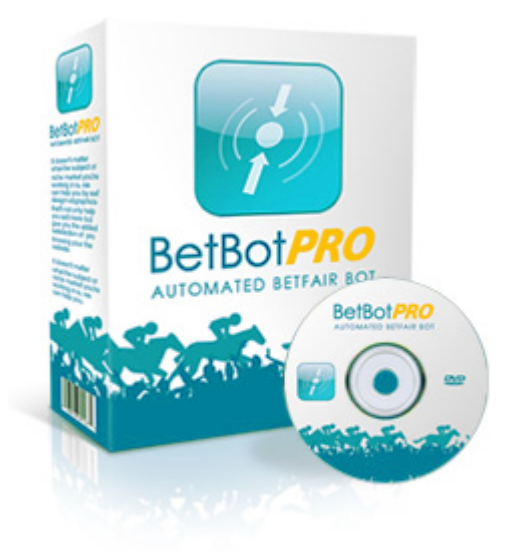

# **Betbotpro for Betfair**

User guide November 2023

# **Table of contents**

| User Manual Cover                      | 5  |
|----------------------------------------|----|
| Legal Stuff                            | 6  |
| Introduction                           | 7  |
| Pre-Requisites                         | 8  |
| Quick Start                            | 9  |
| Installation                           | 18 |
| Software Activation                    | 21 |
| Un-Installing                          | 23 |
| Move Software to a New Computer        | 24 |
| Betfair Notice:                        | 26 |
| Getting Started                        | 27 |
| Loading Races/Events                   | 30 |
| Selecting your runners                 | 33 |
| Back/Lay the numbered favourite:       | 34 |
| Back/Lay manually one or more runners: | 36 |
| Back/Lay multiple favourites:          | 38 |
| Betbotpro Top Menu Options             | 40 |
| Home Menu                              | 41 |
| Start/Stop Button                      | 42 |
| Simulation/Live Mode Button            | 43 |
| Back or Lay Button                     | 44 |
| Load New Markets                       | 45 |
| Advanced Select Button                 | 49 |
| Account Information                    | 52 |
| Settings Menu                          | 53 |
| Sechedule Settings                     | 54 |
| Show View                              | 55 |
| Restore Default layout                 | 56 |
| Toggle Menu Path                       | 57 |
| Alert Window Enabled                   | 58 |
| Minimised/Hide to Tray                 | 59 |
| Theme Chooser                          | 60 |
| Instance Menu                          | 61 |
| Launch New Instance                    | 62 |
| Rename Instance                        | 65 |
| Save Settings                          | 66 |
| Load Settings                          | 67 |
| Import Selections                      | 68 |
| Export Selections                      | 70 |
| Export To Excel or PDF                 | 71 |
| Tools Menu                             | 72 |
| Review Date                            | 73 |
| Timezone                               | 74 |
| Create Debugging Package               | 75 |
| Open Application Directory             | 76 |
| Support & Manual                       | 77 |
| Register                               | 78 |
| Todays Requests                        | 79 |
| Betfair Charges                        | 80 |
| Bet Settings & Options Tab             | 81 |
| Bet Settings                           | 82 |

| Secs Before Bet                                     | 84  |
|-----------------------------------------------------|-----|
| Event Settings                                      | 85  |
| Min/Max Odds                                        | 86  |
| Min/Max Number of Runners                           | 89  |
| Back/Lay Price Ratio                                | 90  |
| Max Stake/Liability                                 | 91  |
| Min/Max Number of Bets                              | 92  |
| Minimum Matched Amount                              | 93  |
| Min Lay Book /Max Back Book                         | 95  |
| Min/Max Number Place Winners                        | 96  |
| Stop Conditions                                     | 97  |
| Maximum Profit/Loss                                 | 98  |
| Max Losers and Maximum Winners                      | 100 |
| Consecutive Losers and Winners                      | 101 |
| Trailing Stop                                       | 102 |
| Percentage Bank Increase Stop                       | 104 |
| Advanced Settings                                   | 105 |
| Bet on Starting Price                               | 106 |
| Unsettled Markets Allowed                           | 111 |
| Adjust Bet Ticks                                    | 112 |
| Don't Bet On Reserves                               | 114 |
| Get Prices From Back/Lay                            | 115 |
| Keep Unmatched Bets In Play                         | 116 |
| Show/Include Commission                             | 117 |
| Use Profit/Loss From Results                        | 118 |
| Virtual Wallet                                      | 120 |
| Selections                                          | 121 |
| Bet On xth Favourite                                | 122 |
| Number of Favourites                                | 123 |
| Exclude xth Favourite                               | 124 |
| Only If xth Favourite                               | 125 |
| Extra Scenarios                                     | 126 |
| Automated Selection Strategies                      | 128 |
| Stake Plans                                         | 129 |
| Fixed Stake back and lay                            | 130 |
| Percentage Of Bank Stake back and lay               | 131 |
| Fixed Liability Stake – lay only                    | 132 |
| Percentage Bank Liability Stake – lay only          | 133 |
| Recovery Stake – back and lay                       | 134 |
| Loss Pot Recovery Staking Plan - lay only           | 137 |
| Fibonacci Sequence Stake – back and lay             | 138 |
| Maria Staking Plan – back and lay                   | 139 |
| Lay 1- 4 Staking Plan – Lay only                    | 141 |
| Lay88 Staking Plan – Lay only                       | 143 |
| Custom Multiplier Stake – back and lay              | 144 |
| Target Profit Staking Plan – back only              | 145 |
| Dutching Staking Plan – back only                   | 147 |
| Dutching Set Target Profit Staking Plan – back only | 149 |
| D'Alembert Staking Plan - back only                 | 151 |
| Profit Per Race Staking Plan - back only            | 153 |
| Retirement Staking Plan - back only                 | 156 |
| Accumulator Stake – back only                       | 157 |

| Keep Values After Reload             | 160 |
|--------------------------------------|-----|
| Strategies                           | 161 |
| Trap/Saddle Cloth Sequence Selection | 162 |
| Multiple Trap/Saddle Cloth Selection | 164 |
| Multiple Favourite Selections        | 166 |
| Last Trap/Saddle Cloth Selection     | 167 |
| Favourite Selection/No Strategy      | 168 |
| All Trap Selection                   | 169 |
| 1st Selection Strategy               | 170 |
| Manual Selections Tab                | 171 |
| Manual Bets                          | 173 |
| Results                              | 175 |
| Red Event Rows (Rows Turning Red)    | 176 |
| Saving Settings                      | 177 |
| Reasons for No Bets                  | 178 |
| Running Multiple Bots/Instances      | 179 |
| To Be Successful                     |     |
| Racing Radio Services                | 185 |
| Betfair                              |     |
| Support                              | 187 |

# **BetBotPRO User Manual**

Published Date: November 2023

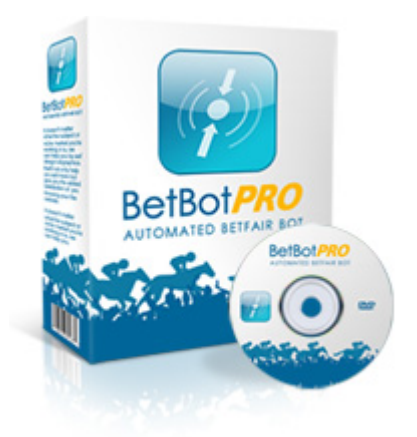

# BetBotPRO Automated Betfair Bot v5 Betfair API-NG

https://www.betbotpro.com

## Legal Stuff

Copyright © 2023 <u>https://www.betbotpro.com</u> Published by <u>https://www.betbotpro.com</u>

All material in the manual is protected by the Copyright Act of 1956. No part of this report may be reproduced or transmitted in any form or by any means, electronic or mechanical, including photocopying without permission in writing from the Author. Failure to do so may lead to prosecution.

#### ALL RIGHTS RESERVED

#### DISCLAIMER AND/OR LEGAL NOTICES:

Every effort has been made to accurately represent this products potential. Even though this industry is one of the few where one can write one's own cheque in terms of earnings, there is no guarantee that you will earn any money using the techniques and ideas in these materials. Examples in these materials are not to be interpreted as a promise or guarantee of earnings. Earning potential is entirely dependent on the person using our product, ideas and techniques. This does not purport to be a "get rich scheme".

Any claims made of actual earnings or examples of actual results can be verified upon request. Your level of success in attaining any results claimed in our materials depends on the time you devote to the program, ideas and techniques mentioned and your finances, knowledge and various skills. Since these factors differ according to individuals, we can neither guarantee your success or income level, nor are we responsible for any of your actions.

Any and all forward looking statements here or on any of our sales materials are intended to express our opinion of earnings potential. Many factors will be important in determining your actual results and no guarantees are made that you will achieve results similar to ours or anybody else's. In fact no guarantees are made that you will achieve results from the ideas and techniques in our material.

Neither BetBotPRO, nor anyone associated with BetBotPRO accepts any responsibility what so ever for any loss that may be sustained as a result of the use (or misuse) of The BetBotPRO Software, irrespective of how that loss might be sustained. BetBotPRO does not guarantee winnings and cannot be held liable for losses resulting from the use of information obtained from within this document or sites, or use of The BetBotPRO Software.

Although this automated software has been extensively tested prior to release we cannot accept liability for any malfunction, it is expected that the program will be supervised at all times during operation by the license owner.

#### Warning

Betting can be very risky and users should only speculate with money that they can comfortably afford to lose, and should ensure that the risks involved are fully understood, seeking advice if necessary.

Be responsible about gambling https://www.gambleaware.co.uk

## Introduction

Welcome to the Betbotpro software and thank you for having the foresight to purchase this software. I'm sure you will be extremely pleased once you start seeing the potential of the software and how it can help you in taking daily amounts from Betfair much more consistently.

I initially designed the software from a quest to find strategies that worked in the greyhound racing market. Liquidity doesn't enter the market until a few minutes before the race start and so you had to be at your pc to place a bet or monitor the race. Now there are other applications out there but they are usually only available for expensive recurring monthly fees so I wasn't interested. I decided to design my own program with the functions I required and here is the result of many years work.

This will be just the beginning and hopefully based on your feedback we can improve the bot software and include other new features.

Please make sure you read everything so you understand the functions and operation of the software fully. If you have any questions please don't hesitate to email or use the forum via the members area.

The secret to success is not being greedy, accepting a sensible profit target everyday depending on your risk and bank available & limit your losses. Losses are inevitable but if you treat it like a business, they are *simply business expenses*. Aiming to be profitable in the longer term is what you're after, finding that edge.

One thing you will notice when running the software is that profits can build up quickly. Remember they can also be taken away quickly so don't get greedy and take your profit and call it a day.

There are so many strategies you can use it's impossible to cover all of them. You can use your own system, or simply follow a lay tipster's recommendation. You could also lay the tips given by a back to win tipster that has a terrible record.

With greyhounds you can lay the dog with the fastest time, slowest time etc. by looking at the form cards on racingpost.com or Betfair. You could lay all dogs in Trap1 or lay all favourite dogs between certain odds. The choice is really endless.

## **Pre-Requisites**

You need a Windows based PC with Microsoft .Net 4.7 installed.

You most likely already have .NET installed but you can download that here if required:

https://dotnet.microsoft.com/download/thank-you/net472

You also need a screen resolution of 1280x1024 otherwise problems occur.

If you can't see the settings panel you should increase your resolution or re-size the bot window.

You should download the setup program to your desktop or downloads folder.

Double click the Betbotpro-setup.msi file to start the bot installation.

Enter your activation token in the box provided to validate your license. If you don't have an activation token key you can run a trial.

Please take time to read this manual and watch the videos to get the most out of the software.

Two or more instances of the software can be run if required.

You can simply click the desktop icon again to run another instance or click launch new instance from with in the software Instance tab .

You can run multiple bots on the same account or place manual bets as well as run the bot.

If you want to run additional copies on other computers then an additional license can be bought from the member's area/website at <u>www.betbotpro.com</u>.

## **Quick Start**

1.Download the install setup program to your desktop. Run the installer by double clicking it. This will install the software. Just follow the prompts.

2.Run the software by clicking the desktop shortcut.

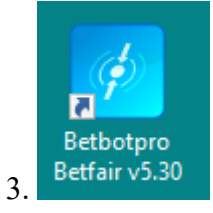

4.Login with your Betfair user name and password (You must have a funded Betfair account to login, if you have no funds an error will occur. Your Betfair name also has to be registered else you get a "login unauthorised" error)

Make sure you have <u>activated the software</u> first before logging in. If you do not have a full license you can request a trial license by entering your email address in Registration and clicking request trial.

| 🔀 Login :: Untitled#022                            | x              |
|----------------------------------------------------|----------------|
| Username YourBFusername remember                   |                |
| Password ********                                  |                |
| Use IE Proxy Settings Use Ror                      | mania Exchange |
| Instance Manager 👻 Log                             | gin            |
| Registration<br>Resend Token Deactivate            | Request Trial  |
| 410ea7d9-03cd-4839-bb31-e4372d61ab0                |                |
|                                                    | Register Token |
|                                                    | Buy            |
| Licence expires in 6913 days, 9 hours, 19 minutes. |                |
| v. 5.27.0.0                                        | Status Service |

5 Quick Start Graphic

| Click sta<br>i Simulatio<br>Click 4<br>i Od<br>Od<br>Od<br>Od<br>Od                                                                                                    | Simulation<br>mode<br>tart<br>4 September 18:18<br>4 September 18:28<br>4 September 18:33             | SettingsL<br>Load Primarke | evious<br>ets •<br>Advance:<br>Select<br>Market<br>BVue<br>Yarm | All Invert    | 10015<br>04 September 2013<br>18:31:09 (UTC) | Y Ti         | 7 min.<br>ime Server sync | UK<br>AU | Status<br>Wallet | £258.50<br>£0.00 | Mode<br>Exposure<br>Wallet<br>Bet Settings / | £0.00 N<br>£0.00 N | Bet Type<br>Next Stake (UK)<br>Next Stake (AUS) | £2.00       | # X      |
|----------------------------------------------------------------------------------------------------|----------------------------------------------------------------------------------------------------|----------------------------|-----------------------------------------------------------------|---------------|----------------------------------------------|--------------|---------------------------|----------|------------------|------------------|----------------------------------------------|--------------------|-------------------------------------------------|-------------|----------|
| Click sta<br>it Simulation<br>Click sta<br>it Simulation<br>Click sta<br>it Simu | Simulation<br>mode<br>tart<br>ion mode<br>4 September 18:18<br>4 September 18:28<br>4 September 18:33 | Load Primarke              | evious<br>ets •<br>Advance<br>Select<br>Market<br>BVue<br>Yarm  | All<br>Invert | 04 September 2013                            | Y Ti         | 7 min.<br>ime Server sync | UK<br>AU | Wallet           | £258.50<br>£0.00 | Exposure Wallet                              | £0.00 N            | Vext Stake (UK)<br>Vext Stake (AUS)             | £2.00       | # ×      |
| Click sta<br>Click sta<br>Simulatic<br>Info<br>04<br>04<br>EII 04                                                                                                    | Simulation<br>mode<br>ion mode<br>4 September 18:18<br>4 September 18:28<br>4 September 18:33         | Load Primarke              | Advance:<br>Select<br>Market<br>BVue<br>Yarm                    | A2 470n       | 18:31:09 (UTC)                               | SP           | Winner(c)                 | AU       | IS Wallet        | £0.00<br>~       | Wallet Bet Settings /                        | £0.00 N            | Vext Stake (AUS)                                | £2.00       | a ×      |
| Simulatic     Info     04     04     04     04                                                                                                    | 4 September 18:18<br>4 September 18:28<br>4 September 18:33                                           | elect Back<br>Lay bets     | Market<br>BVue<br>Yarm                                          | A2 470n       |                                              | SP           | Winner(c)                 |          |                  | Ŧ                | Bet Settings /                               | Options            |                                                 |             | # ×      |
| <ul> <li>Info</li> <li>04</li> <li>04</li> <li>04</li> <li>04</li> </ul>                                                                                                    | 4 September 18:18<br>4 September 18:28<br>4 September 18:33                                           |                            | Market<br>BVue<br>Yarm                                          | A2 470n       |                                              | SP           | Winner(c)                 |          |                  |                  |                                              |                    |                                                 |             |          |
| 04     04     04     04                                                                                                    | 4 September 18:18<br>4 September 18:28<br>4 September 18:33                                           | • 200                      | BVue<br>Yarm                                                    | A2 470n       |                                              |              | winner(s)                 | Bets     | Profit/Lo        | oss 📩            | Stake Plans                                  | Selections         | Bet Settings                                    | 4. Set time | e to bet |
| 04<br>E 04                                                                                                    | 4 September 18:28<br>4 September 18:33                                                                | • =                        | Yarm                                                            |               | 1                                            | $\checkmark$ |                           |          | 6. C             | hoose            | Time to                                      | Ret                | _                                               |             |          |
| E 04                                                                                                    | 4 September 18:33                                                                                     |                            |                                                                 | A6 462n       | 1                                            | $\checkmark$ |                           |          | staki            | ng plan          | Secs                                         | Before Race S      | Start 5                                         |             | \$       |
|                                                                                                    |                                                                                                    | · · ·                      | Swin                                                            | A8 480n       | 7. Tick the race r                           | w            |                           |          |                  |                  | All                                          |                    |                                                 | 5 Set       | odde     |
| 04                                                                                                    | 4 September 18:39                                                                                     | - 313                      | Sund                                                            | A8 450n       | for a favourite OR                           | tick         |                           |          |                  |                  | Fuent Se                                     | ttings             |                                                 | range       | ilter    |
| . 04                                                                                                    | 4 September 18:44                                                                                     |                            | Yarm                                                            | OR 277        | a manual selection<br>the grid.              | on           |                           |          |                  |                  | Min (                                        | Ddds               | 2.00                                            | ~           | :        |
| ✓ 04                                                                                                    | 4 September 18:49                                                                                     | - 🗰                        | Swin                                                            | A8 480n       |                                              | V            |                           |          |                  |                  | Max                                          | Odds               | 8.00                                            | 1           | \$       |
| 04                                                                                                    | 4 September 18:56                                                                                     | · ·                        | Sund                                                            | A7 450n       |                                              | $\checkmark$ |                           |          |                  |                  | Max                                          | Runners            | 20                                              |             | \$       |
| 04                                                                                                    | 4 September 19:01                                                                                     | - 38                       | Yarm                                                            | A4 462n       |                                              | $\checkmark$ |                           |          |                  | -                | Min F                                        | Runners            | None                                            |             |          |
| anual Selec                                                                                                    | ctions                                                                                                |                            | □ # >                                                           | Market        | Sets                                         |              |                           |          |                  | a x              | Max                                          | Stake liability    | e Kar 100.00 %                                  |             |          |
| Manual                                                                                                    | l Bet                                                                                                 |                            |                                                                 | Marke         | t Bets Market Events                         |              |                           |          |                  |                  | Min M                                        | Number of Be       | ets None                                        |             | -        |
| Selection                                                                                                    | в                                                                                                    | 3                          | L *                                                             | Selec         | t Date/ Date/ SP                             | Тур          | e Status                  | ize      | Price            | Profit/L         | Max                                          | Number of Be       | ets None                                        |             | -        |
| Book %                                                                                                    |                                                                                                    | 123.46                     | 95.55                                                           |               |                                              |              |                           |          |                  |                  | Min r                                        | matched amo        | ount £0.00                                      |             | \$       |
| 1. Chasing                                                                                                    | ng Pirates                                                                                            | 5.60                       | 6.40                                                            | 2             |                                              |              |                           |          |                  |                  | Max                                          | % Book - Bac       | k Bel 0.00 %                                    |             | \$       |
| 2. Lavally (                                                                                                    | Quest                                                                                                 | 5.90                       | 6.60                                                            | 11            |                                              |              |                           |          |                  |                  | Min 9                                        | % Book - Lay       | Bets 0.00 %                                     |             | \$       |
| 3. Trumper                                                                                                    | ers Jess                                                                                              | 8.80                       | 9.00                                                            | Reason        | s for non bet placement                      |              |                           |          |                  | - # X            | Min N                                        | No. Place Win      | nners None                                      |             | \$       |
| 4. Mendip                                                                                                    | p Lucky                                                                                               | 6.40                       | 9.40                                                            | Selec         | tion Type                                    |              |                           | Time     |                  |                  | Max                                          | No. Place Win      | nner: 5                                         |             | \$       |
| 5. Messi Te                                                                                                    | Ted                                                                                                   | 5.00                       | 6.40                                                            |               |                                              |              |                           |          |                  |                  | Stop Co                                      | nditions           |                                                 |             | ~        |
| 6. Ben Ten                                                                                                    | nison                                                                                                 | 2.40                       | 3.65                                                            |               |                                              |              |                           |          |                  |                  | Amo                                          | unt Loss           | £10.00                                          |             | :        |
|                                                                                                    |                                                                                                    |                            |                                                                 | 1             |                                              |              |                           |          |                  |                  | Amo                                          | unt Profit         | £50.00                                          |             | :        |
|                                                                                                    |                                                                                                    |                            |                                                                 | <u> </u>      |                                              |              |                           |          |                  |                  | March                                        |                    | Mana                                            |             | -        |

1. Select simulation or live mode on the home menu. This will change mode instantly, no need to reload events.

The bot status can be seen in the top right window as to what mode it is in.

|                         |                                      | · ·       |                           |                                                                      |                                    |                               |                         |               |                       |          |       |                                                                                                    |                                                                                                    |                                                                                                    | -        |       |
|-------------------------|--------------------------------------|-----------|---------------------------|----------------------------------------------------------------------|------------------------------------|-------------------------------|-------------------------|---------------|-----------------------|----------|-------|----------------------------------------------------------------------------------------------------|----------------------------------------------------------------------------------------------------|----------------------------------------------------------------------------------------------------|----------|-------|
| 1                       | Home                                 | 50        | ttings                    | Instan                                                               | ice                                |                               | Lools                   |               | Status                |          | 3     | Mod                                                                                                    | le                                                                                                    | Bet                                                                                                    | Гуре     |       |
| D                       | â                                    | В         | Ø                         | Ø                                                                    | All                                | 03                            | 3 September 2013        |               | 0 m                   | in.      | UK Wa | allet                                                                                                    | £258.50 Exp                                                                                                    | oosure                                                                                                    | £0.00    |       |
| pped                    | Simulation<br>mode                   | Back Bets | Load Previou<br>markets * | is Advanced<br>Select                                                | Invert                             |                               | 10:50:15 (UTC)          | 📌 Ti          | ime Server s          | ync.     | AUS V | /allet                                                                                                    | £0.00 Wa                                                                                                    | allet                                                                                                    | £0.00    | •     |
| Con                     | tation mode                          |           |                           |                                                                      |                                    |                               |                         |               |                       | -        | Ret S | attings /                                                                                                    | Ontions                                                                                                    |                                                                                                    |          |       |
| i simu                  | nation mode                          |           | 1.1                       |                                                                      |                                    |                               |                         |               | 0.0.0                 | <u> </u> | Dec 5 | ettings /                                                                                                    | options                                                                                                    | Det Cattin                                                                                                    |          |       |
| Int                     | to                                   | Ma        | ket                       | 3                                                                    | SP                                 |                               | Winner(s) Bet           | s             | Profit/Loss           |          | Stak  | e Plans                                                                                                    | Selections                                                                                                    | Bet Settin                                                                                                    | gs       |       |
|                         |                                      |           |                           |                                                                      |                                    |                               |                         |               |                       |          |       | Time to I                                                                                                    | Bet                                                                                                    |                                                                                                    |          | ^     |
|                         |                                      |           |                           |                                                                      |                                    |                               |                         |               |                       |          |       | Secs B                                                                                                    | lefore Race Sta                                                                                                    | rt 60                                                                                                    |          | \$    |
|                         |                                      |           |                           |                                                                      |                                    |                               |                         |               |                       |          | All   |                                                                                                    |                                                                                                    |                                                                                                    |          | + + > |
|                         |                                      |           |                           |                                                                      |                                    |                               |                         |               |                       |          |       |                                                                                                    |                                                                                                    |                                                                                                    |          |       |
|                         |                                      |           |                           |                                                                      |                                    |                               |                         |               |                       |          |       | Event Set                                                                                                    | tingr                                                                                                    |                                                                                                    |          |       |
|                         |                                      |           |                           |                                                                      |                                    |                               |                         |               |                       |          |       | Event Set<br>Min O                                                                                                    | ttings<br>Idds                                                                                                    | 2.00                                                                                                    |          | ~     |
|                         |                                      |           |                           |                                                                      |                                    |                               |                         |               |                       |          |       | Event Set<br>Min O<br>Max C                                                                                                    | ttings<br>Idds<br>Idds                                                                                                    | 2.00                                                                                                    |          | ÷     |
|                         |                                      |           |                           |                                                                      |                                    |                               |                         |               |                       |          |       | Event Set<br>Min O<br>Max C<br>Max R                                                                                                    | itings<br>Idds<br>Idds<br>Iunners                                                                                                    | 2.00<br>8.00<br>20                                                                                                    |          |       |
| anual Se                | elections                            |           | 0 # X                     | Market Even                                                          | its                                |                               |                         |               | - +                   | ×        |       | Event Set<br>Min O<br>Max C<br>Max R<br>Min R                                                                                                    | ttings<br>Odds<br>Odds<br>Cunners<br>unners                                                                                                    | 2.00<br>8.00<br>20<br>None                                                                                                    |          |       |
| inual Se                | elections                            |           | 0 # X                     | Market Even                                                          | nts<br>Mari                        | ket Event                     | c                       |               | <b>—</b> 4            | ×        |       | Event Set<br>Min O<br>Max C<br>Max R<br>Min R<br>Max B                                                                                           | ttings<br>Idds<br>Jdds<br>Junners<br>Junners<br>Jack/Lay Price I                                                                                                    | 2.00<br>8.00<br>20<br>None<br>Ra 100.00                                                                                                    | 9%       |       |
| nual Se<br>Man          | elections<br>nual Bet                |           | 0 \$ X                    | Market Even<br>Market Bets                                           | nts<br>Mari                        | ket Event:                    | s Time of a             | hange         | <b>•</b> ‡            | ×        |       | Event Set<br>Min O<br>Max C<br>Max R<br>Min R<br>Max B<br>Max S                                                                                  | ttings<br>Odds<br>Odds<br>Cunners<br>unners<br>ack/Lay Price f<br>take liability                                                                                                    | 2.00<br>8.00<br>20<br>None<br>Ra 100.00<br>£100.0                                                                                                    | 9%       |       |
| nual So<br>Man<br>silki | elections<br>nual Bet<br>Selection B | L         | • • ×                     | Market Even<br>Market Bets<br>Market Sta                             | nts<br>s Mari<br>atus              | ket Event:                    | s Time of c             | hange         | D \$                  | ×        |       | Event Set<br>Min O<br>Max C<br>Max R<br>Max R<br>Max B<br>Max S<br>Max S<br>Min N                                                                | ttings<br>odds<br>odds<br>ounners<br>unners<br>sack/Lay Price I<br>take liability<br>lumber of Bets                                                                                                    | 2.00<br>8.00<br>20<br>None<br>Ra 100.00<br>£100.0                                                                                                    | 9 %      |       |
| nual Se<br>Man<br>silki | elections<br>nual Bet<br>Selection B | L         | - + X                     | Market Even<br>Market Bets<br>Market Sta                             | nts<br>s Mari<br>atus              | ket Event:                    | 5 Time of c             | hange         | <b>•</b> <sup>3</sup> | ×        |       | Event Set<br>Min O<br>Max C<br>Max R<br>Min R<br>Max B<br>Max S<br>Min N<br>Max N                                                                | ttings<br>Adds<br>Jodds<br>Junners<br>Junners<br>Jack/Lay Price I<br>take liability<br>Jumber of Bets<br>Jumber of Bets                                                                                                    | 2.00<br>8.00<br>20<br>None<br>Ra 100.00<br>£100.0<br>None<br>None                                                                                                    | 9%       |       |
| mual S-<br>Man<br>silki | elections<br>nual Bet<br>Selection B | L         | - + X                     | Market Ever<br>Market Bets<br>Market Sta                             | nts<br>s Mari<br>atus              | ket Events                    | s Time of c             | hange         | D 7                   | ×        |       | Event Set<br>Min O<br>Max C<br>Max R<br>Min R<br>Max B<br>Max S<br>Min N<br>Max N<br>Max N                                                       | ttings<br>oldds<br>oldds<br>ounners<br>oack/Lay Price I<br>take liability<br>lumber of Bets<br>lumber of Bets<br>natched amoun                                                                                               | 2.00<br>8.00<br>20<br>None<br>Ra 100.00<br>£100.0<br>None<br>None<br>t 0.00                                                                                                    | ∮%<br>IO |       |
| mual S<br>Man<br>silki  | elections<br>nual Bet<br>Selection B | L         | - + X                     | Market Ever<br>Market Bets<br>Market Sta                             | nts<br>s Mari<br>atus              | ket Events                    | s Time of c             | hange         | - ÷                   | x        |       | Event Set<br>Min O<br>Max O<br>Max R<br>Min R<br>Max B<br>Max S<br>Min N<br>Max N<br>Min m<br>Max 3                                              | ttings<br>oldds<br>oldds<br>ounners<br>unners<br>ack/Lay Price I<br>take liability<br>lumber of Bets<br>lumber of Bets<br>natched amour<br>6 Book - Back E                                                                   | 2.00<br>8.00<br>20<br>None<br>8a 100.00<br>£100.00<br>None<br>None<br>t £0.00                                                                                                    | 9 %      |       |
| nual S<br>Man<br>silki  | elections<br>nual Bet<br>Selection B | L         | - + X                     | Market Ever<br>Market Betz<br>Market Sta<br>Reasons for<br>Selection | nts<br>s Mari<br>atus              | ket Events<br>placemen<br>Typ | s Time of c             | hange         |                       | ×        |       | Event Set<br>Min O<br>Max C<br>Max R<br>Max R<br>Max B<br>Max S<br>Min N<br>Max N<br>Min m<br>Max 3<br>Min %                                     | ttings<br>Adds<br>Odds<br>unners<br>unners<br>ack/Lay Price I<br>take liability<br>Iumber of Bets<br>Iumber of Bets<br>natched amour<br>& Book - Back E<br>& Book - Lay Be                                                   | 2.00           8.00           20           None           4100.00           2100.00           2100.00           2000           2000           2000           2000           2000           2000           2000           2000           2000           2000           2000 | 9%<br>0  |       |
| nual S<br>Man<br>silki  | elections<br>nual Bet<br>Selection B | L         | - + X                     | Market Ever<br>Market Bet<br>Market Sta<br>Reasons for<br>Selection  | nts<br>s Mari<br>atus<br>non bet ( | ket Event:<br>placemer<br>Typ | s Time of c<br>nt<br>ie | hange<br>Time | - 4<br>- 4            | x        |       | Event Set<br>Min O<br>Max C<br>Max R<br>Max R<br>Max B<br>Max S<br>Min N<br>Max N<br>Min m<br>Max 3<br>Min %<br>Min N                            | ttings<br>Adds<br>Odds<br>unners<br>unners<br>take liability<br>lumber of Bets<br>lumber of Bets<br>natched amour<br>ś Book - Back E<br>ś Book - Lay Be<br>lo. Place Winne                                                   | 2.00<br>8.00<br>20<br>None<br>4100.00<br>4100.00<br>6<br>None<br>None<br>t 0.00<br>8<br>0.00 %<br>ers None                                                                                                    | 9%<br>0  |       |
| nual S<br>Man<br>silki  | elections<br>nual Bet<br>Selection B | L         | •                         | Market Ever<br>Market Bet<br>Market Sta<br>Reasons for<br>Selection  | nts<br>s Mari<br>atus<br>non bet { | ket Events<br>placemer<br>Typ | s Time of c<br>nt<br>re | hange         | 4<br>0<br>4           | x        |       | Event Set<br>Min O<br>Max C<br>Max R<br>Min R<br>Max S<br>Min N<br>Max N<br>Min n<br>Max 3<br>Min N<br>Max 3<br>Min N<br>Max 3<br>Min N<br>Max 3 | ttings<br>htds<br>bdds<br>unners<br>unners<br>ack/Lay Price I<br>take liability<br>lumber of Bets<br>lumber of Bets<br>hatched amour<br>6 Book - Back E<br>6 Book - Lay Be<br>lo. Place Winne<br>lo. Place Winne             | 2.00<br>8.00<br>20<br>None<br>100.00<br>£100.0<br>None<br>t 0.00<br>%<br>c None<br>0.00 %<br>ct 0.00 %<br>ct 0.00 %<br>ct 0.00 %                                                                                                    | 0        |       |
| mual S<br>Man<br>silki  | elections<br>nual Bet<br>Selection B | L         | · *                       | Market Ever<br>Market Bet:<br>Market Sta<br>Reasons for<br>Selection | nts<br>Mari<br>atus                | ket Events<br>placemen<br>Typ | s Time of c<br>nt       | hange         | - a                   | x        |       | Event Set<br>Min O<br>Max C<br>Max R<br>Min R<br>Max S<br>Min N<br>Max N<br>Min m<br>Max N<br>Min N<br>Max N<br>Stop Cor                         | ttings<br>htds<br>odds<br>ounners<br>unners<br>ack/Lay Price I<br>take liability<br>lumber of Bets<br>lumber of Bets<br>hatched amoun<br>6 Book - Back B<br>6 Book - Lay Be<br>lo. Place Winne<br>lo. Place Winne<br>httions | 2.00<br>8.00<br>20<br>None<br>8 100.00<br>£100.00<br>None<br>None<br>1 £0.00<br>%<br>8 0.00 %<br>ers None<br>ers 5                                                                                                    | 9%       |       |

2. Set the bet type on the main menu button, Back or Lay.

| Н                   | lome               | Set           | tings                           | Instance                  | Tools                                   |        |
|---------------------|--------------------|---------------|---------------------------------|---------------------------|-----------------------------------------|--------|
| <b>D</b><br>Stopped | Simulation<br>mode | L<br>Lay Bets | €<br>Load Previous<br>markets ▼ | All<br>Advanced<br>Select | 04 January 2022<br>18:03:36 (UTC+00:00) | 0 min. |
| 🏦 Simu              | lation mode        |               |                                 | L                         | 2                                       |        |
| *                   | Info               |               |                                 | Market                    |                                         |        |

3. Click the load new markets or load previous markets button to select the events you want to bet on 'Greyhound Racing', 'Horse Racing', "Soccer" etc. .

| ¥       |                    |          |                            |                    |               | :: BetBotk                          | PRO ::   "Untitled" |
|---------|--------------------|----------|----------------------------|--------------------|---------------|-------------------------------------|---------------------|
|         | Home               |          | Settings                   | Inst               | ance          | Tools                               |                     |
| Stopped | Simulation<br>mode | Lay Bets | Load Previous<br>markets T | Advanced<br>Select | All<br>Invert | 03 September 2013<br>10:17:55 (UTC) | 5 min.              |

Select what countries/markets you want to load from UK/IRE/AUS/US/RSA/NZ . Also select the market type, like Winner Markets, Place Markets etc. Click the Load button.

| Markets          |                       |              |                                  |                     |               |            |           |               |             |              |             |              |
|------------------|-----------------------|--------------|----------------------------------|---------------------|---------------|------------|-----------|---------------|-------------|--------------|-------------|--------------|
| Common Filter    | 15                    |              | MarketName                       | <sup>♥</sup> StartΩ | Coun '        | Num        | Num       | SP Bet        | Menu        | Distan       | ExtraE      | RaceNu       |
| Countries        | GBR                   | * X          | <ul> <li>Horse Racing</li> </ul> |                     |               |            |           |               |             |              |             |              |
| Event Types      | Horse Racing          | * X          |                                  |                     |               |            |           |               |             |              |             |              |
| Racing Filters   |                       |              |                                  |                     |               |            |           |               |             |              |             |              |
| Event Names      |                       | * X          |                                  |                     |               |            |           |               |             |              |             |              |
| Winner Ma        | rkets 🗹 Place Markets | 5            | 1                                |                     |               |            |           |               |             |              |             |              |
| Forecast Be      | tting 🔲 Markets with  | Starting Pri | 1                                |                     |               |            |           |               |             |              |             |              |
| Race Number      |                       | * X          |                                  |                     |               |            |           |               |             |              |             |              |
| Race Distance    |                       | * ×          |                                  |                     |               |            |           |               |             |              |             |              |
| Extra Event Info | )                     | * X          |                                  |                     |               |            |           |               |             |              |             |              |
| Soccer Filters   |                       |              |                                  |                     |               |            |           |               |             |              |             |              |
| Market Type      |                       | * X          |                                  |                     |               |            |           |               |             |              |             |              |
|                  |                       |              |                                  |                     |               |            |           |               |             |              |             |              |
|                  |                       |              |                                  |                     |               |            |           |               |             |              |             |              |
|                  |                       |              |                                  |                     |               |            |           |               |             |              |             |              |
|                  |                       |              |                                  |                     |               |            |           |               |             |              |             |              |
|                  |                       |              |                                  |                     |               |            |           |               |             |              |             |              |
|                  |                       |              |                                  |                     |               |            |           |               |             |              |             |              |
|                  |                       |              | Contains([Mar                    | ketName], "Pla      | ced') And Not | Contains([ | MarketNan | ne], 'Forecas | t') And [Ev | entType] = ' | '7' And (Co | untEdit Filt |
| Load             |                       | Ca           | ncel                             |                     |               |            |           |               |             |              |             |              |
|                  |                       |              |                                  |                     |               |            |           |               |             |              |             |              |

4. Set the time before the race starts to place your bet. Under Bet Settings/option, Bet Settings tab.

| Bet Settings / Options       |          | д        | 3 |
|------------------------------|----------|----------|---|
| Stake Plans Selections Bet S | ettings  |          |   |
| Time to Bet                  |          | ~        | ] |
| Secs Before Race Start       | 5        | -        | l |
|                              | 5        | <b>•</b> | l |
| All                          | - +      | ×        |   |
| Event Settings               |          | ^        |   |
| Min Odds                     | 1.02     | ÷        |   |
| Max Odds                     | 1.95     | ÷        |   |
| Max Runners                  | 20       | ÷        | l |
| Min Runners                  | 7        | ÷        | l |
| Max Back/Lay Price Ratio     | 100.00 % | ÷        |   |
| Max Stake liability          | £100.00  | ÷        | l |
| Min Number of Bets           | 2        | ÷        | l |
| Max Number of Bets           | None     | ÷        | l |
| Min matched amount           | £0.00    | ÷        | l |
| Max % Book - Back Bets       | 0.00 %   | ÷        | l |
| Min % Book - Lay Bets        | 0.00 %   | ÷        |   |
| Min No. Place Winners        | None     | ÷        |   |
| Max No. Place Winners        | 5        | ÷        |   |
|                              |          | _        | ÷ |

5. Set your Min and Max Odds/Price range.

| et Settings / Options  | д (            |       |
|------------------------|----------------|-------|
| Stake Plans Selections | Bet Settings   |       |
| Time to Bet            |                | ^     |
| Secs Before Race St    | art 5          | \$    |
| All                    |                | * + X |
| Event Settings         |                | ^     |
| Min Odds               | 2.50           | \$    |
| Max Odds               | 4.00           | \$    |
| Max Runners            | 20             | \$    |
| Min Runners            | 7              | \$    |
| Max Back/Lay Price     | Ratio 100.00 % | \$    |
| Max Stake liability    | £100.00        | \$    |
| Min Number of Bet      | s 2            | \$    |
| Max Number of Bet      | ts None        | \$    |
| Min matched amou       | unt £0.00      | \$    |
| Max % Book - Back      | Bets 0.00 %    | ÷     |
| Min % Book - Lay B     | lets 0.00 %    | ÷     |
| Min No. Place Winn     | ners None      | ÷     |
| Max No. Place Win      | ners 5         | \$    |

6. On the Stake Plans tab select the staking you want to use and the stake.

| Bet Settings / Options     |                          | μ X |  |  |  |  |  |
|----------------------------|--------------------------|-----|--|--|--|--|--|
| Stake Plans Selections     | Bet Settings             | î   |  |  |  |  |  |
| Lay Stake Plans: Fixed lia | •                        |     |  |  |  |  |  |
| Keep values after reloa    | Keep values after reload |     |  |  |  |  |  |
| Stake Settings             |                          | ^   |  |  |  |  |  |
| InitialStake               | £2.00                    | ÷   |  |  |  |  |  |
|                            |                          |     |  |  |  |  |  |
|                            |                          |     |  |  |  |  |  |

7. If you want to bet on a favourite then select the ordered favourite. Perhaps choose one of the many other selection me

| take Plans                                 | Selections                                | Bet Settings |             |
|--------------------------------------------|-------------------------------------------|--------------|-------------|
| Favourites s                               | elections                                 |              | •           |
| Bet on xt                                  | h favourite                               | 1st          | ÷           |
| Number                                     | of favourites                             | 1            | •           |
| Number                                     |                                           |              |             |
| Humber                                     |                                           | I            | <b>..</b> . |
| Evcentio                                   | ns                                        | I            |             |
| Exception                                  | ns<br>Je xth fay.                         | None         | ×           |
| Exception<br>Exclusion<br>Only i           | ns<br>Je xth fav.<br>f xth fav.           | None None    | ×           |
| Exception<br>Exclud<br>Only i<br>Extra sce | ns<br>de xth fav.<br>f xth fav.<br>narios | None None    |             |

If betting on favourites select the race row tick box for the races you want to bet on or select All.

| \$                  |                     |                             |           |               |   |                         |                                                  | :: BetBotP         | RO ::   "Untitled" | 1    | S                       | TOPPED           |
|---------------------|---------------------|-----------------------------|-----------|---------------|---|-------------------------|--------------------------------------------------|--------------------|--------------------|------|-------------------------|------------------|
| ŀ                   | Home                | Se                          | ettings   |               |   | Instance                | Too                                              | ols                |                    |      |                         | Status           |
| <b>D</b><br>Stopped | Simulation          | L<br>Lay Bets               | Load Pre  | evious        | A | All dvanc <u>ed Inv</u> | 03 Septemb                                       | er 2013<br>5 (UTC) | 26                 | min. | UK Wallet<br>AUS Wallet | £258.50<br>£0.00 |
|                     | mode                |                             | marke     | ts ▼          |   | Select 2. You<br>ALL    | a can easily select<br>races by clicking<br>here |                    | •                  |      |                         |                  |
| A Simul             | lation mode         |                             |           |               |   | Market                  |                                                  | SP                 | Winner(s)          | Bets | Profit/Loss             |                  |
| I 🔽 👡               | 03 Septem           | ber 14:00                   | *         |               | P | Leic                    | 7f Mdn Stks                                      | $\checkmark$       |                    |      |                         |                  |
|                     | 1. Tick t           | he race row                 | to        | 55 20<br>26 N | P | Muss                    | 5f Sell Stks                                     | $\checkmark$       |                    |      |                         |                  |
|                     | selectira<br>choose | ces you war<br>e the ordere | ntto<br>d |               | P | Good                    | 1m2f Mdn Stks                                    | $\checkmark$       |                    |      |                         |                  |
|                     | fav                 | ourite in.                  |           |               | P | Leic                    | 6f Nursery                                       | $\checkmark$       |                    |      |                         |                  |
|                     | 03 Septem           | ber 14:40                   | *         |               | P | Muss                    | 1m Hcap                                          | $\checkmark$       |                    |      |                         |                  |
|                     | 03 Septem           | ber 14:55                   | *         |               | P | Good                    | 1m Mdn Stks                                      | $\checkmark$       |                    |      |                         |                  |
|                     | 03 Septem           | ber 15:05                   | *         |               | P | Leic                    | 1m4f Hcap                                        | $\checkmark$       |                    |      |                         |                  |
|                     | 03 Septem           | ber 15:15                   | ٠         |               | P | Muss                    | 7f Mdn Stks                                      | $\checkmark$       |                    |      |                         |                  |
|                     | 03 Septem           | ber 15:30                   | *         |               | P | Good                    | 7f Cond Stks                                     | $\checkmark$       |                    |      |                         |                  |
|                     | 03 Septem           | ber 15:40                   | *         |               | P | Leic                    | 7f Hcap                                          | $\checkmark$       |                    |      |                         | -                |

8. To select your own or manual selections then click the Race row which will show the runners available in the manual selections window. The selections grid will then be shown so you can tick the selection or selections to bet on.

| <u>.</u>   |                    |                        |               |                    |     |                   |         | :: E                           | etBotP       | RO ::   "Untitled" |        |             | STOPPED    | <b>k</b> | SIMU           | LATION      |              | TVA                | _ 🗆 🗙         |    |
|------------|--------------------|------------------------|---------------|--------------------|-----|-------------------|---------|--------------------------------|--------------|--------------------|--------|-------------|------------|----------|----------------|-------------|--------------|--------------------|---------------|----|
|            | Home               |                        | Settings      |                    |     | Insta             | nce     | Tools                          |              |                    |        |             | Status     |          | N              | lode        |              | Bet Type           | 4             | 2  |
| 0          | â                  | τ                      | (             | Ð                  |     | 6                 | All     | 03 September 2                 | 2013         | 21 n               | nin.   | UK Wallet   | £258.50    | )        | Exposure       | £0.00       | Next Stake ( | (UK)               |               |    |
| Stopped    | Simulation<br>mode | Lay Bets               | Load F<br>mar | Previous<br>kets ₹ | A   | dvanced<br>Select | Invert  | 10:34:03 (                     | UTC)         | V Time Server      | sync.  | AUS Wallet  | £0.00      |          | Wallet         | £0.00       | Next Stake ( | (AUS) -£0.00       |               |    |
|            |                    | 1000                   |               |                    |     | - 4050-           |         |                                |              |                    |        |             |            |          |                |             | 1017-00-     |                    |               |    |
| 🚮 Simu     | lation mode        |                        |               |                    |     |                   |         |                                |              |                    |        |             |            | *        | Bet Settings / | Options     |              |                    | # 3           | ×  |
| * Ir       | nfo                |                        |               |                    |     | Market            |         |                                | SP           | Winner(s)          | Bets   | Profit/Loss |            | *        | Stake Plans    | Selection   | Bet Set      | ttings             |               | ñ. |
| ) E _      | 03 Septem          | ber 14:00              | *             |                    | P   | Leic              | 71      | Mdn Stks                       | $\checkmark$ |                    |        |             |            |          | Favourites s   | elections   |              |                    | •             |    |
|            | 3. The re          | ce row will            | *             |                    | P   | Muss              |         | Cticz                          | $\checkmark$ |                    |        |             |            |          | Bet on xt      | h favourite |              | 1st                |               |    |
|            | show the           | it a manual<br>hechoor |               | 51150<br>66 50     | P   | Good              | show th | e selections grid              | $\mathbf{V}$ |                    |        |             |            |          | Number         | of favourit | er.          | 1                  |               |    |
|            | 03 Septem          | ber 14:30              | *             |                    | P   | Leic              | 6f      | Nursery                        | $\checkmark$ |                    |        |             |            |          | Humber         | ornavount   |              |                    | •             |    |
|            | 03 Septem          | ber 14:40              | *             | 51150<br>61150     | P   | Muss              | 1m      | Hcap                           | $\checkmark$ |                    |        |             |            |          |                |             |              |                    |               |    |
|            | 03 Septem          | ber 14:55              | *             |                    | P   | Good              | 1m      | Mdn Stks                       | $\checkmark$ |                    |        |             |            |          |                |             |              |                    |               |    |
|            | 03 Septem          | ber 15:05              | *             | 51120<br>61150     |     | Leic              | 1m      | 4f Hcap                        |              |                    |        |             |            |          | Exceptio       | D.C         |              |                    | <b>^</b>      |    |
|            | 03 Septem          | ber 15:15              | *             |                    | P   | Muss              | 71      | Mdn Stks                       |              |                    |        |             |            |          | Exclu          | de xth fav. |              | None               | :             |    |
|            | 03 Septem          | ber 15:30              | *             | 5122               |     | Good              | 71      | Cond Stks                      |              |                    |        |             |            |          | Only           | if xth fav. |              | None               | \$            |    |
|            | 03 Septem          | ber 15:40              | *             |                    |     | Leic              | 71      | Hcap                           |              |                    |        |             |            | ÷        | Extra sce      | narios      |              |                    | ^             |    |
| Manual Se  | elections          | 1001 10140             |               | KIN                |     | 0 4 >             | Ma      | irket Events                   |              |                    |        |             | <b>D A</b> | ×        | Extra          | scenarios   |              | No extra scenarios | ···· •        |    |
| - Man      | ual Bet            |                        |               |                    |     |                   | N       | Aarket Bets Market             | Events       | -                  |        |             |            | 1        |                |             |              |                    |               |    |
| dilki      | Selection          | R                      |               |                    |     |                   | i F     | Market Status                  |              | Time o             | f chan | ge          |            |          |                |             |              |                    |               |    |
| 2 Million  | Book %             |                        | 10163         |                    | -   | 40,22             | Þ       | 2. Check the selec             | tion         | ACTIVE 10:32:3     | 1      |             |            |          |                |             |              |                    |               |    |
| 8          | 1. Mocacha         | _                      | 1.60          |                    | _   | 1.62              | 10      | or selections you<br>to choose | want         |                    |        |             |            |          |                |             |              |                    |               |    |
| I 🚯        | 8. Peacemake       | er                     | 7.40          |                    |     | 8.00              |         |                                |              |                    |        |             |            |          |                |             |              |                    |               | U  |
| 1 Or       | 5. The Doyle       |                        | 11.50         |                    |     | 12.00             |         |                                |              |                    |        |             |            |          |                |             |              |                    |               |    |
| <b>B</b> * | 7. Miss Lucy J     | l                      | 19.00         |                    |     | 20.00             | Re      | asons for non bet plac         | ement        |                    |        |             | • •        | ×        |                |             |              |                    |               |    |
| 1 (D°      | 3. Red Cossa       | ck                     | 18.50         |                    |     | 19.00             |         | Selection                      | Ту           | pe                 |        | Time        |            |          |                |             |              |                    |               |    |
| 8          | 4. Shrewd Bo       | b                      | 30.00         |                    |     | 36.00             |         |                                |              |                    |        |             |            |          |                |             |              |                    |               |    |
| <b>•</b>   | 2. Ultimate W      | l                      | 38.00         |                    |     | 40.00             |         |                                |              |                    |        |             |            |          |                |             |              |                    |               |    |
|            | 6. Rosina Jay      |                        | 75.00         |                    | 1   | 90.00             |         |                                |              |                    |        |             |            |          |                |             |              |                    |               |    |
|            |                    |                        |               |                    |     |                   |         |                                |              |                    |        |             |            |          |                |             |              |                    |               |    |
|            |                    |                        |               |                    |     |                   |         |                                |              |                    |        |             |            |          |                |             |              |                    |               | ÷  |
| Auto Relo  | ad At v. 4.3.2     | 4.3_BF B               | etBotPro      | 43#1 [C            | ) R | teqs: 0/sec.      |         |                                |              |                    |        |             |            |          | 0              |             |              | ~                  | Connection OK | 1  |

9. Click the stop/start button to start the software. Check the status again and you will see the bot is started.

| 1. Carlor | 1                  |               |                                 |                    |               | :: BetBotPR                         | O ::   "Untitled" |          | RU                 | NNING            |           | SIMUI        |
|-----------|--------------------|---------------|---------------------------------|--------------------|---------------|-------------------------------------|-------------------|----------|--------------------|------------------|-----------|--------------|
| I         | Home               | Se            | ttings                          | Instan             | ice           | Tools                               |                   |          | S                  | itatus           |           | Mc           |
| Running   | Simulation<br>mode | L<br>Lay Bets | €<br>Load Previous<br>markets ▼ | Advanced<br>Select | All<br>Invert | 03 September 2013<br>10:42:04 (UTC) | 29 min.           | UK<br>AU | Wallet<br>S Wallet | £258.50<br>£0.00 | Exp<br>Wa | allet        |
| 🏦 Simu    | lation mode        |               |                                 |                    |               |                                     |                   |          |                    | -                | Bet       | Settings / ( |

10. You can also apply many other settings and filters to help control your strategy. See the rest of this manual for more details. Perhaps decide on a sensible 'Max Loss' and 'Max Profit' for safety on the Stop Conditions tab.

| et Settings / | Options              |          | д  |
|---------------|----------------------|----------|----|
| Stake Plans   | Selections Bet Se    | ettings  |    |
| Time to       | Bet                  |          | ^  |
| Secs E        | Before Race Start    | 5        | ÷  |
| All           |                      | • +      | ×  |
| Event Se      | ttings               |          | ~  |
| Min C         | )<br>Ddds            | 2.50     | \$ |
| Max (         | Odds                 | 4.00     | 1  |
| Max F         | Runners              | 20       | ÷  |
| Min F         | Runners              | 7        | 1  |
| Max E         | Back/Lay Price Ratio | 100.00 % | \$ |
| Max S         | Stake liability      | £100.00  | +  |
| Min           | Number of Bets       | 2        | \$ |
| Max           | Number of Bets       | None     | +  |
| Minn          | natched amount       | £0.00    | +  |
| Max 9         | % Book - Back Bets   | 0.00 %   | +  |
| Min 9         | % Book - Lay Bets    | 0.00 %   | ÷  |
| Min N         | No. Place Winners    | None     | ÷  |
| Max N         | No. Place Winners    | 5        | ÷  |
| Stop Co       | nditions             |          | ^  |
| Amou          | unt Loss             | £100.00  | ÷  |
| Amou          | unt Profit           | £100.00  | +  |
| Max L         | .osers               | None     | ÷  |
| Max V         | Winners              | None     | +  |
| Cons          | ecutive Losers       | None     | +  |
| Cons          | ecutive Winners      | None     | +  |
| Trailir       | ng Stop              |          |    |
| % Bar         | nk Increase          | 0.00 %   | *  |

## Installation

Run the installer program betbotpro-setup.msi you have downloaded and follow the prompts and accept the defaults.

You may also get some windows confirmation warnings. You will see the following windows:

#### You can download the latest version here: https://www.betbotpro.com/free-trial-betfair.html

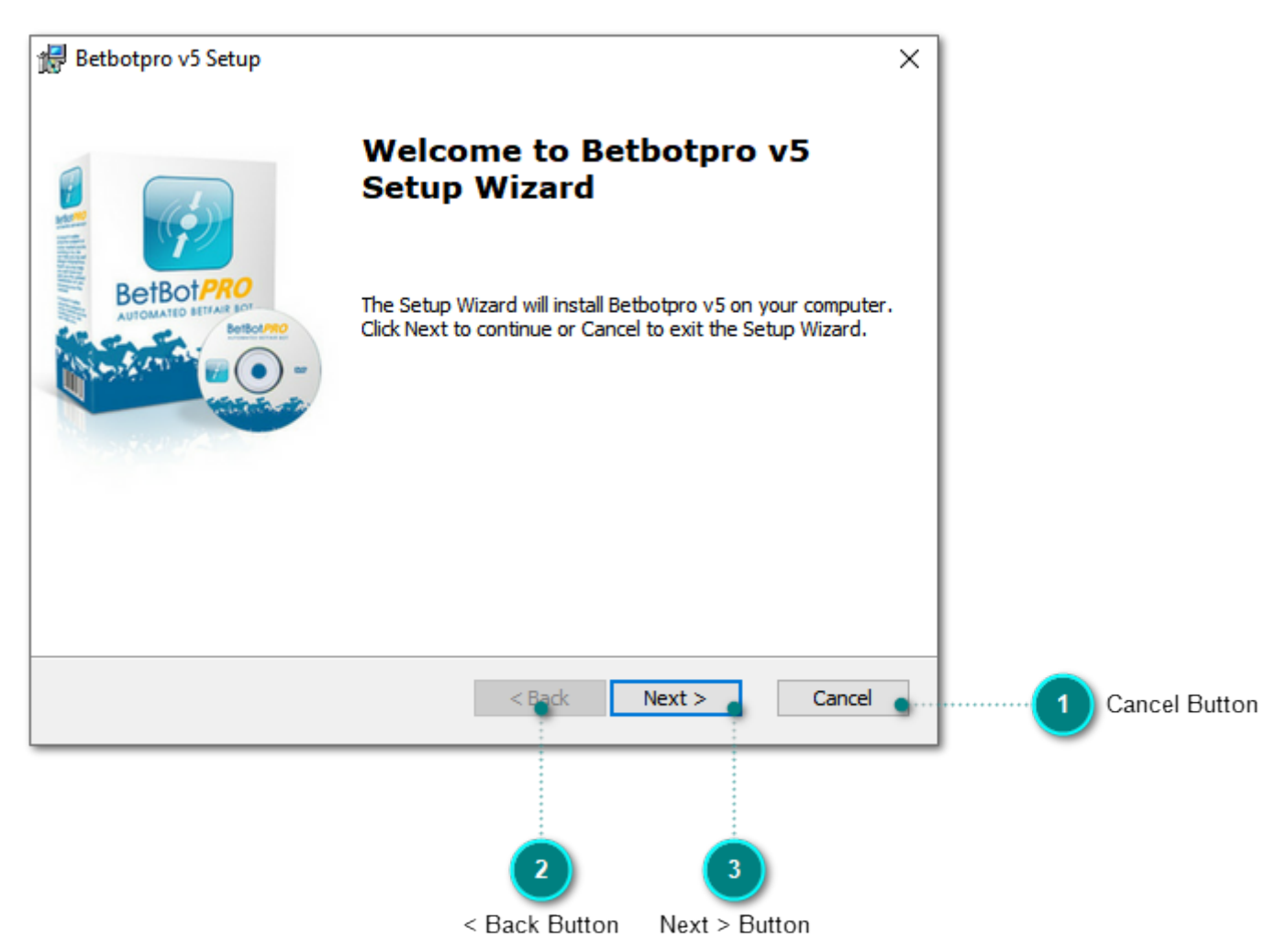

Click next

Accept the license agreement and click next

| 🔀 Betbotpro v5 Setup                                                                                            | $\times$ |
|----------------------------------------------------------------------------------------------------|----------|
| End-User License Agreement                                                                                      | •        |
| Please read the following license agreement carefully                                                           | E        |
|                                                                                                    | _        |
| Copyright © 2007-2018 Buzzsoft, Betbotpro.com ^<br>Published by Buzzsoft, Betbotpro.com                         |          |
| You should carefully read the following terms<br>and conditions before using this software.                     |          |
| By using the Betbotpro website or products you<br>are agreeing to our terms and conditions.                     |          |
|                                                                                                    |          |
| Accept License                                                                                                  |          |
| I do not accept the terms in the License Agreement                                                              |          |
| Advanced Installer                                                                                              | _        |
| < Back Next > Cancel                                                                                            |          |
| Click next                                                                                                    |          |
|                                                                                                    |          |
| Click next                                                                                                    |          |
| Betbotpro v5 Setup − □ ×                                                                                        |          |
| Select Installation Folder                                                                                      |          |
| This is the folder where Betbotpro v5 will be installed.                                                        |          |
|                                                                                                    |          |
| To install in this folder, click "Next". To install to a different folder, enter it below or click<br>"Browse". |          |
|                                                                                                    |          |
| Eolder:                                                                                                    |          |
|                                                                                                    |          |
|                                                                                                    |          |
|                                                                                                    |          |
|                                                                                                    |          |
| Advanced Installer                                                                                              |          |
| Auvalieeu Installei                                                                                             |          |

Click Install

| 🖟 Betbotpro v5 Setup                                                                                                    | × |
|----------------------------------------------------------------------------------------------------|---|
| Ready to Install<br>The Setup Wizard is ready to begin the Betbotpro v5 installation BetBotPRO                                                          |   |
| Click Install to begin the installation. If you want to review or change any of your installation settings, dick Back. Click Cancel to exit the wizard. |   |
|                                                                                                    |   |
|                                                                                                    |   |
| Advanced Installer           < Back                                                                                                    |   |

You will now see a shortcut on your desktop. Simply double click to run the software.

## **Software Activation**

When you first run the software you will be able to run it as a trial by entering your email address and requesting a trial licence token.

If you have purchased the software or have a trial token then activate the software with your email, token and clicking register token.

You can then login with your Betfair user name and password.

You should un-install any previous versions before installing a new version.

If your trial has expired or you have just purchased the software you will need to enter your license token. You can purchase the software by clicking the Buy now button or going to <a href="https://www.betbotpro.com">https://www.betbotpro.com</a>

If this is the first time you have run the software you can request a trial by entering your email address and clicking Request Trial. A trial token will then be emailed to you. Simply enter the token in the box at the bottom and click Register.

|                                                                           | 📝 Login :: Untitled#022                           | x              |                                              |
|---------------------------------------------------------------------------|---------------------------------------------------|----------------|----------------------------------------------|
| username                                                                  | Username VourBFusername                           |                |                                              |
|                                                                           | remember 🗹                                        |                |                                              |
| password 2                                                                | Password •******                                  |                |                                              |
|                                                                           | Use IE Proxy Settings Use Ror                     | nania Exchange |                                              |
|                                                                           | Instance Manager 👻 Log                            | jin            |                                              |
|                                                                           |                                                   |                |                                              |
|                                                                           |                                                   |                |                                              |
|                                                                           | Registration                                      |                |                                              |
| Enter your email 3                                                        | • YourEmail                                       |                |                                              |
| -                                                                         | Resend Token Deactivate                           | Request Trial  | 5 Enter your email and request a trial token |
| Enter the token you got<br>via email for the trial or<br>if you purchased | YourToken                                         |                |                                              |
|                                                                           |                                                   | Register Token |                                              |
|                                                                           |                                                   | Buy            |                                              |
|                                                                           | Licence expires in 6913 days, 7 hours, 9 minutes. |                |                                              |
|                                                                           | v. 5.27.0.0                                       | Status Service |                                              |

To activate the software enter your email and token then click register token. You will receive the token by email after you have purchased or requested a trial.

Once activated you will see that you are using the full version and the login box will be available to enter your Betfair details.

## **Un-Installing**

You should not have to un-install the current installation of Betbotpro if you want to upgrade.

To un-install go to programs menu, find Betbotpro and select un-install. You can also un-install from the windows control panel, add/remove programs.

## Move Software to a New Computer

In the Register menu you can check your activation code and Deactivate your license if you need to move it to another PC.

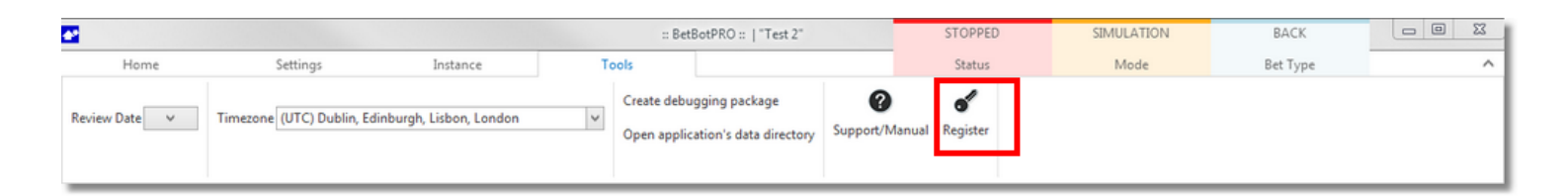

| De-activate here 1 | Registration<br>YourEmail<br>Resend Token Deactivate Request Trial |
|--------------------|--------------------------------------------------------------------|
|                    | YourToken                                                          |

You can also de-activate via the login screen

|                     | Login :: Untitled#022                                     | x    |
|---------------------|-----------------------------------------------------------|------|
|                     | Username<br>remember                                      |      |
|                     | Password                                                  |      |
|                     | Use IE Proxy Settings Use Romania Exchange                |      |
|                     | Instance Manager 👻 Login                                  |      |
| De-activate here 1. | Registration Resend Token Request Trial                   |      |
|                     | Register Token                                            |      |
|                     | Buy<br>Licence expires in 6913 days, 6 hours, 58 minutes. |      |
|                     | v. 5.27.0.0 Status Ser                                    | vice |

## **Betfair Notice:**

Dear Betfair Software Vendor,

We are writing to you as a Vendor who offers a simulation mode as part of their software offering.

We ask that you make your customers aware that the simulation mode makes real requests for live Betfair data.

This is important from a Data Request charge and an efficiency point-of-view.

It should be made clear that the functionality (like any feature of the software) is offered as a tool to aid bet placement and not intended for long term data analysis.

If customers wish to test strategies, they should instead use the Historical Data services made available via <u>http://data.betfair.com/</u> or <u>http://www.fracsoft.com</u> – rather than relying on the live system.

This is a much more efficient way for Betfair to provide such data.

## **Getting Started**

Once you have double clicked on the Betbotpro shortcut file on the desktop to start the bot you will need to login to you Betfair account shown below:

| Cogin :: Untitled#001                            | x               |
|--------------------------------------------------|-----------------|
| Username                                         |                 |
| reme ber 🗹                                       |                 |
| Password ********                                |                 |
| 🗆 Una IE Daarus Sattija aa 🔅 🗖 Una D             | ia Fusher       |
|                                                  | omania exchange |
| Instance Manager 👻 🛛                             | .ogin           |
|                                                  |                 |
|                                                  |                 |
|                                                  |                 |
| Registration                                     |                 |
| @gmail.com                                       |                 |
| Resend Token Deactivate                          | Request Trial   |
| 1932528c-1420-4cfa-8d94-f17abafcb699             |                 |
|                                                  |                 |
|                                                  | Register Token  |
|                                                  | Dura            |
| Licence expires in 265101 days, 12 hours, 20 min | Buy             |
| Licence expires in 505191 days, 12 hours, 20 min | JIC5.           |
|                                                  |                 |
| v. 5.37.0.0                                      | Status Service  |

Simply enter your Betfair user name and password.

You can decide to remember your user name by ticking the box. Leave Use IE proxy settings un-ticked unless you are behind a proxy server on your network in which case you can use the IE proxy settings.

#### **Basic Layout**

The bot consists of 4 areas:

- 1) The top menu area showing the account information, the 'Start/Stop' button, simulation mode and the 'Load Races' button. There are also other tabs called Settings, Instance & Tools.
- 2) The main area showing all the races, events, results and profit/loss.
- The right area showing all the bet options.
   This is split into multiple sections. Stake Plans, Selections & Bet Settings
- 4) The bottom area to see the runners and odds, any bets placed, market event details & reasons for bets not being placed.

| L       | Home               | ]      | Se   | ttings           |                | Instance                  |              | Tools       |         | State        |          | Mode                   | Ret Tune     |    |
|---------|--------------------|--------|------|------------------|----------------|---------------------------|--------------|-------------|---------|--------------|----------|------------------------|--------------|----|
| -       |                    | -      |      | ungs             |                |                           |              | 10013       |         | 5.60         |          | mode                   | bertype      | -  |
|         | - îi               | В      |      |                  |                | Ø All                     | 03           | September 2 | 013     | 10           | min.     | UK Wallet £258.50 Exp  | osure £0.00  |    |
| oped    | Simulation<br>mode | Back 8 | Bets | Load Pr<br>marke | evious<br>ts ▼ | Advanced Invert<br>Select |              | 10:59:55 (U | TC)     | 🅐 Time Servi | er sync. | AUS Wallet £0.00 Wal   | let £0.00 -  |    |
| Simul   | lation mode        |        |      |                  |                |                           |              |             |         |              | Ŧ        | Bet Settings / Options |              | 4  |
| Inf     | fo                 |        |      |                  | Market         |                           | SP           | Winner(s)   | Bets    | Profit/Loss  | 1        | Stake Plans Selections | Bet Settings |    |
|         | 03 September       | 11:03  | *    | Sector           | Nott           | A5 500m                   | $\checkmark$ |             |         |              | U        | Time to Ret            |              | ~  |
| ]       | 03 September       | 11:11  | ÷    | <del>200</del>   | Pbarr          | HC                        | $\checkmark$ |             |         |              |          | Secs Before Race Star  | t 60         | \$ |
| 1       | 03 September       | 11:19  | *    | 20120<br>20130   | Nott           | A2.1 -0m                  | V            |             |         |              |          | l an                   |              |    |
| 1       | 03 September       | 11:28  | *    | <u></u>          | Pbarr          | HC 480m                   |              |             |         |              |          | All                    | * *          | ×  |
| 1       | 03 Sentember       | 11:34  | *    | 5120             | Nott           | 44 500m                   | 2            |             |         |              |          | Event Settings         | 3.00         | ^  |
|         | 03 Contember       | 11.47  | -    | ectee<br>ectee   | Dhare          | NG 400m                   | ×            |             |         |              |          | Min Odds               | 2.00         | -  |
|         | US September       | 11:42  |      | 62126            | PDaff          | HC 400m                   | M            |             |         |              |          | Max Runners            | 20           | -  |
| ual Se  | elections          | 11.48  |      |                  | X              | Market Events             |              |             |         |              | a x      | Min Runners            | None         | -  |
|         | 10.1               |        |      |                  |                | Madat Data Mad            |              |             |         | _            |          | Max Back/Lay Price R   | a 100.00 %   | ÷  |
| Man     | ual Bet            |        |      |                  |                | Market Bets Mark          | et event     | s           |         |              |          | Max Stake liability    | £100.00      | \$ |
| electi  | ion B              |        | _    |                  | · .            | Market Status             |              | Lime        | of chan | ge           |          | Min Number of Bets     | None         | \$ |
| ook 🤋   | 6   1              | 129.92 |      | 69.54            |                |                           |              |             |         |              |          | Max Number of Bets     | None         | ÷  |
| . Tully | /mu                | 4.80   |      | 15.00            |                |                           |              |             |         |              |          | Min matched amoun      | t £0.00      | ÷  |
| . Clon  | nte                | 4.30   |      | 7.00             |                | Reasons for non-het r     | lacome       | at          |         |              | a ×      | Max % Book - Back B    | ef 0.00 %    | ¢  |
| . Run   | Da                 | 3.65   |      | 7.00             |                | Selection                 | Tue          |             | т       | ime          | - ^      | Min % Book - Lay Bet   | s 0.00 %     | ¢  |
| . Mag   | ina                | 3.05   |      | 4.40             |                | Selection                 | iyp          |             |         | in the       |          | Min No. Place Winne    | rs None      | ÷  |
| . Sala  | cres               | 11.50  |      | 28.00            |                | 4                         |              |             |         |              |          | Max No. Place Winne    | n 5          | ¢  |
| Port    | Foxy               | 5.90   |      | 12.50            |                | -                         |              |             |         |              |          | Stop Conditions        | (100.00      | ^  |
|         |                    |        |      |                  |                |                           |              |             |         |              |          | Amount Loss            | 2100/00      | *  |

When the software runs for the first time, the main area 1 is empty. This means that no races have been loaded.

|                         |                                      | <b>-</b>  |                      |                                                                 |                                       |                                 |                             |       |             |        |     |                                                                                                    |                                                                                                    |                                                                                                    |                |       |
|-------------------------|--------------------------------------|-----------|----------------------|-----------------------------------------------------------------|---------------------------------------|---------------------------------|-----------------------------|-------|-------------|--------|-----|----------------------------------------------------------------------------------------------------|----------------------------------------------------------------------------------------------------|----------------------------------------------------------------------------------------------------|----------------|-------|
| I                       | Home                                 | Se        | ettings              | Inst                                                            | ance                                  |                                 | Tools                       |       | Status      | - 81 - | 3   | Mo                                                                                                    | de                                                                                                    | Bet                                                                                                    | Туре           |       |
| D                       | â                                    | В         | Ø                    | Ø                                                               | All                                   | 0                               | 3 September 2013            |       | 0 r         | nin.   | UKW | allet                                                                                                    | £258.50 Ex                                                                                                    | posure                                                                                                    | £0.00          |       |
| opped                   | Simulation<br>mode                   | Back Bets | Load Prev<br>markets | ious Advanced                                                   | Invert                                |                                 | 10:50:15 (UTC)              |       | Time Server | sync.  | AUS | Wallet                                                                                                    | £0.00 W                                                                                                    | allet                                                                                                    | £0.00          | •     |
| ti Simu                 | lation mode                          |           |                      |                                                                 |                                       |                                 |                             |       |             | Ŧ      | Bet | ettings /                                                                                                  | Options                                                                                                    |                                                                                                    |                |       |
| * Inf                   | lo                                   | Ma        | rket                 |                                                                 | SP                                    | _                               | Winner(s) Be                | ts    | Profit/Loss |        | Sta | ke Plans                                                                                                   | Selections                                                                                                    | Bet Settir                                                                                                    | igs            |       |
|                         |                                      |           |                      |                                                                 |                                       |                                 |                             |       |             |        |     | Time to                                                                                                    | Bet                                                                                                    |                                                                                                    |                | ~     |
|                         |                                      |           |                      |                                                                 |                                       |                                 |                             |       |             |        |     | Secs                                                                                                    | Before Race St                                                                                                    | art 60                                                                                                    |                | \$    |
|                         |                                      |           |                      |                                                                 |                                       |                                 |                             |       |             |        | A   | 1                                                                                                    |                                                                                                    |                                                                                                    |                | + + X |
|                         |                                      |           |                      |                                                                 |                                       |                                 |                             |       |             |        |     | Event Se                                                                                                   | ttings                                                                                                    |                                                                                                    |                | ~     |
|                         |                                      |           |                      |                                                                 |                                       |                                 |                             |       |             |        |     |                                                                                                    |                                                                                                    |                                                                                                    |                |       |
|                         |                                      |           |                      |                                                                 |                                       |                                 |                             |       |             |        |     | Min                                                                                                    | Odds                                                                                                    | 2.00                                                                                                    |                | \$    |
|                         |                                      |           |                      |                                                                 |                                       |                                 |                             |       |             |        |     | Min (<br>Max (                                                                                             | Ddds<br>Ddds                                                                                                    | 2.00<br>8.00                                                                                                    |                | ÷     |
|                         |                                      |           |                      |                                                                 |                                       |                                 |                             |       |             |        |     | Min (<br>Max )<br>Max                                                                                      | Ddds<br>Ddds<br>Runners                                                                                                    | 2.00<br>8.00<br>20                                                                                                    |                | +     |
| anual Se                | ections                              |           | <b>•</b> #           | × Market Ev                                                     | ents                                  |                                 |                             |       |             | 1 X    |     | Min Max Max Min F                                                                                          | Odds<br>Odds<br>Runners<br>Runners                                                                                                    | 2.00<br>8.00<br>20<br>None                                                                                                    |                |       |
| anual Se                | elections                            |           | <b>D</b> \$          | × Market Ev<br>Market B                                         | ents<br>ts Ma                         | arket Event                     | 15                          |       | •           | ×      |     | Min (<br>Max )<br>Max )<br>Min f                                                                           | Odds<br>Odds<br>Runners<br>Runners<br>Back/Lay Price                                                                                                    | 2.00<br>8.00<br>20<br>None<br>Ra 100.00                                                                                                    | 0%             |       |
| mual Se<br>Man          | elections<br>ual Bet                 | 1.        | <b>•</b> #           | × Market Ev<br>Market B                                         | ents<br>ets Ma                        | arket Event                     | IS Time of a                | hange |             | ×      |     | Min O<br>Max 0<br>Max 1<br>Min F<br>Max 1<br>Max 2                                                         | Odds<br>Odds<br>Runners<br>Runners<br>Back/Lay Price<br>Stake liability                                                                                                    | 2.00<br>8.00<br>20<br>None<br>Ra 100.00                                                                                                    | 0 %            |       |
| Man<br>silki            | slections<br>ual Bet<br>Selection B  | L         | •                    | × Market Ev<br>Market B                                         | ents<br>ets Ma<br>itatus              | arket Event                     | ts Time of d                | hange |             | I X    |     | Min C<br>Max C<br>Max C<br>Min F<br>Max C<br>Max C<br>Max C                                                | Odds<br>Odds<br>Runners<br>Runners<br>Back/Lay Price<br>Stake liability<br>Number of Bet                                                                                                    | 2.00<br>8.00<br>20<br>None<br>Ra 100.00<br>£100.0<br>s None                                                                                                    | 0 %<br>00      |       |
| mual Si<br>Man<br>silki | ual Bet<br>Selection B               | L         | •                    | X Market Ev<br>Market B<br>Market 3                             | ents<br>ts Ma<br>itatus               | arket Event                     | ts Time of d                | hange |             | ×      |     | Min C<br>Max C<br>Max C<br>Min F<br>Max C<br>Max C<br>Min F                                                | Odds<br>Odds<br>Runners<br>Runners<br>Back/Lay Price<br>Stake liability<br>Vumber of Bet<br>Number of Bet                                                                                                    | 2.00<br>8.00<br>20<br>None<br>Ra 100.00<br>£100.00<br>s None                                                                                                    | ) %<br>00      |       |
| Man<br>silki            | ual Bet<br>Selection B               | L         | •                    | X Market Ev<br>Market B<br>Market 3                             | ents<br>ets Ma<br>itatus              | arket Event                     | ts Time of d                | hange |             | ×      |     | Min 0<br>Max 0<br>Min 6<br>Max 1<br>Max 1<br>Max 1<br>Max 1<br>Max 1<br>Max 1<br>Min 1                     | Odds<br>Odds<br>Runners<br>Runners<br>Back/Lay Price<br>Stake liability<br>Number of Bet<br>Number of Bet<br>natched amou                                                                                    | 2.00<br>8.00<br>20<br>None<br>Ra 100.00<br>5 None<br>5 None<br>mt £0.00                                                                                                    | ) %<br>)0      |       |
| anual S<br>Man<br>silki | elections<br>nual Bet<br>Selection B | L         | •                    | X Market Ev<br>Market B<br>Market S                             | ents<br>ets Ma<br>itatus              | arket Event                     | ts Time of a                | hange |             |        |     | Min 0<br>Max 0<br>Max 1<br>Min 1<br>Max 1<br>Max 1<br>Min 1<br>Max 1<br>Min 1<br>Max 1                     | Odds<br>Odds<br>Runners<br>Runners<br>Back/Lay Price<br>Stake liability<br>Number of Bet<br>Number of Bet<br>natched amou<br>% Book - Back                                                                   | 2.00<br>8.00<br>20<br>None<br>Ra 100.00<br>£100.00<br>s None<br>s None<br>int £0.00<br>Bet 0.00 %                                                                                                    | 0 %<br>00      |       |
| mual S<br>Man<br>silki  | elections<br>nual Bet<br>Selection B | L         | •                    | X Market Ev<br>Market B<br>Market S<br>Reasons for<br>Selection | ents<br>ets Ma<br>status<br>r non ber | arket Event<br>t placeme        | ts Time of a                | hange |             |        |     | Min 0<br>Max 0<br>Max 1<br>Min 7<br>Max 1<br>Max 1<br>Min 7<br>Max 2<br>Min 7<br>Max 2<br>Min 7            | Odds<br>Odds<br>Runners<br>Runners<br>Back/Lay Price<br>Stake liability<br>Number of Bet<br>Number of Bet<br>Number of Bet<br>Natched amou<br>% Book - Back<br>% Book - Lay B                                | 2.00<br>8.00<br>20<br>None<br>Ra 100.00<br>£100.0<br>s None<br>s None<br>f0.00<br>8et 0.00 %                                                                                                    | 0 %<br>00<br>5 |       |
| Man<br>Silki            | elections<br>nual Bet<br>Selection B | L         | •                    | X Market Ev<br>Market B<br>Market S<br>Reasons for<br>Selection | ents<br>ets Ma<br>itatus<br>r non ber | arket Event<br>t placeme<br>Typ | ts Time of a                | hange |             |        |     | Min (<br>Max )<br>Max I<br>Min f<br>Max I<br>Min 1<br>Max I<br>Min 1<br>Max (<br>Min 1<br>Max )<br>Min 2   | Odds<br>Odds<br>Runners<br>Runners<br>Back/Lay Price<br>Stake liability<br>Number of Bet<br>Number of Bet<br>matched amou<br>% Book - Back<br>% Book - Lay B<br>No. Place Winr                               | 2.00<br>8.00<br>20<br>None<br>8 100.00<br>£100.0<br>5 None<br>5 None<br>6 0.00 %<br>ets 0.00 %                                                                                                    | 0 %<br>00<br>5 |       |
| Man<br>Silki            | elections<br>wal Bet<br>Selection B  | L         | •                    | X Market Ev<br>Market B<br>Market S<br>Reasons fo<br>Selectio   | ents<br>ets Ma<br>Status<br>r non ber | t placeme<br>Typ                | ts<br>Time of o<br>nt<br>pe | hange |             |        |     | Min (<br>Max )<br>Max I<br>Min F<br>Max I<br>Max I<br>Min T<br>Max I<br>Min S<br>Min 1<br>Max I            | Odds<br>Odds<br>Runners<br>Runners<br>Back/Lay Price<br>Stake liability<br>Number of Bet<br>Number of Bet<br>matched amou<br>% Book - Back<br>% Book - Lay B<br>No. Place Winr<br>No. Place Winr             | 2.00<br>8.00<br>20<br>None<br>2.100.0<br>5.100.0<br>5.100.0<br>5.100.0<br>8.000<br>8.000<br>8.000<br>8.000<br>9.000<br>9.0000<br>9.000<br>9.0000<br>9.00000<br>9.0000<br>9.0000<br>9.0000<br>9.0000<br>9.0000<br>9.0000<br>9.0000<br>9.0000<br>9.0000<br>9.0000<br>9.00000<br>9.0000<br>9.0000<br>9.0000<br>9.0000<br>9.00000<br>9.0000<br>9.0000<br>9.0000<br>9.0000<br>9.00000<br>9.0000<br>9.0000<br>9.00000<br>9.00000<br>9.00000<br>9.00000000 | 0 %<br>00<br>5 |       |
| anual S<br>Man<br>silki | elections<br>wal Bet<br>Selection B  | L         | •                    | X Market Ev<br>Market B<br>Market 3<br>Reasons fo<br>Selectio   | ents<br>ets Ma<br>Status<br>r non bei | arket Event<br>t placeme<br>Тур | Time of o                   | hange |             |        |     | Min (<br>Max (<br>Max )<br>Min f<br>Max 1<br>Max 1<br>Max 1<br>Min f<br>Max 1<br>Min f<br>Max 1<br>Stop Co | Ddds<br>Ddds<br>Runners<br>Runners<br>Sack/Lay Price<br>Stake liability<br>Number of Bet<br>Number of Bet<br>natched amou<br>% Book - Back<br>% Book - Lay B<br>No. Place Winr<br>No. Place Winr<br>nditions | 2.00<br>8.00<br>20<br>None<br>20<br>21<br>20<br>20<br>20<br>20<br>20<br>20<br>20<br>20<br>20<br>20<br>20<br>20<br>20                                                                                                    | 0 %<br>00      |       |

\_

## Loading Races/Events

Firstly you need to decide what markets or events you want to load. Greyhound racing only, Horse racing only, Horse and Greyhound races, Football, Tennis etc.

Click load new markets.

| <b>*</b>            |           |                     |                    |               |                                    | :: BetBotPRO | ::   "Test 2"                         | STOPPED                        | LIVE                                        | BACK     |   |
|---------------------|-----------|---------------------|--------------------|---------------|------------------------------------|--------------|---------------------------------------|--------------------------------|---------------------------------------------|----------|---|
| F                   | Home      | 5                   | iettings           |               | Instance                           | Tools        |                                       | Status                         | Mode                                        | Bet Type | ^ |
| <b>D</b><br>Stopped | Live mode | Load new<br>markets | Advanced<br>Select | All<br>Invert | 25 February 2013<br>16:25:40 (UTC) | 21 min.      | UK Wallet £300.94<br>AUS Wallet £0.00 | Exposure £0.00<br>Wallet £0.00 | Next Stake (UK) £0.<br>Next Stake (AUS) £0. | 10       |   |

Select the tick box for the countries/markets you intend to use - Greyhounds, Horses, Soccer or tick any combination of them. It is advisable to stick to one market at a time due to possible event times conflicting.

Check the type of market you want like Win markets or Place markets (each way markets).

| Markets          |                         |            |                   |          |             |          |             |           |              |             |            |               |
|------------------|-------------------------|------------|-------------------|----------|-------------|----------|-------------|-----------|--------------|-------------|------------|---------------|
| Common Filter    | s                       |            | MarketName 📍      | Start    | Coun 🕈      | Num      | Num         | SP Be     | Menu         | Dista       | ExtraE     | RaceNu        |
| Countries        | GBR                     | • ×        | Greyhound Racing  |          |             |          |             |           |              |             |            |               |
| Event Types      | Greyhound Racing        | * ×        |                   |          |             |          |             |           |              |             |            |               |
| Racing Filters   |                         |            |                   |          |             |          |             |           |              |             |            |               |
| Event Names      |                         | * X        |                   |          |             |          |             |           |              |             |            |               |
| Vinner Mar       | kets 🔲 Place Markets    |            |                   |          |             |          |             |           |              |             |            |               |
| Forecast Be      | tting 🔲 Markets with St | arting Pri |                   |          |             |          |             |           |              |             |            |               |
| Race Number      |                         | - ×        |                   |          |             |          |             |           |              |             |            |               |
| Race Distance    |                         | ∗ ×        |                   |          |             |          |             |           |              |             |            |               |
| Extra Event Info |                         | • ×        |                   |          |             |          |             |           |              |             |            |               |
| Soccer Filters   |                         |            |                   |          |             |          |             |           |              |             |            |               |
| Market Type      |                         | * X        |                   |          |             |          |             |           |              |             |            |               |
|                  |                         |            |                   |          |             |          |             |           |              |             |            |               |
|                  |                         |            |                   |          |             |          |             |           |              |             |            |               |
|                  |                         |            | Vot Contains([Mar | ketName] | 'Placed') A | nd Not C | ontains([Ma | arketName | ], 'Forecast | ') And [Eve | entType] = | 4 Edit Filter |
| Load             |                         | Car        | ncel              |          |             |          |             |           |              |             |            |               |
|                  |                         |            |                   |          |             |          |             |           |              |             |            |               |

You then need to click the 'Load' button. After a short delay all the events, in this case for UK & Irish Greyhound races appear in the main area.

In order for the bot to be functional it has to collect the runner names for each race.

This procedure won't take long, so automatically after all the races have been loaded, the bot starts to collect the runner names from Betfair for one race at a time.

| : BetB    | otPRO ::   "Unti   | itled#001 |     |                |                      |                    |           |              |             |          | STOPPED          |     | SIMUL        | ATION           | 86.03               | <u> </u> | - 🗆 🛛       |
|-----------|--------------------|-----------|-----|----------------|----------------------|--------------------|-----------|--------------|-------------|----------|------------------|-----|--------------|-----------------|---------------------|----------|-------------|
| I         | Home               |           | Se  | ttings         |                      | Instar             | ice       |              | Tools       |          | Status           |     | Mo           | ode             | Bet                 | Туре     | 6           |
| 0         | ณ                  | В         |     |                | Ø                    | 6                  | All       | 03           | September 2 | 013      | 4 mi             | n.  | UK Wallet    | £258.50 E       | xposure             | £0.00    |             |
| Stopped   | Simulation<br>mode | Back B    | ets | Load           | Previous<br>arkets * | Advanced<br>Select | Invert    |              | 10:54:07 (U | лс)      | 🏈 Time Server sy | nc. | AUS Wallet   | £0.00 \         | Wallet              | £0.00    | •           |
| A Simu    | lation mode        |           |     |                |                      |                    |           |              |             |          |                  | -   | Bet Settings | / Options       |                     |          | a >         |
| * Inf     | fo                 |           |     |                | Mark                 | et                 |           | SP           | Winner(s)   | Bets     | Profit/Loss      | 1.  | Stake Plans  | Selections      | Bet Setti           | ngs      | 1           |
|           | 03 September       | 11:03     | *   |                | Nott                 | A5 500m            |           | V            |             |          |                  | -0  | Time to      | Ret             |                     |          |             |
|           | 03 September       | 11:11     | *   | 00120<br>00130 | Pbarr                | HC 480m            | 1         | V            |             |          |                  | 1   | Secs         | Before Race S   | tart 60             |          | \$          |
|           | 03 September       | 11:19     | ÷   |                | Nott                 | A2 500m            |           | $\checkmark$ |             |          |                  |     | All          |                 |                     |          | - + Y       |
|           | 03 September       | 11:28     | *   | 00120<br>00120 | Pbarr                | HC 480m            | 1         | $\checkmark$ |             |          |                  |     | Event S      | attings         |                     |          |             |
|           | 03 September       | 11:34     | æ   | 10             | Nott                 | A4 500m            |           | $\checkmark$ |             |          |                  |     | Min          | Odds            | 2.00                |          | 1           |
|           | 03 September       | 11:42     | *   | 00120<br>00130 | Pbarr                | HC 480m            | 1         | V            |             |          |                  |     | Max          | Odds            | 8.00                |          |             |
|           | 02 Sentember       | 11-48     | ~   | 9119           | Not                  | A6 500m            |           |              |             |          |                  | Ŧ   | Max          | Runners         | 20                  |          | ¢           |
| Manual Se | elections          |           |     |                | ά×                   | Market Ever        | its       |              |             |          |                  | х   | Min          | Runners         | None                |          | \$          |
| < Man     | ual Bet            |           |     |                |                      | Market Bets        | Mark      | et Events    |             |          |                  |     | Max          | Back/Lay Pric   | e Ra 100.0          | 0 %      | ÷           |
|           |                    |           |     |                |                      | Market St          | atur      |              | Time        | of char  | <b>CA</b>        | -   | Max          | Stake liability | £100.               | 00       | \$          |
| silki     | Selection B        |           | L   |                |                      | Walker Sta         | 105       |              | THINE       | or criai | ye               | -   | Min          | Number of Be    | ts None             |          | \$          |
|           |                    |           |     |                |                      |                    |           |              |             |          |                  | - 1 | Max          | Number of Be    | ets None            |          | \$          |
|           |                    |           |     |                |                      |                    |           |              |             |          |                  | - 1 | Min          | matched amo     | unt £0.00           |          | ÷           |
|           |                    |           |     |                |                      | Passans for        | oon hot o | 1            |             |          |                  | -   | Max          | % Book - Bac    | k Bet <b>0.00</b> 9 | 6        | ¢           |
|           |                    |           |     |                |                      | Reasons for        | non bet p | aceme        | 11          |          |                  | -   | Min          | % Book - Lay    | Bets 0.00 9         | 6        | \$          |
|           |                    |           |     |                |                      | Selection          |           | Тур          | •           | 1        | ime              | _   | Min          | No. Place Win   | ners None           |          | \$          |
|           |                    |           |     |                |                      |                    |           |              |             |          |                  |     | Max          | No. Place Wir   | nner: 5             |          | \$          |
|           |                    |           |     |                |                      |                    |           |              |             |          |                  |     | Stop Co      | onditions       |                     |          | ^           |
|           |                    |           |     |                |                      |                    |           |              |             |          |                  |     | Amo          | ount Loss       | £100.               | 00       | \$          |
| uto Relo  | ad At v. 4.3.24    | 4.3_BF    | Bet | BotPro         | o43#1 [C]            | Reqs: 1/sec.       |           |              |             |          |                  |     |              |                 |                     | ~ ~ ~    | nnection OK |

When the background colour of a row becomes white, the runner names for the corresponding race have been collected. This procedure is required at the beginning of each day, and should take less than a minute to load all races.

Notice that all the times shown are in GMT/UTC. You can change Time zone in the Tools Menu.

If you click on the Selections tab on the right hand side the selections panel opens.

If you click on an events row you will notice that a list of runners appears on the right area under the selections tab.

| L       | lome               | 1         | Sattings         |                          | Instance                  | Tools             |           | Status        |      | Mode                   | Ret Turne    |         |
|---------|--------------------|-----------|------------------|--------------------------|---------------------------|-------------------|-----------|---------------|------|------------------------|--------------|---------|
|         | Tome               |           | 3ettings<br>T    |                          | instance                  | 10015             |           | Status        |      | Mode                   | bet type     |         |
| D       | â                  | В         |                  | D                        | Ø All                     | 03 September 2    | 2013      | 7 m           | in.  | UK Wallet £258.50 Ex   | posure £0.00 |         |
| pped    | Simulation<br>mode | Back Bets | Load P<br>mark   | revious<br>cets <b>*</b> | Advanced Invert<br>Select | 10:56:31 (        | UTC)      | Time Server s | ync. | AUS Wallet £0.00 W     | allet £0.00  | •       |
| Simul   | ation mode         |           |                  |                          | Click the                 | event row to show |           |               | Ŧ    | Bet Settings / Options |              | ą       |
| Inf     | 0                  |           |                  | Market                   | the runners               | available and the | Bets      | Profit/Loss   | 1    | Stake Plans Selections | Bet Settings |         |
|         | 03 September       | 11:03 4   | - <del>213</del> | Nott                     | A5 500m                   |                   |           |               | 0    | Time to Bet            |              | ~       |
|         | 03 September       | 11:11 4   | - 313            | Pbarr                    | HC 480m                   | $\mathbf{N}$      |           |               |      | Secs Before Race Sta   | rt 60        | \$      |
|         | 03 September       | 11:19 4   | - 213            | Nott                     | A2 500m                   | ×                 |           |               |      | All                    |              |         |
|         | 03 September       | 11:28 4   | - 38             | Pbarr                    | HC 480m                   | 2                 |           |               |      | All                    |              | * * ^   |
|         | 03 September       | Bunne     | rs with ba       | ck & lav r               | odds 00m                  | 2                 |           |               |      | Event Settings         | 2.00         | <u></u> |
|         | 03 September       |           |                  |                          | 180m                      | 3                 |           |               |      | Max Odds               | 8.00         | -       |
|         | A2 Cantambar       | 11-49     |                  | Nott                     | A6 500m                   |                   |           |               | -    | Max Runners            | 20           | \$      |
| ual Se  | lections           |           |                  | 4 × 1                    | Market Events             |                   |           | #             | x    | Min Runners            | None         | \$      |
| Man     | ual Rat            |           |                  |                          | Market Rete Mark          | et Events         |           |               |      | Max Back/Lay Price     | Ra 100.00 %  | \$      |
| Ividit  | uarbei             |           |                  | -                        | Maduat Status             | Tim               | e of chan |               |      | Max Stake liability    | £100.00      | \$      |
| electi  | on B               | L         |                  | •                        | Market Status             | 1 im              | e or chan | ge            | -    | Min Number of Bet      | None         | \$      |
| look 9  | 6                  | 26.92     | 66.54            |                          |                           |                   |           |               | - 1  | Max Number of Bet      | None         | \$      |
| . Tully | mu                 | 4.80      | 15.00            |                          |                           |                   |           |               | - 1  | Min matched amou       | nt £0.00     | \$      |
| . Clon  | te                 | 4.30      | 7.00             |                          | Passons for non-het r     | Incoment          |           |               | -    | Max % Book - Back      | Bet 0.00 %   | \$      |
| . Run   | Da                 | 3.65      | 7.00             |                          | Calactian                 | Tures             |           | ime.          | ~    | Min % Book - Lay B     | ets 0.00 %   | \$      |
| . Mag   | na                 | 3.05      | 4.40             |                          | Selection                 | type              |           | intre         |      | Min No. Place Winn     | ers None     | \$      |
| . Sala  | cres               | 11.50     | 28.00            |                          |                           |                   |           |               | - 1  | Max No. Place Winn     | er: 5        | ¢       |
|         | Foxy               | 5.90      | 12.50            |                          |                           |                   |           |               |      | Stop Conditions        |              | ^       |
| i. Port |                    |           |                  |                          |                           |                   |           |               |      |                        |              |         |

The runners will show the current Exchange prices. To refresh just click the event row again.

## **Selecting your runners**

There are various options for the selection of bets.

- 1. You can select runners using an automated selection process, like an ordered favourite.
- 2. You can select single or multiple manual selections of your choice.
- 3. You can select multiple automated selections like 1st and 2nd favourites.
- 4. Strategies can also be used to select selections.
- 5. Import selections from csv file or The Betplan.

## Back/Lay the numbered favourite:

Tick the races you want to monitor on the left. These races will be selected to place a bet on a favourite.

You can tick all the races at once by pressing the 'All' button. You will invert the selected races with the 'Invert' button.

| \$ |             |              |                           |         |                |            |                      | :                                        | BetBotP      | RO ::   "Untitled" |     | S        | TOPPED   |
|----|-------------|--------------|---------------------------|---------|----------------|------------|----------------------|------------------------------------------|--------------|--------------------|-----|----------|----------|
|    |             | Home         | Se                        | ettings |                |            | Instance             | Tools                                    | ;            |                    |     |          | Status   |
| St | 0           | Simulation   | Lav Bets                  |         | <b>P</b> vious | Δ          | All All              | 03 September                             | 2013         | 26 min.            | UKW | /allet   | £258.50  |
| 51 | opped       | mode         | Luy Dets                  | marke   | ts 🔻           |            | Select 2. You<br>ALL | a can easily select<br>races by clicking | (UTC)        | Ime Server sync.   | AUS | wallet   | £0.00    |
|    | fi Sim      | ulation mode |                           |         |                |            |                      | nere                                     |              |                    |     |          | +        |
|    | *           | Info         |                           |         |                |            | Market               |                                          | SP           | Winner(s) Bets     | Pro | fit/Loss | <u>^</u> |
| I  | <b>Z</b> ., | 03 Septemi   | ber 14:00                 | *       |                | P          | Leic                 | 7f Mdn Stks                              | $\checkmark$ |                    |     |          |          |
|    |             | 1. Tick t    | ne race row               | to      | N N            | P          | Muss                 | 5f Sell Stks                             | $\checkmark$ |                    |     |          |          |
|    |             | select rad   | ces you war<br>the ordere | nt to   |                | <b>P</b> 1 | Good                 | 1m2f Mdn Stks                            | $\checkmark$ |                    |     |          | U        |
|    |             | fav          | ourite in.                | ۲<br>•  | N N            | P          | Leic                 | 6f Nursery                               | $\checkmark$ |                    |     |          |          |
|    |             | 03 Septem    | ber 14:40                 | *       |                | P          | Muss                 | 1m Hcap                                  | $\checkmark$ |                    |     |          |          |
|    |             | 03 Septem    | ber 14:55                 | *       | N N            | P          | Good                 | 1m Mdn Stks                              | $\checkmark$ |                    |     |          |          |
|    |             | 03 Septem    | ber 15:05                 | *       | N N            | <b>P</b> 1 | Leic                 | 1m4f Hcap                                | $\checkmark$ |                    |     |          |          |
|    |             | 03 Septem    | ber 15:15                 | *       | N Z            | <b>P</b> 1 | Muss                 | 7f Mdn Stks                              | $\checkmark$ |                    |     |          |          |
|    |             | 03 Septem    | ber 15:30                 | *       | N Z            | <b>P</b> 1 | Good                 | 7f Cond Stks                             | $\checkmark$ |                    |     |          |          |
|    |             | 03 Septem    | ber 15:40                 | *       | N N            | P          | Leic                 | 7f Hcap                                  | $\checkmark$ |                    |     |          | -        |

You also need to select the favourite, 2nd fav, 3rd fav and so on, from the drop down box on the selections tab in the panel.

| Bet Settings / Options |                    | Щ     | х |
|------------------------|--------------------|-------|---|
| Stake Plans Selections | Bet Settings       |       | ĥ |
| Favourites selections  |                    | •     |   |
| Bet on xth favourite   | 1st                | ÷     |   |
| Number of favourites   | 1                  | \$    |   |
|                        |                    |       |   |
|                        |                    |       |   |
|                        |                    |       |   |
| Exceptions             |                    | ~     |   |
| Exclude xth fav.       | None               | ÷     |   |
| Only if xth fav.       | None               | ÷     |   |
| Extra scenarios        |                    | ^     |   |
| Extra scenarios        | No extra scenarios | ··· 🖌 |   |
|                        |                    |       |   |
|                        |                    |       |   |

The above races will be monitored and the 1st favourite selected.

### Back/Lay manually one or more runners:

Tick one or more runners in the list on the selections panel area after clicking the event /race row.

| 1                       |                    |               |                |                       |                |                  |                 |                                                        | BetBotP       | RO ::   "Untitled" |      |                       | TOPPE  | D.  | SIM                | ULATION         |                            | DAY                |               |
|-------------------------|--------------------|---------------|----------------|-----------------------|----------------|------------------|-----------------|--------------------------------------------------------|---------------|--------------------|------|-----------------------|--------|-----|--------------------|-----------------|----------------------------|--------------------|---------------|
| ł                       | lome               |               | Settings       |                       |                | Insta            | ince            | Tools                                                  |               |                    |      |                       | Status |     |                    | Node            |                            | Bet Type           |               |
| Stopped                 | Simulation<br>mode | L<br>Lay Bets | Load P<br>mark | P<br>revious<br>ets * | Ad             | Vanced<br>Select | All<br>Invert   | 03 September<br>10:34:03                               | 2013<br>(UTC) | 21 min.            | UI   | K Wallet<br>US Wallet | £258.5 | 50  | Exposure<br>Wallet | £0.00 Ne        | oxt Stake (<br>oxt Stake ( | UK)AUS)000         |               |
| ជា Simu                 | ation mode         |               |                |                       |                |                  |                 |                                                        |               |                    |      |                       |        | Ŧ   | Bet Settings       | / Options       |                            |                    | a             |
| * Ir                    | fo                 |               |                |                       |                | Market           |                 |                                                        | SP            | Winner(s) Bet      | s l  | Profit/Loss           |        | +   | Stake Plans        | Selections      | Bet Set                    | tings              |               |
| . E.                    | 03 Septemb         | er 14:00      | *              | 1000                  | P              | Leic             | 7               | f Mdn Stks                                             | V             |                    |      |                       |        | 1   | Encouriter         | relections      |                            |                    |               |
|                         | 3. The rac         | e row will    | *              | -                     |                | Musş             | 5               | e Cestr                                                |               |                    |      |                       |        | 11  | ravounces          | selections      |                            |                    |               |
|                         | show that          | a manual      | *              | 5120                  | 1              | Good             | 1. Cli<br>show: | ck the race row to<br>the selections orid              | 1             |                    |      |                       |        | 11  | Bet on a           | th favourite    |                            | 1st                |               |
|                         | 03 Septemb         | er 14:30      | *              | 6129                  |                | Leic             | 6               | f Nurserv                                              |               |                    |      |                       |        | - 1 | Numbe              | r of favourites |                            | 1                  | ÷             |
|                         | 03 Septemb         | er 14:40      |                | 51120                 |                | Muss             | 1               | m Hcan                                                 | 2             |                    |      |                       |        |     |                    |                 |                            |                    |               |
|                         | 02 Centemb         | or 14:55      |                | 66(50                 | 100            | Good             |                 | m Mda Stkr                                             | ×.            |                    |      |                       |        | -   |                    |                 |                            |                    |               |
|                         | 03 Septemb         | er 16:05      |                | 6009                  | P <sup>o</sup> | GOOD             |                 | m Mun Siks                                             |               |                    |      |                       |        |     |                    |                 |                            |                    |               |
|                         | US Septemb         | er 15:05      | 17             | 60.50                 | P*             | Leic             | 1               | т4т нсар                                               | M             |                    |      |                       |        | -   | Excepti            | ons             |                            |                    | ^             |
|                         | 03 Septemb         | er 15:15      | B.             | 0.059                 | P0             | Muss             | 71              | f Mdn Stks                                             |               |                    |      |                       |        | -   | Exclu              | ude xth fav.    |                            | None               |               |
|                         | 03 Septemb         | er 15:30      | *              | 60.00                 | 140            | Good             | 71              | f Cond Stks                                            | $\checkmark$  |                    |      |                       |        |     | Extra sc           | enarios         |                            | None               | *             |
|                         | 03 Septemb         | er 15:40      | *              | 6100                  |                | Leic             | 7               | f Hcap                                                 | $\checkmark$  |                    |      |                       |        | Ŧ   | Extra              | scenarios       |                            | No extra scenarios | 🗸             |
| lanual Se               | lections           |               |                |                       |                | - 4              | ×   M           | larket Events                                          |               |                    |      |                       | - 4    | ×   |                    |                 |                            |                    |               |
| <ul> <li>Man</li> </ul> | ual Bet            |               |                |                       |                |                  |                 | Market Bets Market                                     | Events        |                    |      |                       |        |     |                    |                 |                            |                    |               |
| silki                   | Selection          | В             |                | L                     |                | *                | 11-             | Market Status                                          |               | Time of ch         | ange |                       |        |     |                    |                 |                            |                    |               |
|                         | Book %             |               | 102.63         |                       | -              | a, 11            | L P             | <ol><li>Check the sele<br/>or selections you</li></ol> | ction -       | ACTIVE 10:32:31    |      |                       |        | _   |                    |                 |                            |                    |               |
| <b>0</b> °              | 1. Mocacha         |               | 1.60           |                       |                | 1.62             |                 | to choose                                              | WOM.          |                    |      |                       |        |     |                    |                 |                            |                    |               |
| I (4)**                 | 8. Peacemaker      | _             | 7.40           |                       |                | 8.00             |                 |                                                        |               |                    |      |                       |        |     |                    |                 |                            |                    |               |
|                         | 5. The Doyle       | _             | 11.50          |                       | 1              | 2.00             |                 |                                                        |               |                    |      |                       |        |     |                    |                 |                            |                    |               |
| 0.°                     | 3. Red Cossack     |               | 18.50          |                       |                | 9.00             | - N             | Selection                                              | cemen         | 100                | Tim  |                       | u      | -   |                    |                 |                            |                    |               |
| 8                       | 4. Shrewd Bob      |               | 30.00          |                       | 3              | 6.00             |                 | Selection                                              |               | he                 |      | ic .                  |        |     |                    |                 |                            |                    |               |
|                         | 2. Ultimate W.     |               | 38.00          |                       | 4              | 0.00             |                 |                                                        |               |                    |      |                       |        |     |                    |                 |                            |                    |               |
|                         | 6. Rosina Jay      |               | 75.00          |                       | 9              | 0.00             |                 |                                                        |               |                    |      |                       |        |     |                    |                 |                            |                    |               |
|                         |                    | 121           |                |                       | 121            |                  |                 |                                                        |               |                    |      |                       |        |     |                    |                 |                            |                    |               |
| to Relo                 | rd At v. 4.3.24.   | .3_BF B       | etBotPro       | 43#1 [C               | ) Re           | eqs: 0/sec       |                 |                                                        |               |                    |      |                       |        |     |                    |                 |                            | ~                  | Connection OK |

Peacemaker has been selected here. You do not need to tick the event row tick box.

If a manual selection is made the race/event tick box will turn to an icon for that race so that you know a selection has been made. You can only select individual selections for a race OR one of the favourites, NOT both. You will notice the selection toggle if you try to do both.

|   | H        | 25 February 17:38 | • | 00000<br>00000 | Monm | A4 480m |  |
|---|----------|-------------------|---|----------------|------|---------|--|
|   | <b>~</b> | 25 February 17:47 | • |                | Swin | A4 480m |  |
| ۲ | E        | 25 February 17:56 | • |                | Monm | A6 480m |  |

Icon squares indicate a specific/named selection has been made rather than a favourite

The manual selection bet can be excluded or included if it is an xth ordered favourite. So you can exclude the selection if it was the favourite for instance, or only include it if it was the favourite.
| Bet Settings / Optio | ns      |                    | щ        | х  |
|----------------------|---------|--------------------|----------|----|
| Stake Plans Selec    | tions B | et Settings        |          | ĥ  |
| Favourites selectio  | ns      |                    | •        |    |
| Bet on xth favo      | urite   | 1st                | ÷        |    |
| Number of favo       | ourites | 1                  | <b>*</b> |    |
|                      |         |                    |          |    |
|                      |         |                    |          |    |
|                      |         |                    |          |    |
| Exceptions           |         |                    | ^        | 11 |
| Exclude xth f        | fav.    | None               | ÷        |    |
| Only if xth fa       | av.     | None               | ÷        | U  |
| Extra econarios      |         |                    |          |    |
| Extra scenari        | os      | No extra scenarios | 🗸        |    |
|                      |         |                    |          |    |
|                      |         |                    |          |    |

## Back/Lay multiple favourites:

| Bet Settings / Options |                    | д     | х |
|------------------------|--------------------|-------|---|
| Stake Plans Selections | Bet Settings       |       | 1 |
|                        |                    | _     |   |
| Favourites selections  |                    | •     |   |
| Bet on xth favourite   | 1st                | ÷     | ш |
| Number of favourites   | 1                  | ÷     | ш |
|                        |                    |       |   |
|                        |                    |       |   |
|                        |                    |       | ш |
|                        |                    |       |   |
| Exceptions             |                    | ~     |   |
| Exclude xth fav.       | None               | ÷     | ш |
| Only if xth fav.       | None               | ÷     | U |
| Extra scenarios        |                    | ^     |   |
| Extra scenarios        | No extra scenarios | ··· 🗸 |   |
|                        |                    |       |   |
|                        |                    | _     | _ |

Underneath the ordered favourite selection box is another numbered box. This allows you to select multiple favourites or how many favourites from the selected favourite. So 1st fav and the number 2 will select the first two favourites. See the favourite box description further down for more details. In the above example we will be betting on the 3rd and 4th favourites.

The selected runners (as a result of one of the above options) will be shown under the 'Market Bets' panel only when the current time is xx seconds before the race start, and xx is the 'Secs before place a bet' option (Bet Settings Panel/Betting Settings).

For any bet to be placed, a few things must happen:

A) The selection price is less than 'Maximum Price' and more than 'Minimum Price' (Bet Settings/Selections tab).

B) The 'Bot Status' (top area) is **Running**. This is accomplished by pressing the 'Start' button (top area).

C) Also any other criteria you filter like number of runners, % back/lay ratio must also be within range for a bet to be placed.

|   | *        | Info               |              |       |    | Market |   |                      | SP           | Win    | ner(s)   |      | В    | ets     |      | Profit/Lo | oss |            | *  |
|---|----------|--------------------|--------------|-------|----|--------|---|----------------------|--------------|--------|----------|------|------|---------|------|-----------|-----|------------|----|
| ۲ | <b>~</b> | 03 September 11:42 | 2 🛩          |       | 23 | Pbarr  | н | C 480m               | $\checkmark$ | 6. O   | akhill R | osie | 2    | Settled |      |           |     | 4.00       | 0  |
|   | <b>~</b> | 03 September 11:48 | 8 🖝          |       |    | Nott   | A | 6 500m               | $\checkmark$ |        |          |      | 2    | Matche  | d    |           |     |            |    |
|   | <b>~</b> | 03 September 11:57 | 7 🖝          |       |    | Pbarr  | A | 7 480m               | $\checkmark$ |        |          |      |      |         |      |           |     |            |    |
|   | <b>~</b> | 03 September 12:04 | 4 🖝          |       |    | Nott   | A | 3 500m               | $\checkmark$ |        |          |      |      |         |      |           |     |            |    |
|   | <b>~</b> | 03 September 12:12 | 2 🖝          |       |    | Pbarr  | A | 2 480m               | $\checkmark$ |        |          |      |      |         |      |           |     |            |    |
|   | <b>~</b> | 03 September 12:18 | 3 🖝          |       |    | Nott   | A | 4 500m               | $\checkmark$ |        |          |      |      |         |      |           |     |            |    |
|   |          | 03 Sentember 12:27 | 7 🕳          | 12120 |    | Dharr  | ٨ | 4.480m               |              |        |          |      |      |         |      |           |     |            | -  |
| Μ | anual    | Selections         |              |       |    | • # ×  | 7 | Market Bets          |              |        |          |      |      |         |      |           |     | <b>д</b> ( | ×  |
| • | × M      | anual Bet          |              |       |    |        |   | Market Bets Ma       | arket E      | Events | ;        |      |      |         |      |           |     |            |    |
|   | Sele     | ection B           |              | L     |    | *      |   | Selection            | Dat          | e/     | Date     | SP   | Туре | Status  | Size | Price     | Pro | fit/Lo     | ss |
| 5 | Вос      | )k %               | 103.77       |       |    | 98.32  |   | • 1. Keeperhill Euro | 11:4         | ¥1:    | 11:4     |      | В    | S       | 2.00 | 3.75      |     | -2.        | 00 |
| F | 1. K     | eeperhill Euro     | 4.50         |       |    | 4.70   |   | 4. Silverhill Lass   | 11:4         | ¥1:    | 11:4     |      | В    | S       | 2.00 | 4.70      |     | -2.        | 00 |
| E | 2. K     | eeperhill Katie    |              |       |    |        | l |                      |              |        |          |      |      |         |      |           |     |            | 4  |
| E | 3. J     | ungle Tree 🧖       | <del>4</del> |       |    | 4.30   |   | Reasons for non be   | t plac       | emer   | nt       |      |      |         |      |           |     | <b>म</b> ः | ×  |
| ŀ | 4. S     | ilverhill Lass     | Seg<br>4.20  |       |    | 4.50   |   | Selection            |              |        | Туре     |      |      |         | Time |           |     |            |    |
|   | 5. G     | altee Spot         | 10.50        |       |    | 11.00  |   |                      |              |        |          |      |      |         |      |           |     |            |    |
|   | 6. C     | akhill Rosie       | 8.60         |       |    | 9.00   |   |                      |              |        |          |      |      |         |      |           |     |            |    |
|   |          |                    |              |       |    |        |   |                      |              |        |          |      |      |         |      |           |     |            |    |
|   |          |                    |              |       |    |        |   |                      |              |        |          |      |      |         |      |           |     |            |    |

The status of the market is shown by the Market Events panel. ie. Market closed, suspended etc

The above picture shows that two bets were placed and settled. The Market Bets panel shows the two selections which were 1st and 2nd favourites at the time specified.

The panel also shows the bets and the prices that were matched.

Keeperhill Euro was matched fully at 3.75 and Silverhill Lass was matched at 4.70.

Oakhill Rosie won this race. Pure fluke!

Bet type B = Back Bet type L = Lay

Status S = Settled Status M = Matched Status U = Unmatched

You can see the times in the Market Events panel the race was active, suspended and closed.

When the profit/loss for a race is available from Betfair, it appears under the 'Profit/Loss' column and updates the account information and possibly the next stake value depending on the staking set.

**Betbotpro Top Menu Options** This section will run through the options available on the top menu.

|                                                                         |                    | :: BetBotPRO ::   "Untitle          | led#001" RUNNI                           | IG SIMULATIO                                | N BACK                                        |         | × |
|-------------------------------------------------------------------------|--------------------|-------------------------------------|------------------------------------------|---------------------------------------------|-----------------------------------------------|---------|---|
| Home Settings                                                           | Instance           | Tools                               | Statu:                                   | Mode                                        | Bet Type                                      |         | 2 |
| Running<br>Simulation<br>mode<br>Back Bets<br>Load Previou<br>markets • | All All All Select | 03 September 2013<br>11:52:20 (UTC) | 62 min. UK Wa<br>Time Server sync. AUS W | llet £258.50 Exposure<br>allet £0.00 Wallet | £0.00 Next Stake (UK<br>-£2.12 Next Stake (AU | ) £2.00 |   |

## Home Menu

#### **Start/Stop Button**

Toggling this button starts or stops the bet placement. The status will change top right when you click this to show you instantly if the software is running or not.

#### **Simulation/Live Button**

Toggling this button will change the mode from simulation to live mode. The change will be instant and the status will show you top right what mode you are in.

Simulation mode is basically like paper trading or testing with no real money used. Live mode will place bets with real money from your account.

#### **Back/Lay Button**

Clicking this button will toggle between placing back bets or placing lay bets.

#### Load New Markets

This will bring up a load markets window where you can select the markets or events you want to bet on for the day.

#### **Advanced Select**

You can select the races by using an advanced selection process. Tick races by meeting and custom filters etc.

#### **Account Information**

Your account information is displayed here as well as the day's profit/loss in the bot wallet.

# Start/Stop Button

Toggling this button starts or stops the bet placement. The status will change top right when you click this to show you instantly if the software is running or not.

| 1            |                    |                |                                 |                   | :: BetBotPRO ::   "Untitled#001"                 | STOP                            | PED                            | SIMULATION             |                | BACK                                | - 0            | × |
|--------------|--------------------|----------------|---------------------------------|-------------------|--------------------------------------------------|---------------------------------|--------------------------------|------------------------|----------------|-------------------------------------|----------------|---|
|              | Home               | Set            | ttings                          | Instance          | Tools                                            | Stat                            | us                             | Mode                   |                | Bet Type                            |                |   |
| O<br>Stopped | Simulation<br>mode | B<br>Back Bets | €<br>Load Previous<br>markets ▼ | All Advanced Inve | 03 September 2013<br>t 11:54:40 (UTC) 💜 Time Sei | 5 min. UK Wa<br>ver sync. AUS W | llet £258.50<br>allet £0.00    | Exposure<br>Wallet     | £0.00 M        | Next Stake (UK)<br>Next Stake (AUS) | £2.00<br>£2.00 |   |
| 2            | Home               | Set            | ttings                          | Instance          | :: BetBotPRO ::   "Untitled#001"<br>Tools        | RUM                             | IING<br>US                     | SIMULATION<br>Mode     |                | BACK<br>Bet Type                    |                | × |
| O<br>Running | Simulation         | B<br>Back Bets | Load Previous                   | Advanced In       | 03 September 2013 vert 11:55:16 (UTC)            | 65 min. UK V<br>erver sync. AUS | Vallet £258.50<br>Wallet £0.00 | 0 Exposure<br>0 Wallet | £0.00<br>£3.68 | Next Stake (UK)<br>Next Stake (AUS) | £2.00<br>£2.00 |   |

## Simulation/Live Mode Button

Toggling this button will change the mode from simulation to live mode. The change will be instant and the status will show you top right what mode you are in. Simulation mode is basically like paper trading or testing with no real money used. Live mode will place bets with real money from your account.

| ¥            |                   |                |               |          |               | :: BetBotPRO ::   "Un | titled#001" | RUNNING        |    | SI             | MULATION           |       | BACK                                | - 0   | ×          |
|--------------|-------------------|----------------|---------------|----------|---------------|-----------------------|-------------|----------------|----|----------------|--------------------|-------|-------------------------------------|-------|------------|
| Ho           | me                | Sett           | ings          | Instance | e             | Tools                 |             | Status         |    |                | Mode               |       | Bet Type                            |       | $\diamond$ |
| O<br>Running | fil<br>Simulation | B<br>Back Bets | Coad Previous | Advanced | All<br>Invert | 03 September 2013     | 67 m        | nin. UK Wallet | £2 | 58.50<br>£0.00 | Exposure<br>Wallet | £0.00 | Next Stake (UK)<br>Next Stake (AUS) | £2.00 |            |
|              | mode              |                | markets *     | Select   | _             |                       |             |                |    |                |                    |       |                                     |       |            |

| 1       |           |           |                            |                    |        | :: BetBotPRO ::   "U | Intitled#001" |         | RUNNING      |     |       | LIVE     |       | BACK             | -     | ×      |
|---------|-----------|-----------|----------------------------|--------------------|--------|----------------------|---------------|---------|--------------|-----|-------|----------|-------|------------------|-------|--------|
| Но      | ome       | Set       | tings                      | Instanc            | e.     | Tools                |               |         | Status       |     |       | Mode     |       | Bet Type         |       | $\sim$ |
| 0       | dt        | В         | Ø                          | Ø                  | All    | 03 September 2013    | 68            | min.    | UK Wallet    | £25 | 58.50 | Exposure | £0.00 | Next Stake (UK)  | £2.00 |        |
| Running | Live mode | Back Bets | Load Previous<br>markets * | Advanced<br>Select | Invert | 11:57:52 (UTC)       | 🎺 Time Serv   | er sync | . AUS Wallet | £   | EO.00 | Wallet   | £3.68 | Next Stake (AUS) | £2.00 |        |
|         |           |           |                            |                    |        |                      |               |         |              |     |       |          |       |                  |       |        |

When you change modes they will be applied immediately so please be careful.

You can change from Sim to live mode via the Home Menu button or under the Betting Settings options.

When in simulation or live mode it will tell you in the top of the status window.

| STOPPED | SIMULATION | BACK     |  |
|---------|------------|----------|--|
| Status  | Mode       | Bet Type |  |

When the simulation mode is on the software will do pretty much everything as normal except a bet won't actually be placed.

The results in simulation mode are not as reliable as they are in live mode.

In live and sim mode the p/l comes from the settled bet in your account, while the winner results also come from the betfair api.

You can also see results here:

http://rss.betfair.com

Sometimes these results are missing or wrong so a result cannot be given but in most cases it works fine.

You can always check the result yourself using <u>https://www.racingpost.com/</u> results for horses or <u>https://www.ukdogracing.net</u> for the greyhounds.

Also fast results here for many sports: https://www.sportinglife.com/racing/fast-results

## **Back or Lay Button**

Clicking this button will toggle between back bets and lay bets. A global setting. You will see the Bet status change as shown below:

| 1                          |                                              |                           | :: BetBotPRO ::   "Untitled#001"       | RUNNING                                        | SIMULATION                        | BACK                                     | - 🗆 🗡          |
|----------------------------|----------------------------------------------|---------------------------|----------------------------------------|------------------------------------------------|-----------------------------------|------------------------------------------|----------------|
| Home                       | Settings                                     | Instance                  | Tools                                  | Status                                         | Mode                              | Bet Type                                 | ~              |
| Running Simulation<br>mode | Back Bets Load Previous markets $\checkmark$ | All<br>Advanced<br>Select | 03 September 2013 71<br>12:01:14 (UTC) | nin. UK Wallet £258.5<br>sync. AUS Wallet £0.0 | 0 Exposure £0.0<br>10 Wallet £3.0 | 0 Next Stake (UK)<br>58 Next Stake (AUS) | £2.00<br>£2.00 |

| 1       |                    |          |                            |                    |        | :: BetBotPRO ::   "U | Intitled#001"       | RUNNING    |         | SIMULATION |       | LAY              | - 0   | - × |   |
|---------|--------------------|----------|----------------------------|--------------------|--------|----------------------|---------------------|------------|---------|------------|-------|------------------|-------|-----|---|
| н       | lome               | Se       | ttings                     | Instan             | ce     | Tools                |                     | Status     |         | Mode       |       | Bet Type         |       |     | 2 |
| 0       | â                  | L        | Ø                          | b                  | All    | 03 September 2013    | 72 min.             | UK Wallet  | £258.50 | Exposure   | £0.00 | Next Stake (UK)  | £2.00 |     |   |
| Running | Simulation<br>mode | Lay Bets | Load Previous<br>markets * | Advanced<br>Select | Invert | 12:02:10 (UTC)       | 🎺 Time Server sync. | AUS Wallet | £0.00   | Wallet     | £6.28 | Next Stake (AUS) | £2.00 |     |   |
|         |                    |          |                            |                    |        |                      |                     |            |         |            |       |                  |       |     |   |

#### Load New Markets

#### Load Previous or New markets button

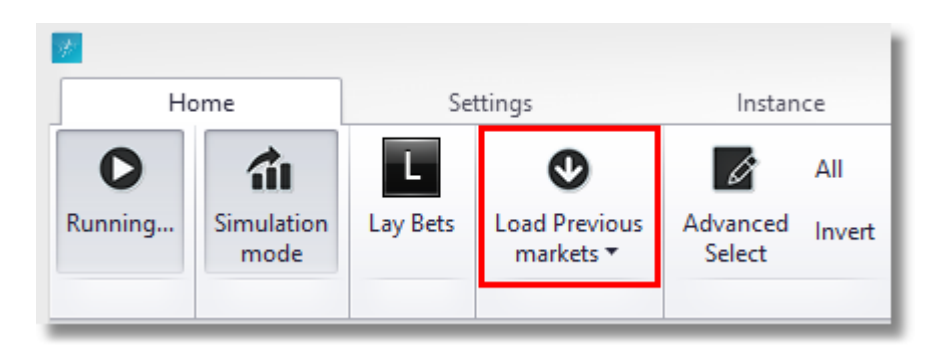

Once the Markets window has loaded you can choose the country you want events/races from.

Once you have chosen the country, choose the event types, like Horse Racing, greyhound racing, Basketball, Cricket, Soccer & Tennis, even Snooker etc. You can pick multiple types although this may not give you the bets results.

Once you have chosen the event you can pick if you want win or place markets (place markets are Each Way markets). You can even pick both. You can also pick Forecast markets or Markets with SP or starting prices available.

e. If you wanted to bet on the Betfair SP prices for a horse to win/lose you would tick Win and SP before loading.

There is a minimum bet size for SP betting, £2 for backing and £10 liability for laying.

See the Betfair help site for more on SP betting http://promo.betfair.com/betfairsp/FAQs\_theBasics.html

| 🕖 Markets                                                                                                    |                                                      |                       |                                        |            |          |             |           |            |             |             |               |
|----------------------------------------------------------------------------------------------------|------------------------------------------------------|-----------------------|----------------------------------------|------------|----------|-------------|-----------|------------|-------------|-------------|---------------|
| Common Filte                                                                                                  | rs                                                   | MarketName 💎          | Start                                  | Cou Ϋ      | Num      | Num         | SP B      | Men        | Dista       | Extra       | RaceNu        |
| Countries                                                                                                    | GBR • ×                                              | Greyhound Racing      |                                        |            |          |             |           |            |             |             |               |
| Event Types                                                                                                   | Greyhound Racing 🔹 🗙                                 | Choose Country        | & Events                               | like       |          |             |           |            |             |             |               |
| Racing Filters                                                                                                |                                                      | Greyhounds, Horse     | s or Soc                               | cer etc.   |          |             |           |            |             |             |               |
| Event Names                                                                                                   | • X                                                  | Filter by m           | eeting                                 |            |          |             |           |            |             |             |               |
| Vinner Ma<br>Forecast Ba<br>Race Number<br>Race Distance<br>Extra Event Info<br>Soccer Filters<br>Market Type | rkets Place Markets etting Markets with Starting Pri | Additional filte      | n or Place<br>s etc<br>rs like<br>pace | 2          |          |             |           |            |             |             |               |
| Load                                                                                                    | Ca                                                   | Not Contains([Market] | Name], 'PI                             | aced') And | Not Cont | tains([Marl | ketName], | 'Forecast' | ) And [Ever | ntType] = ' | 4 Edit Filter |

Once you have chosen your events and markets you can click the Load button.

#### Advanced Filtering/Loading

You could choose to load races from certain meetings only by selecting an event name.

| <ul> <li>(Select All)</li> </ul> |    |        | $\wedge$ |
|----------------------------------|----|--------|----------|
| Greyhound Racing - Crayfd        |    |        |          |
| Greyhound Racing - Sund          |    |        |          |
| Greyhound Racing - Newc          |    |        |          |
| Greyhound Racing - Kinsl         |    |        |          |
| Greyhound Racing - Sheff         |    |        |          |
| Greyhound Racing - Crayfd (FC)   |    |        | ~        |
|                                  | OY | Consul | 1        |
|                                  | OK | Cancel | Ι.       |

#### **Edit Filter**

You could also load races with custom parameters. Say in this case we want to load races which are 640m in distance only.

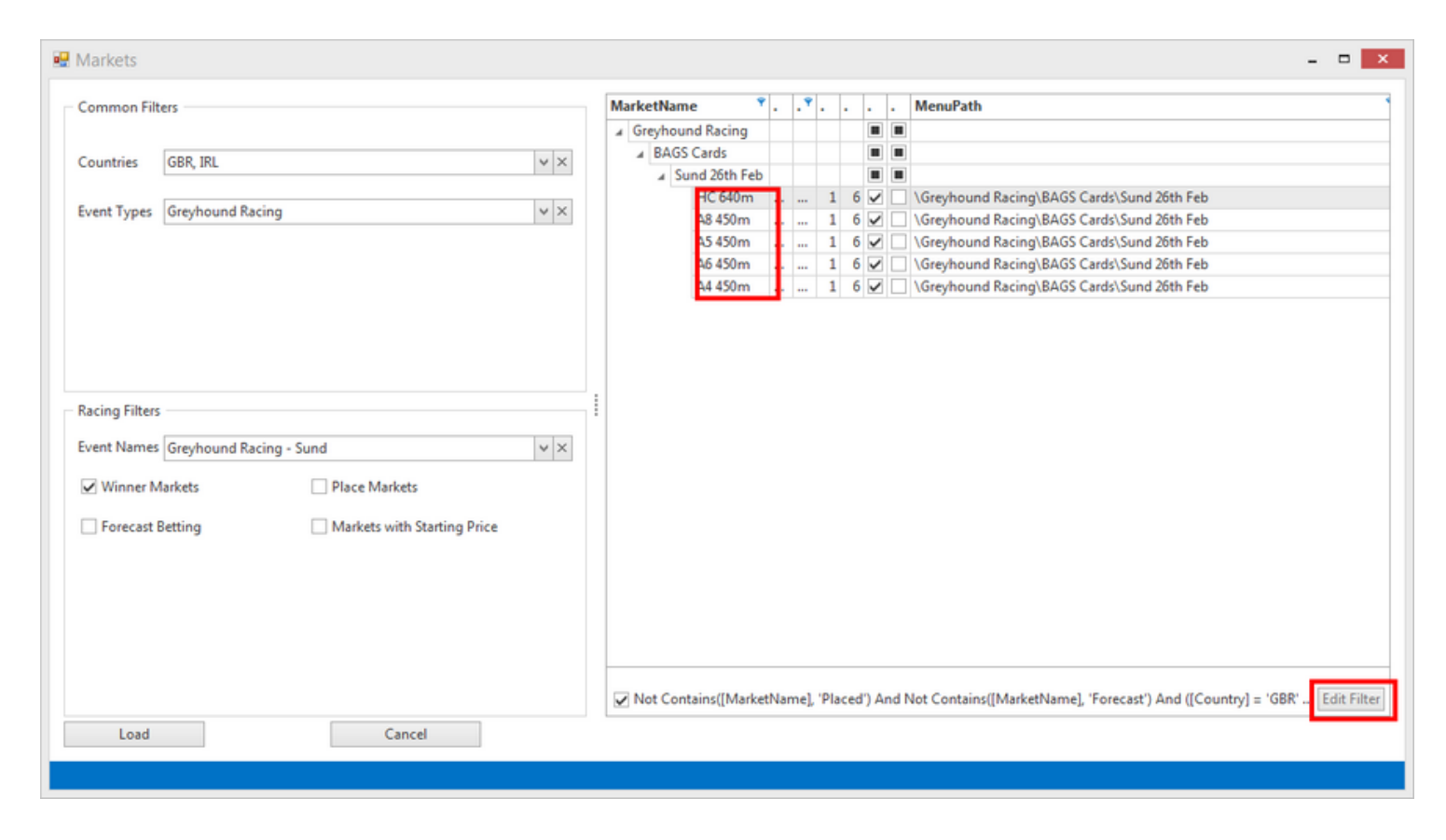

Click the edit filter button. Click the insert or add key + to add a filter.

Click the country variable and choose MarketName. Click the operator parameter to change to contains. Click the Enter Value parameter and enter 640m.

| 🖙 Filter Editor              |                 |        | ×     |
|------------------------------|-----------------|--------|-------|
| And O                        |                 |        |       |
| -[MarketName] Does not cont  | tain Placed 😳   |        |       |
| - [MarketName] Does not cont | tain Forecast 😳 |        |       |
| Or O                         |                 |        |       |
| - [Country] Equals GBR 😊     |                 |        |       |
| [Country] Equals IRL @       |                 |        |       |
| - [MenuPath] Contains Sund @ | 9               |        |       |
| [EventType] Equale 4220.0    |                 |        |       |
| - [MarketName] Contains 640n | n ©             |        |       |
|                              |                 |        |       |
|                              |                 |        |       |
|                              |                 |        |       |
|                              |                 |        |       |
|                              | OF              | Cancel | Apply |
|                              | UK              | Cancel | мрріу |

Click Apply. The race list will then be filtered to races with 640m contained in the MarketName. In this case just one race.

| Ma | ırk | etN  | lam  | e T          | ۰.  | . 1 |      | -   |     |      |      | MenuPath                                                                  |
|----|-----|------|------|--------------|-----|-----|------|-----|-----|------|------|---------------------------------------------------------------------------|
| 4  | Gr  | eyh  | our  | nd Racing    |     |     | T    |     |     |      |      |                                                                           |
|    | .4  | BA   | ٩ĠS  | Cards        |     |     |      |     |     |      |      |                                                                           |
|    |     | 4    | Su   | nd 26th Feb  |     |     |      |     |     |      |      |                                                                           |
|    |     |      |      | HC 640m      |     |     |      | 1   | 6   | 4    |      | \Greyhound Racing\BAGS Cards\Sund 26th Feb                                |
|    |     |      |      |              |     |     |      |     |     |      |      |                                                                           |
|    |     |      |      |              |     |     |      |     |     |      |      |                                                                           |
|    |     |      |      |              |     |     |      |     |     |      |      |                                                                           |
|    |     |      |      |              |     |     |      |     |     |      |      |                                                                           |
|    |     |      |      |              |     |     |      |     |     |      |      |                                                                           |
|    |     |      |      |              |     |     |      |     |     |      |      |                                                                           |
|    |     |      |      |              |     |     |      |     |     |      |      |                                                                           |
|    |     |      |      |              |     |     |      |     |     |      |      |                                                                           |
|    |     |      |      |              |     |     |      |     |     |      |      |                                                                           |
|    |     |      |      |              |     |     |      |     |     |      |      |                                                                           |
|    |     |      |      |              |     |     |      |     |     |      |      |                                                                           |
|    |     |      |      |              |     |     |      |     |     |      |      |                                                                           |
|    |     |      |      |              |     |     |      |     |     |      |      |                                                                           |
|    |     |      |      |              |     |     |      |     |     |      |      |                                                                           |
|    |     |      |      |              |     |     |      |     |     |      |      |                                                                           |
|    |     |      |      |              |     |     |      |     |     |      |      |                                                                           |
|    |     |      |      |              |     |     |      |     |     |      |      |                                                                           |
|    |     |      |      |              |     |     |      |     |     |      |      |                                                                           |
| -  | -   | -    | -    |              | -   |     | -    | -   | -   | -    | -    |                                                                           |
| V  | N   | ot ( | Cont | tains([Marke | tNa | me] | , "P | Pla | ced | ') A | nd l | Not Contains([MarketName], 'Forecast') And ([Country] = 'GBR' Edit Filter |

|         | Home               |      |             | Setting   | s            | Instance |                     | Too             | ls              |                 |                         |
|---------|--------------------|------|-------------|-----------|--------------|----------|---------------------|-----------------|-----------------|-----------------|-------------------------|
| Stopped | Simulation<br>mode | Load | new<br>kets | Adv<br>Se | All Invester | 26 Febr  | ruary 20<br>1:31 (U | 13<br>TC) 🖋 Tin | 135<br>ne Serve | min.<br>r sync. | UK Wallet<br>AUS Wallet |
|         | Info               |      |             |           | Market       |          | SP                  | Winner(s)       | Bets            | Profit          | /Loss                   |
|         |                    |      |             |           |              | 110.010  |                     |                 |                 |                 |                         |

## **Advanced Select Button**

Click the All button to select all the events in the main window.

Click the Invert button to un-tick all the events in the main window.

Click the Advance Select to perform a custom selection of events.

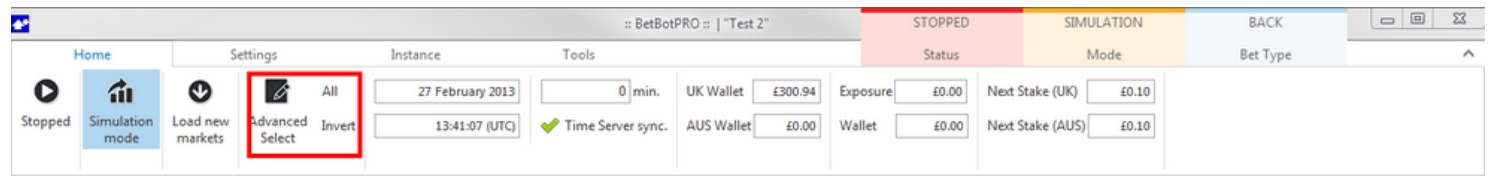

All greyhound races have been loaded here. If we want to select just the meetings from Hove click Advance Select.

|   | * | Info              |   |         | Market |          | SP           | Winner(s) | Bets | Profit/Loss | ^ |
|---|---|-------------------|---|---------|--------|----------|--------------|-----------|------|-------------|---|
| ۲ |   | 27 February 13:44 | • | <b></b> | Newc   | A1 480m  |              |           |      |             |   |
|   |   | 27 February 13:51 | ÷ | 100     | HGrn   | A3 480m  | $\checkmark$ |           |      |             |   |
|   |   | 27 February 13:58 | ÷ | 100     | Newc   | A3 480m  | $\checkmark$ |           |      |             |   |
|   |   | 27 February 14:08 | ÷ |         | Hove   | A6 515m  | $\checkmark$ |           |      |             |   |
|   |   | 27 February 14:18 | ÷ | 100     | BVue   | A2 470m  | $\checkmark$ |           |      |             |   |
|   |   | 27 February 14:27 | ÷ | 100     | Hove   | A10 515m | $\checkmark$ |           |      |             |   |
|   |   | 27 February 14:37 | ÷ |         | BVue   | A6 470m  | $\checkmark$ |           |      |             |   |
|   |   | 27 February 14:47 | • |         | Hove   | A4 515m  | $\checkmark$ |           |      |             |   |
|   |   | 27 February 14:57 | ÷ |         | BVue   | A3 470m  | $\checkmark$ |           |      |             |   |
|   |   | 27 February 15:07 | ÷ |         | Hove   | A11 515m | $\checkmark$ |           |      |             |   |
|   |   | 27 February 15:17 | ÷ |         | BVue   | A4 470m  | $\checkmark$ |           |      |             |   |
|   |   | 27 February 15:28 | * |         | Hove   | A5 515m  |              |           |      |             |   |
|   |   | 27 February 15:38 | ÷ |         | BVue   | A2 470m  | <b>V</b>     |           |      |             |   |
|   |   | 27 February 15:48 | * |         | Hove   | A8 515m  | <b>V</b>     |           |      |             |   |
|   |   | 27 February 15:58 | * |         | BVue   | A5 470m  | <b>V</b>     |           |      |             |   |
|   |   | 27 February 16:08 | ÷ |         | Hove   | A9 515m  | <b>V</b>     |           |      |             |   |
|   |   | 27 February 16:18 | * |         | BVue   | A3 470m  | <b>v</b>     |           |      |             |   |
|   |   | 27 February 16:27 | * |         | Hove   | A3 515m  |              |           |      |             |   |
|   |   | 27 February 16:37 | * |         | BVue   | A4 470m  | <b>V</b>     |           |      |             |   |
|   |   |                   |   | A       |        |          |              |           |      |             | 4 |

An Advanced Select window pops up.

| MarketName       | StartDate | Country | Number Of Winners | Number Of Runners | SP Betting? | Turning In Play? | MenuPath |
|------------------|-----------|---------|-------------------|-------------------|-------------|------------------|----------|
|                  |           |         |                   |                   |             |                  |          |
| Greyhound Racing | ng        |         |                   |                   |             |                  |          |
|                  |           |         |                   |                   |             |                  |          |
|                  |           |         |                   |                   |             |                  |          |
|                  |           |         |                   |                   |             |                  |          |
|                  |           |         |                   |                   |             |                  |          |
|                  |           |         |                   |                   |             |                  |          |
|                  |           |         |                   |                   |             |                  |          |
|                  |           |         |                   |                   |             |                  |          |
|                  |           |         |                   |                   |             |                  |          |
|                  |           |         |                   |                   |             |                  |          |
|                  |           |         |                   |                   |             |                  |          |
|                  |           |         |                   |                   |             |                  |          |
|                  |           |         |                   |                   |             |                  |          |
|                  |           |         |                   |                   |             |                  |          |
|                  |           |         |                   |                   |             |                  |          |
|                  |           |         |                   |                   |             |                  |          |
|                  |           |         |                   |                   |             |                  |          |
|                  |           |         |                   |                   |             |                  |          |
|                  |           |         |                   |                   |             |                  |          |
|                  |           |         |                   |                   |             |                  |          |
|                  |           |         |                   |                   |             |                  |          |
|                  |           |         |                   |                   |             |                  |          |
|                  |           |         |                   |                   |             |                  | Ed       |
| ×                |           |         |                   |                   |             |                  | LU       |
| Select           | (         | Cancel  |                   |                   |             |                  |          |

Click to expand the events you want to select.

| <b>AarketName</b> | StartDate | Country | Number Of Winners | Number Of Runners | SP Betting? | Turning In Play? | MenuPath |
|-------------------|-----------|---------|-------------------|-------------------|-------------|------------------|----------|
|                   |           |         |                   |                   |             |                  |          |
| Greyhound Racing  |           |         |                   |                   |             |                  |          |
| BAGS Cards        |           |         |                   |                   |             |                  |          |
| Newc 27th Feb     |           |         |                   |                   |             |                  |          |
| HGrn 27th Feb     |           |         |                   |                   |             |                  |          |
| Hove 27th Feb     |           |         |                   |                   |             |                  |          |
| BVue 27th Feb     |           |         |                   |                   |             |                  |          |
| Swin 27th Feb     |           |         |                   |                   |             |                  |          |
| Yarm 27th Feb     |           |         |                   |                   |             |                  |          |
| Sund 27th Feb     |           |         |                   |                   |             |                  |          |
| Evening Cards     |           |         |                   |                   |             |                  |          |
| Romfd 27th Feb    |           |         |                   |                   |             |                  |          |
|                   |           |         |                   |                   |             |                  |          |
|                   |           |         |                   |                   |             |                  |          |

Select the events you want to select in the main window. In this case only meetings from Hove.

| MarketName           | StartDate | Country | Number Of Winners | Number Of Runners | SP Betting? | Turning In Play? | MenuPath |  |
|----------------------|-----------|---------|-------------------|-------------------|-------------|------------------|----------|--|
|                      |           |         |                   |                   |             |                  |          |  |
| 🖌 🔳 Greyhound Racing |           |         |                   |                   |             |                  |          |  |
| BAGS Cards           |           |         |                   |                   |             |                  |          |  |
| Newc 27th Feb        |           |         |                   |                   |             |                  |          |  |
| HGrn 27th Feb        |           |         |                   |                   |             |                  |          |  |
| Hove 27th Feb        |           |         |                   |                   |             |                  |          |  |
| BVue 27th Feb        |           |         |                   |                   |             |                  |          |  |
| Swin 27th Feb        |           |         |                   |                   |             |                  |          |  |
| Yarm 27th Feb        |           |         |                   |                   |             |                  |          |  |
| Sund 27th Feb        |           |         |                   |                   |             |                  |          |  |
| Evening Cards        |           |         |                   |                   |             |                  |          |  |
|                      |           |         |                   |                   |             | -                |          |  |
| ▶ 🗌 Romfd 27th Feb   |           |         |                   |                   |             | -                |          |  |
| ▶ Romfd 27th Feb     |           |         |                   |                   |             |                  |          |  |

Click select. You can now see that the Hove meetings have all been selected.

|   | * | Info              |   |                  | Market      |          | SP           | Winner(s)            | Bets | Profit/Loss | ^ |
|---|---|-------------------|---|------------------|-------------|----------|--------------|----------------------|------|-------------|---|
| + |   | 27 February 13:44 | • | an P             | 8 Newc      | A1 480m  |              | 6. Hillview<br>Abbey |      |             |   |
|   |   | 27 February 13:51 | • | an P             | 🛙 HGrn      | A3 480m  |              |                      |      |             |   |
|   |   | 27 February 13:58 | • | 000120           | Newc        | A3 480m  | $\checkmark$ |                      |      |             |   |
|   |   | 27 February 14:08 | • | 000100<br>000100 | Hove        | A6 515m  | $\checkmark$ |                      |      |             |   |
|   |   | 27 February 14:18 | • |                  | BVue        | A2 470m  |              |                      |      |             |   |
|   | ~ | 27 February 14:27 | • | 00120<br>00150   | Hove        | A10 515m |              |                      |      |             |   |
|   |   | 27 February 14:37 | • | 00000<br>00000   | BVue        | A6 470m  |              |                      |      |             |   |
|   |   | 27 February 14:47 | • |                  | Hove        | A4 515m  |              |                      |      |             |   |
|   |   | 27 February 14:57 | ٠ |                  | BVue        | A3 470m  |              |                      |      |             |   |
|   | 2 | 27 February 15:07 | • | 00000            | Hove        | A11 515m | $\checkmark$ |                      |      |             |   |
|   |   | 27 February 15:17 | • | 00120<br>00120   | BVue        | A4 470m  |              |                      |      |             |   |
|   |   | 27 February 15:28 | • |                  | Hove        | A5 515m  |              |                      |      |             |   |
|   |   | 27 February 15:38 | • | 00120<br>00130   | BVue        | A2 470m  | $\checkmark$ |                      |      |             |   |
|   | 2 | 27 February 15:48 |   | 00000            | Hove        | A8 515m  | $\checkmark$ |                      |      |             |   |
|   |   | 27 February 15:58 | • |                  | BVue        | A5 470m  |              |                      |      |             |   |
|   |   | 27 February 16:08 | • | 100              | Hove        | A9 515m  | $\checkmark$ |                      |      |             |   |
|   |   | 27 February 16:18 | • | 00000            | <b>BVue</b> | A3 470m  | $\checkmark$ |                      |      |             |   |
|   |   | 27 February 16:27 | • | 00110<br>00110   | Hove        | A3 515m  | $\checkmark$ |                      |      |             |   |
|   |   | 27 February 16:37 | • |                  | BVue        | A4 470m  |              |                      |      |             | v |

## Account Information

| 7                  |                                     |                           | :: BetBotPRO ::   "Untitled#001"                   | RUNNING          | SIMULATION                       | BACK                                            | - 🗆            | ×  |
|--------------------|-------------------------------------|---------------------------|----------------------------------------------------|------------------|----------------------------------|-------------------------------------------------|----------------|----|
| Home               | Settings                            | Instance                  | Tools                                              | Status           | Mode                             | Bet Type                                        |                | \$ |
| Running<br>Running | Back Bets<br>Back Bets<br>Back Bets | All<br>Advanced<br>Select | 03 September 2013 8:<br>12:14:49 (UTC) 🔶 Time Serv | min. UK Wallet á | ٤258.50 Exposure<br>٤٥.00 Wallet | £0.00 Next Stake (UK)<br>£6.28 Next Stake (AUS) | £2.00<br>£2.00 |    |

UK Wallet - This is your Betfair UK account balance, can be in your local currency £/Euro etc.

AUS Wallet - Recently the Aus wallet was removed by Betfair so all funds are now central in the UK wallet.

Exposure - This is shown only in live mode and shows you what liability or possible loss you have with placed bets.

Wallet - This is the profit/loss of the day's bets. This is always reset when you reload races. This does not include commissions.

Next Stake (UK) - This shows the next stake that will be used to place the next bet, depending on what staking plan has been used. Sometimes this is not displayed as the next stake is not known until the last minute depending on the odds of the next selection.

Next Stake (AUS) - This shows the next stake that will be used to place the next bet on AUS markets and events, depending on what staking plan has been used. Sometimes this is not displayed as the next stake is not known until the last minute depending on the odds of the next selection.

# Settings Menu

| 1                      |           |                           |                     | :: BetBotPRO ::   "Untitled#001" |                           |   |                                                                                                    |              |   |        | NNING | SIMULATION | 1       | BACK       | <br>× |
|------------------------|-----------|---------------------------|---------------------|----------------------------------|---------------------------|---|----------------------------------------------------------------------------------------------------|--------------|---|--------|-------|------------|---------|------------|-------|
| He                     | ome       | Setting                   | s                   | Instance                         | Tools                     |   |                                                                                                    |              | S | itatus | Mode  | Be         | et Type | $\diamond$ |       |
| Schedule<br>Settings ▼ | Show View | Restore<br>default Layout | Toggle<br>Menu Path | L<br>Alert Window<br>Enabled     | Don't Minimize<br>To Tray | • | De la constante de la constante de la constant | ()<br>Choose | r |        |       |            |         |            |       |

#### **Sechedule Settings**

Schedule automatically how the bot behaves.

| Reload races at 00:00:00                      |
|-----------------------------------------------|
| Reload races after profit target hit          |
| Reload races after stop loss hit              |
| Select All Races after reload                 |
| Start Bot after reload                        |
| Close_Application v when profit target hit    |
| Close_Application v when loss target hit      |
| Close_Application                             |
| Close_Application v when number of losers hit |
| Close_Application                             |
| 0 C at x min. after last race                 |
|                                               |
|                                               |
| Apply                                         |
|                                               |

Reload races at a specified time - loads the days races automatically at a specified time.

Reload races after profit/loss target hit – can be used to restart the bot after profit/loss is hit.

Select all races after reload - ticks all the race selection boxes automatically after reload

Start bot after reload starts the bot automatically - so in theory it can continue unattended

Shutdown PC/Close Application when profit target hit – turns off the PC or closes program when you hit your Max Profit

Shutdown PC/Close Application when loss target hit – turns off the PC or closes program when you hit the Max Loss

Shutdown PC/Close Application when number of winners hit – turns off the PC or closes program when you hit the number of winners

Shutdown PC/Close Application when number of losers hit – turns off the PC or closes program when you hit the number of losers

Shutdown PC/Close Application at x min after last race – turns off the PC or closes program after last race

You must click APPLY to set the schedule.

## **Show View**

Shows the various windows with in the software. Currently disabled.

## **Restore Default layout**

Restores the layout of the software to the original layout when the software is installed.

This is handy if you lose a window by closing it accidentally.

# Toggle Menu Path

This will toggle the path on or off where the Betfair event comes from.

| * | Info               |      |              |       | Market      |         | SP           | Winner(s)             | Bets  | Profit/Loss | ^ |
|---|--------------------|------|--------------|-------|-------------|---------|--------------|-----------------------|-------|-------------|---|
|   | 27 February 15:17  | ٠    | 2012<br>2013 | 8     | BVue        | A4 470m | V            | 1. Bootle<br>Tracer   | 3 Set | -6.00       |   |
| E | \Greyhound Racing\ | BAGS | 6 Car        | ds\B  | Vue 27th F  | eb      |              |                       |       |             |   |
|   | 27 February 15:28  | •    |              | 8     | Hove        | A5 515m |              | 5. Snowdon<br>Rapido  | 3 Set | 16.00       |   |
|   | \Greyhound Racing\ | BAGS | 6 Car        | ds\/H | love 27th l | Feb     |              |                       |       |             |   |
|   | 27 February 15:38  | •    |              | 120   | BVue        | A2 470m | $\checkmark$ | 6. Pottery<br>Problem | 3 Set | -6.00       |   |
|   | \Greyhound Racing\ | BAGS | Car          | ds\B  | Vue 27th F  | eb      |              |                       |       |             |   |
| ē | 27 February 15:48  | •    |              | 2     | Hove        | A8 515m |              | 5. Get On<br>Lillie   | 3 Set | -6.00       |   |
|   | \Greyhound Racing\ | BAGS | Car          | ds\H  | love 27th I | Feb     |              |                       |       |             |   |
|   | 27 February 15:58  | •    |              | 12    | BVue        | A5 470m |              | 4. Tyrur<br>Sharapova | 3 Set | 22.00       |   |
|   | \Greyhound Racing\ | BAGS | Car          | ds\B  | Vue 27th F  | eb      |              |                       |       |             |   |
|   | 27 February 16:08  | •    |              | 2     | Hove        | A9 515m |              | 6. Beenleigh<br>Magic | 3 Set | 11.20       |   |
|   | \Greyhound Racing\ | BAGS | Car          | ds\H  | love 27th l | Feb     |              |                       |       |             |   |
|   | 27 February 16:18  | •    |              | P     | BVue        | A3 470m | $\checkmark$ |                       | 3 M   |             |   |
|   | \Greyhound Racing\ | BAGS | Car          | ds\B  | Vue 27th F  | eb      |              |                       |       |             |   |
|   | 27 February 16:27  | •    |              |       | Hove        | A3 515m | $\checkmark$ |                       |       |             |   |
|   | \Greyhound Racing\ | BAGS | Car          | ds\/H | love 27th l | Feb     |              |                       |       |             |   |
|   | 27 February 16:37  |      | 9429         |       | RVue        | 44 470m |              |                       |       |             | V |

## **Alert Window Enabled**

You can toggle this button to show or hide alerts when the bet result appears.

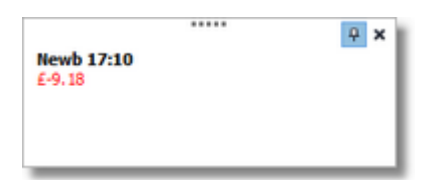

## Minimised/Hide to Tray

This will minimise the bot and icon to the system tray, near the clock at the bottom right hand side of the screen.

## **Theme Chooser**

Select a theme or skin you like for the software, just click one of the icons and the theme will change.

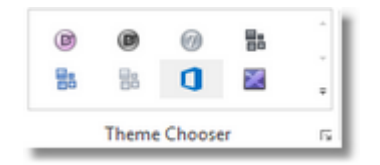

## **Instance Menu**

| : BetBotPRO ::   "Test 2"                |                            |                                        |                      |  | RUNNING | SIMULATION | BACK     |   |
|------------------------------------------|----------------------------|----------------------------------------|----------------------|--|---------|------------|----------|---|
| Home                                     | Settings                   | Instance                               | Tools                |  | Status  | Mode       | Bet Type | ^ |
|                                          | 8                          | <b>志</b> 念                             | 8                    |  |         |            |          |   |
| Launch new Rename<br>Instance - Instance | Save Settings Load Setting | Import Export<br>Selections Selections | Export<br>to Excel - |  |         |            |          |   |

#### Launch New Instance

Launching a new instance will launch a completely separate instance of the software. This is very handy for running a different strategy or for betting on different markets.

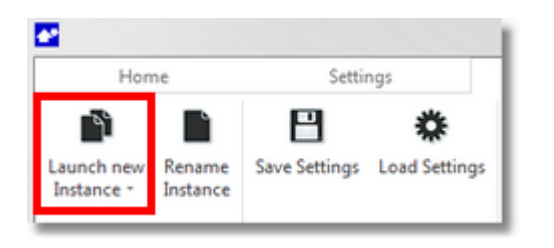

Click the button to bring up a new login screen.

| Login :: Untitled#001                           |
|-------------------------------------------------|
| Username                                        |
| remember 🗹                                      |
| Password                                        |
| Use IE Proxy Settings                           |
| Instance Manager 👻 Login                        |
| Checking for updates                            |
| Registration<br>You are using the full version. |
| VWX4-CPYQ-PGZN-2ZBQ-EM58-3VZI-K2TA              |
| Buy now Enter Key                               |
| v. 4.3.19.0 Status Service                      |

It is possible to run multiple bots on the same Betfair account or multiple Betfair accounts. Be aware of possible data charges from Betfair as per the link in the software.

When logging in always make sure you choose the correct instance. It will remember the last one you used.

You can also create a new instance from Create New.

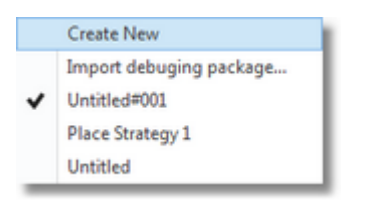

There is an instance manager where you can edit and unlock any crashed instances. After launching a new instance it will create a new instance name automatically. You can then rename this instance to whatever you like such as greyhound1 or horse strategy 2 or soccer etc.

| 7 Login :: Untitled#00                            | 1                    |             | ×      |
|---------------------------------------------------|----------------------|-------------|--------|
| Username                                          | markscs              |             |        |
| Click to op                                       | en Instanc           | e Manager   |        |
|                                                   | Use IE Proxy Setting | js          | - 1    |
| Instance Mulage                                   | 7                    | Login       | - 1    |
| Updates<br>Checking for updates<br>Click drop dov | vn to choo           | se Instance |        |
| You are using the full vers                       | ion.                 |             |        |
| VWX4-CPYQ-PGZN-2ZBC                               | -EM58-3VZI-K2TA      |             |        |
| Buy now                                           |                      | Enter Key   |        |
| v. 4.3.19.0                                       |                      | Status S    | ervice |

Once an instance has been opened the instance is locked and cannot be used until that bot is closed. The last instance opened will also be remembered for next time you login.

This makes running several bots very easy and manageable.

#### **Instance Manager**

You can manage the instances you create using the instance manager. Just click on the Instance manager button next to the login button. The drop down also shows the instances you have available.

| create riterr   |                   | Ker                        |  |
|-----------------|-------------------|----------------------------|--|
| Name            | Last Account Used | Last Use                   |  |
| ntitled#001     | markscs           | 1 m, 3 w, 5 d, 6 h, 10 min |  |
| lace Strategy 1 | markscs           | 4 m, 3 w, 6 d, 2 h, 32 min |  |
| Intitled        | markscs           | 4 m, 3 w, 5 d, 5 h, 32 min |  |
| est 2           | markscs           | Running                    |  |
| est 1           | markscs           | Running                    |  |
|                 |                   |                            |  |
|                 |                   | Remove                     |  |
| Name:           | Untitled#001      | Remove                     |  |

You can remove or rename instances from here. If you uninstall the program the instances are not removed. So you can uninstall and re-install a new version and your settings and strategies will be saved.

#### **Crashed Instances**

If the software crashes or the instance seems locked you can unlock an instance by right clicking the Instance and clicking unlocked. It will then show as an Instance in the Instance menu when logging in again.

# **Rename Instance**

You can rename the running instance of the bot such as greyhound1 or horse strategy or soccer lays.

| 🥢 :: BetBotP             | RO ::   "Lay       | High Odds Hor      | ses"               |                      |                      |                      |  |
|--------------------------|--------------------|--------------------|--------------------|----------------------|----------------------|----------------------|--|
| Ho                       | me                 | Settings           |                    | Instance             |                      | Tools                |  |
| Launch new<br>Instance 🕶 | Rename<br>Instance | B<br>Save Settings | 🔅<br>Load Settings | Import<br>Selections | Export<br>Selections | Export<br>to Excel • |  |
|                          |                    |                    |                    |                      |                      |                      |  |

| Instance Name |      | × |
|---------------|------|---|
| Test 2        |      |   |
|               | Save |   |
|               |      |   |

#### **Save Settings**

You can save all your settings into a strategy and reload them another time saving a lot of setup time. Remember to s the bot too so you can just reload it.

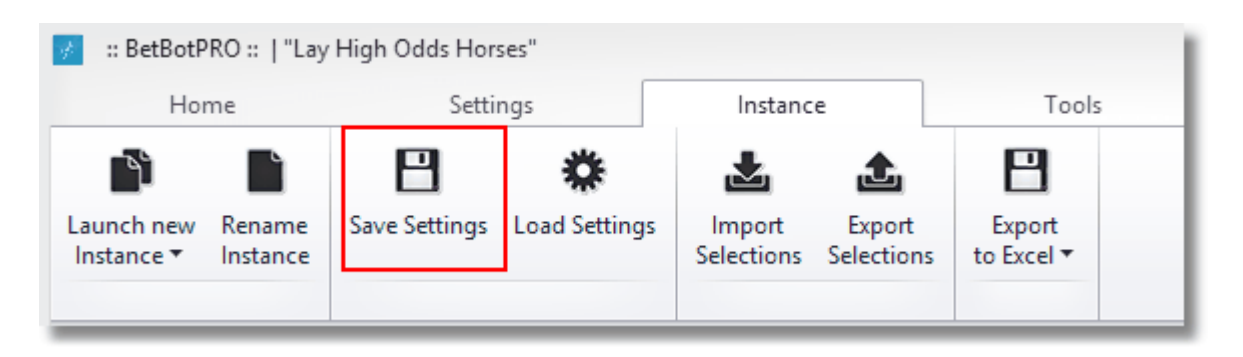

Click the button and a save file window will open. Simply choose where to save it and give it a file name.

| Organise 👻 New folder                     | r                           |                  |               |       | := - @ |  |  |  |
|-------------------------------------------|-----------------------------|------------------|---------------|-------|--------|--|--|--|
| 鷆 Email list bi ^                         | Name                        | Date modified    | Туре          | Size  | ^      |  |  |  |
| 鷆 Email Temp                              | back2ndfavdogs.strategy     | 31/05/2010 13:59 | STRATEGY File | 2 KB  |        |  |  |  |
| favicon_200                               | BackFavDogPlace.strategy    | 06/07/2011 10:05 | STRATEGY File | 3 KB  |        |  |  |  |
| favicon_200                               | backplace1.strategy         | 02/12/2010 15:17 | STRATEGY File | 2 KB  |        |  |  |  |
| 🍶 Greyhound                               | BULayPlace.strategy         | 29/04/2010 13:37 | STRATEGY File | 2 KB  |        |  |  |  |
| lnterview                                 | Dogs3rdFav6-7.strategy      | 13/06/2009 15:19 | STRATEGY File | 2 KB  |        |  |  |  |
| Ioannis                                   | dogs4thfav.strategy         | 11/07/2010 11:43 | STRATEGY File | 2 KB  |        |  |  |  |
| 🍌 keyword_id                              | dogsandhorses.strategy      | 31/03/2010 14:45 | STRATEGY File | 2 KB  |        |  |  |  |
| 🍌 kindle                                  | Horses2.strategy            | 04/05/2010 15:49 | STRATEGY File | 2 KB  |        |  |  |  |
| licensing                                 | horseslessthan2.strategy    | 26/07/2009 16:41 | STRATEGY File | 2 KB  |        |  |  |  |
| 🍌 Network Ca                              | ianadair dogs.strategy      | 05/07/2010 12:29 | STRATEGY File | 2 KB  |        |  |  |  |
| oddsfuture 🔒                              | JoesGreyStrategy.strategy   | 13/04/2010 11:46 | STRATEGY File | 2 KB  |        |  |  |  |
| pics                                      | JoesHorseStrategy.strategy  | 13/04/2010 11:46 | STRATEGY File | 2 KB  |        |  |  |  |
| Screenshot                                | laypro88.strategy           | 18/12/2009 10:18 | STRATEGY File | 2 KB  |        |  |  |  |
| Server                                    | 🛃 My Scans                  | 21/03/2011 18:19 | Shortcut      | 1 KB  |        |  |  |  |
| 🎍 strategies                              | NickDuthie.strategy         | 02/08/2010 15:54 | STRATEGY File | 2 KB  |        |  |  |  |
| JimeForm/                                 | Number 4 Trap Dogs.strategy | 04/11/2011 10:58 | STRATEGY File | 3 KB  |        |  |  |  |
| 🎳 TipsterBot 🗸                            | Diacelav1.strategy          | 04/01/2013 13:14 | STRATEGY File | 15 KB | Y      |  |  |  |
| File name: Name                           | /ourStrategyHere            |                  |               |       | ~      |  |  |  |
| Save as type: Strategy files (*.strategy) |                             |                  |               |       | ~      |  |  |  |
| Hide Folders     Save     Cancel          |                             |                  |               |       |        |  |  |  |

## **Load Settings**

Load your previously saved settings and strategies by clicking this button.

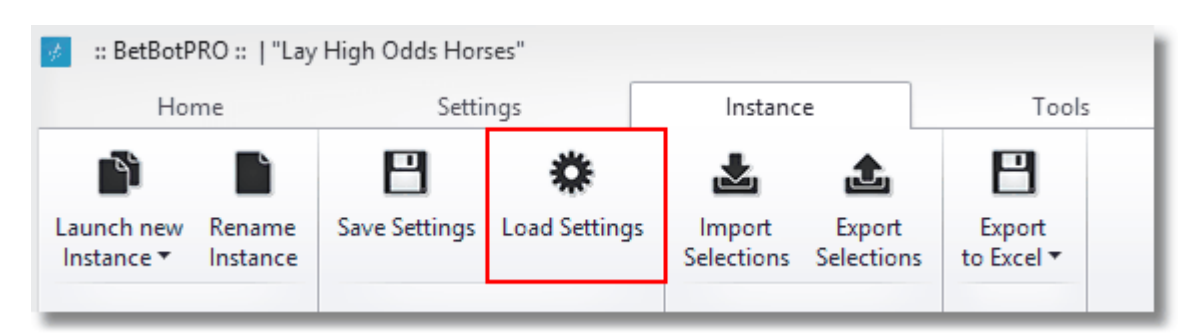

This will open a window and you can choose which file to load.

| New folder  |                             |                  |               |            | !≡ ▼ 🔲               |      |
|-------------|-----------------------------|------------------|---------------|------------|----------------------|------|
| ts ^        | Name                        | Date modified    | Туре          | Size       |                      | ^    |
| gs          | 2ndfavlay88.strategy        | 17/05/2013 10:57 | STKATEGY File | 18 KB      |                      | - 11 |
| ail list ba | 5pointsaday.strategy        | 03/01/2013 09:58 | STRATEGY File | 15 KB      |                      | - 11 |
| ail Tem;    | 123dogs.strategy            | 13/10/2009 10:38 | STRATEGY File | 2 KB       |                      | - 11 |
| icon_20(    | back2ndfavdogs.strategy     | 31/05/2010 13:59 | STRATEGY File | 2 KB       |                      | - 11 |
| icon_20(    | BackFavDogPlace.strategy    | 06/07/2011 10:05 | STRATEGY File | 3 KB       |                      |      |
| yhound      | backplace1.strategy         | 02/12/2010 15:17 | STRATEGY File | 2 KB       |                      | - 11 |
| erview      | BULayPlace.strategy         | 29/04/2010 13:37 | STRATEGY File | 2 KB       |                      | - 11 |
| nnis        | Dogs3rdFav6-7.strategy      | 13/06/2009 15:19 | STRATEGY File | 2 KB       |                      | - 11 |
| /word_id    | dogs4thfav.strategy         | 11/07/2010 11:43 | STRATEGY File | 2 KB       |                      | - 11 |
| dle         | dogsandhorses.strategy      | 31/03/2010 14:45 | STRATEGY File | 2 KB       |                      | - 11 |
| ensing      | Horses2.strategy            | 04/05/2010 15:49 | STRATEGY File | 2 KB       |                      |      |
| twork Ca    | horseslessthan2.strategy    | 26/07/2009 16:41 | STRATEGY File | 2 KB       |                      | - 11 |
| dsfuture    | ianadair dogs.strategy      | 05/07/2010 12:29 | STRATEGY File | 2 KB       |                      | - 11 |
| s           | JoesGreyStrategy.strategy   | 13/04/2010 11:46 | STRATEGY File | 2 KB       |                      | - 11 |
| eenshot     | JoesHorseStrategy.strategy  | 13/04/2010 11:46 | STRATEGY File | 2 KB       |                      | - 11 |
| ver         | laypro88.strategy           | 18/12/2009 10:18 | STRATEGY File | 2 KB       |                      | - 11 |
| ategies     | 🛃 My Scans                  | 21/03/2011 18:19 | Shortcut      | 1 KB       |                      | - 11 |
| neForm/     | NickDuthie.strategy         | 02/08/2010 15:54 | STRATEGY File | 2 KB       |                      | - 11 |
| sterBot 🗸   | Number 4 Trap Dogs.strategy | 04/11/2011 10:58 | STRATEGY File | 3 KB       |                      | ~    |
| File nar    | me:                         |                  |               | ✓ Strategy | y files (*.strategy) | ~    |
|             |                             |                  |               | Ор         | en Cano              | el   |

#### **Import Selections**

You can export your selections to a file, then send the file to others with Betbotpro so they can import.

| <b>*</b>   |          |                     |               |            |            |            |  |
|------------|----------|---------------------|---------------|------------|------------|------------|--|
| Hon        | ne       | Settir              | ngs           | Instanc    | e          | Tools      |  |
| Launch new | Rename   | El<br>Save Settings | Coad Settings | Limport.   | <b>£</b>   | B          |  |
| Instance - | Instance | Sare Settings       | cood settings | Selections | Selections | to Excel - |  |

This is good for tipsters who have customers that need the same selections.

When importing you must have the correct race meetings already loaded. All selections should also have been downloaded, ie. rows turn white in colour.

You can also import csv files from other sources or tipsters.

Advanced Importer details

It is invoked by the "Instance->Import Selection" menu item.

| Import Selections                    |                       |           |          |                    | ×                                                                                                    |
|--------------------------------------|-----------------------|-----------|----------|--------------------|----------------------------------------------------------------------------------------------------|
| CSV File to Import<br>Choose File of | r Drag-n-Drop it here |           |          |                    |                                                                                                    |
| Character Separator                  |                       |           |          |                    |                                                                                                    |
| 🔿 Tab                                | Comma                 | Semicolon | O Custom | Custom Characters: | n de la companya de la companya de l |
| Skip first line                      |                       |           |          |                    |                                                                                                    |
|                                      |                       |           |          |                    |                                                                                                    |
|                                      | Import                |           | Cancel   |                    |                                                                                                    |

When you import a new file (from the Choose File dialog or dropping/dragging it inside the form), the bot tries to make two kind of predictions based on the data of the second row (it avoids first row data as it might be a header)

- 1) Predict the delimiter
- 2) Predict the type of data for each column

For now it can predict 3 types:

- i) StartTime (if the second row contains a text with a valid date/time)
- ii) MarketName (if the text can be found under "Market" column on the loaded markets)

iii) SelectionName (if the text can be found on the loaded selection names)

|   | Market Name | Unknown5      | Unknown6 | Selection Name   | Un |
|---|-------------|---------------|----------|------------------|----|
| Y | Ludl        | 2m Nov Hrd    | Checked  | 3.Bullet Street  |    |
| Y | Taun        | 2m3f Sell Hrd | Checked  | Helium           |    |
| Y | Sthl        | 1m Hcap       | Checked  | 5. Mixed Message |    |
| Y | Ludl        | 2m4f Hcan Chs | Checked  |                  |    |

The user can also set the delimiters manually and can set each column's type by clicking on the column header.

| nknown6 | Selection N   | lame    | Unknown7    | Unk | nown8 | Matches                                   |   |
|---------|---------------|---------|-------------|-----|-------|-------------------------------------------|---|
| ecked   | 3.Bullet Stre | Unknown |             |     |       | 28/02/2013 16:00:00 Ludi 3. Bullet Street | ~ |
| iecked  | Helium        | St      | artTime     |     |       | 28/02/2013 16:10:00 Taun 7. Helium        | ~ |
| iecked  | 5. Mixed Me   | M       | arketName   |     |       | 28/02/2013 16:20:00 Sthl 5. Mixed Message | ~ |
| iecked  |               | 🖌 Se    | lectionName |     |       | Unavailable                               | ~ |
| iecked  |               | Se      | lectionNumb | er  |       | Unavailable                               | ~ |
| iecked  |               | M       | arketId     |     |       | Unavailable                               | ~ |
| iecked  |               | Se      | lectionId   |     |       | Unavailable                               | ~ |
| recked  |               |         |             |     | ·     | Unavailable                               | 4 |

After each change, the grid tries to match a loaded selection which appears under the "Matches" column.

Generally, in order the bot to be able to match a selection, the import file should include a valid selectionId or selectionName column.

The other column types, just make the search quicker or avoid duplicate matches (e.g. when the same selection name is found in winners or place market) or in different markets at the same day.

If there are more than one matches, the user can select the preferred clicking on (x Matches) cell.

If the user clicks Import button, then the matched selections are ticked as usual.

Test cases:

1) Using betbotpro "Export Selections" feature. The produced file can be imported successfully if the users set as "SelectionId" the 4th column

2) Using betbotpro "Export to excel" and then save a Tab delimiter file from excel. The produced file can be imported successfully automatically (the bot identifies the selectionName column)

3) Using the csv file from The Bet Plan, selections are imported.

#### **Export Selections**

You can export your selections to a file, then send the file to others so they can import.

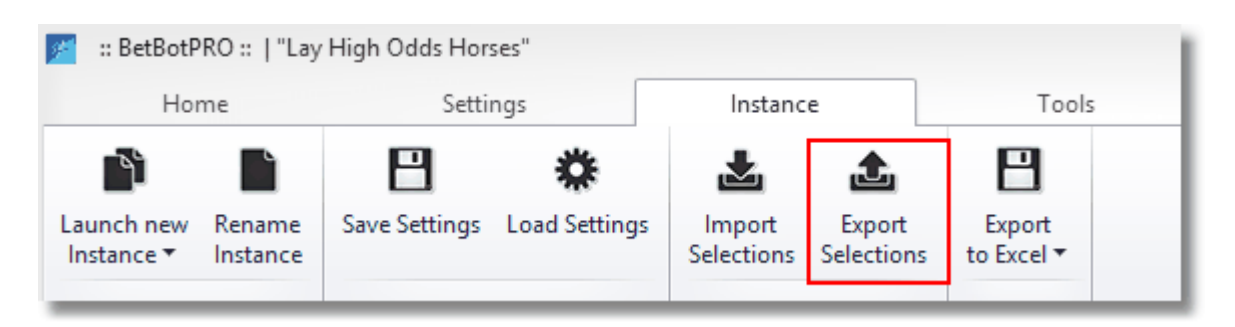

Good for tipsters who have customers that need the same selections.

When importing you must have the correct race meetings already loaded.

#### **Export To Excel or PDF**

The export button allows you to save the days results in a csv or xls excel compatible format.

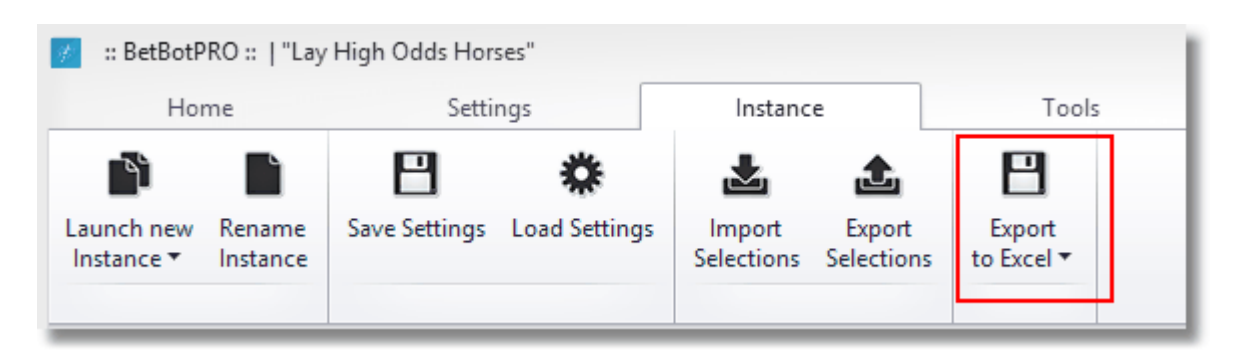

You can also choose to export in Adobe pdf format by clicking the small drop down arrow.

## **Tools Menu**

| <b>1</b>    | "Untitled#001"       | RUN                         | RUNNING |                                                | N BA                 | BACK                      |             | ×                                   |  |  |            |
|-------------|----------------------|-----------------------------|---------|------------------------------------------------|----------------------|---------------------------|-------------|-------------------------------------|--|--|------------|
| Home        | Settings             | Instance                    | Tools   |                                                | Sta                  | is Mode                   |             | Bet Type                            |  |  | $\diamond$ |
| Review Date | ① Timezone (UTC) Dub | lin, Edinburgh, Lisbon, Lon | don 🔻   | Create debugging pac<br>Open application's dat | kage<br>ta directory | <b>?</b><br>Support/Manua | al Register | Today's Requests<br>Betfair Charges |  |  |            |
#### **Review Date**

Automatically the day's action will be saved by date.

You can bring up a previous days results by selecting the date from the drop down box. If you reload races or restart you will overwrite any results that have been previously logged. If you want to keep previous results from within the day then simply save them by exporting them.

| ۲ |     |     | 27 Feb<br>Febru | oruary 20<br>Jary 20 | 2013<br>)13 |     |     | ۲   |
|---|-----|-----|-----------------|----------------------|-------------|-----|-----|-----|
|   | Mon | Tue | Wed             | Thu                  | Fri         | Sat | Sun |     |
|   | 28  | 29  | 30              | 31                   | 1           | 2   | 3   |     |
|   | 4   | 5   | 6               | 7                    | 8           | 9   | 10  | - 1 |
|   | 11  | 12  | 13              | 14                   | 15          | 16  | 17  | - 1 |
|   | 18  | 19  | 20              | 21                   | 22          | 23  | 24  | - 1 |
|   | 25  | 26  | 27              | 28                   | 1           | 2   | 3   | - 1 |
|   | 4   | 5   | 6               | 7                    | 8           | 9   | 10  | - 1 |
|   |     |     |                 | Clear                |             |     |     |     |

Click on one of the dates you are interested in then select the file in the pop up box.

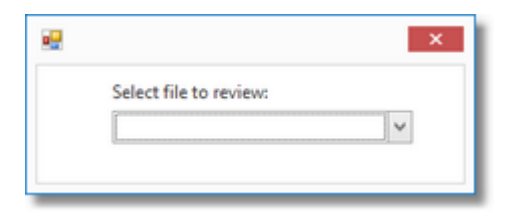

You will then see the history of bets in a Adobe pdf file format.

| * | Info             |     |          | Market            |          | SP | Winner(s)           | Bets      | Profit/Loss |
|---|------------------|-----|----------|-------------------|----------|----|---------------------|-----------|-------------|
|   | 27 February 13:4 | -9* |          | Newc              | A1 480m  | ◄  | 6. Hillview Abbey   |           |             |
|   | 27 February 13:5 | -9* |          | HGrn              | A3 480m  | ◄  | 3. City Legend      |           |             |
| • | 27 February 13:5 | -9* |          | Newc              | A3 480m  | ◄  | 6. Corrin Stacey    |           |             |
| • | 27 February 14:0 | -9* |          | Hove              | A6 515m  | ◄  | 4. Coincidence      | 3 Settled | 12.00       |
| • | 27 February 14:1 | -9* |          | <sup>J</sup> BVue | A2 470m  | ◄  | 6. Jogon Di         | 3 Settled | -6.00       |
| • | 27 February 14:2 | -9* |          | Hove              | A10 515m | ◄  | 5. Maybe Scooby     | 3 Settled | -6.00       |
| • | 27 February 14:3 | -9* |          | <sup>J</sup> BVue | A6 470m  | ◄  | 1. Tyrur Stosur     | 3 Settled | -6.00       |
| • | 27 February 14:4 | -9* |          | Hove              | A4 515m  | ◄  | 1. Roaming Buddy    | 3 Settled | -6.00       |
| • | 27 February 14:5 | -9* |          | <sup>J</sup> BVue | A3 470m  | ◄  | 5. Woodsgift Factor | 2 Settled | -4.00       |
| • | 27 February 15:0 | -9* |          | Hove              | A11 515m | ✓  | 6. Kenpo Penny      | 3 Settled | -6.00       |
| • | 27 February 15:1 | -9* |          | BVue              | A4 470m  | ✓  | 1. Bootle Tracer    | 3 Settled | -6.00       |
| _ |                  |     | anna 800 | a                 |          |    | C                   |           |             |

A file will be created for each session you load.

### Timezone

You can change your time zone to display races in your local time or the time of the country the race is being held in.

| 2        |                           |        |                   |                                                               |                                                                |                                                                                                    | :: B        | etBotPRO ::    | "Test 2"             |                 | STOPPED            | SIM              | ULATION |            | BACK       |                   |
|----------|---------------------------|--------|-------------------|---------------------------------------------------------------|----------------------------------------------------------------|----------------------------------------------------------------------------------------------------|-------------|----------------|----------------------|-----------------|--------------------|------------------|---------|------------|------------|-------------------|
|          | Home                      |        | Se                | ttings                                                        | Instance                                                       | 1                                                                                                    | Fools       |                |                      |                 | Status             |                  | Mode    |            | Bet Type   |                   |
| Review I | Date 🗸                    | Timezo | one ( <br>( <br>( | JTC) Dublin,<br>JTC-02:00) M<br>JTC-01:00) C<br>JTC-01:00) A: | Edinburgh, Lisbon, Lo<br>id-Atlantic<br>ape Verde Is.<br>cores | ondon v                                                                                                    | Create de   | bugging pac    | kage<br>ta directory | C Support/Man   | al Register        |                  |         |            |            |                   |
| វា Sim   | ulation mode              |        |                   | JTC) Coordin<br>JTC) Casabla<br>JTC) Monrov                   | ated Universal Time<br>nca<br>ia. Revkiavik                    |                                                                                                    |             | ofit/Loss      | Bet                  | Settings / Op   | otions             |                  |         |            |            | ą                 |
| ۰ 🔳      | 01 March 11:0             | 3 -    | 8 (U              | JTC) Dublin,                                                  | Edinburgh, Lisbon, Lo                                          | ondon                                                                                                    | ~           |                | Ste                  | op Conditions   | Stake Plans        | Betting Settings | Market  | Selections | Strategies | Remote Selections |
|          | 01 March 11:1             |        |                   | 🔎 Hove                                                        | A8 515m                                                        | <b>V</b>                                                                                                    |             |                |                      |                 | Sterre             | Church D         | entice  | 1          |            | Service Lou       |
|          | 01 March 11:1             |        |                   | Kinsl                                                         | A6 462m                                                        |                                                                                                    |             |                |                      |                 | stopp              | Jeu. Start 3     | ervice  |            |            | Service Log       |
|          | 01 March 11:2             |        | 00120             | Hove                                                          | A6 515m                                                        |                                                                                                    |             |                | ПГ                   |                 |                    |                  |         |            |            |                   |
|          | 01 March 11:3             | 4 -    | 00120<br>00120    | Kinsl                                                         | A5 462m                                                        | <ul> <li>Image: A start of the start of the start of</li></ul> |             |                |                      | Description     | The Re             | t Plan           |         |            |            |                   |
|          | 01 March 11:4             | 2 🖝    |                   | Hove                                                          | A11 515m                                                       | <ul> <li>Image: A start of the start of the start of</li></ul> |             |                |                      | Description     | The be             | ( rian           |         |            |            |                   |
|          | 01 March 11:4             |        |                   | Kinsl                                                         | A4 462m                                                        |                                                                                                    |             |                |                      | Manual Dov      | vnload             |                  |         |            |            |                   |
|          | 01 March 11:5             | 7 -    | 0000              | Hove                                                          | A6 515m                                                        | <b>V</b>                                                                                                    |             |                |                      | Name            | TheBet             | Plan             |         |            |            |                   |
|          | 01 March 12:0             | 4 -    | 00 100<br>00 100  | Kinsl                                                         | A5 462m                                                        | <b>V</b>                                                                                                    |             |                |                      | Time End (U     | JTC) 14:30:0       | 0                |         |            |            | -                 |
|          | 01 March 12:1             | 2 🖝    |                   | Hove                                                          | A7 515m                                                        |                                                                                                    |             |                |                      | Time Start      | 10-30-0            | 0                |         |            |            | ~                 |
|          | 01 March 12:1             | 8 🖝    |                   | Kinsl                                                         | A6 462m                                                        |                                                                                                    |             |                |                      | Time Start      | (010) 10.50.0      |                  |         |            |            | v                 |
|          | 01 March 12:2             | 7 🖝    |                   | Hove                                                          | A8 515m                                                        |                                                                                                    |             |                |                      | User Identi     | fication suppor    | t@betbotpro.con  | n       |            |            |                   |
|          | 01 March 12:3             | 2 -    | 00000<br>00000    | Kinsl                                                         | A6 462m                                                        | <ul> <li>Image: A set of the set of the</li></ul> |             |                |                      | Website         | http://t           | thebetplan.com   |         |            |            |                   |
|          | 01 March 12:4             | 2 🖝    |                   | Hove                                                          | A10 515m                                                       |                                                                                                    |             |                |                      |                 |                    |                  |         |            |            |                   |
|          | 01 March 12:4             | 7 🖝    |                   | Kinsl                                                         | A6 462m                                                        |                                                                                                    |             |                |                      |                 |                    |                  |         |            |            |                   |
|          | 01 March 12:5             | 8 🖝    |                   | Hove                                                          | A5 515m                                                        |                                                                                                    |             |                |                      |                 |                    |                  |         |            |            |                   |
|          | 01 March 13:0             | 4 -    | 00000             | Kinsl                                                         | D3 268m                                                        |                                                                                                    |             |                |                      |                 |                    |                  |         |            |            |                   |
|          | 01 March 13:1             | 2 🖝    |                   | Hove                                                          | A9 515m                                                        | <ul> <li>Image: A start of the start of the start of</li></ul> |             |                |                      |                 |                    |                  |         |            |            |                   |
|          | 01 March 13:1             |        |                   | Kinsl                                                         | HC 650m                                                        | <ul> <li>Image: A set of the set of the</li></ul> |             |                | Sele                 | ections Bet Set | ttings / Options   |                  |         |            |            |                   |
| Marke    | et Events<br>irket Status | -      | 0000              | Time of cha                                                   | □ # ×                                                          | Reasons for no                                                                                                    | on bet plac | cement<br>Time | - + ×                | Market Bet      | S<br>Bet Id 🔺 Date | :/Ti Date/Ti     | SP 1    | íype Sta   | tus Size   | Price Profi       |
| ,        | load At A 21              | 0.1 PE |                   | DatDra (C)                                                    | CD11 29 04                                                     |                                                                                                    | less        |                |                      |                 | 1                  |                  |         |            |            |                   |

#### **Create Debugging Package**

This creates a zipped package of files which you can send to support for debugging purposes. You should send this along with a screenshot to show any error that may appear in the bot.

| <b>*</b>      |                            |                         | : 6                   | BetBotPRO ::   "Test 2"                       |                | STOPPED  | SIMULATION | BACK     | _ 0 | 23 |
|---------------|----------------------------|-------------------------|-----------------------|-----------------------------------------------|----------------|----------|------------|----------|-----|----|
| Home          | Settings                   | Instance                | Tools                 |                                               |                | Status   | Mode       | Bet Type |     | ^  |
| Review Date 💙 | Timezone (UTC) Dublin, Edi | inburgh, Lisbon, London | Create de<br>Open app | bugging package<br>vlication's data directory | Support/Manual | Register |            |          |     |    |

You will also be asked if you want to include a screenshot of the current window. We recommend you do so we can see exactly what you are seeing which will help with any trouble shooting.

| /arning                        |                            |    |
|--------------------------------|----------------------------|----|
| Do you want to include a scree | nshot of the current windo | w? |
| Yes                            | No                         |    |

Click yes then this will bring up the save as dialog box, enter a file name and save the file in zipped format.

| Save As                                                                           |                    |                   |                          |                   |                        |                               | L             | 23  |
|-----------------------------------------------------------------------------------|--------------------|-------------------|--------------------------|-------------------|------------------------|-------------------------------|---------------|-----|
| 00 - 🚺 • Ma                                                                       | ark 🕨 Google Drive | ▶ BetBotPRO ▶ bug | s <b>&gt;</b>            |                   |                        | ✓ ← Search bugs               |               | ٩   |
| Organize 👻 Ne                                                                     | w folder           |                   |                          |                   |                        |                               | - 12          | 0   |
| ★ Favorites<br>■ Desktop<br>↓ Downloads<br>↓ Recent Places<br>▲ Google Drive      |                    | Betdag            | betfair rss              | ausresults.zip    | betfairissiues.zip     | betsbelowmin.zip              | debug.zip     | * E |
| <ul> <li>Libraries</li> <li>Documents</li> <li>Music</li> <li>Pictures</li> </ul> |                    |                   |                          | - Common          |                        | - Common                      |               |     |
| 🚼 Videos                                                                          |                    | debug43.zip       | Debugging<br>Passage.zip | dutchtarget.zip   | dutchtarget2.zip       | invalidsize.zip               | lasttrap.zip  |     |
| 🜏 Homegroup<br>🎉 Mark<br>🎉 .android                                               |                    | 3 Junio           | 3 Junio                  |                   |                        |                               | annua a       |     |
| .appinventor                                                                      | -                  | multipletrap.zip  | nobets.zip               | noplaceresult.zip | noplmarketbets.z<br>in | noreasonsnosele<br>ctions.zin | noresults.zip | -   |
| File name:                                                                        | debugpackage       |                   |                          |                   |                        |                               |               | -   |
| Save as type:                                                                     | Zip files (*.zip)  |                   |                          |                   |                        |                               |               | •   |
| Hide Folders                                                                      |                    |                   |                          |                   |                        | Save                          | Cancel        |     |

You can then email the debug package as an attachment to support.

## **Open Application Directory**

This will open the directory where the applications current instance is located.

| •             |                             |                        | :                   | BetBotPRO ::   "Test 2"                       |                           | STOPPED    | SIMULATION | BACK     | - 0 2 | 3 |
|---------------|-----------------------------|------------------------|---------------------|-----------------------------------------------|---------------------------|------------|------------|----------|-------|---|
| Home          | Settings                    | Instance               | Tools               |                                               |                           | Status     | Mode       | Bet Type |       | ^ |
| Review Date 💙 | Timezone (UTC) Dublin, Edin | nburgh, Lisbon, London | Create d<br>Open ap | bugging package<br>plication's data directory | <b>?</b><br>Support/Manua | d Register |            |          |       |   |

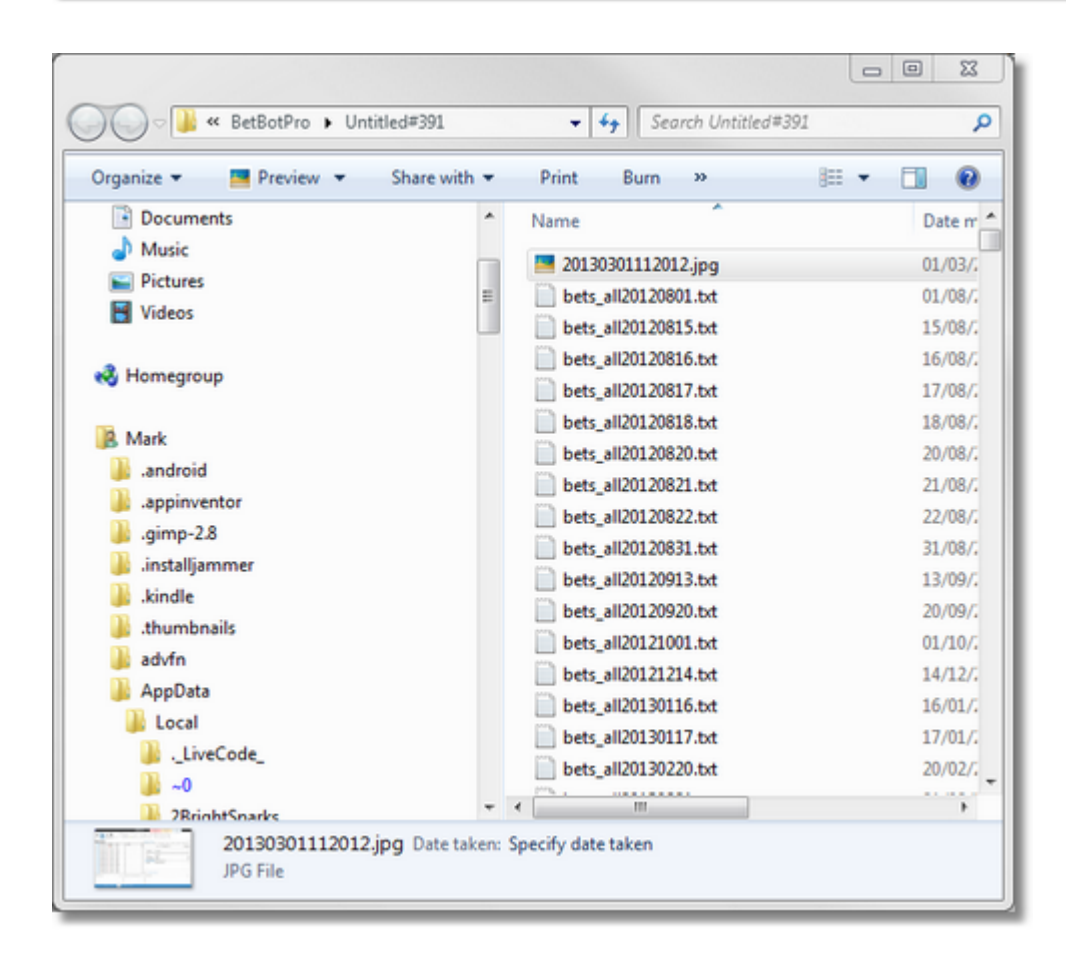

## Support & Manual

This will open the support pages on the website where you can get support and view or download any manuals.

| -             |                            |                        |                | :: BetBotPRO ::   "Test 2"                        |              | STOPPED        | SIMULATION | BACK     |  | 23 |
|---------------|----------------------------|------------------------|----------------|---------------------------------------------------|--------------|----------------|------------|----------|--|----|
| Home          | Settings                   | Instance               | Tools          |                                                   |              | Status         | Mode       | Bet Type |  | ^  |
| Review Date 💙 | Timezone (UTC) Dublin, Edi | nburgh, Lisbon, London | Create<br>Open | debugging package<br>application's data directory | C Support/Ma | onual Register |            |          |  |    |

## Register

In the Register menu you can check your activation code and Deactivate your license if you need to move it to another PC.

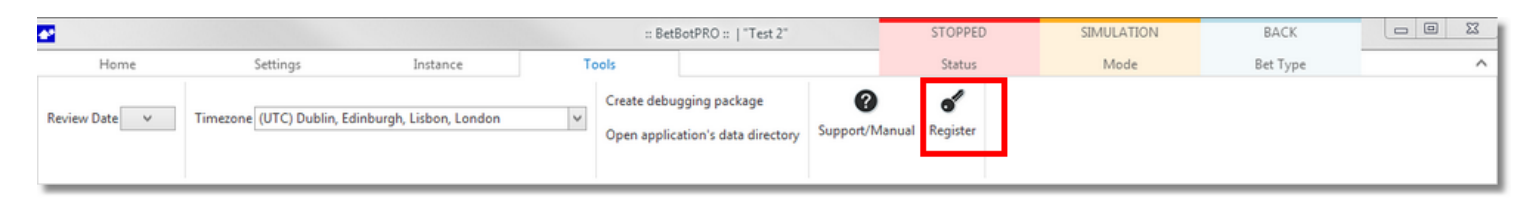

| Registration                  |               |
|-------------------------------|---------------|
| ou are using the full version | n. Deactivate |
| WX4-CPYQ-PGZN-2ZBQ-E          | M58-3VZI-K2TA |
|                               |               |

You can also enter the key here if it is a trial version.

## **Todays Requests**

Clicking on Todays Requests will bring up a window of the Betfair Data requests made today.

| File Edit Format View Help        |
|-----------------------------------|
| 12:28:58.221 GetEventTypesTask    |
| 12:28:58.327 GetAllCurrenciesTask |
| 12:29:01.511 GetAccountFundsTask  |
| 12:29:01.511 GetAccountFundsTask  |
| 12:29:01.512 LoginReq             |
| 12:29:07.256 GetAllMarketsTask    |
| 12:29:09.012 GetAllMarketsTask    |
| 12:29:09.39 GetAllMarketsTask     |
| 12:29:10.904 GetAllMarketsTask    |
| 12:29:11.677 GetAccountFundsTask  |
| 12:29:11.677 GetAccountFundsTask  |
| 12:29:11.677 LoginReq             |
| 12:29:21.673 GetAccountFundsTask  |
| 12:29:21.673 GetAccountFundsTask  |
| 12:29:31.676 GetAccountFundsTask  |
| 12:29:31.676 GetAccountFundsTask  |
| 12:29:41.676 GetAccountFundsTask  |
| 12:29:41.677 GetAccountFundsTask  |

### **Betfair Charges**

Clicking on the Betfair Data charges link will show point you to the location where you can read up on the details of Betfair's data charges scheme.

Betfair data charges

# Bet Settings & Options Tab

This section will go through the settings and options available on the Bet Settings/Options Tab

|                |                |           |       |                |        |               |        |                    | :: B         | etBo | otPRO ::   "Ur | ntitled#001 | P          |       | STOPPED    |            | SIMULA  | пол    |                 | BACK             | - 0                            | 3 ×   |
|----------------|----------------|-----------|-------|----------------|--------|---------------|--------|--------------------|--------------|------|----------------|-------------|------------|-------|------------|------------|---------|--------|-----------------|------------------|--------------------------------|-------|
| 1              | Home           | S         | ettin | ngs            |        |               | Inst   | ance               |              | То   | ols            |             |            |       | Status     |            | Mod     | e      |                 | Bet Type         |                                | 6     |
| 0              | â              | В         |       | 0              | 2      |               | b      | All                | 03 Sep       | otem | ber 2013       |             | 96 min     | . u   | JK Wallet  | £258.50    | Exposu  | ire    | £0.00           | Next Stake (UK)  | £2.00                          |       |
| topped         | mode           | Back Bets | L     | mark           | ets *  | us Adv.<br>Se | lect   | Invert             | 1            | 2:26 | 21 (UTC)       | Y Time      | Server syn | ic. A | US Wallet  | £0.00      | Wallet  |        | £10.28          | Next Stake (AUS) | £2.00                          |       |
| <b>វា</b> Simu | lation mode    |           |       |                |        |               |        |                    |              |      |                |             |            |       |            | -          | Bet Set | ings / | Options         |                  |                                | . ș   |
| * In           | fo             |           |       |                |        | Market        |        |                    | SP           | W    | /inner(s)      |             | Bets       |       | Profit/Los | s ^        | Stake   | Plans  | Selections      | Bet Settings     |                                |       |
| <b>Z</b>       | 03 Septembe    | er 11:42  | •     |                | 23     | Pbarr         | но     | 480m               | $\checkmark$ | 6.   | Oakhill Rosie  |             | 2 Settled  |       |            | -4.00 🛛    | Ті      | me to  | Bet             |                  |                                | ~     |
| <b>V</b>       | 03 Septembe    | r 11:48   | ÷     |                | 23     | Nott          | A6     | 500m               | $\checkmark$ | 5.   | Rathea Dubh    |             | 2 Settled  |       |            | 5.80       |         | Secs 8 | Before Race S   | Start 5          |                                | :     |
| <b>V</b>       | 03 Septembe    | er 11:57  | ÷     |                | 23     | Pbarr         | A7     | 480m               | $\checkmark$ | 4.   | Rumble Hero    |             | 2 Settled  |       |            | 2.60       | Δ11     |        |                 |                  |                                | ×     |
| <b>~</b>       | 03 Septembe    | r 12:04   | •     | 50 D2<br>56 D2 | 23     | Nott          | A3     | 500m               | V            | 2.   | Salacresprint  | ess         | 2 Settled  |       |            | 4.00       |         | t C    | ttings          |                  |                                | -     |
| <b>V</b>       | 03 Septembe    | r 12:12   | *     |                | 20     | Pbarr         | A2     | 480m               | $\checkmark$ | 5.   | Final Queveg   | a           | No Bet     |       |            |            | EV      | Min 0  | ungs<br>)dds    | 2.00             |                                | -     |
|                | 03 Septembe    | r 12:18   | *     | 00000<br>00000 | 23     | Nott          | A4     | 500m               |              |      |                |             | 2 Matche   | d     |            |            |         | Max 0  | Odds            | 8.00             |                                | ÷     |
|                | 03 Sentembe    | 12:27     | ~     | 9970           |        | Dharr         | -      | 480m               |              |      |                |             |            |       |            | -          |         | Max F  | Runners         | 20               |                                | •     |
| anual Se       | elections      |           |       |                |        | - + >         | c   I  | Market Bets        |              |      |                |             |            |       |            | x # c      |         | Min R  | lunners         | None             |                                | \$    |
| Man            | ual Bet        |           |       |                |        |               |        | Market Bets        | Market       | Eve  | nts            |             |            |       |            |            |         | Max E  | Back/Lay Pric   | e Ra 100.00 %    |                                | -     |
| Selecti        | ion            | R         |       | 1              |        | *             | ilŕ    | Selection          | Da           | te/  | . Date SP      | Туре        | Status     | Size  | Price P    | rofit/Loss |         | Max S  | itake liability | £100.00          |                                | -     |
| Book           | *              | 10        |       |                |        |               | ШÞ     | 1. Keeperhill Eu   | iro 11:      | 41:  | . 11:4         | -           | BS         | 2.00  | 3.75       | -2.00      |         | Min P  | lumber of B     | ets None         |                                | -     |
| 1. Keep        | perhill Euro   |           | 4.50  |                | _      | 4.70          | 10     | 4. Silverhill Lass | s 11:        | 41:  | . 11:4         |             | B S        | 2.00  | 4.70       | -2.00      |         | Minn   | natched amo     | ount £0.00       |                                | 1     |
| 2. Keep        | perhill Katie  |           |       |                |        |               |        |                    |              | _    |                |             |            |       |            |            |         | Max 9  | 6 Book - Bac    | k Bet 0.00 %     |                                | -     |
| 3. Jun         | gle Tree       | lose      | d     |                |        | 4.30 🗹        |        | Reasons for non    | bet pla      | cem  | ient -         |             |            |       |            | a ú X      |         | Min 9  | 6 Book - Lay    | Bets 0.00 %      |                                | ÷     |
| 4. Silve       | erhill Lass 🛸  | 1030      | 4.20  |                |        | 4.50 🗸        |        | Selection          |              |      | Туре           |             |            | lime  |            |            |         | Min N  | lo. Place Wir   | nners None       |                                | :     |
| 5. Galt        | ee Spot        | 1         | 0.50  |                | 1      | 11.00         |        |                    |              |      |                |             |            |       |            |            |         | Max N  | No. Place Wi    | nners 5          |                                | \$    |
| 6. Oak         | hill Rosie     |           | 8.60  |                |        | 9.00          |        |                    |              |      |                |             |            |       |            |            | St      | op Co  | nditions        |                  |                                | ~     |
|                |                |           |       |                |        |               |        |                    |              |      |                |             |            |       |            |            |         | Amou   | unt Loss        | £100.00          |                                | :     |
| ito Relo       | ad At v. 4.3.2 | 4.3_BF Be | etBot | tPro4          | 3#1 [( | C] Reqs       | : 2/se | с.                 |              |      |                |             |            |       |            |            |         |        |                 |                  | <ul> <li>Connection</li> </ul> | on OK |

## **Bet Settings**

Here you can set how the bot places bets and how it behaves regarding bet placement.

| et Setti | ngs /   | Options         | D. t   | C - 44 <sup>2</sup> - | ] |     | Щ.       |
|----------|---------|-----------------|--------|-----------------------|---|-----|----------|
| Stake PI | ans     | Selections      | Bet    | Settings              |   |     |          |
| Tim      | ie to E | Bet             |        |                       |   |     | ^        |
| S        | ecs B   | efore Race St   | art    | 5                     |   |     | ÷        |
| All      |         |                 |        |                       |   | ÷ • | ۰×       |
| Eve      | nt Set  | tings           |        |                       |   |     | ~        |
| N        | Min O   | dds             |        | 2.00                  |   |     | \$       |
| N        | Max O   | )dds            |        | 8.00                  |   |     | ÷        |
| N        | Max R   | unners          |        | 20                    |   |     | \$       |
| N        | Min R   | unners          |        | None                  |   |     | <b>‡</b> |
| N        | Max B   | ack/Lay Price   | Ratic  | 100.00 %              | 6 |     | <b>‡</b> |
| N        | Max St  | take liability  |        | £100.00               |   |     | +        |
| N        | Min N   | umber of Bet    | s      | None                  |   |     | ÷        |
| N        | Max N   | lumber of Bet   | s      | None                  |   |     | ¢        |
| N        | Min m   | natched amou    | int    | £0.00                 |   |     | ¢        |
| N        | Max %   | 6 Book - Back   | Bets   | 0.00 %                |   |     | ÷        |
| N        | Min %   | Book - Lay B    | ets    | 0.00 %                |   |     | ÷        |
| N        | Min N   | o. Place Winr   | ers    | None                  |   |     | ÷        |
| N        | Max N   | lo. Place Winr  | ners   | 5                     |   |     | ÷        |
| Stop     | p Con   | ditions         |        |                       |   |     | ^        |
| A        | \mou    | nt Loss         |        | £10.00                |   |     | ÷        |
| 4        | \mou    | nt Profit       |        | £50.00                |   |     | ÷        |
| N        | Max L   | osers           |        | None                  |   |     | ÷        |
| N        | Max W   | linners         |        | None                  |   |     | ÷        |
| 0        | Conse   | cutive Losers   |        | None                  |   |     | ÷        |
| 0        | Conse   | cutive Winne    | rs     | None                  |   |     | ÷        |
| Т        | Trailin | g Stop          |        |                       |   |     |          |
| 9        | % Ban   | k Increase      |        | 0.00 %                |   |     | ÷        |
| Adv      | ance    | d Settings      |        |                       |   |     | ^        |
| E        | Bet on  | starting price  | 2      |                       |   |     |          |
| L        | Jnsett  | tled Bets Allow | ved    | 1                     |   |     | +        |
| A        | \djust  | Bet Ticks       |        | 0                     |   |     | +        |
| 0        | )on't   | Bet On Reserv   | /es    |                       |   |     |          |
| 0        | Get Pr  | ices From       |        | L                     |   |     | •        |
| k        | (eep l  | Jnmatched B     | ets In |                       |   |     |          |
| l l      | nclud   | e commission    | n      |                       |   |     |          |
| l        | Jse Pr  | ofit/Loss From  | n Re:  |                       |   |     |          |
| V        | /irtua  | Wallet Amou     | int    | £0.00                 |   |     | \$       |

Secs Before Bet

Event Settings

Stop Conditions

Advanced Settings

#### **Secs Before Bet**

This is the time before the race start that the bet is put on, if all criteria/filters are met.

Set from 1 sec to 24hrs.

If using bets below minimum you need to allow enough time to place the multiple bets involved so allow enough time for this. If set to 1 sec then there may not be enough time for the bet to be placed before the event goes in play/running.

| Bet Settings / Options   |                | щ        | х  |
|--------------------------|----------------|----------|----|
| Stake Plans Selections B | et Settings    |          | ĥ  |
| Time to Pet              |                |          | 11 |
| Sana Dafana Dana Chart   | E              | <u> </u> |    |
| Secs before Race Start   | 3              | •        |    |
| All                      | <del>*</del> + | ×        |    |
| Event Settings           |                | ^        |    |
| Min Odds                 | 2.00           | ÷        |    |
| Max Odds                 | 8.00           | ÷        |    |
| Max Runners              | 20             | ÷        |    |
| Min Runners              | None           | ÷        |    |
| Max Back/Lay Price Ra    | 100.00 %       | ÷        |    |
| Max Stake liability      | £100.00        | ÷        |    |
| Min Number of Bets       | None           | ÷        | U  |
| Max Number of Bets       | None           | ÷        |    |
| Min matched amount       | £0.00          | ÷        |    |
| Max % Book - Back Be     | 1 0.00 %       | ÷        |    |
| Min % Book - Lay Bets    | 0.00 %         | ÷        |    |
| Min No. Place Winner     | None           | ÷        |    |
| Max No. Place Winner     | 5              | ÷        |    |
|                          |                | _        |    |

# **Event Settings**

These settings/filters are checked before a bet is placed.

| Event Settings        | ~         |
|-----------------------|-----------|
| Min Odds              | 2.00      |
| Max Odds              | \$.00     |
| Max Runners           | 20 🌲      |
| Min Runners           | None 🛟    |
| Max Back/Lay Price Ra | 100.00 %  |
| Max Stake liability   | £100.00 ‡ |
| Min Number of Bets    | None 🛟    |
| Max Number of Bets    | None 🛟    |
| Min matched amount    | £0.00 ‡   |
| Max % Book - Back Bet | 0.00 %    |
| Min % Book - Lay Bets | 0.00 %    |
| Min No. Place Winners | None 🛟    |
| Max No. Place Winners | 5 ‡       |

## Min/Max Odds

You can set the range of odds you will accept bets on using the drop down boxes.

| Bet Settings / Options   |             |          |   |  |
|--------------------------|-------------|----------|---|--|
| Stake Plans Selections B | et Settings |          | â |  |
| Time to Bet              |             | ~        |   |  |
| Secs Before Race Start   | 5           | ÷        |   |  |
| All                      | <b>+</b> +  | ×        |   |  |
| Event Settings           |             | ~        |   |  |
| Min Odds                 | 2.00        | \$       |   |  |
| Max Odds                 | 8.00        | \$       |   |  |
| Max Runners              | 20          | ÷        |   |  |
| Min Runners              | None        | ÷        |   |  |
| Max Back/Lay Price Ra    | 100.00 %    | ÷        |   |  |
| Max Stake liability      | £100.00     | ÷        |   |  |
| Min Number of Bets       | None        | ÷        | U |  |
| Max Number of Bets       | None        | ÷        |   |  |
| Min matched amount       | £0.00       | ÷        |   |  |
| Max % Book - Back Bet    | 0.00 %      | <b>‡</b> |   |  |
| Min % Book - Lay Bets    | 0.00 %      | ÷        |   |  |
| Min No. Place Winners    | None        | ÷        |   |  |
| Max No. Place Winners    | 5           | ÷        |   |  |
|                          |             |          |   |  |

You can set separate odds ranges and other settings for different events listed like Greyhound Racing, Horse Racing, Soccer & Tennis.

Just click the + symbol to select the event, then change the parameters.

| Bet S | Bet Settings / Options |                |      | 4           | ×          |   |   |
|-------|------------------------|----------------|------|-------------|------------|---|---|
| Sta   | ke Plans               | Selections     | В    | et Settings |            |   | Î |
|       | Time to I              | Bet            |      |             |            | ^ |   |
|       | Secs B                 | Before Race St | art  | 5           |            | ÷ |   |
| AI    | I                      |                | _    |             | <b>+</b> + | × |   |
|       | Event Set              | ttings         |      |             |            | ^ |   |
|       | Min 0                  | )dds           |      | 2.00        |            | ÷ |   |
|       | Max C                  | Odds           |      | 8.00        |            | ÷ |   |
|       | Max R                  | lunners        |      | 20          |            | ÷ |   |
|       | Min R                  | unners         |      | None        |            | ÷ |   |
|       | Max B                  | ack/Lay Price  | Ra   | 100.00 %    |            | ÷ |   |
|       | Max S                  | take liability |      | £100.00     |            | ÷ |   |
|       | Min N                  | lumber of Bet  | s    | None        |            | ÷ | U |
|       | Max N                  | Number of Be   | ts   | None        |            | ÷ |   |
|       | Min m                  | natched amo    | unt  | £0.00       |            | ÷ |   |
|       | Max %                  | 6 Book - Back  | Bet  | 0.00 %      |            | ÷ |   |
|       | Min %                  | 6 Book - Lay B | Bets | 0.00 %      |            | ÷ |   |
|       | Min N                  | lo. Place Wini | ners | None        |            | ÷ |   |
|       | Max N                  | lo. Place Win  | ners | 5           |            | + |   |

# Here we have Horse racing set to odds range 2.00 to 8.00

| Bet Settings / Options   |             |          |    |
|--------------------------|-------------|----------|----|
| Stake Plans Selections B | et Settings |          | ĥ  |
| Time to Bet              |             | ~        |    |
| Secs Before Race Start   | 5           | ÷        |    |
| Horse Racing             | · +         | ×        |    |
| Event Settings           |             | ~        |    |
| Min Odds                 | 2.00        | \$       |    |
| Max Odds                 | 8.00        | \$       |    |
| Max Runners              | 20          | ÷        |    |
| Min Runners              | None        | ÷        |    |
| Max Back/Lay Price Ra    | 100.00 %    | <b>‡</b> |    |
| Max Stake liability      | £100.00     | ÷        |    |
| Min Number of Bets       | None        | <b>‡</b> | ll |
| Max Number of Bets       | None        | \$       |    |
| Min matched amount       | £0.00       | \$       |    |
| Max % Book - Back Be     | 0.00 %      | <b>‡</b> |    |
| Min % Book - Lay Bets    | 0.00 %      | \$       |    |
| Min No. Place Winners    | None        | \$       |    |
| Max No. Place Winner     | 5           | <b>‡</b> |    |
|                          |             |          |    |

| Event Type       |  |
|------------------|--|
| All              |  |
| Greyhound Racing |  |
| Horse Racing     |  |
| Soccer           |  |
|                  |  |
|                  |  |
|                  |  |
| x                |  |
|                  |  |

Here we have greyhounds set for odds 3.0 - 4.0

| Be | t Settings / Options      | ц           | х |
|----|---------------------------|-------------|---|
|    | Stake Plans Selections Be | et Settings | ĥ |
|    | Time to Bet               | A           |   |
|    | Secs Before Race Start    | 5 ‡         |   |
|    | a                         | · · ·       |   |
|    | Greyhound Racing          | + + X       |   |
|    | Event Settings            | ^           |   |
|    | Min Odds                  | 3.00 🛟      |   |
|    | Max Odds                  | 4.00        |   |
|    | Max Runners               | 20 🗘        |   |
|    | Min Runners               | None 🛟      |   |
|    | Max Back/Lay Price Ra     | 100.00 %    |   |
|    | Max Stake liability       | £100.00 ‡   |   |
|    | Min Number of Bets        | None 🛟      | U |
|    | Max Number of Bets        | None 🛟      |   |
|    | Min matched amount        | £0.00 🗘     |   |
|    | Max % Book - Back Bet     | 0.00 %      |   |
|    | Min % Book - Lay Bets     | 0.00 %      |   |
|    | Min No. Place Winners     | None 🗘      |   |
|    | Max No. Place Winners     | 5 ‡         |   |

You can delete the individual settings by clicking the X

| Bet Settings / Options              | ф 3          |
|-------------------------------------|--------------|
| Stake Plans Selections Bet Settings |              |
| Time to Bet                         | ~            |
| Secs Before Race Start 5            | \$           |
| All                                 | <b>▼</b> + × |
| Event Settings                      | ~            |
| Min Odds 2.00                       | ÷            |
| Max Odds 8.00                       | \$           |

## Min/Max Number of Runners

This is for horse racing only.

The number of runners in a race must be within this range for a bet to be placed.

### Scale none to 100+ runners

| Bet Settings / Options   |             |   |   |  |
|--------------------------|-------------|---|---|--|
| Stake Plans Selections B | et Settings |   | Ĵ |  |
| Time to Bet              |             | ^ |   |  |
| Secs Before Race Start   | 5           | ÷ |   |  |
| All                      | <b>*</b> +  | × |   |  |
| Event Settings           |             | ^ |   |  |
| Min Odds                 | 2.00        | ÷ |   |  |
| Max Odds                 | 8.00        | ÷ |   |  |
| Max Runners              | 20          | ÷ |   |  |
| Min Runners              | None        | ¢ |   |  |
| Max Back/Lay Price Ra    | 100.00 %    | ÷ |   |  |
| Max Stake liability      | £100.00     | ÷ |   |  |
| Min Number of Bets       | None        | ÷ | U |  |
| Max Number of Bets       | None        | ÷ |   |  |
| Min matched amount       | £0.00       | ÷ |   |  |
| Max % Book - Back Be     | 0.00 %      | ÷ |   |  |
| Min % Book - Lay Bets    | 0.00 %      | ÷ |   |  |
| Min No. Place Winners    | None        | ÷ |   |  |
| Max No. Place Winners    | 5           | ÷ |   |  |

### **Back/Lay Price Ratio**

This prevents a bet being placed if the lay price is too far away from the back price. When there is low liquidity this can be a problem, lay prices may not present good value. Generally the closer to the race you bet, the better liquidity and tighter the spread.

Example 1 - Back odds 3.9, Lay odds 4.5, % back/lay ratio 10%

The calculation will be  $(4.5 - 3.9)/3.9 \times 100 = 15\%$  - the spread is too big so a bet won't be placed.

Example 2 - Back odds 3.9, Lay odds 4.2, % back/lay ratio 10%

The calculation will be  $(4.2 - 3.9)/3.9 \times 100 = 7.6\%$  - the spread is within range so a bet will be placed.

Setting to 0 will disable the back/lay ratio.

| Bet Settings / Options   | ц           |
|--------------------------|-------------|
| Stake Plans Selections B | et Settings |
| Time to Bet              | ~           |
| Secs Before Race Start   | 5 🛟         |
| All                      | + ×         |
| Event Settings           | ~           |
| Min Odds                 | 2.00 ‡      |
| Max Odds                 | 8.00 ‡      |
| Max Runners              | 20 🌲        |
| Min Runners              | None 🛟      |
| Max Back/Lay Price Ra    | 100.00 %    |
| Max Stake liability      | £100.00 ‡   |
| Min Number of Bets       | None 🛟      |
| Max Number of Bets       | None 🛟      |
| Min matched amount       | £0.00 ‡     |
| Max % Book - Back Be     | 0.00 %      |
| Min % Book - Lay Bets    | 0.00 %      |
| Min No. Place Winners    | None 🛟      |
| Max No. Place Winners    | 5 ‡         |

## Max Stake/Liability

This is another safety feature especially good for stopping stakes getting out of hand.

The bot will stop if the stake size (when backing) or liability (when laying) gets larger than the set figure.

| Bet Settings / Options               | џ ×                                   |
|--------------------------------------|---------------------------------------|
| Stake Plans Selections Bet           | Settings                              |
| Time to Bet                          | _                                     |
| Secs Before Race Start 5             | · · · · · · · · · · · · · · · · · · · |
|                                      | •                                     |
| All                                  | + + X                                 |
| Event Settings                       | ^                                     |
| Min Odds 2                           | .00 \$                                |
| Max Odds 8                           | .00 \$                                |
| Max Runners 2                        | 0 🗘                                   |
| Min Runners N                        | one 🛟                                 |
| Max Back/Lay Price Ra <sup>,</sup> 1 | 00.00 %                               |
| Max Stake liability £                | 100.00                                |
| Min Number of Bets N                 | one 🗘                                 |
| Max Number of Bets                   | one 🗘                                 |
| Min matched amount £                 | 0.00 🗘                                |
| Max % Book - Back Bet 0              | .00 %                                 |
| Min % Book - Lay Bets 0              | .00 %                                 |
| Min No. Place Winners N              | one 🗘                                 |
| Max No. Place Winners 5              | ÷                                     |

#### **Min/Max Number of Bets**

This is a filter for the number of bets to be placed.

If both were set to 3 when using Dutch staking you could make sure all 3 bets are placed or none at all.

Also useful for multiple manual or multiple favourite bets to make sure you only bet if all bets can be placed.

Setting to None default will disable this filter.

| B | Bet Settings / Options 4 |           |                 |      |             |   | х          |          |    |
|---|--------------------------|-----------|-----------------|------|-------------|---|------------|----------|----|
|   | Stal                     | ke Plans  | Selections      | Be   | et Settings | ] |            |          | â  |
| ĥ |                          | T:        | D_1             |      |             |   |            |          | 11 |
|   |                          | lime to t | Bet             |      |             |   |            | ^        |    |
|   |                          | Secs B    | lefore Race Sta | art  | 5           |   |            | ÷        |    |
|   | All                      | l         |                 |      |             |   | <b>+</b> + | ×        |    |
|   |                          | Event Set | ttings          |      |             |   |            | ^        |    |
|   |                          | Min O     | dds             |      | 2.00        |   |            | ÷        |    |
|   |                          | Max O     | )dds            |      | 8.00        |   |            | ÷        |    |
|   |                          | Max R     | unners          |      | 20          |   |            | ÷        |    |
|   |                          | Min R     | unners          |      | None        |   |            | ÷        |    |
|   |                          | Max B     | ack/Lay Price   | Rat  | 100.00 %    |   |            | ÷        |    |
|   |                          | Max St    | take liability  |      | £100.00     |   |            | ÷        |    |
|   |                          | Min N     | lumber of Bet   | s    | None        |   |            | <b>‡</b> | U  |
|   |                          | Max N     | lumber of Bet   | s    | None        |   |            | ÷        |    |
|   |                          | Min m     | natched amou    | Int  | £0.00       |   |            | ÷        |    |
|   |                          | Max %     | 6 Book - Back   | Bet  | 0.00 %      |   |            | ÷        |    |
|   |                          | Min %     | 6 Book - Lay B  | ets  | 0.00 %      |   |            | ÷        |    |
|   |                          | Min N     | lo. Place Winn  | ers  | None        |   |            | ÷        |    |
|   |                          | Max N     | lo. Place Winr  | ners | 5           |   |            | ÷        |    |

#### **Minimum Matched Amount**

This is the total amount matched on Betfair for the market/race.

You can use this filter to filter out the races with little money in the market.

If the total amount matched is not greater than the minimum set a bet will not be placed.

0 default will disable this filter.

| B | et S | ettings / | Options        |      |             |            | щ  | × |
|---|------|-----------|----------------|------|-------------|------------|----|---|
|   | Stal | ke Plans  | Selections     | В    | et Settings |            |    | 1 |
|   |      | Time to E | Bet            |      |             |            | ^  |   |
|   |      | Secs B    | efore Race St  | art  | 5           |            | ÷  |   |
|   | All  |           |                |      |             | <b>+</b> + | ۰× |   |
|   |      | Event Set | ttings         |      |             |            | ^  |   |
|   |      | Min 0     | )dds           |      | 2.00        |            | ÷  |   |
|   |      | Max O     | )dds           |      | 8.00        |            | ÷  |   |
|   |      | Max R     | unners         |      | 20          |            | ÷  |   |
|   |      | Min R     | unners         |      | None        |            | ÷  |   |
|   |      | Max B     | ack/Lay Price  | Ra   | 100.00 %    |            | ÷  |   |
|   |      | Max S     | take liability |      | £100.00     |            | ÷  |   |
|   |      | Min N     | lumber of Bet  | s    | None        |            | ÷  | U |
|   |      | Max N     | lumber of Bet  | ts   | None        |            | ÷  |   |
|   |      | Min m     | natched amou   | unt  | £0.00       |            | ÷  |   |
|   |      | Max %     | 6 Book - Back  | Bet  | 0.00 %      |            | ÷  |   |
|   |      | Min %     | 6 Book - Lay B | lets | 0.00 %      |            | ÷  |   |
|   |      | Min N     | lo. Place Winr | ners | None        |            | ÷  |   |
|   |      | Max N     | lo. Place Win  | ners | 5           |            | ÷  |   |

Screenshot showing the Betfair website and total matched amount.

| WIN - Matched: GBP 628,799            | Racecard Tote 🔚 BSP M 🗹 Going In-Play 🚺 Rules 🕻                                                                                                    |
|---------------------------------------|----------------------------------------------------------------------------------------------------|
|                                       | Back Lay<br>101.1% 📥 疉 98.8%                                                                                                    |
| a 2 Royal Opera<br>Danny Cook         | 1.9         1.91         1.92         1.94         1.95         1.96           £1799         £1808         £591         £1113         £627         £1210 |
| 1 Boston Blue<br>Lee Edwards          | 9.6         9.8         10         10.5         11         11.5           £83         £219         £368         £661         £143         £211           |
| 🚊 5 🕅 White Diamond<br>Ryan Mahon     | 4         4.1         4.2         4.3         4.4         4.5           £2224         £1377         £294         £1325         £266         £756         |
| 6 Catawollow<br>Harry Haynes          | 15.5         16         16.5         17.5         18         18.5           £37         £237         £133         £4         £49         £34             |
| 7 Ogen Of Epirus<br>Dougie Costello   | 30         32         34         36         38         40           £119         £175         £37         £159         £226         £38                  |
| 9 9 Nurse Dominatrix<br>Alexander Voy | <b>27 28 29 30 32 34</b><br>£24 £37 £28 £70 £87 £47                                                                                                    |
| 🚎 8 🌮 Giveitago<br>James Reveley      | 55         60         65         70         75         80           £85         £102         £113         £176         £273         £50                  |
| 🚊 3 🏶 Dresden<br>Mr J. Mahot          | 70         75         80         85         90         95           £42         £9         £45         £30         £22         £18                       |
| 4 <b>Argaum</b><br>Paul Moloney       | Non Runner                                                                                                    |

## Min Lay Book /Max Back Book

The book % is the same value as that shown at the top of the Betfair website interface.

If a runner is not included or the liquidity is poor then you will likely get figures not close to 100% which would be standard.

The place market book % can be a lot higher, maybe 300% so you may need to adjust this filter to get bets sent.

| Y | Manual Bet       |        |       |   |
|---|------------------|--------|-------|---|
|   | Selection        | В      | L     | * |
| Þ | Book %           | 247.83 | 55.45 |   |
|   | 1. Catunda Va    |        |       |   |
|   | 2. Tyrap Pippa   | 2.02   | 14.50 |   |
|   | 3. Slaneyside    | 3.25   | 9.80  |   |
|   | 4. Glamorous     | 2.06   | 8.00  |   |
|   | 5. Howleys Girl  | 5.00   | 15.50 |   |
|   | 6. Mill Gretchen | 2.02   | 8.00  |   |

The euqivalent figures as seen on the Betfair site.

| WIN - Matched: GBP 418,147 | Racecard | Tote 🔲 B | SP M       | 🖉 Going I  | n-Play | Rules 💽 |
|----------------------------|----------|----------|------------|------------|--------|---------|
|                            | Г        | 101.6%   | Cardo<br>- | Ŧ          | 99.3%  |         |
| 盛 (7) C Living Leader      | 3.15     | 3.2      | 3.25       | 3.3        | 3.35   | 3.4     |
| Tom McLaughlin             | £962     | £1837    | £1384      | £60        | £429   | £2169   |
| (6) Chokidar               | 5        | 5.1      | <b>5.2</b> | 5.3        | 5.4    | 5.5     |
| Robert Winston             | £714     | £255     | £173       | £262       | £333   | £302    |
| (1) Rakaan                 | 7.8      | 8        | 8.2        | 8.4        | 8.6    | 8.8     |
| Fergus Sweeney             | £340     | £278     | £175       | £179       | £175   | £52     |
| a (a) Als Memory           | 4.5      | 4.6      | <b>4.7</b> | <b>4.8</b> | 4.9    | 5       |
| Adam Kirby                 | £881     | £836     | £823       | £252       | £427   | £380    |
| (3) Showboating            | 7.6      | 7.8      | 8          | 8.2        | 8.4    | 8.6     |
| William Twiston-Davies     | £85      | £156     | £198       | £283       | £67    | £38     |
| (5) (1) Titan Triumph      | 40       | 42       | 44         | 48         | 50     | 55      |
| Jimmy Quinn                | £49      | £65      | £44        | £26        | £33    | £215    |
| (2) Chiswick Bey           | 28       | 29       | 30         | 32         | 34     | 36      |
| Liam Keniry                | £81      | £80      | £43        | £123       | £147   | £134    |
| (4) Chris Catin            |          |          | Non Rur    | ner        |        |         |

## **Min/Max Number Place Winners**

This will not place a bet if the number of place winners in a race is outside the range set here.

| Be | t S  | ettings / | Options        |      |             |   | д   | 2 |
|----|------|-----------|----------------|------|-------------|---|-----|---|
| S  | Stal | e Plans   | Selections     | Be   | et Settings |   |     |   |
|    |      |           | _              | 1    |             |   | _   | Ш |
|    |      | Time to E | Bet            |      |             |   | ^   |   |
|    |      | Secs B    | efore Race St  | art  | 5           |   | ÷   |   |
| [  | All  |           |                |      |             | • | + × | 1 |
|    |      | Event Set | tings          |      |             |   | ^   |   |
|    |      | Min O     | dds            |      | 2.00        |   | ÷   |   |
|    |      | Max O     | )dds           |      | 8.00        |   | ÷   |   |
|    |      | Max R     | unners         |      | 20          |   | ÷   |   |
|    |      | Min R     | unners         |      | None        |   | ÷   |   |
|    |      | Max B     | ack/Lay Price  | Rat  | 100.00 %    |   | ÷   |   |
|    |      | Max St    | take liability |      | £100.00     |   | ÷   |   |
|    |      | Min N     | lumber of Bet  | s    | None        |   | ÷   | ш |
|    |      | Max N     | lumber of Bet  | ts   | None        |   | ÷   | ш |
|    |      | Min m     | natched amou   | unt  | £0.00       |   | ÷   | ш |
|    |      | Max %     | 6 Book - Back  | Bet  | 0.00 %      |   | \$  |   |
|    |      | Min %     | Book - Lay B   | Bets | 0.00 %      |   | ¢   |   |
|    |      | Min N     | lo. Place Wini | ners | None        |   | ÷   |   |
|    |      | Max N     | lo. Place Win  | ners | 5           |   | ÷   |   |

This works only when the place (each way) markets are loaded.

The place market is the same as each way bets. The race will payout on the first 3 placed runners perhaps if there are 8 runners.

# **Stop Conditions**

|                              | * |
|------------------------------|---|
| Max Number of Bets None      |   |
| Min matched amount £0.00     |   |
| Max % Book - Back Bet 0.00 % |   |
| Min % Book - Lay Bets 0.00 % |   |
| Min No. Place Winners None   |   |
| Max No. Place Winners 5      |   |
| Stop Conditions              | h |
| Amount Loss £100.00 ‡        |   |
| Amount Profit £100.00 🛟      |   |
| Max Losers None 🗘            |   |
| Max Winners None 🛟           |   |
| Consecutive Losers None 🗘    |   |
| Consecutive Winners None 🗘   |   |
| Trailing Stop                |   |
| % Bank Increase 0.00 %       |   |
| Advanced Settings            | 4 |
| Ret on starting price        |   |
|                              | 0 |
| Unsettled Bets Allowed 1     |   |
| Adjust Bet Ticks 0           |   |
| Don't Bet On Reserves        |   |
| Get Prices From R 🗸          | * |

### **Maximum Profit/Loss**

If the Bot Wallet becomes more than the Maximum Profit the Bot Status turns to Stopped, and no more bets are placed.

| Bet Settings / Options |         | Щ. | х  |
|------------------------|---------|----|----|
|                        | HUIL .  | T  | *  |
| Max Number of Bets     | None    | -  |    |
| Min matched amount     | £0.00   | ÷  |    |
| Max % Book - Back Be   | 0.00 %  | ÷  |    |
| Min % Book - Lay Bets  | 0.00 %  | ÷  |    |
| Min No. Place Winners  | None    | ÷  |    |
| Max No. Place Winner   | 5       | ÷  |    |
| Stop Conditions        |         | ~  | ln |
| Amount Loss            | £100.00 | \$ |    |
| Amount Profit          | £100.00 | \$ |    |
| Max Losers             | None    | ÷  |    |
| Max Winners            | None    | ÷  |    |
| Consecutive Losers     | None    | ÷  |    |
| Consecutive Winners    | None    | ÷  |    |
| Trailing Stop          |         |    |    |
| % Bank Increase        | 0.00 %  | ÷  |    |
| Advanced Settings      |         | ^  |    |
| Bet on starting price  |         |    | U  |
| Unsettled Bets Allowed | 1       | ÷  |    |
| Adjust Bet Ticks       | 0       | ÷  |    |
| Don't Bet On Reserves  |         |    |    |
| Get Prices From        | R       | -  |    |

You can restart after changing the loss amount so the wallet is not greater than the Max Profit Set.

| ţ    |         |                    |          |      |                  |                  |            |                    |             | ::1   | BetB  | BotPRO ::   "l  | Untitled#001 | -            | STOPPED     |          | SIMU  | LATION           | 1               | BACK           |       |    | ×            |
|------|---------|--------------------|----------|------|------------------|------------------|------------|--------------------|-------------|-------|-------|-----------------|--------------|--------------|-------------|----------|-------|------------------|-----------------|----------------|-------|----|--------------|
|      | I       | Home               |          | Sett | ings             |                  |            | Insta              | nce         |       | Тс    | ools            |              |              | Status      |          | м     | ode              | Be              | t Type         |       |    | $\hat{\sim}$ |
| C    | D       | â                  | В        |      | (                | 9                |            | b                  | All         | 03 Se | pten  | mber 2013       |              | 109 min.     | UK Wallet   | £258.50  | Ехро  | sure £0.0        | 0 Ne            | t Stake (UK)   | £2.00 |    |              |
| Stop | oped    | Simulation<br>mode | Back Bet | s    | Load I<br>mar    | Previo<br>kets 1 | ous A      | Advanced<br>Select | Invert      |       | 12:3  | 8:28 (UTC)      | 🎺 Time       | Server sync. | AUS Wallet  | £0.00    | Wall  | et £14.2         | 8 Ne            | kt Stake (AUS) | £2.00 |    |              |
| â    | Simu    | lation mode        |          |      |                  |                  |            |                    |             |       |       |                 |              |              |             | Ŧ        | Bet S | ettings / Option | 15<br>- BACK BE | ei u.uu 76     |       | ą  | ×            |
| -    | In      | fo                 |          |      |                  |                  | Marke      | et                 |             | SP    | V     | Winner(s)       |              | Bets         | Profit/Loss | <b>^</b> |       | Min % Book       | - Lay Bet       | s 0.00 %       |       | -  | ^            |
| • [  | ~       | 03 Septembe        | er 11:42 | •    | 10100            | 2                | Pbarr      | HC                 | 480m        | V     | 6     | 5. Oakhill Ros  | sie          | 2 Settled    |             | -4.00 🗍  |       | Min No. Plac     | e Winner        | s None         |       | ÷  |              |
| 1    | ~       | 03 Septembe        | r 11:48  | •    | 55 100<br>56 100 | 123              | Nott       | A6 5               | 500m        | V     | 1 5   | 5. Rathea Dut   | bh           | 2 Settled    |             | 5.80     |       | Max No. Plac     | e Winner        | rs <b>5</b>    |       | \$ |              |
| 1    | ~       | 03 Septembe        | er 11:57 | *    | 1010             | 20               | Pbarr      | A7 4               | 480m        | V     | 4     | 4. Rumble Her   | ro           | 2 Settled    |             | 2.60     |       | Stop Condition   | s               |                |       | ~  |              |
| 1    | ~       | 03 Septembe        | r 12:04  | •    | 65720<br>66750   | 23               | Nott       | A3 5               | 600m        |       | 1 2   | 2. Salacresprir | ncess        | 2 Settled    |             | 4.00     |       | Amount Los       | s               | £14.00         |       |    |              |
| 1    | ~       | 03 Septembe        | r 12:12  | *    |                  | 20               | Pbarr      | A2 4               | 180m        | ×     | 1 5   | 5. Final Queve  | ega          | No Bet       |             |          |       | Amount Pro       | fit             | £14.00         |       | ¢  |              |
|      | ~       | 03 Septembe        | r 12:18  |      | 1000             | 23               | Nott       | A4 5               | 500m        | V     | 1 4   | 4. Albans Stor  | rm           | 2 Settled    |             | 4.00     | -     | Max Locore       |                 | Nene           |       | ÷  |              |
|      |         | 03 Sentembe        | r 17:77  | -    | -                | 131              | Dharr      |                    | 180m        |       | 1 6   | 5. Kilcarrio Ga | rage         |              |             |          |       | Max Winners      | Losers          | None           |       | -  | n            |
| Mar  | nual Se | elections          |          |      |                  |                  | <b>п</b> ३ | ×M                 | arket Bets  |       |       |                 |              |              | -           | ч×       |       | Consecutive      | Winners         | None           |       | ÷  |              |
| ~    | Man     | wal Bet            |          | _    | _                | _                | _          |                    | Market Bets | Marke | t Eve | ents            | _            | _            |             |          |       | Trailing Stor    |                 | F              | 1     | ÷. |              |

If the Bot Wallet becomes less than the Maximum Loss the Bot Status turns to Stopped, and no more bets are placed. You can restart after changing the loss amount so the bot wallet is not greater than the Max loss amount.

| 🕐 :: BetB    | BetBotPRO ::   "New Vendor Reg"      Home     Settings     Instance     Tools      D     D |                |                  |       |         |         |              |                       |          |             |             | PED      | SIMULATION             | BACK           | ×     |
|--------------|----------------------------------------------------------------------------------------------------|----------------|------------------|-------|---------|---------|--------------|-----------------------|----------|-------------|-------------|----------|------------------------|----------------|-------|
| I            | Home                                                                                                    | S              | ettings          |       | Instar  | nce     |              | Too                   | ols      |             | State       | us       | Mode                   | Bet Type       | 6     |
| O<br>Stopped | Simulation                                                                                                    | B<br>Back Bets | Load Previous    | Adv   | anced   | All     |              | 03 Septemb            | oer 2013 | 3 Time      | 908<br>Secu | min.     | UK Wallet £258.50      | Exposure £0.00 | ,     |
|              | mode                                                                                                    |                | markets *        | S     | elect   | invert  |              | 12.41                 | 50 (010  |             | e berve     | er sync. | AUS Wallet 20.00       | Wallet -25.00  | •     |
| 🚮 Simu       | lation mode                                                                                                    | 1              |                  |       |         |         |              |                       |          |             | Ŧ           | Bet Se   | ettings / Options      |                | # ×   |
| * Infe       | D                                                                                                    |                | Market           |       |         |         | SP           | Winner(s)             | Bets     | Profit/Loss |             |          | Max Stake liability    | £100.00        | ¢   - |
|              | Cantambar 1                                                                                                    | 2:22 - 💌       |                  |       | 0 5 20m | C IS    |              | 9. Layback            | 1.0      |             |             |          | Min Number of Bets     | None           | \$    |
| <b>2</b> 03  | September                                                                                                    | 2:23 🖝 🔛       | Po Lisin (AUS) k | .9    | (9.520m | GID     | M            | Cloud                 | 1.2      | -1.2        |             |          | Max Number of Bets     | None           | \$    |
| Ø 03         | September 1                                                                                                    | 2:27 🖝 🔣       | 🔁 Wgul (AUS)     | R9    | R9 460m | FFA     | $\checkmark$ | 3. Whata<br>Good Size | No       |             | 0           |          | Min matched amount     | £0.00          | \$    |
|              | Cantanhart                                                                                                    | 2.25 m 🕅       | ERI Tours (ALIE) |       | 20.200  | 640     | 1            | 7. Herman             |          |             |             |          | Max % Book - Back Bets | 0.00 %         | \$    |
| <b>V</b> 03  | september i                                                                                                    | 2:55 🖝 🔛       | Peo Town (AUS)   | кө 1  | ko soum | GFI/2   | M            | John                  | 1.2      | 5.0         | 20          |          | Min % Book - Lay Bets  | 0.00 %         | ÷     |
|              |                                                                                                    | o oo           | Et a company     | -     |         | <u></u> | ~            | 3. Zio Zao            |          |             | Ŧ           |          | Min No. Place Winners  | None           | ÷ .   |
| Manual Se    | elections                                                                                                    |                |                  |       | а х     | Marke   | t Bets       |                       |          | - #         | ×           |          | Max No. Place Winners  | 5              | ÷     |
| ✓ Man        | ual Bet                                                                                                    |                |                  |       |         | Mark    | et Bet       | Market                | Events   |             |             |          | Stop Conditions        |                | ^     |
| Selecti      | ion B                                                                                                    |                | L                |       | *       | Se      | D            | D SP                  | T St     | Size Pr     | Pr          |          | Amount Loss            | £2.00          | \$    |
| Book 9       | %                                                                                                    | 105            | .38              | 94.60 | ioi.    | ▶ 1     | . 10         | 10 🔲                  | В        | S 3.85 3.80 | -3.85       |          | Amount Profit          | £100.00        |       |
| 1. She       | s A Hu                                                                                                    | 2              | .76              | 2.8   |         |         |              |                       |          |             |             |          | Max Losers             | None           | \$    |
| 2. Jago      | ged Edge                                                                                                    | 4              | .40              | 4.50  |         |         |              |                       |          |             |             |          | Max Winners            | None           | \$    |
| 4. Mak       | e It Ten                                                                                                    | 16             | .50              | 65.00 |         | I       |              |                       |          |             |             |          | Consecutive Losers     | None           | \$    |
| 5. Tran      | quil Lily                                                                                                    | <b>S</b> 5     | .60              | 7.20  |         | Reason  | ns for       | non bet pla           | cemen    | t 🗆 🕸       | ×           |          | Consecutive Winners    | None           | \$    |
| 6. Bair      | nsdale                                                                                                    | Close          | ed               | 15.50 |         | Sele    | ction        | Туре                  |          | Time        |             |          | Trailing Stop          |                |       |
| 8. Pass      | The S                                                                                                    | 11             | .50              | 12.00 |         |         |              | 11.                   |          |             |             |          | % Bank Increase        | 0.00 %         | \$    |

### Max Losers and Maximum Winners

These settings will stop the Bot as soon as you have x number of losing bets or you have x number of winning bets in total.

These bets do not need to be consecutive.

| Bet Settings / Options |         | 単        | х        |
|------------------------|---------|----------|----------|
|                        |         | <b>T</b> | *        |
| Max Number of Bets     | None    | -        |          |
| Min matched amount     | £0.00   | ÷        |          |
| Max % Book - Back Bet  | 0.00 %  | ÷        |          |
| Min % Book - Lay Bets  | 0.00 %  | ÷        |          |
| Min No. Place Winners  | None    | ÷        |          |
| Max No. Place Winners  | 5       | ÷        |          |
| Stop Conditions        |         | ^        | n        |
| Amount Loss            | £100.00 | ÷        |          |
| Amount Profit          | £100.00 | \$       |          |
| Max Losers             | None    | \$       |          |
| Max Winners            | None    | ÷        |          |
| Consecutive Losers     | None    | ÷        |          |
| Consecutive Winners    | None    | +        |          |
| Trailing Stop          |         |          |          |
| % Bank Increase        | 0.00 %  | ÷        |          |
| Advanced Settings      |         | ^        |          |
| Bet on starting price  |         |          | U        |
| Unsettled Bets Allowed | 1       | <b>*</b> |          |
| Adjust Bet Ticks       | 0       | <b>‡</b> |          |
| Don't Bet On Reserves  |         |          |          |
| Get Prices From        | R       | -        | <b>T</b> |

## **Consecutive Losers and Winners**

These settings will stop the bot when a certain number of consecutive bets in a row are met.

| Bet Settings / Options |            | άx                                    |
|------------------------|------------|---------------------------------------|
| IVIAX 7º BOOK - BACK   | Bei 0.00 % | <b>▼</b> ▲                            |
| Min % Book - Lay B     | ets 0.00 % | <b>‡</b>                              |
| Min No. Place Winn     | ers None   | ÷                                     |
| Max No. Place Winn     | iers 5     | \$                                    |
| Stop Conditions        |            | ^                                     |
| Amount Loss            | £50.00     | ÷                                     |
| Amount Profit          | £50.00     | ÷                                     |
| Max Losers             | None       | <b>‡</b>                              |
| Max Winners            | None       | <b>‡</b>                              |
| Consecutive Losers     | None       | \$                                    |
| Consecutive Winner     | rs None    | \$                                    |
| Trailing Stop          |            |                                       |
| % Bank Increase        | 0.00 %     | <b>‡</b>                              |
| Advanced Settings      |            | ~                                     |
| Bet on starting price  |            |                                       |
| Unsettled Bets Allov   | vec 1      | <b>‡</b>                              |
| Adjust Bet Ticks       | 0          | \$                                    |
| Don't Bet On Reserv    | res 🗌      |                                       |
| Get Prices From        | В          | -                                     |
| Keep Unmatched Be      | ets 🗌      | 0                                     |
| Include commission     | n 🗌        |                                       |
| U D 64/I F             | - n 🗖      | · · · · · · · · · · · · · · · · · · · |

So if you set Consecutive losers to 3, if you have 3 losing bet results in a row the software will stop.

If you set consecutive winners to 2 the bot will stop after two winning bets in a row.

## **Trailing Stop**

If you tick the box the stop will turn into a trailing stop.

This stop will track the peak profit by the set amount.

If the wallet falls below this limit the bot will be Stopped. You can see the stop status at the.

| Bet Settings / Options    |        | Щ.       | х   |
|---------------------------|--------|----------|-----|
| IVIAX 76 ВООК - ВАСК ВЕ   | 0.00 % | •        |     |
| Min % Book - Lay Bets     | 0.00 % | ÷        |     |
| Min No. Place Winners     | None   | \$       |     |
| Max No. Place Winners     | 5      | ÷        |     |
| Stop Conditions           |        | ~        |     |
| Amount Loss               | £50.00 | <b>‡</b> |     |
| Amount Profit             | £50.00 | ÷        |     |
| Max Losers                | None   | ÷        |     |
| Max Winners               | None   | ÷        |     |
| Consecutive Losers        | None   | <b>‡</b> |     |
| Consecutive Winners       | None   | \$       |     |
| Trailing Stop             |        |          |     |
| % Bank Increase           | 0.00 % | ÷        |     |
| Advanced Settings         |        | ^        |     |
| Bet on starting price     |        |          |     |
| Unsettled Bets Allowed    | 1      | ÷        |     |
| Adjust Bet Ticks          | 0      | ÷        |     |
| Don't Bet On Reserves     |        |          |     |
| Get Prices From           | В      | •        |     |
| Keep Unmatched Bets       |        |          |     |
| Include commission        |        |          |     |
| Une Destita/Lass France D |        |          | - T |

| Bet Settings / Options | £10 trailing stop will track | ×        |
|------------------------|------------------------------|----------|
| Max No. Place Win      | peak profit                  | -        |
| Stop Conditions        |                              | ^        |
| Amount Loss            | £10.00                       | \$       |
| Amount Profit          | £50.00                       | ÷        |
| Max Losers             | None                         | ÷        |
| Max Winners            | None                         | ÷        |
| Consecutive Losers     | None                         | \$       |
| Consecutive Winners    | None                         | ÷        |
| Trailing Stop          | $\checkmark$                 |          |
| % Bank Increase        | 0.00 %                       | *<br>*   |
| Advanced Settings      | Trailing stop set            |          |
| Bet on starting price  |                              |          |
| Unsettled Bets Allowed | 1                            | \$       |
| Adjust Bet Ticks       | 0                            | <b>‡</b> |

#### Percentage Bank Increase Stop

This will stop the bot when the bank or UK Wallet (Betfair account balance) has increased by a certain %, so you can know the bot will stop every day when the bank has increased by 2% for instance.

This is also useful for when using multiple bots and instances. If the account is increasing due to another bot making profits you can stop all bots based on the % increase.

| Bet Settings / Options |        | щ        | × |
|------------------------|--------|----------|---|
| Max No. Place Winner   | 5      | ÷        | * |
| Stop Conditions        |        | ^        |   |
| Amount Loss            | £10.00 | \$       |   |
| Amount Profit          | £50.00 | <b>‡</b> |   |
| Max Losers             | None   | <b>‡</b> |   |
| Max Winners            | None   | ÷        |   |
| Consecutive Losers     | None   | ÷        |   |
| Consecutive Winners    | None   | \$       |   |
| Trailing Stop          |        |          |   |
| % Bank Increase        | 0.00 % | ÷        |   |
| Advanced Settings      |        |          |   |
| Advanced Settings      |        | ~        |   |
| Bet on starting price  |        |          |   |

The initial bank amount that the % is measured against is the amount recorded when the software is started for the day.

# **Advanced Settings**

The advanced settings can also be used to control how bets are placed.

| let S | Settings / Options    |                                       | . Щ.     |
|-------|-----------------------|---------------------------------------|----------|
|       | Min No. Place Winners | None                                  | <b>‡</b> |
|       | Max No. Place Winners | 5                                     | ÷        |
|       | Stop Conditions       |                                       | ^        |
|       | Amount Loss           | £10.00                                | <b>‡</b> |
|       | Amount Profit         | £50.00                                | ÷        |
|       | Max Losers            | None                                  | ÷        |
|       | Max Winners           | None                                  | ÷        |
|       | Consecutive Losers    | None                                  | ÷        |
|       | Consecutive Winners   | None                                  | ÷        |
|       | Trailing Stop         |                                       |          |
|       | % Bank Increase       | 0.00 %                                | ÷        |
| Г     | Advanced Settings     | ~                                     | *        |
|       | Bet on starting price |                                       |          |
|       | Unsettled Bets Allowe | 1 1                                   |          |
|       | Adiust Bet Ticks      | · · · · · · · · · · · · · · · · · · · |          |
|       | Don't Bet On Reserve  | · · · · ·                             |          |
|       | Get Prices From       | <br>[                                 |          |
|       | Keep Unmatched Bet    |                                       |          |
|       | Include commission    |                                       |          |
|       |                       |                                       | U        |
| L     | Use Profit/Loss From  |                                       |          |

#### **Bet on Starting Price**

| Advanced Settings     | ^ _     |  |
|-----------------------|---------|--|
| Bet on starting price |         |  |
| Unsettled Bets Allowe | 1 🗘     |  |
| Adjust Bet Ticks      | 0 ‡     |  |
| Don't Bet On Reserve  |         |  |
| Get Prices From       | L 🔹     |  |
| Keep Unmatched Bet    |         |  |
| Include commission    |         |  |
| Use Profit/Loss From  |         |  |
| Virtual Wallet Amour  | £0.00 ‡ |  |
|                       | •       |  |

Tick to place Betfair Starting Price or BSP bets.

There is a minimum bet size for SP betting, £2 for backing and £10 liability for laying.

See the Betfair help site for more on SP betting http://promo.betfair.com/betfairsp/FAQs\_theBasics.html

Screenshot of the Betfair website BSP prices:

| WIN - Matched: GBP 408,551             |               |              | Rac               | ecard | Tote 🗹 BSP            | м | 🧹 Going I     | n-Play           | 🛈 Rules 🛛 🕞       |
|----------------------------------------|---------------|--------------|-------------------|-------|-----------------------|---|---------------|------------------|-------------------|
|                                        |               | 101.1%       | Back              |       | BSP<br>projected odds | 1 | Lay<br>÷      | 98.9%            |                   |
| 2 P Royal Opera<br>Danny Cook          | 1.98<br>£1358 | 1.99<br>£740 | <b>2</b><br>£2193 | SP    | 1.99                  | P | 2.02<br>£3787 | 2.04<br>£678     | 2.06<br>£3089     |
| 1 Soston Blue<br>Lee Edwards           | 7.8<br>£93    | 8<br>£347    | 8.2<br>£209       | SP    | 8.20                  | P | 8.4<br>£49    | 8.6<br>£232      | <b>8.8</b><br>£98 |
| 5 White Diamond<br>Ryan Mahon          | 4.1<br>£1011  | 4.2<br>£1197 | 4.3<br>£378       | SP    | 4.28                  | P | 4.4<br>£626   | 4.5<br>£517      | 4.6<br>£527       |
| 6 Catawollow<br>Harry Haynes           | 13.5<br>£92   | 14<br>£151   | 14.5<br>£47       | SP    | 13.6                  | P | 15<br>£92     | 15.5<br>£103     | 16<br>£212        |
| 2 7 Oueen Of Epirus<br>Dougle Costello | 28<br>£25     | 29<br>£29    | 30<br>£101        | SP    | 30.0                  | P | 32<br>£115    | 34<br>£50        | 36<br>£89         |
| 9 P Nurse Dominatrix<br>Alexander Voy  | 32<br>£36     | 34<br>£16    | 36<br>£36         | SP    | 34.5                  | P | 38<br>£11     | <b>40</b><br>£47 | 42<br>£61         |
| 8 Giveitago<br>James Reveley           | 50<br>£139    | 55<br>£17    | 60<br>£39         | SP    | 57.0                  | P | 70<br>£35     | 75<br>£92        | 80<br>£19         |
| 🖾 3 🍪 Dresden<br>Mr J. Mahot           | 90<br>£6      | 95<br>£14    | 100<br>£19        | SP    | 96.3                  | P | 110<br>£34    | 120<br>£20       | 130<br>£32        |
| 4 Argaum<br>Paul Moloney               |               |              |                   |       | Non Runner            |   |               |                  |                   |

You can also check SP when loading races, so that you only load races with SP markets.

#### Load Previous or New markets button

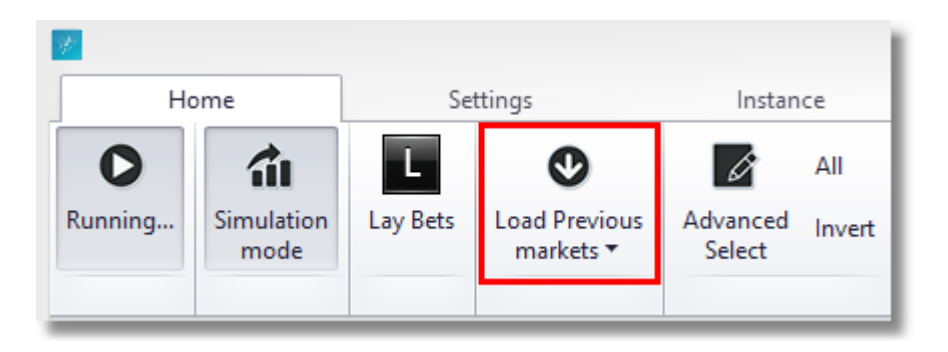

Once the Markets window has loaded you can choose the country you want events/races from.

Once you have chosen the country, choose the event types, like Horse Racing, greyhound racing, Basketball, Cricket, Soccer & Tennis, even Snooker etc. You can pick multiple types although this may not give you the bets results.

Once you have chosen the event you can pick if you want win or place markets (place markets are Each Way markets). You can even pick both. You can also pick Forecast markets or Markets with SP or starting prices available.

e. If you wanted to bet on the Betfair SP prices for a horse to win/lose you would tick Win and SP before loading.

There is a minimum bet size for SP betting, £2 for backing and £10 liability for laying.

See the Betfair help site for more on SP betting http://promo.betfair.com/betfairsp/FAQs\_theBasics.html

| Common Filte     | rs                                            | MarketName           | Start               | Cou 📍       | Num     | Num         | SP B      | Men        | Dista      | Extra       | RaceNu      |
|------------------|-----------------------------------------------|----------------------|---------------------|-------------|---------|-------------|-----------|------------|------------|-------------|-------------|
| Countries        | GBR • ×                                       | Greyhound Racing     |                     |             |         |             |           |            |            |             |             |
| Event Types      | Greyhound Racing 🔹 🗙                          | Choose Country       | ∕ & Events          | s like      |         |             |           |            |            |             |             |
| Racing Filters   |                                               | Greyhounds, Hors     | es or Soc           | cer etc.    |         |             |           |            |            |             |             |
| Event Names      | - ×                                           | Filter by r          | neeting             |             |         |             |           |            |            |             |             |
| 🗹 Winner Ma      | arkets 🗌 Place Markets                        |                      |                     |             |         |             |           |            |            |             |             |
| Forecast Be      | etting 🔲 Markets with Startin <del>g Pr</del> | Choose Wi            | n or Plac<br>to oto | e           |         |             |           |            |            |             |             |
| Race Number      | - ×                                           | marke                | is eic              |             |         |             |           |            |            |             |             |
| Race Distance    | - ×                                           | Additional filte     | ers like            |             |         |             |           |            |            |             |             |
| Extra Event Info | • ×                                           | distance, trots      | , pace              |             |         |             |           |            |            |             |             |
| Soccer Filters   |                                               |                      |                     |             |         |             |           |            |            |             |             |
| Market Type      | - ×                                           |                      |                     |             |         |             |           |            |            |             |             |
|                  |                                               |                      |                     |             |         |             |           |            |            |             |             |
|                  |                                               |                      |                     |             |         |             |           |            |            |             |             |
|                  |                                               | Vot Contains([Market | Name], 'P           | laced') And | Not Con | tains([Marl | ketName], | 'Forecast' | ) And [Eve | ntType] = ' | 4 Edit Filt |
|                  |                                               |                      |                     |             |         |             |           |            |            |             |             |

Once you have chosen your events and markets you can click the Load button.

#### Advanced Filtering/Loading

You could choose to load races from certain meetings only by selecting an event name.

| <ul> <li>(Select All)</li> </ul> |    |        | $\wedge$ |
|----------------------------------|----|--------|----------|
| Greyhound Racing - Crayfd        |    |        |          |
| Greyhound Racing - Sund          |    |        |          |
| Greyhound Racing - Newc          |    |        |          |
| Greyhound Racing - Kinsl         |    |        | -        |
| Greyhound Racing - Sheff         |    |        |          |
| Greyhound Racing - Crayfd (FC)   |    |        | ~        |
|                                  | ov | Canad  | 1        |
|                                  | OK | Cancel | Ι.       |

#### **Edit Filter**

You could also load races with custom parameters. Say in this case we want to load races which are 640m

#### in distance only.

| Markets                                                                                                    | -                                                                                                    | • ×         |
|----------------------------------------------------------------------------------------------------|----------------------------------------------------------------------------------------------------|-------------|
| Common Filters                                                                                                    | MarketName                                                                                                    |             |
| Countries GBR, IRL Event Types Greyhound Racing                                                                                       | Image: Supersonal Racing       Image: Supersonal Racing         Image: Supersonal Racing       Image: Supersonal Racing         Image: Supersonal Racing |             |
| Racing Filters<br>Event Names Greyhound Racing - Sund<br>Winner Markets Place Markets<br>Forecast Betting Markets with Starting Price |                                                                                                    |             |
| Load                                                                                                    | ✓ Not Contains([MarketName], 'Placed') And Not Contains([MarketName], 'Forecast') And ([Country] = 'GBR'                                                                                                    | Edit Filter |
|                                                                                                    |                                                                                                    |             |

Click the edit filter button. Click the insert or add key + to add a filter.

| Pilter Editor                                                                                                    | And O                                   |
|----------------------------------------------------------------------------------------------------|-----------------------------------------|
| (nd O)                                                                                                    |                                         |
| - [MarketName] Does not contain Placed (3)                                                                                                    |                                         |
| - [MarketName] Does not contain Forecast (3)                                                                                                    | Or O                                    |
|                                                                                                    | - [Country] Equals GBR (0)              |
| [Countrol Equals GBR C)                                                                                                    | - [Country] Equals IRL (3)              |
| [Country] Equals On (6)                                                                                                    | - [MenuPath] Contains Sund ③            |
| - [Country] Equals Inc. ()                                                                                                    | - [EventType] Source 4220 0             |
| [Supplication of the second second se | - [Country] Equals < enter a value> (3) |
| - [eventrype] equals 4559 @                                                                                                    |                                         |
|                                                                                                    |                                         |
|                                                                                                    |                                         |
|                                                                                                    |                                         |
|                                                                                                    | OV Const                                |
|                                                                                                    | OK Cancel Apply                         |
| OK Cancel Apply                                                                                                    |                                         |
|                                                                                                    |                                         |

Click the country variable and choose MarketName. Click the operator parameter to change to contains. Click the Enter Value parameter and enter 640m.
| 🖙 Filter Editor              |                  |        | ×     |
|------------------------------|------------------|--------|-------|
| And O                        |                  |        |       |
| -[MarketName] Does not co    | ntain Placed 🔅   |        |       |
| - [MarketName] Does not co   | ntain Forecast 😳 |        |       |
| -Or O                        |                  |        |       |
| - [Country] Equals GBR @     | )                |        |       |
| [Country] Equals IRL ③       |                  |        |       |
| - [MenuPath] Contains Sund   | 8                |        |       |
| -[EventType] Equale 4220 (0) |                  |        |       |
| -[MarketName] Contains 640   | 0m ©             |        |       |
|                              |                  |        |       |
|                              |                  |        |       |
|                              |                  |        |       |
|                              |                  |        |       |
|                              | OK               | Const  | Arabi |
|                              | UK               | Cancel | мрріу |

Click Apply. The race list will then be filtered to races with 640m contained in the MarketName. In this case just one ra

| M | arket | Na   | me   |                   | •    | ۰,           |             |      | •         | -     | MenuPath   |             |               |          |                     |       |                |
|---|-------|------|------|-------------------|------|--------------|-------------|------|-----------|-------|------------|-------------|---------------|----------|---------------------|-------|----------------|
| 4 | Grey  | /hc  | und  | Racing            |      |              |             |      |           |       |            |             |               |          |                     |       |                |
|   | .a 8  | BA   | GS ( | ards              |      |              |             |      |           |       |            |             |               |          |                     |       |                |
|   |       | 4    | Sun  | d 26th Feb        |      |              |             |      |           |       |            |             |               |          |                     |       |                |
|   |       |      |      | HC 640m           |      |              | 1           | 6    | ~         |       | Greyhoun   | d Racing\B/ | AGS Cards\Su  | und 26t  | th Feb              |       |                |
| Y | Not   | : Ca | onta | ins([Marke        | etNa | ıme].        | , "Pla      | aced | 1) A      | und N | ot Contain | s([MarketNa | ıme], 'Foreca | ist') An | ıd ([Country] = 'Gi | BR'   | Edit Filter    |
| ٠ |       |      |      |                   |      |              |             |      |           |       |            |             |               |          | :: Be               | tBotf | PRO ::   "Test |
| Γ |       |      | Ho   | me                |      |              |             | Set  | ting      | 5     |            | Instanc     | e             |          | Tools               |       |                |
|   | 0     | )    |      | â                 |      | C            | >           |      | I         | b     | All        | 26          | February 201  | 3        | 135 mi              | n.    | UK Wallet      |
| 1 | stopp | ed   | S    | imulation<br>mode | L    | .oad<br>mari | new<br>cets | /    | Adv<br>Se | ance  | d Invert   |             | 17:31:31 (UT  | 9        | 🤌 Time Server sy    | nc.   | AUS Wallet     |

| * | Info              |                      | Market |         | SP | Winner(s) | Bets | Profit/Loss |
|---|-------------------|----------------------|--------|---------|----|-----------|------|-------------|
|   | 26 February 17:17 | <br>000000<br>000000 | Sund   | HC 640m | ~  |           |      |             |

### **Unsettled Markets Allowed**

This will stop placing any further bets until the last x races have been settled.

If this is set to 1, no more bets will be placed until the last bet result is known.

This is very useful if you're using one of the staking plans especially recovery as delays in results can cause staking to be inaccurate.

0 is unlimited and will not affect betting.

| Advanced Settings     | A _     |
|-----------------------|---------|
| Bet on starting price |         |
| Unsettled Bets Allowe | 1 🗘     |
| Adjust Bet Ticks      | 0 🗘     |
| Don't Bet On Reserve  |         |
| Get Prices From       | L •     |
| Keep Unmatched Bet    |         |
| Include commission    |         |
| Use Profit/Loss From  |         |
| Virtual Wallet Amour  | £0.00 ÷ |

# **Adjust Bet Ticks**

| Advan | ced Settings       |       | ^ <u>^</u> |
|-------|--------------------|-------|------------|
| Bet   | on starting price  |       |            |
| Uns   | ettled Bets Allowe | 1     | ÷          |
| Adj   | ust Bet Ticks      | 0     | ÷          |
| Dor   | n't Bet On Reserve |       |            |
| Get   | Prices From        | L     | -          |
| Kee   | p Unmatched Bet    |       |            |
| Incl  | ude commission     |       |            |
| Use   | Profit/Loss From   |       | U          |
| Virt  | ual Wallet Amour   | £0.00 | ÷          |
|       |                    |       |            |

This will adjust the odds of the selections bet by the number of ticks in the table below.

So if a bet is placed on a selection, the price the actual bet is placed is adjusted by the ticks set so you can adjust above or below the price.

This is great for trying to get better odds or trying to guarantee you get a match by putting the bet on so that there is end money to match the bet at various levels up to and including your odds.

Betfair Price Increment s

Markets

Odds

| Price                | Increment |
|----------------------|-----------|
| $1.01 \rightarrow 2$ | 0.01      |
| $2 \rightarrow 3$    | 0.02      |
| $3 \rightarrow 4$    | 0.05      |
| $4 \rightarrow 6$    | 0.1       |
| $6 \rightarrow 10$   | 0.2       |

 $10 \rightarrow 20 \qquad 0.5$  $20 \rightarrow 30 \qquad 1$  $30 \rightarrow 50 \qquad 2$  $50 \rightarrow 100 \qquad 5$ 

 $100 \rightarrow 1000 \quad 10$ 

Example: You want to back as selection at 5.0, but make sure you get matched. If you adjust bet ticks to -3 then the amount is worth -0.3 and the bet will go on at 4.7 or higher. This should allow a good match.

You may want to try and get better odds so you could back a selection at 3.0 with adjust bet ticks at +5 which are equal to 0.25. So the bet will go in at 3.25. Remember you may not get matched as easily though.

The opposite is true for laying. If you want better matches then adjust bet ticks +ve. If you want better value, but risk not getting matched, then adjust bet ticks -ve.

### **Don't Bet On Reserves**

| Advanced Settings     | ^ ^       |
|-----------------------|-----------|
| Bet on starting price |           |
| Unsettled Bets Allowe | 1 🗘       |
| Adjust Bet Ticks      | 0 2       |
| Don't Bet On Reserve  |           |
| Get Prices From       | L 🔹       |
| Keep Unmatched Bet    |           |
| Include commission    |           |
| Use Profit/Loss From  |           |
| Virtual Wallet Amour  | £0.00 🗘 🗸 |
|                       | •         |

If checked, the bot reloads runner names and silks 1 minute before the off.

It then looks at runner names for "(res)" and at jockey names for "reserve".

A new no bet reason (DONT\_BET\_ON\_RESERVES) appears when the bot tries to place a bet on a reserve selection (and the option is ticked).

Only works with Horse and Greyhound markets.

## **Get Prices From Back/Lay**

| Advanced Settings     | ^ _       |
|-----------------------|-----------|
| Bet on starting price |           |
| Unsettled Bets Allowe | 1 🗘       |
| Adjust Bet Ticks      | 0 ‡       |
| Don't Bet On Reserve  |           |
| Get Prices From       | L 🔹       |
| Keep Unmatched Bet    |           |
| Include commission    |           |
| Use Profit/Loss From  |           |
| Virtual Wallet Amour  | £0.00 🗘 🗸 |

This tells the bot where to get the prices from when checking bets and odds levels.

By default if you choose to place back bets B then the prices will come from the Back prices (blue) on Betfairs price grid. If you choose lay bets L then prices will come from the lay side (pink).

| <ul> <li>Manual Bet</li> </ul> |   |        |   |       |   |
|--------------------------------|---|--------|---|-------|---|
| Selection                      | В |        | L |       | * |
| Book %                         |   | 247.83 |   | 55.45 | E |
| 1. Catunda Va.                 |   |        |   |       |   |
| 2. Tyrap Pippa                 |   | 2.02   |   | 14.50 |   |
| 3. Slaneyside                  |   | 3.25   |   | 9.80  |   |
| 4. Glamorous .                 |   | 2.06   |   | 8.00  |   |
| 5. Howleys Gir                 | I | 5.00   |   | 15.50 |   |
| 6. Mill Gretche                | n | 2.02   |   | 8.00  |   |

You can change this so that the prices come from the lay side when backing or the back side when laying etc.

You can also choose Medium which is calculated by taking the midway point between the back and lay prices.

### **Keep Unmatched Bets In Play**

When ticked this will keep any unmatched bets in play.

This is similar to the standard Betfair feature on the website. It only works with In Play Horse racing markets or other In Play Events.

It will not place new bets in play, but only allow bets already placed before the off that are unmatched to go in play and try and get matched.

You could use it effectively with adjust bet ticks to put in offset bets that do not get matched, but then go in play to try and get matched. A sneaky trick which can be quite powerful!

| Advanced Settings     | ^ <u>^</u> |
|-----------------------|------------|
| Bet on starting price |            |
| Unsettled Bets Allowe | 1 2        |
| Adjust Bet Ticks      | 0 2        |
| Don't Bet On Reserve  |            |
| Get Prices From       | L 🔹        |
| Keep Unmatched Bet    |            |
| Include commission    |            |
| Use Profit/Loss From  |            |
| Virtual Wallet Amour  | £0.00 🗘 🗸  |

# **Show/Include Commission**

You toggle on or off whether the profit and loss are shown with commissions taken out.

| Advanced Settings     | ^ _       | ١ |
|-----------------------|-----------|---|
| Bet on starting price |           |   |
| Unsettled Bets Allowe | 1 🛟       |   |
| Adjust Bet Ticks      | 0 🌲       |   |
| Don't Bet On Reserve  |           |   |
| Get Prices From       | L 🔻       |   |
| Keep Unmatched Bet    |           |   |
| Include commission    |           |   |
| Use Profit/Loss From  |           |   |
| Virtual Wallet Amour  | £0.00 🗘 🗸 |   |

#### **Use Profit/Loss From Results**

Provisional winners are estimated from the traded volume after the race has finished and offers superbly quick results. It is not always 100% accurate though so be aware.

Ideal for staking plans like Fibonacci and recovery. Only works on UK horses Win or in-play markets.

| Advanced Settings     | ^ <b>^</b> |
|-----------------------|------------|
| Bet on starting price |            |
| Unsettled Bets Allowe | 1 🛟        |
| Adjust Bet Ticks      | 0 ‡        |
| Don't Bet On Reserve  |            |
| Get Prices From       | L 🔹        |
| Keep Unmatched Bet    |            |
| Include commission    |            |
| Use Profit/Loss From  |            |
| Virtual Wallet Amour  | £0.00 🗘 🗸  |

| Advanced Settings     | ~       |
|-----------------------|---------|
| Bet on starting price |         |
| Unsettled Bets Allowe | 1 ‡     |
| Adjust Bet Ticks      | 0 ‡     |
| Don't Bet On Reserve  |         |
| Get Prices From       | L •     |
| Keep Unmatched Bet    |         |
| Include commission    |         |
| Use Profit/Loss From  | Ø       |
| Virtual Wallet Amour  | £0.00 ‡ |

|                                                                                                    |                    |          |        |                    |          |                   |          | :: Bet        | BotPRO ::    | "Untitled#001" |             | RUNNING     |          | SIMULATION           | LAY               |                |    |
|----------------------------------------------------------------------------------------------------|--------------------|----------|--------|--------------------|----------|-------------------|----------|---------------|--------------|----------------|-------------|-------------|----------|----------------------|-------------------|----------------|----|
| Ho                                                                                                    | ome                | Se       | ttings |                    |          | Inst              | ance     |               | Tools        |                |             | Status      |          | Mode                 | Bet Type          |                |    |
| 0                                                                                                    | â                  | L        |        | Ø                  |          | Ø                 | All      | 05 Sept       | ember 2013   |                | 274 min.    | UK Wallet   | £258.50  | Exposure £0.         | 00 Next Stake (UK | ) <u>£2.00</u> |    |
| nning                                                                                                    | Simulation<br>mode | Lay Bets | Load   | I Previo<br>arkets | ous<br>• | Advance<br>Select | d Invert | 14            | :30:59 (UTC) | 🎺 Time S       | erver sync. | AUS Wallet  | £0.00    | Wallet £0.           | 00 Next Stake (AL | (S) £2.00      |    |
| Simulat                                                                                                    | tion mode          |          |        |                    |          |                   |          |               |              |                |             |             | Ŧ        | Bet Settings / Optio | ns                |                | 1  |
| Infe                                                                                                    | ,                  |          |        |                    |          | Market            |          |               | SP           | Winner(s)      | Bets        | Profit/Loss | *        | Min No. Pla          | ce Winners None   |                | ÷  |
| <b>v</b>                                                                                                    | 05 Septembe        | r 14:00  | *      |                    | 23       | Hayd              | 1m M     | dn Stks       | <b>V</b>     | Gold Trail     |             |             |          | Max No. Pla          | ce Winner: 5      |                | \$ |
|                                                                                                    | 05 Septembe        | er 14:10 | *      | 512                | 23       | Salis             | 1m No    | v Stks        | 1            | Shankly        |             |             |          | Stop Condition       | ie.               |                | ~  |
|                                                                                                    | 05 Septembr        | r 14:20  | *      | 5120               | 23       | Sedae             | 2mdf     | Nov Hrd       |              | 3. Red Eyes    |             |             |          | Amount Los           | s £10.00          |                | -  |
| ~                                                                                                    | of Contemb         |          |        | scite<br>cope      |          | Jaure             | 1        |               | × ×          |                | 214-4-      |             | _        | Amount Pro           | fit £50.00        |                |    |
|                                                                                                    | US Septembe        | er 14:30 |        | extra              | ~        | науд              | 1m Ho    | ар            | M            |                | 2 Matc      |             |          | Max Losers           | None              |                | \$ |
| ~                                                                                                    | 05 Septembe        | er 14:40 | *      | 100                | 100      | Salis             | 7f Md    | n Stks        | $\checkmark$ |                |             |             | _        | Max Winner           | s None            |                | ;  |
| <ul> <li>Image: A start of the start of the start of</li></ul> | 05 Septembe        | er 14:50 | *      |                    |          | Sedge             | 2m1f     | Mdn Hrd       | $\checkmark$ |                |             |             |          | Consecutive          | Losers None       |                | \$ |
| <ul> <li>Image: A start of the start of the start of</li></ul> | 05 Septembe        | er 15:00 | *      | 00120              | P        | Hayd              | 6f Md    | n Stks        | $\checkmark$ |                |             |             |          | Consecutive          | Winners None      |                | ÷  |
| <b>v</b>                                                                                                    | 05 Septembe        | er 15:15 | *      |                    |          | Salis             | 7f Md    | n Stks        | $\checkmark$ |                |             |             | -        | Trailing Stop        | >                 |                |    |
| nual Sele                                                                                                    | ections            |          |        |                    |          | ı ü X             | Market   | Bets          |              |                |             | 1           | a a x    | % Bank Inco          | ease 0.00 %       |                | ÷  |
| Manua                                                                                                    | al Bet             |          |        |                    |          |                   | Marke    | Bets Mark     | et Events    |                |             |             |          | Advanced Setti       | ngs               | ^              | 1  |
|                                                                                                    | alastas II         |          |        |                    |          | *                 | Selec    | t Date/ D     | ate/ SP      | Type St        | tatus Size  | Price       | Profit/L | Bet on starti        | ng price          |                |    |
| SIIKI 3                                                                                                    | election E         |          | L      | -                  |          |                   | ▶ 10. In | v 14:29:55    |              | 1              | м           | 2.00 6.20   |          | Unsettled Be         | ets Allowe 1      | \$             |    |
|                                                                                                    | 500K %             | 105      |        | -                  | 7.00     |                   | 6. Par   | 14:29:55      | 2:00:00      |                | M           | 2.00 5.70   |          | Adjust Bet T         | icks 0            | \$             |    |
| <b>(D)</b>                                                                                                    | IO. Investm        | 6.       | 60     |                    | 7.00     |                   |          |               |              |                |             |             |          | Don't Bet Or         | n Reserve         |                |    |
| <b>889</b> •                                                                                                    | o. Paradise        | 5.       | 90     |                    | 6.20     | ×                 | Reasons  | for non bet p | lacement     |                |             | (           | x # c    | Get Prices Fr        | rom L             | •              |    |
| (1) 1<br>(1) 1                                                                                                    | 5. Storming        | 5.       | 80     |                    | 6.00     | × U               | Selec    | tion          | Тур          | e              | Tin         | ne          |          | Keep Unmat           | tched Bet         |                |    |
| 9                                                                                                    | n razza            | 13.      | 00     |                    | 14.00    |                   |          |               |              |                |             |             |          | Include com          | mission           |                |    |
|                                                                                                    | Dixies Dr          | 17.      | 50     |                    | 17.50    |                   |          |               |              |                |             |             |          | Use Profit/L         | oss From          | $\checkmark$   | U  |
|                                                                                                    | L Multi Rana       | 10.      | 00     |                    | 14.00    |                   |          |               |              |                |             |             |          | Virtual Walle        | et Amour £0.00    | \$             | -  |
| 900 4                                                                                                    | . multi bene       | 10.      | 00     |                    | 10.50    |                   |          |               |              |                |             |             |          |                      |                   |                |    |

You can see below that the result was extremely quick after the race finish below. Cockney Sparrow won and we know the result well before Betfair have settled the account.

|                                                                                                    |                            |          |            |                    |         |                    |          | :: Be         | tBotPRO ::   | Untitled#00   | 1"           | RUNNING     |          | SIMULATION      |                  | LAY              | - 0   | ×     |
|----------------------------------------------------------------------------------------------------|----------------------------|----------|------------|--------------------|---------|--------------------|----------|---------------|--------------|---------------|--------------|-------------|----------|-----------------|------------------|------------------|-------|-------|
| н                                                                                                    | lome                       | Se       | ttings     |                    |         | Insta              | nce      |               | Tools        |               |              | Status      |          | Mode            | 1                | Bet Type         |       | 6     |
| 0                                                                                                    | â                          | L        |            | Ø                  |         | b                  | All      | 05 Sep        | tember 2013  |               | 276 min.     | UK Wallet   | £258.50  | Exposure        | £0.00            | Next Stake (UK)  | £2.00 |       |
| Running                                                                                                    | Simulation<br>mode         | Lay Bets | Load       | d Previo<br>arkets | ous.    | Advanced<br>Select | Invert   | 14            | 4:32:25 (UTC | 🖌 🔶 Time      | Server sync. | AUS Walle   | £0.00    | Wallet          | £4.00            | Next Stake (AUS) | £2.00 |       |
| 🔒 Simula                                                                                                    | ation mode                 |          |            |                    |         |                    |          |               |              |               |              |             | Ŧ        | Bet Settings /  | Options          |                  |       | .a. > |
| * Inf                                                                                                    | fo                         |          |            |                    |         | Market             |          |               | SP           | Winner(s)     | Bets         | Profit/Loss | <b>^</b> | Min N           | No. Place Winn   | ers None         |       | ÷     |
|                                                                                                    | 05 Septemb                 | er 14:00 | *          |                    | 23      | Hayd               | 1m Md    | n Stks        | V            | Gold Trail    |              |             |          | Max             | No. Place Winr   | ners 5           | :     | :     |
|                                                                                                    | 05 Septemb                 | er 14:10 | *          |                    | 20      | Salis              | 1m Nov   | / Stks        |              | Shankly       |              |             |          | Stop Co         | nditions         |                  | ,     | ~     |
|                                                                                                    | 05 Septemb                 | er 14:20 | *          | 513                | 23      | Sedge              | 2m4f N   | ov Hrd        | 1            | 3. Red Eyes   |              |             |          | Amo             | unt Loss         | £10.00           |       | :     |
|                                                                                                    | 05 Septemb                 | er 14:30 | *          | 5120               |         | Havd               | 1m Hca   | n             | 1            | 4. Multi Bene | 2 Settl      |             | 4.00     | Amo             | unt Profit       | £50.00           | :     | :     |
|                                                                                                    | 05 Septemb                 | er 14:40 |            | 5120               | 100     | Calie              | 71 Mdo   | Chica         |              |               | 2 Section    |             | 1.00     | Max L           | osers            | None             |       | :     |
|                                                                                                    | US Septembe                | er 14:40 |            | Section 1          | 100     | Salls              | /T Man   | SUKS          | M            |               | _            |             | _        | Max \           | Winners          | None             |       | •     |
|                                                                                                    | 05 Septemb                 | er 14:50 | *          | 64136              | 100     | Sedge              | 2m1f M   | ldn Hrd       |              |               |              |             |          | Cons            | ecutive Losers   | None             |       | -     |
| <b></b>                                                                                                    | 05 Septembe                | er 15:00 | *          |                    |         | Hayd               | 6f Mdn   | Stks          | $\checkmark$ |               |              |             |          | Cons            | ecutive Winne    | rs None          |       | -     |
| <ul> <li>Image: A state of the state of the state of</li></ul> | 05 Septemb                 | er 15:15 | *          |                    |         | Salis              | 7f Mdn   | Stks          | $\checkmark$ |               |              |             | Ŧ        | Trailu<br>% Pau | ng Stop          | 0.00 %           |       |       |
| Aanual Se                                                                                                    | lections                   |          |            |                    |         | h th X             | Market B | Bets          |              |               |              | 1           | 2 # X    | 70 Dd1          | nk increase      | 0.00 %           |       | •     |
| < Manu                                                                                                    | ual Bet                    |          |            |                    |         |                    | Market   | Bets Mark     | et Events    |               |              |             |          | Advance         | ed Settings      |                  | ^     | â     |
| cilki                                                                                                    | Selection F                | 2        | 1          |                    |         |                    | Select.  | Date/ D       | ate/ SP      | Туре          | Status Size  | Price       | Profit/L | Bet o           | n starting price | •                |       |       |
| 211Ki                                                                                                    | 10 Januarian               | 1 000    | 00         |                    | 60.00   |                    | 10. Inv  | 14:29:55 1    | 4:32:00      |               | s            | 2.00 6.20   | 2.00     | Unset           | tled Bets Allov  | ve 1             | \$    |       |
|                                                                                                    | 6 Daradica                 | 1,000.   | 00         |                    | 55.00   | 금Ш                 | 6. Par   | . 14:29:55 1  | 4:32:00      | ι ι           | s            | 2.00 5.70   | 2.00     | Adjus           | t Bet Ticks      | 0                | \$    |       |
|                                                                                                    | 0. Paradise                | 1,000.   | 00         |                    | 55.00   |                    |          |               |              |               |              |             |          | Don't           | Bet On Reserv    | re 🗌             |       |       |
| (#)                                                                                                    | 13. Storming               | 1,000.   | 00         | 1,0                | 00.00   | 岩                  | Reasons  | for non bet p | lacement     |               |              | (           | a a x    | Get P           | rices From       | L                | •     |       |
|                                                                                                    | 9. Fazza                   | 1,000.   | 00         | 3                  | \$50.00 | ×                  | Selecti  | on            | Typ          | e             | Tir          | ne          | _        | Keep            | Unmatched B      | et 🗌             |       |       |
| (III)                                                                                                    | 3. Dixies Dr               | 190.     | .00        |                    | 36.00   |                    |          |               | -71          |               |              |             | _        | Inclus          | de commission    | n 🗌              |       |       |
|                                                                                                    | 12. Welling                | 1,000.   | .00        |                    | 90.00   |                    |          |               |              |               |              |             |          | Use P           | rofit/Loss Fror  | m 🗹              |       | 0     |
| 1                                                                                                    | 4. Multi Bene<br>5. Snooky | 1.       | .01<br>.00 | 1                  | 1.01    |                    |          |               |              |               |              |             |          | Virtua          | l Wallet Amou    | ar £0.00         | \$.   | -     |

# **Virtual Wallet**

When you tick the virtual wallet tick box you can set a virtual bank.

The software will use this bank in all calculations with % bank stakes etc. in live and simulation modes.

So you could have a bank of  $\pm 5000$  for instance but set the virtual bank to  $\pm 500$  as you don't want to use it all. If you had a bank of  $\pm 100$  you could test with larger banks etc.

| e .  |                       |                    |          |        |                   |          |                   |          | :: BetB         | otPRO ::     | "Untitled#00 | 1"             | RUNNIN      | 9          | S     | MULATION            | L            | Υ              |          |     |
|------|-----------------------|--------------------|----------|--------|-------------------|----------|-------------------|----------|-----------------|--------------|--------------|----------------|-------------|------------|-------|---------------------|--------------|----------------|----------|-----|
|      | Ho                    | ome                | Se       | ttings |                   |          | Inst              | ance     | To              | ols          |              |                | Status      |            |       | Mode                | Bet 1        | Type           |          | 6   |
| (    | >                     | â                  | L        |        | Ø                 |          | b                 | All      | 05 Septer       | nber 201     | 3            | 279 min.       | Virtua      | al Wallet  | £504. | 00 Exposure         | £0.00        | Next Stake (U) | Q £2.0   | 20  |
| Runr | ning                  | Simulation<br>mode | Lay Bets | Load   | l Previ<br>arkets | ous<br>• | Advance<br>Select | d Invert | 14:3            | 5:25 (UTC    | ) 🔶 Tim      | e Server sync. | AUS         | Wallet     |       | Wallet              | £4.00        | Next Stake (Al | JS) £2.0 | 10  |
| 畲    | Simulat               | tion mode          |          |        |                   |          |                   |          |                 |              |              |                |             |            | • B   | et Settings / Optio | ons          |                |          | a > |
| -    | Info                  | ,                  |          |        |                   |          | Market            |          |                 | SP           | Winner(s)    | Bets           | Profit/Loss |            | *     | Min No. Pla         | ce Winners   | None           | \$       |     |
| 6    | ~                     | 05 Septemb         | er 14:00 | *      |                   | 120      | Hayd              | 1m Mo    | in Stks         | 1            | Gold Trail   |                |             |            |       | Max No. Pla         | ce Winners   | 5              | \$       |     |
| R    | ~                     | 05 Septemb         | er 14:10 | *      | -                 | 23       | Salis             | 1m No    | v Stks          |              | Shankly      |                |             |            | U     | Stop Condition      | 15           |                | ~        |     |
| 6    | 2                     | 05 Septemb         | er 14:20 | *      | 95129             | 33       | Sedge             | 2m4f 1   | lov Hrd         | 1            | 3. Red Eyes  |                |             |            |       | Amount Los          | 55           | £10.00         | :        |     |
|      | -                     | OF Cantamb         | 44 14 20 | -      | 55250             | 101      | Hand              | 1m He    |                 |              | 4. Multi Ben | P 2 Catti      |             | 4.00       |       | Amount Pro          | ofit         | £50.00         | \$       |     |
|      | <u>×</u>              | US Septemb         | er 14:50 | 1. A.  | 66156             | -        | nayo              | TIM PIC  | ap              |              | - man och    | - 2 Setti      |             | 4.00       |       | Max Losers          |              | None           | \$       | 1   |
| b    | ≤                     | 05 Septemb         | er 14:40 | *      | 100               | 100      | Salis             | 7f Md    | n Stks          | V            |              |                |             |            |       | Max Winner          | rs           | None           | \$       |     |
|      | <b>~</b>              | 05 Septemb         | er 14:50 | *      | 20120             |          | Sedge             | 2m1f M   | Mdn Hrd         | $\checkmark$ |              |                |             |            |       | Consecutive         | e Losers     | None           | \$       |     |
| 6    | ~                     | 05 Septemb         | er 15:00 | *      |                   |          | Hayd              | 6f Md    | n Stks          | $\checkmark$ |              |                |             |            |       | Consecutive         | e Winners    | None           | \$       |     |
| R    | -                     | 05 Septemb         | er 15:15 | *      |                   |          | Salis             | 7f Md    | n Stks          | $\checkmark$ |              |                |             |            | Ŧ     | Trailing Sto        | р            |                |          |     |
| lan  | ual Sele              | ections            |          |        |                   | -        | a a x             | Market   | Bets            |              |              |                |             | <b>п</b> # | ×     | % Bank Incr         | ease         | 0.00 %         | ¢        |     |
| ~    | Manua                 | l Bet              |          |        |                   |          |                   | Market   | Bets Market     | Events       |              |                |             |            |       | Advanced Sett       | ings         |                | ^ *      |     |
|      |                       | station 1          | 0        |        |                   |          | • •               | Select   | t Date/ Dat     | e/ SP        | Type         | Status Size    | Price       | Profit/    |       | Bet on start        | ing price    |                |          |     |
| 5    | siiki S               | election           | 1 000    | L      |                   | 60.00    |                   | ▶ 10. In | v 14:29:55 14:3 | 2:00         | L            | s              | 2.00 6.2    | 0 2        | .00   | Unsettled B         | ets Allowe 1 |                | \$       |     |
|      |                       | Daradice           | 1,000.   | 00     |                   | 55.00    | 岩배                | 6. Par   | 14:29:55 14:3   | 2:00         | - I          | s              | 2.00 5.7    | 0 2        | .00   | Adjust Bet T        | Ticks 0      |                | \$       |     |
|      |                       | 3. Storming        | 1,000.   | 00     | 1.0               | 000.00   | 81                |          |                 |              |              |                |             | _          |       | Don't Bet O         | n Reserve    |                |          |     |
|      | (#C 9                 | . Fazza            | 1,000.   | 00     |                   | 350.00   | 7                 | Reasons  | for non bet pla | cement       |              |                |             | п #        | ×     | Get Prices F        | rom L        |                | •        |     |
|      | <b>1</b> 3            | Dixies Dr          | 190.     | 00     |                   | 36.00    | ΞU                | Select   | tion            | Тур          | pe           | Tir            | me          |            |       | Keep Unma           | tched Bet    |                |          |     |
|      | <b>6</b> <sup>1</sup> | 2. Welling         | 1,000.   | 00     |                   | 90.00    |                   |          |                 |              |              |                |             |            |       | Include con         | nmission     |                |          |     |
|      | <b>a</b> 4            | . Multi Bene       | 1.       | 01     |                   | 1.01     | $\checkmark$      |          |                 |              |              |                |             |            |       | Virtual Wall        | et Amour     | 500.00         |          | 11  |
|      | 16 5                  | . Snooky           | 50.      | 00     |                   | 160.00   | <u> </u>          |          |                 |              |              |                |             |            |       | VIICUAI VVAII       | et Amour E   | <i></i>        | • •      | -   |
|      | Delevel               |                    | 1.05 0.4 |        |                   |          |                   | 16       |                 |              |              |                |             |            |       |                     |              |                |          | ~   |

Just set the virtual wallet you want and click apply. Set it back to 0.00 again to revert to the real wallet.

### **Selections**

Here you can set the settings associated with selections.

If you want to select a 1st or 2nd favourite you can do it here.

You can also set to bet on multiple favourites here.

| ake Plans                      | Selections                               | Bet Settings |        |
|--------------------------------|------------------------------------------|--------------|--------|
| avourites se                   | elections                                |              | •      |
| Bet on xt                      | n favourite                              | 1st          | ÷      |
| Number                         | of favourites                            | 2            |        |
| Number                         |                                          |              | •      |
| Exception                      | 15                                       |              | ~      |
| Exception                      | ıs<br>e xth fav.                         | None         | •<br>• |
| Exception<br>Exclud<br>Only it | is<br>e xth fav.<br>i xth fav.           | None<br>None | ÷      |
| Exception<br>Exclud<br>Only it | ns<br>e xth fav.<br>i xth fav.<br>narios | None<br>None | ÷      |

### **Bet On xth Favourite**

This is where you select the ordered favourite to bet on.

By selecting a race with the left hand tick box and one of the drop down options you can either bet on the 1st, 2nd, 3rd favourite and so on in a race automatically.

The other criteria/filters also have to be met of course.

|             |                  |          |                  |                 |                    |             | ::           | BetBotPRO ::   " | Untitled#001" |          | RUNNING     |          | SIMULATION     |               | LAY              |            |    |
|-------------|------------------|----------|------------------|-----------------|--------------------|-------------|--------------|------------------|---------------|----------|-------------|----------|----------------|---------------|------------------|------------|----|
|             | Home             | Se       | ttings           |                 | Insta              | nce         |              | Tools            |               |          | Status      |          | Mode           |               | Bet Type         |            |    |
| 0           | â                | L        | C                |                 | 6                  | AII         | 05 S         | eptember 2013    | 199           | min.     | UK Wallet   | £258.50  | Exposure       | £0.00         | Next Stake (UK)  | £2.00      |    |
| unning.     | Simulation mode  | Lay Bets | Load Pr<br>marke | evious<br>ets * | Advanced<br>Select | Invert      |              | 13:15:56 (UTC)   | 🎺 Time Serve  | er sync. | AUS Wallet  | £0.00    | Wallet         | £21.64        | Next Stake (AUS) | £2.00      |    |
| ය Simi      | ulation mode     |          |                  |                 |                    |             |              |                  |               |          |             | *        | Bet Settings / | Options       |                  |            | ņ. |
| * Ir        | nfo              |          |                  | Market          | t                  |             | SP           | Winner(s)        | Bets          |          | Profit/Loss | *        | Stake Plans    | Selections    | Bet Settings     |            |    |
| <b>&gt;</b> | 05 September     | 13:19 •  | - :              | Sund            | HP 64              | 0m          | $\checkmark$ |                  |               |          |             |          | Favourites s   | elections     |                  |            | П  |
|             | 05 September     | 13:27 •  |                  | Sheff           | A2 50              | 0m          | $\checkmark$ |                  |               |          |             | 0        | Ret on vt      | h favourite   | 1st              |            |    |
|             | 05 September     | 13:33 •  | - 288            | Sund            | A3 45              | Om          | $\checkmark$ |                  |               |          |             |          | Number         | of favourites | 2                |            | -  |
|             | 05 September     | 13:44 •  |                  | Sheff           | A4 50              | 0m          | $\checkmark$ |                  |               |          |             |          | - Humber       | ornarounics   |                  | •          | -  |
|             | 05 September     | 13:51 •  |                  | Sund            | A5 45              | 0m          | $\checkmark$ |                  |               |          |             |          |                |               |                  |            |    |
|             | 05 September     | 13:58 •  |                  | Sheff           | A3 50              | 0m          | $\checkmark$ |                  |               |          |             |          |                |               |                  |            |    |
|             | 05 September     | 14:08    |                  | Romfd           | A3 40              | 0m          | $\checkmark$ |                  |               |          |             |          | Exceptio       | ns            |                  | ^          | ī. |
|             | 05 September     | 14:18 •  | -                | Crayfd          | A4 38              | 0m          | V            |                  |               |          |             | *        | Exclus         | de xth fav.   | None             | \$         | 1  |
| anual S     | elections        |          |                  |                 | а х                | Market Bet  | ts           |                  |               |          |             | a a x    | Only           | f xth fav.    | None             | \$         | :  |
| ~ Ma        | nual Bet         |          |                  |                 |                    | Market Be   | ts M         | larket Events    |               |          |             |          | Extra sce      | narios        |                  | ^          | É. |
| Selec       | tion B           |          | L                |                 | •                  | Select      | Date/        | Date/ SP         | Type Statu    | s Size   | Price       | Profit/L | Extra          | scenarios     | No extra scena   | rios … 🗸   | 4  |
| Book        | %                | 101.     | 10               | 96.             |                    | ▶ 3. Scar   | 12:17:58     | 3 12:21:40       | L             | S 2      | .00 5.00    | 2.00     |                |               |                  |            |    |
| 1. List     | neal Angel       | 6.3      | 20               | 6.              | 80 🗌               | 6. Cle      | 12:17:58     | 12:21:40         | L             | S 2      | .00 4.10    | 2.00     |                |               |                  |            |    |
| 2. Ro       | ckforest         | 5.       | 50               | 5.              | 80                 | Reasons for | r non be     | t placement      |               |          |             | a a x    |                |               |                  |            |    |
| 3. Sca      | ichy Sam         | losę     | d_               | 4.              | 20                 | Selection   | 1            | Туре             |               | Tim      | e           |          |                |               |                  |            |    |
| 5. Pea      | ata Bhron        | 18.      | 00               | 21.             | 00 🔲               |             |              |                  |               |          |             |          |                |               |                  |            |    |
| 6. Cle      | anaway L         | 3.       | 85               | 3.              | 90 🗹               |             |              |                  |               |          |             |          |                |               |                  |            |    |
|             |                  |          |                  |                 |                    |             |              |                  |               |          |             |          |                |               |                  |            |    |
|             |                  |          |                  |                 |                    |             |              |                  |               |          |             |          | []             |               |                  |            |    |
| to Relo     | oad At v. 4.3.25 | .1_BF Be | tBotPro43        | [S] Req         | s: 2/sec.          |             | _            |                  |               | _        |             |          |                | _             |                  | Connection | UK |

#### **Number of Favourites**

The box below the favourite selection box is the multiple favourite box. So if you select 1 then only that favourite will be selected. I.e. 1st fav + 1 = bet on 1st fav.

Another example is 1st fav + 2 = bet on 1st and 2nd fav. What about 3rd fav + 2? Bet on 3rd and 4th fav.

This is extremely powerful stuff!

| 1           |                    |          |        |                  |        |          |            | ;         | :: Be | tBotPRO ::   "U  | ntitled#0 | 01"          |      | RUNNING     |          | SIMULATION     |               | DW                                    | -        | • ×   |
|-------------|--------------------|----------|--------|------------------|--------|----------|------------|-----------|-------|------------------|-----------|--------------|------|-------------|----------|----------------|---------------|---------------------------------------|----------|-------|
| F           | lome               | Se       | ttings |                  |        | Insta    | nce        |           |       | Tools            |           |              |      | Status      |          | Mode           |               | Bet Type                              |          |       |
| 0           | â                  | L        |        | Ø                |        | Ø        | All        | 05        | Sep   | tember 2013      |           | 202 m        | in.  | UK Wallet   | £258.50  | D Exposure     | £0.00         | Next Stake (UK)                       | £2.00    |       |
| Running     | Simulation<br>mode | Lay Bets | Load   | d Prev<br>arkets | s *    | Select   | Invert     |           | 13    | 3:18:28 (UTC)    | 🔶 Tim     | ne Server sj | ync. | AUS Wallet  | £0.00    | Wallet         | £21.64        | Next Stake (AUS)                      | £2.00    |       |
| 🚮 Simul     | ation mode         |          | -      |                  |        |          |            |           |       |                  |           |              |      |             | Ŧ        | Bet Settings / | Options       |                                       |          | 4 ×   |
| * Inf       | 0                  |          |        | 1                | Market |          |            | SP        | V     | Winner(s)        |           | Bets         |      | Profit/Loss | . A      | Stake Plans    | Selections    | Bet Settings                          |          | â     |
|             | 05 September       | 11:57 •  | - 88   | 8                | Sheff  | A7 50    | Om         |           | 1 1   | 1. Ardera Bliss  |           | 2 Settled    | t i  |             | 4.00 ()  | Eavourites     | elections     |                                       |          | -     |
|             | 05 September       | 12:04 •  |        | 8                | Sund   | A6 45    | Om         | V         | 16    | 6. Cap N Hand    |           | No Bet       |      |             |          | Patanu         | h faugurite   | 1.4                                   |          | -     |
| ۰ 🗹         | 05 September       | 12:12    | - 88   | 120              | Sheff  | HP 50    | Om         |           | 1 6   | 6. Desert Ted    |           | 2 Settled    | 1    |             | 4.00     | Number         | of formation  | 2                                     |          | -     |
|             | 05 September       | 12:18 •  | -      | 120              | Sund   | A5 45    | Om         | ×         | 1 5   | 5. Peata Bhrona  | gh        | 2 Settled    | t t  |             | 4.00     | Number         | or ravourites | <b>č</b>                              |          | -     |
|             | 05 September       | 12:27    | - :    | 20               | Sheff  | A6 50    | Om         |           | 16    | 6. Rhythm King   |           | 2 Settled    | t    |             | 4.00     |                |               |                                       |          |       |
|             | 05 September       | 12:32 •  |        | 120              | Sund   | A2 45    | 0m         |           | 1 2   | 2. Ardera White  |           | No Bet       |      |             |          |                |               |                                       |          |       |
|             | 05 September       | 12:42    | - 88   | 23               | Sheff  | A5 50    | Om         |           | 1 4   | 4. Dishy Deb     |           | 2 Settled    | t    |             | 4.00     | Excentio       | n¢            |                                       |          |       |
|             | 05 September       | 12:47    | - 888  | 20               | Sund   | A4 45    | Om         | N         | 1 1   | 1. Etherley Pepp | a         | No Bet       |      |             | -        | Exclu          | de xth fav.   | None                                  |          | :     |
| Manual Se   | lections           |          |        |                  |        | # ×      | Market B   | ets       |       |                  |           |              |      | 6           | 2 4 X    | Only           | if xth fav.   | None                                  |          | \$    |
| - Manu      | ual Bet            |          |        |                  |        |          | Market B   | Bets N    | Mark  | ket Events       |           |              |      |             |          | Extra sce      | narios        |                                       |          | ^     |
| Selection   | on B               |          | L      |                  |        | •        | Select     | . Date/   | . D   | Date/ SP         | Туре      | Status       | Size | Price       | Profit/L | Extra          | scenarios     | No extra sce                          | narios   | • •   |
| Book %      | 6                  | 101.     | -      |                  | 97.3   |          | ▶ 1. Stor. | 12:11:5   | 6 1   | 2:17:20          |           | L S          | 2.   | 00 3.85     | 2.00     |                |               |                                       |          | -1    |
| 1. Storr    | ming Isi           | 3.       | 75     |                  | 3.0    | 80 🗹     | 5. Gae     | . 12:11:5 | 6 1   | 2:17:20          |           | LS           | 2.   | 00 4.30     | 2.00     |                |               |                                       |          |       |
| 2. Wen      | tworth             | 17.      | 50     |                  | 18.    | 50       | Reasons f  | or non b  | etr   | olacement        |           |              |      | c           | x        |                |               |                                       |          |       |
| 3. Solo     | Princess           | losé     | d      |                  | 5.3    | 70       | Selectio   | on        | ar p  | Туре             |           |              | Time |             |          |                |               |                                       |          |       |
| 4. Sout     | nwind Jet          | 10.      | 10     |                  | 11.4   |          | -          |           |       |                  |           |              |      |             |          |                |               |                                       |          |       |
| 6. Dese     | rt Ted             | 5.       | 80     |                  | 6.3    | 20 🗌     |            |           |       |                  |           |              |      |             |          |                |               |                                       |          |       |
|             |                    |          |        |                  |        |          |            |           |       |                  |           |              |      |             |          |                |               |                                       |          |       |
| Auto Dalas  |                    | 1.00     |        | - 43.10          | 1 0    | 2/       |            |           |       |                  |           |              |      |             |          |                |               |                                       |          | T 04  |
| Adito Reloa | V. 4.3.23          | n_or be  | loourn | 040 [3           | n wed: | n c/sec. |            |           |       |                  |           |              |      |             | _        |                |               | · · · · · · · · · · · · · · · · · · · | connecti | on ok |

Example above on the greyhounds. Betting on 1st and 2nd Favourites.

As you can see the 2 selections chosen were trap 1 and trap 5, the 1st and 2nd favourites.

### **Exclude xth Favourite**

A manual selection can be excluded if it is an xth ordered favourite.

So you would not bet on the selection if it was the 1st favourite for instance.

This also works with strategies on the greyhounds and horses.

|                                                                                          |                                    | Ŧ                                     |
|------------------------------------------------------------------------------------------|------------------------------------|---------------------------------------|
| Stake Plans Selections                                                                   | Bet Settings                       |                                       |
| Favourites selections                                                                    |                                    | •                                     |
| Bet on xth favourite                                                                     | 1st                                | ÷                                     |
| Number of favourites                                                                     | 2                                  | ÷                                     |
|                                                                                          |                                    |                                       |
|                                                                                          |                                    |                                       |
|                                                                                          |                                    |                                       |
|                                                                                          |                                    |                                       |
| Exceptions                                                                               |                                    | ~                                     |
| Exceptions<br>Exclude xth fav.                                                           | None                               | ^<br>‡                                |
| Exceptions<br>Exclude xth fav.<br>Only if xth fav.                                       | None<br>None                       | ^<br>+<br>+<br>+                      |
| Exceptions<br>Exclude xth fav.<br>Only if xth fav.<br>Extra scenarios                    | None<br>None                       | *<br>*<br>*<br>*                      |
| Exceptions<br>Exclude xth fav.<br>Only if xth fav.<br>Extra scenarios<br>Extra scenarios | None<br>None<br>No extra scenarios | + + + + >                             |
| Exceptions<br>Exclude xth fav.<br>Only if xth fav.<br>Extra scenarios<br>Extra scenarios | None<br>None<br>No extra scenarios | * * * * * * * * * * * * * * * * * * * |

### **Only If xth Favourite**

A manual selection can only be bet on if it is an xth ordered favourite.

So you would only bet on the selection if it was the 1st favourite for instance.

This also works with strategies on the greyhounds and horses.

| Stake Plans Selections                                                | Bet Settings |             |
|-----------------------------------------------------------------------|--------------|-------------|
| Favourites selections                                                 |              | •           |
| Bet on xth favourite                                                  | 1st          | ¢           |
| Number of favourites                                                  | 2            | *           |
|                                                                       |              | ·           |
| Exceptions                                                            |              | ×           |
| Exceptions<br>Exclude xth fav.                                        | None         | *<br>^<br>* |
| Exceptions<br>Exclude xth fav.<br>Only if xth fav.                    | None<br>None | *<br>*      |
| Exceptions<br>Exclude xth fav.<br>Only if xth fav.<br>Extra scenarios | None<br>None |             |

## **Extra Scenarios**

If you click this box a new window pops up.

| take Plans Selections                                                      | Bet Settings                       |                  |
|----------------------------------------------------------------------------|------------------------------------|------------------|
| Favourites selections                                                      |                                    | •                |
| Bet on xth favourite                                                       | 1st                                | ÷                |
| Number of favourites                                                       | 2                                  | ÷                |
| Exceptions                                                                 |                                    | ^                |
| Exclude xth fav.<br>Only if xth fav.                                       | None<br>None                       | ÷<br>÷           |
| Exclude xth fav.<br>Only if xth fav.<br>Extra scenarios                    | None<br>None                       | *                |
| Exclude xth fav.<br>Only if xth fav.<br>Extra scenarios<br>Extra scenarios | None<br>None<br>No extra scenarios | *<br>*           |
| Exclude xth fav.<br>Only if xth fav.<br>Extra scenarios<br>Extra scenarios | None<br>None<br>No extra scenarios | *<br>*<br>*<br>* |

|   | Favourite | Greater/L | esser Odds | _   |  |
|---|-----------|-----------|------------|-----|--|
| • |           | •         | •          | ▼ X |  |
|   |           |           |            |     |  |
|   |           |           |            |     |  |
|   |           |           |            |     |  |
|   |           |           |            |     |  |
|   |           |           |            |     |  |
|   |           |           |            |     |  |
|   |           |           |            |     |  |
|   |           |           |            |     |  |
|   |           |           |            |     |  |
|   |           |           |            |     |  |
|   |           |           |            |     |  |
|   |           |           |            |     |  |
|   |           |           |            |     |  |
|   |           |           |            |     |  |
|   |           |           |            |     |  |

Here you can add multiple scenarios that use logical statements.

E.g. You may have selected 1st fav in the favourite box, but you also want to know 2nd and 3rd fav are less than 10 before placing a bet.

|   | Favourite | e | Greater/ | /Lesser | Odds  |   |   |  |
|---|-----------|---|----------|---------|-------|---|---|--|
|   | 2nd       | - | <=       | -       | 10.00 | • | x |  |
| • | 3rd       | - | <=       | -       | 10.00 |   | x |  |
| * |           | - |          | -       |       | • | x |  |
|   |           |   |          |         |       |   |   |  |
|   |           |   |          |         |       |   |   |  |
|   |           |   |          |         |       |   |   |  |
|   |           |   |          |         |       |   |   |  |
|   |           |   |          |         |       |   |   |  |
|   |           |   |          |         |       |   |   |  |

Very powerful scenarios.

You can add these to the favourite box selections or you own individual selections. Remember to click apply to activate them.

To delete a row, just click the X on the right hand side of the row.

# **Automated Selection Strategies**

Using the favourites drop down box you can use some other powerful selection strategies we have built.

| Bet Settings / Options                                                                                                    | ф 3         |
|----------------------------------------------------------------------------------------------------|-------------|
| Stake Plans       Selections       Bet Settings         Favourites selections       Ist         Bet on xth favourite       Ist         Number of favou       Select the strategy from the drop down box here | •<br>•<br>• |
| Exceptions                                                                                                    | ^           |
| Exclude xth fav. None                                                                                                    | \$          |
| Only if xth fav. None                                                                                                    | \$          |
| Extra scenarios                                                                                                    | ~           |
| Extra scenarios No extra scenarios                                                                                                    | ··· 🗸       |
|                                                                                                    |             |

The favourites option to select a favourite or manual selection will be disabled and replaced with the strategy you pick.

Like betting that the last winning trap will not win again using the <u>last trap strategy</u>.

Other examples are betting on the favourite with in an odds range using the <u>1st Selection Strategy</u>.

See more about strategies here:

**Strategies** 

#### **Stake Plans**

The Staking plans have there own tab and you can select the staking plan suitable for your strategy via the drop down box.

If you are placing back bets then the staking plans available will be different to the ones available if placing lay bets.

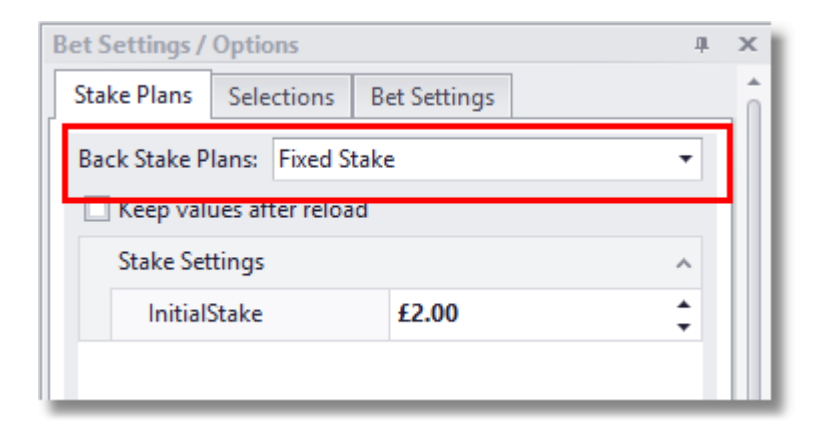

| Bet Settings / Options              | щ | × |
|-------------------------------------|---|---|
| Stake Plans Selections Bet Settings |   | î |
| Lay Stake Plans: Fixed stake        | • |   |
| C Keep values after reload          |   |   |
| Stake Settings                      | ~ |   |
| InitialStake £2.00                  | ÷ |   |
|                                     |   |   |

#### **Fixed Stake back and lay**

The bets are always placed with a fixed amount depending on the set figure in the drop down box.

E.g. If the fixed stake is set to 1.00 then each bet placed will be £1.00.

You can set this between 0.01 and 1000+ or as big as your wallet will allow....

|                          |        | Keep values after reload |  |
|--------------------------|--------|--------------------------|--|
| Stake Plans: Fixed stake |        | 1                        |  |
| Misc                     |        |                          |  |
| InitialStake             | £10.00 | 3                        |  |
|                          |        |                          |  |
|                          |        |                          |  |
|                          |        |                          |  |
|                          |        |                          |  |
|                          |        |                          |  |
|                          |        |                          |  |
|                          |        |                          |  |
|                          |        |                          |  |
|                          |        |                          |  |
|                          |        |                          |  |
|                          |        |                          |  |

## Percentage Of Bank Stake back and lay

The 'Next stake' (top left area) is calculated by the percentage of the 'Account Funds' (= Betfair UK wallet).

E.g. If % bank is set to 5% and the funds available are  $\pounds100$  then the stake will be calculated as follows:-

Stake = 5% x Account Funds = 5% x  $\pounds 100 = \pounds 5$ 

The % stake setting can be between 0.01 and 100 and is available for backing or laying.

|                              |        | Keep values after reloa |
|------------------------------|--------|-------------------------|
| Stake Plans: % of bank stake |        |                         |
| Misc                         |        |                         |
| AdjustUpwardsOnly            |        |                         |
| PercBank                     | 0.01 % |                         |
|                              |        |                         |
|                              |        |                         |
|                              |        |                         |
|                              |        |                         |
|                              |        |                         |
|                              |        |                         |
|                              |        |                         |

# Fixed Liability Stake – lay only

The 'Next Stake' is different for each race and depends on the lay odds.

|                                    |        | Keep values after reload |
|------------------------------------|--------|--------------------------|
| Stake Plans: Fixed liability stake |        |                          |
| Misc                               |        |                          |
| InitialStake                       | £10.00 | 3                        |
|                                    |        |                          |
|                                    |        |                          |
|                                    |        |                          |
|                                    |        |                          |
|                                    |        |                          |
|                                    |        |                          |
|                                    |        |                          |
|                                    |        |                          |
|                                    |        |                          |
|                                    |        |                          |
|                                    |        |                          |
|                                    |        |                          |

E.g. If the fixed liability is set to 10 you will limit the loss, should the selection win the race, to £10.

So if the odds at xx seconds before the race were 4.5 then the stake would be calculated as follows:-

Stake = Liability/(odds-1) = 10/(4.5-1) = £2.85

The liability can be set between 1 and 2000 and is only available for lay bets.

## Percentage Bank Liability Stake - lay only

The 'Next Stake' is different for each race and depends on the lay odds and bank.

E.g. If the % bank liability is set to 10% you will limit the loss to 10% of the bank, should the selection win the race.

So if the odds at xx seconds before the race were 4.5 with a bank of £1000 then the stake would be calculated as follows:-

10% of bank =  $\pm 100$ , Stake = Liability/(odds-1) =  $100/(4.5-1) = \pm 28.57$ 

The % bank liability can be set between 0.01 and 100 and is only available for lay bets.

| Aisc     |         |  |
|----------|---------|--|
| PercBank | 10.00 % |  |
|          |         |  |
|          |         |  |
|          |         |  |
|          |         |  |
|          |         |  |
|          |         |  |
|          |         |  |

### **Recovery Stake – back and lay**

The initial stake will be the same as that set in the box. When we have a loss the 'Recovery' tick box becomes activated and the loss to be recovered is shown in Current Values. When the recovery ends, the box becomes unchecked again. During the recovery the number of bets and cycles are shown.

| Current Values        |         |  |
|-----------------------|---------|--|
| _CurrentCycles        | 0       |  |
| CurrentInRecovery     |         |  |
| _CurrentLossToRecover | £0.00   |  |
| _CurrentWinningBets   | 0       |  |
| Misc                  |         |  |
| Action                | Stop    |  |
| Cycles                | 8       |  |
| IncludeLostStake      |         |  |
| InitialStake          | £5.00   |  |
| LossPercentage        | 50.00 % |  |
| NoBets                | 1       |  |

You can set the number of bets to recover the loss % over and also the amount to be recovered over each race. This could be 100% for 1 bet or 50% for 2 bets whatever your strategy requires. The number of recovery cycles determines how many times you try to recover the loss if another loss occurs before the recovery has finished. ie. additional attempts at recovery.

If you set the number of cycles to 0 you will have unlimited cycles i.e. It will keep going. Unlimited cycles can be very risky.

You can also decide to recover the lost stake if necessary by ticking the "include lost stake" option.

Backing with recovery stake can only recover over 1 race instead of a number of races. The stake/recovery depends on the odds of the next selection.

The Action variable allows you to set two options for what happens when the number of recovery cycles is equaled. ie number of additional recovery attempts.

1.Stop 2.Reset

Once the recovery stake has been triggered by a loss, the recovery will finish if the number of recovery bets has been completed. The stake is then reset to the initial stake again and waits for another loss. If we have another loss within the recovery procedure, the next cycle is started until we reach the max number of recovery cycles.

If Stop is selected the Bot will stop when the number of cycles are met. If Reset is selected the Bot will return to the initial stake and reset the recovery ready for another loss. The Bot will continue betting and can start a complete recovery process again.

If you should end the day or your selections with a loss in recovery mode you can tick the Keep Values

After Reload box so when you load races the next day the recovery will continue where it left off.

| stake Plans: Recovery stake |         |  |
|-----------------------------|---------|--|
| Current Values              |         |  |
| _CurrentCycles              | 0       |  |
| _CurrentInRecovery          |         |  |
| _CurrentLossToRecover       | £0.00   |  |
| _CurrentWinningBets         | 0       |  |
| Misc                        |         |  |
| Action                      | Stop    |  |
| Cycles                      | 8       |  |
| IncludeLostStake            |         |  |
| InitialStake                | £5.00   |  |
| LossPercentage              | 50.00 % |  |
| NoBets                      | 1       |  |

Of course if the max loss is exceeded at any time the bot will stop.

In the example below you can see a loss occurred on the 13:12 Perry Bar of -3.30. The next stake then for the following two bets will be:

 $50\% \times 3.30 + 1.00$  (stake for current bet) = 2.65

When the two bets have been completed successfully the stake will return to 1.00.

The screenshot below is the old version 4.2 of the software for staking demonstrations

|   | = E              | BetBotPRO :: Simulation mode                                          | [lay bets]                                                       |                                 |                                                                                        |                          |                                                                                                    | - • ×                                                       |
|---|------------------|-----------------------------------------------------------------------|------------------------------------------------------------------|---------------------------------|----------------------------------------------------------------------------------------|--------------------------|----------------------------------------------------------------------------------------------------|-------------------------------------------------------------|
| [ | UK<br>AU:<br>Bot | Wallet <b>£22.58</b> Ne:<br>S Wallet Ne:<br>t Wallet <b>£3.35</b> Sto | xt Stake (UK) £2.65<br>xt Stake (AUS) £2.65<br>op On Loss £-5.00 | Start<br>Stop<br>Recovery: £-3. | Load Races I In<br>Status: Running<br>03 March 13<br>120 min.<br>30, 1 bets, 0 cycles. | cl. Next Day<br>3:34 BST | ▼ Dogs     ● Lay bets       □ Horses     □       ▼ Simulation Mode     ▼       □ Last Day Recovery     □       ▼ Winner Markets     □ | Back bets<br>SP Betting<br>UK AU<br>US RSA<br>Place Markets |
|   |                  | Market Info                                                           | Selections                                                       | Winner                          | Lay Prices                                                                             | Profit/Loss              | Options                                                                                                    |                                                             |
|   | ◄                | 03 March 12:27 BST PBarr                                              |                                                                  | 6. Woodvill Savings             |                                                                                        |                          | Stake Plan                                                                                                    |                                                             |
|   | 7                | 03 March 12:32 BST Nott                                               | 6. Attractive Rocky                                              | 1. Cavity Karibbean             | M1.00@3.90                                                                             | 1.00                     | 1.00                                                                                                    | 1                                                           |
|   | ~                | 03 March 12:42 BST PBarr                                              | 1. Unknown Diamond                                               | 3. Tilton Coco                  | M1.00@3.65                                                                             | 1.00                     | 11.00                                                                                                    | 1                                                           |
|   | ◄                | 03 March 12:47 BST Nott                                               | 5. Urla Club                                                     | 3. Swift Joanne                 | M1.00@4.60                                                                             | 1.00                     | % 50 v of loss                                                                                                    | ( stop                                                      |
|   | ◄                | 03 March 12:58 BST PBarr                                              | 4. Coolowen Rommell                                              | 6. Zigzag Crazy                 | M1.00@4.40                                                                             | 1.00                     | over 2 💌 bets                                                                                                    | C reset                                                     |
|   | ◄                | 03 March 13:04 BST Nott                                               |                                                                  | 6. Skylineforoilcan             |                                                                                        | •                        | for 2 💌 cycles                                                                                                    |                                                             |
|   | ◄                | 03 March 13:12 BST PBarr                                              | 1. Callin The Shots                                              | 1. Callin The Shots             | M1.00@4.30                                                                             | -3.30                    |                                                                                                    |                                                             |
|   | ◄                | 03 March 13:19 BST Nott                                               |                                                                  | 1. Redeemed                     |                                                                                        |                          | Max Odds                                                                                                    | 7.00 -                                                      |
|   | ◄                | 03 March 13:27 BST PBarr                                              | 4. Mi Tom                                                        | 6. Charter Aztec                | M2.65@3.45                                                                             | 2.65                     | Min Odds                                                                                                    | 1.10 •                                                      |
|   | 7                | 03 March 13:33 BST Nott                                               | 2. Solo Diamond                                                  |                                 | M2.65@3.90                                                                             |                          | Horses                                                                                                    |                                                             |
|   | ◄                | 03 March 13:44 BST PBarr                                              |                                                                  |                                 |                                                                                        |                          | Max Odds                                                                                                    | 13.00 -                                                     |
|   | 7                | 03 March 13:51 BST Nott                                               |                                                                  |                                 |                                                                                        |                          | Min Odds                                                                                                    | 4.00 -                                                      |
|   | 7                | 03 March 14:03 BST PBarr                                              |                                                                  |                                 |                                                                                        |                          | Max No Runners                                                                                                    | 30 -                                                        |
|   | 7                | 03 March 14:08 BST Crayfd                                             |                                                                  |                                 |                                                                                        |                          | Min No Runners                                                                                                    |                                                             |
|   | 7                | 03 March 14:18 BST Sund                                               |                                                                  |                                 |                                                                                        |                          |                                                                                                    |                                                             |
|   | 7                | 03 March 14:27 BST Crayfd                                             |                                                                  |                                 |                                                                                        |                          |                                                                                                    |                                                             |
|   | 7                | 03 March 14:37 BST Sund                                               |                                                                  |                                 |                                                                                        |                          | Secs before bet                                                                                                    | 9 -                                                         |
|   | •                | 03 March 14:47 BST Crayfd                                             |                                                                  |                                 |                                                                                        |                          | Max Loss                                                                                                    | 5.00 -                                                      |
|   | •                | 03 March 14:57 BST Sund                                               |                                                                  |                                 |                                                                                        |                          | Max Profit                                                                                                    | 500.00 •                                                    |
|   | ~                | 03 March 15:07 BST Crayfd                                             |                                                                  |                                 |                                                                                        |                          | Max Winners                                                                                                    | 100 •                                                       |
|   |                  | 03 March 15:17 BST Sund                                               |                                                                  |                                 |                                                                                        |                          | % Back/Lay Ratio                                                                                                    | 10 •                                                        |
|   |                  | 03 March 15:28 BST Crayfd                                             |                                                                  |                                 |                                                                                        |                          | (1)<br>Unsettled Markets Allowed                                                                                                    | 1 •                                                         |
|   | M                | 03 March 15:38 BST Sund                                               |                                                                  |                                 |                                                                                        |                          |                                                                                                    |                                                             |
|   | M                | 03 March 15:48 BST Crayfd                                             |                                                                  |                                 |                                                                                        | -                        |                                                                                                    |                                                             |
|   |                  | All Invert                                                            | 1st favourite                                                    | Export 02 March 20              | Requests p/s:                                                                          | 3 0226005                |                                                                                                    |                                                             |
| L | _                | an invert                                                             |                                                                  | Ios March 20                    | Betfair Charge                                                                         | 5_0220090                |                                                                                                    |                                                             |

# Loss Pot Recovery Staking Plan - lay only

| Lay Stake Plans: | Loss pot recovery stake | •       | Keep values after reload |
|------------------|-------------------------|---------|--------------------------|
| Current Value    | es                      |         | ^                        |
| _CurrentC        | ycles                   | 0       |                          |
| _Currentlr       | Recovery                |         |                          |
| _CurrentL        | ossInRecovery           | £0.00   |                          |
| _CurrentL        | ossToRecover            | £0.00   |                          |
| _CurrentW        | /inningBets             | 0       |                          |
| Misc             |                         |         | ^                        |
| Action           |                         | Stop    | •                        |
| Cycles           |                         | 3       | ÷                        |
| InitialStak      | e                       | £2.00   | ÷                        |
| LossPerce        | ntage                   | 20.00 % | ÷                        |
| MaxLiabili       | ty                      | £20.00  | ÷                        |

The loss pot recovery staking system will simply recover a percentage amount of the loss on the next bet.

So if the loss is £10 and the % to recover is 20%, then £2 will be added to the next stake. It will keep adding 20% of the loss until the £10 loss is cleared.

So in theory it will take about 5 bets to recover the loss with 20% set.

It is similar to the main Recovery stake although it will not stop until the loss is recovered or the loss pot is recovered. The main recovery stake will simply do the number of bets set. While this loss pot stake will continue until the actual loss pot is recovered.

So it is good for when you might get a partial match and don't get the full % back on a bet, this will keep going until the loss pot equals 0.

Examples to follow.

#### Fibonacci Sequence Stake – back and lay

This staking plan is based on the Fibonacci sequence of numbers first devised by an Italian mathematician in the 12th century.

| 1 |
|---|
| 1 |
| 8 |
|   |
|   |

Some people profess that the Fibonacci sequence can form the basis of a very efficient staking plan, especially when it comes to horse racing.

The Fibonacci sequence works by adding the two previous numbers in the Fibonacci Sequence to get the next stake, i.e. 1-2-3-5-8-13-21-34.

With the Fibonacci sequence your bets go up one step with each loss and you reduce your bets in the Fibonacci sequence, down 2 steps with each win.

Note that every win with the Fibonacci sequence often pays for the two previous losses.

Worked example for the Fibonacci sequence assuming 7 cycles set:

Step1 - bet £10 until you lose, then bet £20

Step 2 - if you win at £20, then return to step 1. If you lose, then bet £30 (cycle 1)

Step 3 - if you win at £30, then return to step 1. If you lose, then bet £50 (cycle 2)

Step 4 - if you win at £50, then return to step 2. If you lose, then bet £80 (cycle 3)

Step 5 - if you win at £80, then return to step 3. If you lose, then bet £130 (cycle 4)

Step 6 - if you win at £130, then return to step 4. If you lose, then bet £210 (cycle 5)

Step 7 - if you win at £210, then return to step 5. If you lose, then bet £340 (cycle 6)

Step 8 - if you win at £340, then return to step 6. If you lose, return to step 1 (reset fib stake or stop the bot) (cycle 7)

Further with each step (also known as a cycle) if the number of cycles are met then you can choose to stop the bot or reset the stake and continue.

Revert After Win allows the sequence to reset to 1x stake instead of 2 steps back as in the original. This option may suit some strategies better.

## Maria Staking Plan – back and lay

This is based on a famous thread on a betting forum and basically applies a different stake depending on the odds of the selection.

| Stake Plans: Maria<br>Misc<br>> Row1<br>> Row2 | Stake | 1.01.2.50.1.000     |  |
|------------------------------------------------|-------|---------------------|--|
| Misc  Row1  Row2                               |       | 1.01.0 50.1.00%     |  |
| <ul><li>Row1</li><li>Row2</li></ul>            |       | 1.01.2.50.1.002     |  |
| Row2                                           |       | 1.01; 3.59; 1.00%   |  |
|                                                |       | 3.60; 7.49; 0.60%   |  |
| Row3                                           |       | 7.50; 11.00; 0.40%  |  |
| Row4                                           |       | 11.01; 15.00; 0.20% |  |
|                                                |       |                     |  |
|                                                |       |                     |  |
|                                                |       |                     |  |
|                                                |       |                     |  |

| Stake Plans: Maria Stake |                     |   |
|--------------------------|---------------------|---|
| Misc                     |                     |   |
| A Row1                   | 1.01; 3.59; 1.00%   |   |
| HighOdds                 | 3.59                | 3 |
| LowOdds                  | 1.01                |   |
| PercBank                 | 1.00 %              | 3 |
| A Row2                   | 3.60; 7.49; 0.60%   |   |
| HighOdds                 | 7.49                | 3 |
| LowOdds                  | 3.60                | 1 |
| PercBank                 | 0.60 %              | 1 |
| ⊿ Row3                   | 7.50; 11.00; 0.40%  |   |
| HighOdds                 | 11.00               | 1 |
| LowOdds                  | 7.50                | 1 |
| PercBank                 | 0.40 %              | 3 |
| ⊿ Row4                   | 11.01; 15.00; 0.20% |   |
| HighOdds                 | 15.00               | 3 |
| LowOdds                  | 11.01               | 1 |
| PercBank                 | 0.20 %              | 1 |

It originally applied to a laying system but can be used for backing to.

1) - There are 4 distinct odds ranges. The following is based on a starting bank of £1000

Prices below 3.59: bet to 1% of bank - stake £10 (liability is always under £25 in this price range)

Prices from 3.6 to 7.49: bet to 0.6% of bank - stake £6 (liability is always in between £15.60 - £38.40 in this price range)

Prices from 7.5 to 11: bet to 0.4% of bank - stake £4 (liability is always in between £26 - £40 in this price range)

Prices from 11.01 to 15: bet to 0.2% of bank - stake £2 (liability is always in between £20 - £28 in this price range)

Anything above 15 or 14/1 is left alone.

2) - Depending on making profits or losses, the stakes are increased or decreased on a bet by bet basis in proportion to the betting bank.

For instance, if after a few bets the betting bank is at £1100 then 1% would now be £11 rather than £10.

3) You can adjust the % of bank stakes and odds ranges.

## Lay 1-4 Staking Plan – Lay only

The idea behind the Lay 1-4 Staking Plan is that you increase the stake by 1 after a winner (losing lay) to a max of 4 until the deficit on that run is wiped out.

| 1                    |         |  |
|----------------------|---------|--|
| Stake Plans: Lay 1-4 |         |  |
| Current Values       |         |  |
| _CurrentDeficit      | -£90.00 |  |
| _CurrentUnitStake    | 2       |  |
| Misc                 |         |  |
| InitialStake         | £2.00   |  |
|                      |         |  |
|                      |         |  |
|                      |         |  |
|                      |         |  |
|                      |         |  |

The Lay 1-4 Staking Plan is known a gentle loss recovery staking plan. With this staking plan, you know what your largest stake is going to be before you start.

The best way to understand the lay 1-4 staking plan is by using an example.

We will use a start bank of  $\pounds$ 100 and one unit will be  $\pounds$ 1. The first bet is always one unit so the first stake is  $\pounds$ 1. 5% commission is used on the winnings.

The first bet loses. As the bet loses we move up one unit and the next stake is therefore £2.

Again this bet loses.

The next stake is therefore 3. The bet then wins.

The series deficit is now -£13.05. The stake stays at £3 until the deficit is wiped.

| Bet no. | Odds | Win/lose | Stake multiplier | Profit | Deficit/Series loss | Cum Profit |
|---------|------|----------|------------------|--------|---------------------|------------|
|         |      |          |                  |        |                     |            |
| 1       | 4.5  | L        | 1                | -3.5   | -3.5                | 96.5       |
| 2       | 7.2  | L        | 2                | -12.4  | -15.9               | 84.1       |
| 3       | 3.6  | W        | 3                | 2.85   | -13.05              | 86.95      |
| 4       | 6.0  | W        | 3                | 2.85   | -10.2               | 89.8       |
| 5       | 3.6  | W        | 3                | 2.85   | -7.35               | 92.65      |
| 6       | 7.0  | W        | 3                | 2.85   | -4.5                | 95.5       |
| 7       | 4.6  | W        | 3                | 2.85   | -1.65               | 98.35      |
| 8       | 7.5  | W        | 3                | 2.85   | 0                   | 101.2      |

| 9  | 6.9 | W | 1 | 1.00 | 0 | 102.15 |
|----|-----|---|---|------|---|--------|
| 10 | 4.2 | w | 1 | 1.00 | 0 | 103.1  |

You can see at bet 9 the stake reverts back to £1 as the series deficit is wiped.

A fairly simple staking plan that will consistently produce better profits than level stakes.

The largest bet is always 4 units. In this example this limit is never reached. However if the losing sequence were to continue the maximum bet would be £4.

# Lay88 Staking Plan – Lay only

| cojoo         |         |  |
|---------------|---------|--|
| urrent Values |         |  |
| _CurrentStake | £4.00   |  |
| Aisc          |         |  |
| InitialStake  | £2.00   |  |
| StakePerc     | 20.00 % |  |
|               |         |  |
|               |         |  |
|               |         |  |

The principle is to recover losses without too much risk.

This plan will add one unit after one loss. If you are betting 10 units, then the next bet (only after a losing bet) would be 20 units.

After one win the stake will stay the same if the last stake is the same as the starting stake, or will decrease by the % if the last stake was bigger than the start stake.

In this case 20% would reduce the stake by 1/5 every bet until equal to the start stake.

| Bet | Stake | Result |
|-----|-------|--------|
| 1   | 10    | loss   |
| 2   | 20    | win    |
| 3   | 18    | win    |
| 4   | 16    | win    |
| 5   | 14    | win    |
| 6   | 12    | win    |
| 7   | 10    | win    |
| 8   | 10    | win    |

If you want to use this plan it's advisable that you have a bank with 100 times the 1st stake to be comfortable. I.e. A stake of 10 would need a bank of 1000.

#### **Custom Multiplier Stake – back and lay**

This is a customisable multiplier stake.

|                                | 0          | Keep values after reloa |
|--------------------------------|------------|-------------------------|
| Stake Plans: Custom Multiplier |            |                         |
| Current Values                 |            |                         |
| _CurrentIndex                  | 1          |                         |
| Misc                           |            |                         |
| InitialStake                   | £2.00      |                         |
| Multipliers                    | 1; 2; 3; 4 |                         |
|                                |            |                         |
|                                |            |                         |
|                                |            |                         |
|                                |            |                         |
|                                |            |                         |
|                                |            |                         |

| • | 1 : | ) × |
|---|-----|-----|
|   | 3   | ) × |
|   | 4 ; | ) × |
| * | 1   | ) × |
|   |     |     |

Set the initial stake, in this case 2. Then on every losing bet the stake increases by the amount you set. In this case 1x, 2x, 3x, 4x etc.

Similar in nature to the Fibonacci stake but you choose the way in which the stake increases.

The stake would be 1, 2, 3, 4 etc, when you get a winning bet the stake resets to initial stake.

If you reach the end of the sequence it will keep going on the last multiplier until a win.
# Target Profit Staking Plan – back only

This staking plan is very simple and useful. The stake is calculated by dividing the target profit by the selections odds.

| Stake Plans: Target profit |         |  |
|----------------------------|---------|--|
| urrent Values              |         |  |
| _CurrentLoss               | -£90.00 |  |
| Aisc                       |         |  |
| InitialStake               | £2.00   |  |
| RecoverLoss                |         |  |
|                            |         |  |
|                            |         |  |
|                            |         |  |
|                            |         |  |

Target profit = 10, odds = 4.5, so stake would be 10/(4.5-1) = 2.86

If the horse then won you would win £10.

You can also choose to recover the loss from any losers by ticking the recover loss option.

A good example is below:

The screenshot below is the old version 4.2 of the software for staking demonstrations

| Actions Load<br>Jsername<br>JK Wallet<br>US Wallet<br>Sot Wallet £104.06 | I Races Start<br>Bot Status:<br>Next Stake (UK)<br>Next Stake (AUS)<br>Stop On Loss E-<br>Loss: £-9.66, Unit S | Stop         Image: Constraint of the state of the state of the | Dogs C Lay bets (* Ba<br>Horses<br>Simulation Mode<br>Last Day Recovery<br>Winner Markets<br>October 18:03<br>47)<br>5 min. | ack bets<br>SP Betting<br>V UK AU<br>US RSA<br>Place Markets<br>Incl. Next Day | Options Selections<br>Stake Plan<br>Target Profit<br>10.00                     | •                                          |
|--------------------------------------------------------------------------|----------------------------------------------------------------------------------------------------|----------------------------------------------------------------------------------------------------|----------------------------------------------------------------------------------------------------|--------------------------------------------------------------------------------|--------------------------------------------------------------------------------|--------------------------------------------|
| Market Info                                                              | Selections                                                                                                    | Winner                                                                                                    | Back Prices                                                                                                    | Profit/Loss                                                                    | % 25 - of loss                                                                 | -                                          |
| 06 October 14:00 Catt                                                    | The Name Is Frank                                                                                              | The Name Is Frank                                                                                                    | The Name Is Frank MB                                                                                                    | 10.00                                                                          | over 1 - bets                                                                  | G stop                                     |
| ✓ 06 October 14:10 Leic                                                  |                                                                                                    | Marie De Medici                                                                                                    |                                                                                                    |                                                                                | for 3 - cycles                                                                 | t reset                                    |
| 06 October 14:20 Folk                                                    | Govern                                                                                                    | Bint Doyen                                                                                                    | Govern MB8.62@2.16                                                                                                    | -8.62                                                                          |                                                                                |                                            |
| 06 October 14:30 Catt                                                    | Night Trade                                                                                                    | Night Trade                                                                                                    | Night Trade MB5.03@4                                                                                                    | 18.61                                                                          | Dogs<br>Max Odds                                                               | 12.00 -                                    |
| 06 October 14:40 Leic                                                    | Averoo                                                                                                    | Averoo                                                                                                    | Averoo MB2.78@4.60                                                                                                    | 10.01                                                                          | Min Odds                                                                       | 3.00                                       |
| 06 October 14:50 Folk                                                    | Zero Money                                                                                                    | Arteus                                                                                                    | Zero Money MB3.70@3                                                                                                    | -3.70                                                                          | Harras                                                                         | 0.000                                      |
| 06 October 14:55 Tipp                                                    | Sweeps Hill                                                                                                    | [Sweeps Hill]                                                                                                    | Sweeps Hill MB31.86@                                                                                                    | 13.70                                                                          | Max Odds                                                                       | 0.04                                       |
| 06 October 15:00 Catt                                                    | Silver Linnet                                                                                                  | Silver Linnet                                                                                                    | Silver Linnet MB7.29@                                                                                                    | 13.71                                                                          | Max Ouds                                                                       | 9.34                                       |
| 06 October 15:10 Leic                                                    | Al Ghazal                                                                                                    | Al Ghazal                                                                                                    | Al Ghazal MB9.26@2.08                                                                                                    | 10.00                                                                          | Min Odds                                                                       | 1.01 -                                     |
| 06 October 15:20 Folk                                                    | Angelena Ballerina                                                                                             | Flip Flop                                                                                                    | Angelena Ballerina MB                                                                                                    | -2.86                                                                          | Max No Runners                                                                 | 30 •                                       |
| 06 October 15:25 Tipp                                                    |                                                                                                    | [Ballyvoile]                                                                                                    |                                                                                                    |                                                                                | Min No Runners                                                                 | 1 💌                                        |
| ✓ 06 October 15:30 Catt                                                  | Giptar                                                                                                    | Commanche Raider                                                                                                    | Giptar MB2.62@5.90                                                                                                    | -2.62                                                                          | Use quick results (UK only)                                                    | V                                          |
| 06 October 15:40 Leic                                                    | Kind Heart                                                                                                    | Kyle Of Bute                                                                                                    | Kind Heart MB5.53@3.80                                                                                                    | -5.53                                                                          | Secs hefore het                                                                | 20s 🔻                                      |
| 06 October 15:50 Folk                                                    | We Have A Dream                                                                                                | We Have A Dream                                                                                                    | We Have A Dream MB                                                                                                    | 21.02                                                                          | Max Loss                                                                       | 200.00 -                                   |
| 06 October 15:55 Tipp                                                    | Cantrell                                                                                                    | [Golden Moon]                                                                                                    | Cantrell MB2.78@4.60                                                                                                    | -2.78                                                                          | Max Profit                                                                     | 500.00 -                                   |
| 06 October 16:00 Catt                                                    | Jehu                                                                                                    | Bahraj                                                                                                    | Jehu MB2.46@6.20                                                                                                    | -2.46                                                                          | Max Losers (13)                                                                | 19 💌                                       |
| 06 October 16:10 Leic                                                    | Highland Glen                                                                                                  | Highland Glen                                                                                                    | Highland Glen MB24.58                                                                                                    | 15.24                                                                          | Max Winners (11)                                                               | 15 -                                       |
| ▼ 06 October 16:20 Folk                                                  | Florentia                                                                                                    | Florentia                                                                                                    | Florentia MB7.04@2.42                                                                                                    | 10.00 -                                                                        | % Back/Lay Ratio (0)                                                           | 10 -                                       |
| All 1st favourite                                                        | Extra Scenarios     fav.                                                                                       | Export 06 Octo                                                                                                    | ober 2009   Requests p/s Betfair Charge                                                                                     | 11<br>205                                                                      | Unsettled Markets Allowed<br>Max Stake/Liability<br>Keep unmatched bets in pla | 1 <u>▼</u><br>1000.00 <del>▼</del><br>iy Γ |

# **Dutching Staking Plan – back only**

| unen volues           |         |   |
|-----------------------|---------|---|
| _CurrentCycles        | 0       |   |
| _CurrentInRecovery    |         |   |
| _CurrentLossToRecover | £0.00   |   |
| _CurrentWinningBets   | 0       |   |
| Aisc                  |         |   |
| Action                | Stop    | ~ |
| Cycles                | 3       | 0 |
| InitialStake          | £2.00   | 0 |
| LossPercentage        | 20.00 % | 0 |
| MaxBook               | 90.00 % | 0 |
| NoBets                | 5       | 0 |
| Recovery              |         |   |

Example based on £100 stake:

Selection 1 @ 1.83 = 54,64 % (1 divided by 1.83 odds) Selection 2 @ 5.90 = 16.95 % (1 divided by 5.90 odds) Selection 3 @ 9.00 = 11.11 % (1 divided by 9.00 odds)

Total £82.70 or 82.7% chance of winning leaving a profit of £17.30 if one of the selections wins.

The book is the total percentage 82.70%

In short the Total Book is always to 100% and the Book of the selections should always be less than 100% so always shows a profit if one of the selections wins.

You select how many selections i.e. 2 or 3 or more. The selections can be done manually or by using multiple favourite's option. The bot calculates the % for each selection to give the stake.

There is also a filter for total Dutch book - Max Book % so all dutched selections must be less than this or a bet is not placed.

Stakes are recorded in the Market Bets window at the bottom.

You can use this staking with Max Number of Bets/Min Number of Bets to make sure only the exact number of bets is placed. So if you had 3 selections to Dutch and set the min and max bets to 3, then all 3 bets have to be placed or none at all will be placed. A bit like a fill or kill option.

You can also choose to use recovery which will recover the previous loss on the next bet. You can choose to recover a certain % of the loss and choose the number of additional attempts at recovery should you get another loss ie. No. cycles.

You can also select to stop or reset the stake once the no. of cycles has been reached.

Example live bet :

The screenshot below is the old version 4.2 of the software for staking demonstrations

|                                                                                                    | and the state of the state of t |                                                                                |
|----------------------------------------------------------------------------------------------------|----------------------------------------------------------------------------------------------------|--------------------------------------------------------------------------------|
| Actions Load Races<br>Username<br>UK Wallet Next Stak<br>AUS Wallet Next Stak<br>Exposure E-1.04 Stop On L<br>Bot Wallet E0.50 | Start     Stop       Bot Status:     Running       e (UK)        e (AUS)        oss     £-200.00   Dogs Lay bets SP Betting Simulation Mode V UK IRE V Horses V UK V UK V UK V UK V UK V UK V UK V UK                                                                                                    | Stake Plan Selections Options<br>Stake Plan Dutching stake  Initial Stake 1.00 |
| Market Info Selecti Wii<br>21 March 15:00 Ling Hil.<br>21 March 15:30 Ling Cari                                                | nn Back Prices Profit/Loss                                                                                                    | Max Book % 83.00 •                                                             |
| Image: 21 March 15:40 Kelso My         [T           Image: 21 March 15:50 Wolv         Image: 21 March 15:50 Wolv              | My Moment MB0.17@6.00,Raysrock MB0.19@ My Moment 0.50<br>MB0.17@6.00<br>Raysrock                                                                                                    | Strategies                                                                     |
| Image: Warch 16:00 Ling           Image: Warch 16:10 Kelso           Image: Warch 16:20 Wolv                                   | Tartan Snow<br>MB0.12@8.20                                                                                                    | No strategy                                                                    |
| ✓         21 March 16:30 Ling           ✓         21 March 16:40 Kelso           ✓         21 March 16:50 Wolk                 |                                                                                                    |                                                                                |
| Imarch 10:00 Wold           Imarch 17:00 Ling           Imarch 17:10 Kelso                                                     |                                                                                                    |                                                                                |
| Image: Ware 17:20 Wolv           Image: Ware 17:30 Ling                                                                        |                                                                                                    |                                                                                |
| All 1st favourite  Ext Invert 3 Trap seq: .                                                                                    | ra Scenarios<br>excl. xth fav.<br>only if xth fav.<br>Export to CSV • 21 March 2011 • Betfair Charges                                                                                                    |                                                                                |
| Auto Reload At v. 4_210311_BF W/L: 1/0                                                                                         | BBP4_210311#1 CPU: 3% RAM: 25 MB Sent/Received: 386.48 KB/4.95 MB                                                                                                    | 🚯 Service Status 💥                                                             |

My Moment = 16.66% (1/6) x £1 stake = 0.17 Raysrock = 18.86% (1/5.3) x £1 stake = 0.19 Tartan Snow = 12.2% (1/8.2) x £1 stake = 0.12

Total Dutch book (Max book %) = 47.6% or 0.48 stake, leaving a profit of 50p if one of them wins. The recovery formula is stake = (initial stake/odds) + loss to recover/(odds-1)

# **Dutching Set Target Profit Staking Plan – back only**

| Back Stake Plans: Dutching set profit | ▼ Keep values after reload |
|---------------------------------------|----------------------------|
| Current Values                        | ~                          |
| _CurrentCycles                        | 0                          |
| _CurrentInRecovery                    |                            |
| _CurrentLossInRecovery                | £0.00                      |
| _CurrentLossToRecover                 | £0.00                      |
| _CurrentWinningBets                   | 0                          |
| Misc                                  | ^                          |
| Action                                | Stop 👻                     |
| Cycles                                | 3                          |
| InitialStake                          | £2.00                      |
| LossPercentage                        | 20.00 %                    |
| MaxDutchBook                          | 90.00 %                    |
| MinDutchBook                          | 60.00 %                    |
| Recovery                              |                            |
|                                       |                            |

WARNING: If the dutch book % of the selections approaches 100% then stakes can get very large.

We want a certain fixed profit if any of the horses win. That is what this stake is about.

So say we want a Set Profit = £10

We calculate as per 2) below. We know total probability so we calculate Turnover = (Set Profit x 100)/ total probability

Then the stake for each horse = turnover/odds, so which ever horse wins gives us a return of £10 or which ever profit is set.

1) The formula is based on the fair bet percentage of 100%. For instance, we wish to back three runners in a field of six with the respective odds of 9/4, 3/1 and 8/1 (3.25, 4.00 and 9.00).

Look up the decimal probability values and you will see that these odds equate to decimal values of 30.8% (9/4-3.25), 25.0% (3/1-4.00) and 11.1% (8/1-9.00).

Add these figures up and we get 66.9%.

Thus our profit margin is 100 less 66.9 (100-66.9=) which gives us 33.1%. This is our profit margin.

2) Next we must equate these decimal probability figures to stakes. So multiply the profit required by 100 (fair bet percentage) and divide by the profit margin, in this case 33.1

£10 (profit required) x 100 (fair bet percentage)/33.1

This gives us a figure of 30.21 which is the turnover.

Now, we know that the respective decimal probabilities were 30.8, 25.0 and 11.1; so next we must multiply the turnover amount by each decimal probability to get the required stake.

30.8% x 30.21=9.30 25.0% x 30.21=7.55 11.1% x 30.21=3.35

So, the respective stakes at the odds given (rounded up for ease of use) are as follows

| £9.30 @ 9/4 or 3.25 | Win returns: | £30.23 | Profit: £10.21 |
|---------------------|--------------|--------|----------------|
| £7.55 @ 3/1 or 4.00 | Win returns: | £30.20 | Profit: £10.18 |
| £3.35 @ 8/1 or 9.00 | Win returns: | £30.15 | Profit: £10.13 |

Total Outlay: £20.00 Min Profit: £10.00

The max dutch book % is simply the probabilities of the selections you are dutching added up. So you can limit the total odds of the group of selections you bet on.

In the above example the max book would be 30.8% + 25% + 11.1% = 66.9%, so the max book would allow the bet. If the Max dutch book % was set at 65% then the bet would not go on. The same applies to min dutch book filter.

You can also apply recovery to the dutching stakes. Just tick the recovery tick box, set the number of cycles, the % to recover of the loss and the action to stop or reset when the number of cycles or additional attempts at recovery

have been met.

# **D'Alembert Staking Plan - back only**

| Back Stake Plans: | Da'Lembert | <ul> <li>Keep values after reload</li> </ul> |
|-------------------|------------|----------------------------------------------|
| Current Value     | 5          | ~                                            |
| _CurrentRe        | covery     | 0                                            |
| _CurrentUn        | it         | 1                                            |
| Misc              |            | ~                                            |
| InitialStake      |            | £2.00                                        |
| ResetLimit        |            | 10                                           |

WARNING, the D'Alambert staking plan could require infinite stakes, so limits need to be set other wise this could see you blow the bank pretty quickly.

The D'Alembert staking plan is sometimes known as the pyramid system and was devised by the French mathematician Jean Le Rond D' Alembert (born 1717) and so took his name D' Alembert for obvious reasons.

The D'Alembert Law of Equilibrium theory, supposes a balance of successes and failures over a long series of specific events, like horse racing or casino games.

The plan requires you to increase your stake by one unit after a loss and decrease your stake by one unit after a win.

The intention of the staking plan is to end up at the beginning of the sequence but each time making at least one unit profit.

In an attempt to simplify the D'Alembert process the following example assumes level stakes and level odds:

#On the first bet you play £10 win, bet £10 - if you lose, bet £20

#if you win at £20, next bet £10 - if you lose, bet £30

#if you win at £30, next bet £20 - if you lose, bet £40

#if you win at £40, next bet £30 - if you lose, bet £50

#if you win at £50, next bet £40 - if you lose, bet £60

#if you win at £60, next bet £50 - if you lose, bet £70 and so on

A typical D'Alembert staking sequence could be as below:

#bet 1 unit and you lose -1 unit

#bet 2 units and you lose -2 units

#bet 3 units and you win +3 units

#bet 2 units and you win +2 units

#sum total of units + 2 units

# **Profit Per Race Staking Plan - back only**

| Bac | ck Stake Plans: | Profit per Race | •     | Keep values after reload |
|-----|-----------------|-----------------|-------|--------------------------|
|     | Current Values  | ;               |       | ^                        |
|     | _InitialTarge   | et              | £2.00 |                          |
|     | _lsFirstBet     |                 | 5     | Z                        |
|     | _TotalTarge     | t               | £2.00 |                          |
|     | Misc            |                 |       | ^                        |
|     | InitialStake    |                 | £2.00 | ÷                        |
|     |                 |                 |       |                          |
|     |                 |                 |       |                          |
|     |                 |                 |       |                          |

The aim of the Profit Per Race staking plan is to achieve a target profit per race. This could be for instance £1 or 1 point per race.

Once you have set the value for each point it cannot be changed during the betting sequence.

The system works on the assumption that a winner is always just around the corner, no matter how long your losing run is.

For example if we had ten losers in a row, and each point was worth £1, then the stake for the eleventh bet would be to recover £11, £1 for each race.

It is very important to consider the risks before deciding upon your final settings, as sometimes there is not a winner around the corner.

An example of the system in operation is as follows:

You set the first target by adjusting the Initial Stake accordingly.

| Race<br>No. | Target per<br>Race | Target +<br>Loss | Odds | s Stake | eResultWin | Loss  | Running<br>Total |
|-------------|--------------------|------------------|------|---------|------------|-------|------------------|
| 1           | 1                  | 1                | 3.0  | 0.5     | L          | -0.5  | -0.5             |
| 2           | 2                  | 1.5              | 3.0  | 1.25    | L          | -1.25 | 5-1.75           |
| 3           | 3                  | 4.75             | 3.0  | 2.38    | L          | -2.38 | 8-4.13           |
| 4           | 4                  | 8.13             | 3.0  | 4.07    | L          | -4.07 | -8.2             |

### 5 5 13.20 3.0 6.60 W 13.20 5.0

When the target profit is reached, the sequence resets and starts again.

As you can see, in race 5 the target profit of 13.20 points was reached. At this point all the profit is withdrawn and the sequence starts again with 1 point as the target.

To calculate the stake, simply divide the figure in the Target + Loss column by the odds of the next selection (minus -1). If you then go on to win at 3.0 or over you will recover ALL previous losses and give the expected profit of  $\pounds 1$  per race.

In itself, this is a very powerful staking plan and if you can work out your optimum variables, you can very often turn a negative betting sequence positive.

To set your minimum odds for the selections just use the Selections odds range on the Selections tab. This example can be seen below showing that in Race 5 the profit was reached.

We were selecting 1st favourites on the UK Greyhound market above 3.0. The % of bank stake was set to approx £1 level stakes.

| •*                |                    |      |                  |        |                     |        |          |              |               | :: BetBotPRO      | :   "Unti | itled"          |       | STO       | PPED         | SII        | NULATION | 1          | BACK     |              |           |          |
|-------------------|--------------------|------|------------------|--------|---------------------|--------|----------|--------------|---------------|-------------------|-----------|-----------------|-------|-----------|--------------|------------|----------|------------|----------|--------------|-----------|----------|
| 1                 | Home               |      | S                | etting | gs                  |        | Instance |              | Тоо           | ls                |           |                 |       | Sta       | tus          |            | Mode     |            | Bet Type |              |           | $\sim$   |
| ο                 | â                  | C    | •                |        | Ø I                 | All    |          | 14 May 20    | 013           | 204 min.          | UKV       | Vallet £393.50  | 6     | xposure   | £0.00        | Next Sta   | ke (UK)  |            |          |              |           |          |
| Stopped           | Simulation<br>mode | Load | new<br>kets      | Ac     | dvanced  <br>Select | Invert |          | 14:08:11 (U  | TC) 🔶 T       | ime Server sync   | AUS       | Wallet £0.00    | \     | Wallet    | £4.16        | Next Sta   | ke (AUS) |            |          |              |           |          |
| வ் Simu           | ulation mode       |      |                  | -      |                     |        |          |              |               |                   |           |                 | -     | Bet Setti | ngs / Opti   | ons        |          |            |          |              |           | ů ×      |
| * In              | nfo                |      |                  |        | Market              |        |          | SP           | Winner(s)     | Bets              |           | Profit/Loss     | 1     | Market    |              | Selections |          | Strategies | Rei      | mote Sele    | ections   |          |
|                   | 14 May 12:27       | *    |                  | 8      | PBarr               | A6 48  | Om       | $\checkmark$ | Comprehen     | sive              |           |                 |       | Stop Co   | nditions     |            | Stake Pl | ans        | Bettir   | ng Setting   | gs        |          |
|                   | 14 May 12:32       | *    |                  | 23     | Nott                | A7 50  | Om       | $\checkmark$ | 2. Pennys Fit | fi                |           |                 |       | Dark Ct   | aka Dianci   | Dee        | -        |            |          | an value     | c after r | eload    |
|                   | 14 May 12:42       | *    |                  | 23     | PBarr               | A4 48  | Om       | $\checkmark$ | 3. Lingrawn   | Nessa 1 Set       | tled      | -0.41           |       | Dack St   | dke Pidris;  | PIO        |          |            | •        | cep value    | s arter n | ciodu    |
|                   | 14 May 12:47       | *    |                  | 23     | Nott                | A5 50  | Om       | Z            | 5. Salacres B | irent No B        | et        |                 |       | Cur       | rent Value   | 5          |          |            |          |              |           | ^        |
|                   | 14 May 12:58       | *    | 00 10<br>01 10   | 3      | PBarr               | A7 48  | Om       | $\checkmark$ | 3. Coole Wh   | isper 1 Set       | tled      | -0.79           |       | -         | Initial Targ | et         |          | £1.04      |          | _            |           |          |
|                   | 14 May 13:04       | *    |                  | 23     | Nott                | A4 50  | Om       |              | 3. Salacres G | setty 1 Set       | tled      | -1.61           |       | -         | lsFirstBet   |            |          |            |          |              |           |          |
|                   | 14 May 13:12       | *    |                  | 20     | PBarr               | A5 48  | Om       | Z            | 1. Glenbrad   | Mary 1 Set        | tled      | -3.37           |       |           | TotalTarg    | et         |          | £3.09      |          |              |           |          |
|                   | 14 May 13:19       | *    |                  | 23     | Nott                | A5 50  | Om       | $\checkmark$ | 2. Keady Spo  | ort No B          | et        |                 |       | Mis       | c            |            |          |            |          | _            |           | ^        |
|                   | 14 May 13:27       | *    | 00 100<br>00 100 | 20     | PBarr               | A6 48  | Om       | V            | 1. Wagga M    | ax No B           | et        |                 |       | -         | AdjustUpw    | ardsOnly   |          |            |          | $\checkmark$ |           |          |
| • 🔽               | 14 May 13:33       | *    | 818              | 23     | Nott                | A5 50  | Om       | V            | 5. Texas lont | tas 1 Set         | tled      | 10.89           |       | F         | PercBank     |            |          | 0.26 %     |          |              |           | \$       |
|                   | 14 May 13:44       |      | -                | (23)   | PBarr               | A3 48  | Om       | ×            | 5. Prospect   | Girl 1 Set        | tled      | -0.55           |       |           |              |            |          |            |          |              |           |          |
|                   | 14 May 13:51       | *    | 818              | 23     | Nott                | A6 50  | Om       | V            | 1. Randoms    | Return No B       | et        |                 |       |           |              |            |          |            |          |              |           |          |
|                   | 14 May 13:58       |      |                  | RJ     | PBarr               | A5 48  | Om       | 1            | 2. Belindas I | Ella              |           |                 |       |           |              |            |          |            |          |              |           |          |
|                   |                    |      | ~                |        |                     |        | -        |              |               |                   |           |                 | -     |           |              |            |          |            |          |              |           |          |
| Manual S          | elections          |      |                  |        |                     |        |          |              |               | a × Mark          | et Bets   |                 |       |           |              |            |          |            |          |              |           | а х      |
| ✓ Man             | nual Bet           |      |                  |        |                     |        |          |              |               | Mai               | ket Bets  | Market Events   |       |           |              |            |          |            |          |              |           |          |
| Select            | tion               | В    |                  |        |                     |        | L        |              | •             | Se                | lection   | Date/Time       | Date/ | Time S    | Р            | Туре       | Status   | s Siz      | e Pi     | rice         | Prof      | lit/Loss |
| Book <sup>4</sup> | %                  |      |                  |        |                     | 108.87 |          |              | 93.15         | <b>]</b>     • 5. | Texas Ion | 13:32:57        | 13:37 | :55       |              |            | В        | S          | 3.96     | 3            | .75       | 10.89    |
| 1. If Pa          | aradise            |      |                  | 1      |                     | 13.00  |          |              | 18.50         | Reas              | ons for n | on bet placemen | t     |           |              |            |          |            |          |              |           | 1 # X    |
| 2. Yan            | kee Boy            | _    |                  | •      | 105                 | ea     |          |              | 8.00          | Se                | lection   |                 |       | Т         | уре          |            |          | Tir        | ne       |              |           |          |
| 4. Sala           | acres Ring         |      |                  |        |                     | 3.85   |          |              | 9.40          | -                 |           |                 |       |           |              |            |          |            |          |              |           |          |
| - T               | 1                  |      |                  |        |                     | 4.30   |          |              | 5.40          | · ·               |           |                 |       |           |              |            |          |            |          |              |           |          |

# **Retirement Staking Plan - back only**

| Back Stake Plans: | Retirement |              |
|-------------------|------------|--------------|
| Current Value     | 5          | ~            |
| _CurrentDiv       | visor      | 6            |
| _CurrentNo        | DLosers    | 0            |
| _CurrentTa        | rget       | 47.22        |
| _InitialTarg      | et         | 47.22        |
| _lsFirstBet       |            | $\checkmark$ |
| _LastHistor       | yIndex     | -1           |
| Target Hist       | ory        |              |
| Misc              |            | A            |
| AdjustUpw         | ardsOnly   |              |
| AverageOd         | ds         | 4.00         |
| PercBank          |            | 2.00 %       |

A good description of the retirement staking plan can be found here:

http://www.grandstand.com.au/retirementstakingplan/

First you need to set the average odds of the winning selections in your system.

The dividor is then set by doubling the average winner odds. 4.00 in imperial odds is 4 minus 1 or 3/1. So the divisor is 6 as can be seen above

as can be seen above.

You then set the % of the bank you want to stake, usually 1 or 2 % of the bank.

Say we start with a large bank of  $\pounds 10000$ , then 1% is  $\pounds 100$ .

The Target is then arrived at by multiplying the divisor by the stake =  $6 \times 100 = 600$ .

All losses are added to your target. If you lose 6 in a row then increase the divisor by 1 after each additional loss.

Here is an example:

To Be Completed Soon

# Accumulator Stake – back only

| - |
|---|
| 3 |
|   |

This is a very powerful staking system. You can basically roll up the win for a bet and place the lot on the next bet, as many times as you wish.

Of course for it to win you still need winners. But it gives you the opportunity to take the other side of all those people laying the favourite or 3rd fav.

How many times do you see those lose 3 or more times in a row?

The number of WinnerBets set will determine the number of consecutive bets where the stake and winnings will be put onto the next bet.

So the CurrentAccumulatorOdds or total odds is the number of bets times the min odds set in the odds range.

| 125.00       |                                             |
|--------------|---------------------------------------------|
| £0.00        |                                             |
| 0            |                                             |
| £0.00        |                                             |
|              |                                             |
| $\checkmark$ |                                             |
| £1.00        |                                             |
| 3            |                                             |
|              | 125.00<br>£0.00<br>0<br>£0.00<br>£1.00<br>3 |

So if min odds are 5.0 and the number of bets 3 then the cumulative odds will be  $(5.0 \land 3) - 1 = 5 \ge 5 \le 125 - 1 = 124$ .

So if you get 3 bets in a row with winners it is like hitting a 124/1 winner.

Adjust last bet will do the following. The last bet stake will depend on the actual odds of the selections.

So if the selections odds are actually 5.5, 5.4, 6.0 then it will work out as follows:-

 $5.5 \ge 5.4 = 29.7$  and to achieve 125 then the stake on the last bet can be a lot less and you also save winnings and keep profit perhaps.

Example without adjust last bet:

1st bet = stake £1 x 5.0 =£4 + £1 stake back = £5

2nd bet = stake  $\pounds 5 \ge 5.0 = \pounds 20 + \pounds 5$  stake back =  $\pounds 25$ 

 $3rd bet = stake \pounds 25 \ge 5.0 = \pounds 125 - 1 = \pounds 124$  total take.

Example with adjust last bet:

1st bet = stake  $\pounds 1 \ge 5.4 = \pounds 4 + \pounds 1$  stake back =  $\pounds 5.40$ 

2nd bet = stake  $\pounds 5.40 \ge 5.0 = \pounds 21.60 + \pounds 5.40$  stake back =  $\pounds 27$ 

 $\pounds 124 - \pounds 27 = \pounds 97$  remaining to achieve. So if odds of last selection are 6.0 then

 $3rd bet = stake = \text{\pounds}97/6\text{-}1 = \text{\pounds}19.40 \text{ x } 6.0 = \text{\pounds}97 + \text{\pounds}27 \text{ stake back} = \text{\pounds}124$ 

So we save  $\pounds 27 - \pounds 19.40 = \pounds 7.60$  and if we lose our last bet we actually finish with a profit of  $\pounds 6.60$  as all we have lost is the original stake of  $\pounds 1$  in theory.

When we have losing bets the loss is added to the next bet, but because the effective odds are 124/1 we can divide the loss by 124 so the increase on

each bet is very small allowing us to run a long time without increasing the stake hugely.

Genius!

Example: Here we have min odds set to 3.0 giving us effective odds of 26. (3x3x3 = 27 - 1). We were selecting traps 1 and 3 on the greyhounds using the multiple trap strategy.

The screenshot below is the old version 4.2 of the software for staking demonstrations

| ctions Help Load f<br>sername<br>K Wallet<br>US Wallet<br>ot Wallet £252.71 | Start         Start           Bot Status:         Sk           Next Stake (UK)         £1.00           Next Stake (AUS)         £1.00           Stop On Loss         £-705           LOSS: £0.00, WINNERS: 0, 1 | Stop V<br>ppped V<br>00 17<br>(U<br>VINNINGS TO REINVEST | Dogs       Lay bets       Back bets         Horses       SP Betting         Simulation Mode       V UK       IRE         Keep Recovery       US       RSA         Winner Markets       AU       NZL         March 12:33:47       Place Markets       IC.) 103 min.         Incl. Next Day       Incl. Next Day |             | Stake Plan Selections Opt Dogs Max Odds Min Odds Horses Max Odds | 990.00<br>3.00                   | •  |
|-----------------------------------------------------------------------------|----------------------------------------------------------------------------------------------------|----------------------------------------------------------|----------------------------------------------------------------------------------------------------|-------------|------------------------------------------------------------------|----------------------------------|----|
| Market Info                                                                 | Selections                                                                                                    | Winner                                                   | Back Prices                                                                                                    | Profit/Loss | Min Odde                                                         | 3.00                             | -  |
| 17 March 10:53 Crayfd                                                       |                                                                                                    | Lagile Soviet                                            |                                                                                                    |             | Max No Ruppers                                                   | 20                               | -  |
| 17 March 11:00 Romfd                                                        |                                                                                                    | 4.                                                       |                                                                                                    | =           | Min No Puppers                                                   | 30                               | -  |
| 17 March 11:07 Crayfd                                                       | 1. Crusoe   3. Lickmyfa                                                                                                    | 6. Lingrawn Lisa                                         | 1. Crusoe MB1.00@6.00   ,3. Lickmyfacegrace MB1.00@5.60                                                                                                    | -2.00       | Philippi Connera                                                 | 1                                | -  |
| 17 March 11:16 Romfd                                                        | 1. Leaway Fitz   3. Snap                                                                                                    | 1. Leaway Fitz                                           | 1. Leaway Fitz MB1.08@5.90   ,3. Snappy Ciaron MB1.08@                                                                                                    | 4.21        |                                                                  |                                  |    |
| 17 March 11:23 Crayfd                                                       | 1. Stop Coding   3. Ball                                                                                                    | 5. Reggies Girl                                          | 1. Stop Coding MB5.29@5.90   ,3. Ballylaw Tiny MB5.29@3                                                                                                    | -10.58      | Secs before bet                                                  | 10s                              | •  |
| 17 March 11:31 Romfd                                                        | 1. Soviet Duchess   3                                                                                                    | 1. Soviet Duchess                                        | 1. Soviet Duchess MB1.48@4.80   ,3. Centurion Jack MB1                                                                                                    | 4.14        | Adjust bet ticks                                                 | -5                               | \$ |
| 17 March 11:37 Crayfd                                                       | 1. Flaming Rocket   3. R                                                                                                    | 4. Angel Dotcom                                          | 1. Flaming Rocket MB5.62@11.00   ,3. Roostersproud MB5                                                                                                    | -11.24      | Max Loss                                                         | 705.00                           | -  |
| 17 March 11:44 Romfd                                                        | 1. Come On Rosie   3                                                                                                    | 2. Pippas Fantasy                                        | 1. Come On Rosie MB1.92@3.85   ,3. Roberts Deseray MB                                                                                                    | -3.84       | Max Profit                                                       | 115.00                           | -  |
| 17 March 11:51 Crayfd                                                       | 1. Goonthedeise   3. Bal                                                                                                    | 3. Ballybane Nora                                        | 1. Goonthedeise MB2.06@6.00   ,3. Ballybane Nora MB2.0                                                                                                    | 3.71        | Max Losers (4)                                                   | 20                               | -  |
| 17 March 11:58 Romfd                                                        | 1. Hi Style   3. Slinky Ri                                                                                                    | 3. Slinky Rita                                           | 1. Hi Style MB5.77@4.70   ,3. Slinky Rita MB5.77@6.00                                                                                                    | 23.08       | Max Winners (5)                                                  | 32                               | -  |
| 17 March 12:08 Crayfd                                                       | 1. Fawkham Mercury   3                                                                                                    | 1. Fawkham Merc                                          | 1. Fawkham Mercury MB28.85@10.50   ,3. Murlens Paddy                                                                                                    | 245.23      | Consecutive Winners (3)                                          | 5                                | -  |
| 17 March 12:17 Romfd                                                        |                                                                                                    | 5. Fantastic Royal                                       |                                                                                                    |             | Max Place Winners (U)                                            | 4                                | -  |
| 17 March 12:24 Crayfd                                                       |                                                                                                    | 1. Nagrag Joe                                            |                                                                                                    |             | % Back/Lav Ratio                                                 | 150                              | -  |
| 17 March 12:33 Romfd                                                        |                                                                                                    | 5. Centurion Lulu                                        |                                                                                                    |             | Min Total Matched Amount                                         | 0                                |    |
| 17 March 12:39 Crayfd                                                       |                                                                                                    |                                                          |                                                                                                    |             | % Paak Instance Stop                                             | 0.00                             |    |
| 17 March 12:47 Romfd                                                        |                                                                                                    |                                                          |                                                                                                    |             | % bank increase Stop                                             | (0)                              |    |
| 17 March 12:57 Crayfd                                                       |                                                                                                    |                                                          |                                                                                                    |             | Unsettied Markets Allowed                                        | 1000.00                          | -  |
| 17 March 13:04 Romfd                                                        |                                                                                                    |                                                          |                                                                                                    |             | Max Back Book %                                                  | 500.0                            |    |
| 17 March 13:11 Cravfd                                                       |                                                                                                    |                                                          |                                                                                                    |             | Max number of bets                                               | 0                                |    |
| 17 March 13:19 Romfd                                                        |                                                                                                    |                                                          |                                                                                                    |             | Min number of bets                                               | 2                                |    |
| 17 March 13:27 Cravfd                                                       |                                                                                                    |                                                          |                                                                                                    |             | Keep unmatched bets in pla                                       | y 🗆                              |    |
| 17 March 13:33 Romfd                                                        |                                                                                                    |                                                          |                                                                                                    |             | ▼ rss.betfair.com                                                |                                  |    |
| All 2nd favourite v                                                         | Extra Scenarios                                                                                                    |                                                          | Export to CSV   Requests p/s: 0  17 March 2012   Betfair Charges                                                                                                    |             | <ul> <li>alt. results for dogs o</li> <li></li></ul>             | r horses<br>gs<br>ces<br>ig odds |    |
| Invert 1 4615142331515                                                      | only if xth fav.                                                                                                    | % PAM-62 MP S                                            | 17 March 2012                                                                                                    |             | results from in-runnin                                           | g odds                           |    |

### **Keep Values After Reload**

Tick this box if you use recovery staking or other staking and you want to keep the recovery/staking position from yesterday or the same day.

It will remember the amount, the number of bets and cycles status of the recovery process.

You can tick this after you have loaded new events and it should still remember the status from before.

| Current Values            |        |  |
|---------------------------|--------|--|
| CurrentAccumulatorOdds    | 125.00 |  |
| CurrentLoss               | -£3.03 |  |
| CurrentWinners            | 0      |  |
| CurrentWinningsToReinvest | £0.00  |  |
| Misc                      |        |  |
| AdjustLastWinnerBet       | ✓      |  |
| InitialStake              | £1.00  |  |
| WinnerBets                | 3      |  |
|                           |        |  |
|                           |        |  |
|                           |        |  |

### **Strategies**

The strategies option is a new development to apply some powerful strategies.

Although we call them strategies they are just another way of selecting automated selections.

All the usual filters and staking can be applied like odds range limits etc. Just select the races you want the strategy to apply to.

Strategies will work on both greyhounds and horses, maybe also some other events.

When a strategy is selected the ordered favourite selection process is disabled.

Simply select a strategy via the drop down menu on the selections tab.

| ake Plans Selections                                                  | Bet Settings             |                                         |
|-----------------------------------------------------------------------|--------------------------|-----------------------------------------|
| avourites selections                                                  | 4                        | •                                       |
| Bet on xth favourite                                                  | 1st                      | ÷                                       |
|                                                                       | box here                 |                                         |
| Exceptions                                                            | box here                 | ^                                       |
| Exceptions<br>Exclude xth fav.                                        | box here<br>None         | ^<br>+                                  |
| Exceptions<br>Exclude xth fav.<br>Only if xth fav.                    | None<br>None             |                                         |
| Exceptions<br>Exclude xth fav.<br>Only if xth fav.<br>Extra scenarios | box here<br>None<br>None | ^ + + + + + + + + + + + + + + + + + + + |

| Set Settings / Options              | щ   |
|-------------------------------------|-----|
| Stake Plans Selections Bet Settings |     |
| Favourites selections               | -   |
|                                     | -   |
| Trap sequence selection             |     |
| Multiple trap selection             | - 1 |
| Multiple favourites selection       |     |
| Last trap selection                 |     |
| Favourites selections               |     |
| All trap strategy                   |     |
| 1st selection strategy              | - E |
| x                                   | 1   |

### Trap/Saddle Cloth Sequence Selection

This allows you to set an ordered repeating trap (dogs) or stall(horses) sequence.

So you can bet on say trap 3, 6, 4 then repeat again 3, 6, 4.

You can use this with the usual available staking plans, Very cool!

| Bet Settings / Options   |             | д | × |
|--------------------------|-------------|---|---|
| Stake Plans Selections B | et Settings |   | 1 |
| Trap sequence selection  |             | • |   |
| Trap sequence            | 1; 2; 3     |   |   |
| Current seq. index       | 0           |   |   |
|                          |             |   |   |
|                          |             |   |   |
|                          |             |   |   |

| • | 1 | ≎ ×  |
|---|---|------|
|   | 2 | \$ × |
|   | 3 | ÷×   |
|   |   | ÷×   |
|   |   |      |
|   |   |      |

The example shows a trap sequence of 5,1,3,4 which will repeat, as you can see quite powerful. The bot stopped after reaching more than £25 which was the stop set at the time.

| e.  |                                                                                                    |                    |        |    |                |               |           |                    |            | :: Bet       | BotPRO ::  | "Untitle     | d#001"         |        | STOPPED   |           | 51     | MULATION     |                       | LAY           |            |      |
|-----|----------------------------------------------------------------------------------------------------|--------------------|--------|----|----------------|---------------|-----------|--------------------|------------|--------------|------------|--------------|----------------|--------|-----------|-----------|--------|--------------|-----------------------|---------------|------------|------|
|     |                                                                                                    | Home               |        | Se | ttings         |               |           | Insta              | ince       | 1            | ools       |              |                |        | Status    |           |        | Mode         |                       | Bet Type      |            | 4    |
| 1   | 0                                                                                                    | ณ์                 | L      |    | (              | Ð             |           | b                  | All        | 05 Septer    | nber 2013  |              | 511 min        | . 7    | Virtual V | /allet í  | 528.00 | Exposur      | e £0.00               | Next Stake (I | JK) £7.00  |      |
| ito | pped                                                                                                    | Simulation<br>mode | Lay Be | ts | Load F<br>mar  | Previ<br>kets | ious<br>▼ | Advanced<br>Select | Invert     | 18:2         | 7:41 (UTC) | <b>√</b> T   | ime Server syn | с.     | AUS Wal   | let       |        | Wallet       | £28.00                | Next Stake (/ | AUS) £7.00 |      |
| 1   | Simu                                                                                                    | lation mode        |        |    |                |               |           |                    |            |              |            |              |                |        |           |           | Be     | t Settings / | Options               |               | ą          | а. ) |
| 1   | * Inf                                                                                                    | fo                 |        |    |                |               | Market    |                    |            |              |            | SP           | Winner(s)      | Bets   | Profit/Lo | ss        |        | Stake Plans  | Selections            | 🥪 Bet Setting |            |      |
|     | <ul> <li>Image: A start of the start of the start of</li></ul> | 05 September       | 17:47  | •  |                | 83            | Crayfd    |                    | S4 540m    |              |            |              | Hulla Lady     |        |           |           |        | Timete       | 0                     |               |            | П    |
|     |                                                                                                    | 05 September       | 17:56  | *  | <del>212</del> | 21            | Romfd     |                    | A4 400m    |              |            |              | 6. Bubbly      | 1 Set  |           | 7.00      |        | Secc. F      | Det<br>Refore Race St | art 5         | -          |      |
|     |                                                                                                    | 05 September       | 18:04  | *  | <u>equa</u>    | R3            | Cravfd    |                    | A6 380m    |              |            | 2            | 6. Greenfield  | 1 Set. |           | 7.00      |        | Jeest        | Jerore Nace St        |               | •          | 1    |
|     |                                                                                                    | 05 Sentember       | 18-11  | ~  | 612            | S1            | Romfd     |                    | A8 400m    |              |            |              | 5. Paradisus   | 1 Sat  |           | 7.00      |        | All          |                       |               | * * X      |      |
|     |                                                                                                    | of Contember       | 10.10  | -  | 60120          | 531           | Condd     |                    | AC 200m    |              |            |              | 2 Oisins       | 1.5.4  |           | 7.00      |        | Event Se     | ttings                |               | ^          |      |
|     |                                                                                                    | us september       | 10:10  | •  | ectre          | ~             | Crayro    |                    | A6 South   |              |            |              | 2. 013113      | I Set  |           | 7.00      |        | Min C        | )dds                  | 1.01          | ÷          |      |
|     | ⊻                                                                                                    | 05 September       | 18:28  | *  |                |               | Sittb     |                    | A7 480m    |              |            |              |                |        |           |           |        | Max C        | Odds                  | 20.00         |            |      |
|     | ✓                                                                                                    | 05 September       | 18:33  | ٠  | 20120          |               | Monm      |                    | A7 480m    |              |            | $\checkmark$ |                |        |           |           |        | Min R        | unners                | None          |            |      |
|     | <ul> <li>Image: A start of the start of the start of</li></ul> | 05 September       | 18:39  | ÷  |                |               | Newc      |                    | A8 480m    |              |            | $\checkmark$ |                |        |           |           | - I    | Max B        | lack/Lav Price        | Ra 100.00 %   |            |      |
|     | inual Se                                                                                                    | elections          |        |    |                |               | t         | - # ×              | Market Be  | ets          |            |              |                |        |           |           |        | Max S        | take liability        | £100.00       | ÷          |      |
|     | Man                                                                                                    | ual Bet            |        |    |                |               |           |                    | Market B   | ets Mark     | et Events  |              |                |        |           |           |        | Min N        | lumber of Bet         | s None        | \$         |      |
|     | Selecti                                                                                                    | ion                | В      |    |                | L             |           | *                  | Select     | Date/ Da     | ite/ SP    | Ту           | e Status       | Size   | Price     | Profit/L. |        | Max N        | lumber of Bet         | s None        | \$         |      |
|     | Book                                                                                                    | %                  |        |    | 11161          |               | 9         |                    | ▶ 5. Co    | 17:56:14 17  | :59:45     |              | L S            | 7.0    | 6.40      | 7.0       | D      | Min n        | natched amou          | int £0.00     | \$         |      |
|     | 1. The                                                                                                    | Wildboy            |        |    | 6.00           |               |           | 7.00 🗸             |            |              |            |              |                |        |           |           |        | Max 9        | 6 Book - Back         | Bet 0.00 %    | \$         |      |
|     | 2. Qui                                                                                                    | vers Zip           |        |    | 4.80           |               |           | 5.30               | ļ          |              |            |              |                |        |           |           |        | Min 9        | 6 Book - Lay B        | ets 0.00 %    | \$         |      |
|     | 3. Prec                                                                                                    | ious Swallor       |        |    | <b>4</b> 50    |               | 1         | 2.50               | Reasons fo | or non bet p | acement    |              |                |        | 1         | - # >     | -      | Min N        | Io. Place Winr        | ners None     | \$         |      |
|     | 4. Jayt                                                                                                    | ee Huzzar (RES)    | 10     | be | 9.00           |               | 1         | 4.00               | Selectio   | n            | Туре       | 2            |                | Time   |           |           |        | Max          | lo. Place Wini        | ner: 5        | \$         |      |
|     | S. Com                                                                                                    | fort Girl          |        |    | 5.00           |               |           | 5.70               |            |              |            |              |                |        |           |           |        | Stop Cor     | nditions              |               | ~          |      |
|     | 6. Bub                                                                                                    | bly Maldini        |        |    | 3.05           |               |           | 3.10               |            |              |            |              |                |        |           |           |        | Amou         | unt Loss              | £10.00        | :          |      |
|     |                                                                                                    |                    |        |    |                |               |           |                    |            |              |            |              |                |        |           |           |        | Amou         | unt Profit            | £25.00        | :          |      |
|     |                                                                                                    |                    |        |    |                |               |           |                    |            |              |            |              |                |        |           |           |        | A.4          |                       | A1            |            | 11.1 |

# Multiple Trap/Saddle Cloth Selection

Here you can select the trap you want to place the bet on. In the example trap 5 is set by ticking the box numbered 5.

| Bet Settings / Options  |              | д |
|-------------------------|--------------|---|
| Stake Plans Selections  | Bet Settings |   |
| Multiple trap selection |              | • |
| Select Traps            | 1, 3, 5      | • |
|                         |              |   |
|                         |              |   |
|                         |              |   |
|                         |              |   |

| <ul> <li>(Select All)</li> </ul> |    |        | ^      |
|----------------------------------|----|--------|--------|
| ✓ 1                              |    |        |        |
| ✓ 2                              |    |        | - 1    |
| ✓ 3                              |    |        |        |
| 4                                |    |        |        |
| 5                                |    |        |        |
| 6                                |    |        | $\sim$ |
|                                  | OK | Cancel |        |

Example:

On each race, trap 5 will be selected and a bet placed.

You can select any trap or multiple traps like 2 and 5 at the same time. Use with normal staking plans.

|          | Home            |         | Set | tina       |      |            | lad                | 30.00  |           | Tools          |       |              |                 |       | Chatur       |         |       | Mada           |                   | Pet Tune           |         |
|----------|-----------------|---------|-----|------------|------|------------|--------------------|--------|-----------|----------------|-------|--------------|-----------------|-------|--------------|---------|-------|----------------|-------------------|--------------------|---------|
| 0        | - Come          |         | Sei | ung        | 0    |            |                    | All    | 0         | 5 September 2  | 2013  | _            | 572 min.        | 2     | Virtual Wall | let     | £521. | 00 Exposur     | e £0.00           | Next Stake (UK)    | £7.00   |
| topped   | Simulation mode | Lay Bet | s   | Load<br>ma | Prev | rious<br>• | Advanced<br>Select | Invert |           | 19:28:12 (     | лс) 🤞 | Ti           | ime Server synd |       | AUS Wallet   |         |       | Wallet         | £21.00            | Next Stake (AUS)   | £7.00   |
| a Sin    | nulation mode   |         |     |            |      |            |                    |        |           |                |       | _            |                 | _     |              |         | •     | Bet Settings / | Options           |                    |         |
| *        | Info            |         |     |            |      | Market     | :                  |        |           |                | S     | P            | Winner(s)       | Bets  | Profit/Loss  |         | 1     | Stake Plans    | Selections        | Set Settings       |         |
|          | 05 September    | 18:28   | ٠   |            | 8    | Sittb      |                    | A7 480 | )m        |                | ſ     | $\checkmark$ | 6. Hollyoak     |       |              |         |       | Multiple tra   | p selection       |                    |         |
| <b>V</b> | 05 September    | 18:33   | •   |            | 2    | Monm       |                    | A7 480 | )m        |                | 1     | $\checkmark$ | 2. Sheffield    | 1 Set |              | 7.00    |       | Salact Tr      |                   | 5                  |         |
|          | 05 September    | 18:39   | •   |            | 3    | Newc       |                    | A8 480 | )m        |                | 1     | <            | 4. Steel        | No B  |              |         |       | Select II      | ahz               | ,                  |         |
|          | 05 September    | 18:44   | •   |            | 23   | Sittb      |                    | A4 480 | )m        |                | 1     | $\checkmark$ | 1. Taylors      | No B  |              |         |       |                |                   |                    |         |
|          | 05 September    | 18:49   | •   |            | 33   | Monm       |                    | A6 480 | )m        |                | 1     | <            | 2. Honey        | 1 Set |              | 7.00    |       |                |                   |                    |         |
|          | 05 September    | 18:56   | *   | <b></b>    | 20   | Newc       |                    | HC 48  | 0m        |                | 1     | $\checkmark$ | 3. Adamant      | 1 Set |              | 7.00    |       |                |                   |                    |         |
|          | 05 September    | 19:01   | *   |            | 130  | Sittb      |                    | A5 480 | )m        |                | 1     | 1            | 5. Lexies Rock  |       |              |         |       |                |                   |                    |         |
|          | 05 September    | 19:06   | *   | 1          | 193  | Monm       |                    | A5 480 | Dm        |                | 1     | 1            | 5. Droopys      |       |              |         | -     | Exceptio       | ns<br>le vth fav. | None               |         |
| anual    | Selections      |         |     |            |      | 1          | - 4 X              | Marke  | t Bets    |                |       |              |                 |       |              | 4       | ×     | Only           | if xth fav.       | None               |         |
| ~ м      | anual Bet       |         |     |            |      |            |                    | Mark   | et Bets   | Market Eve     | ents  |              |                 |       |              |         |       | Extra sce      | narios            |                    | -       |
| Cala     | ation           | D       |     |            |      |            |                    | Sele   | ct Dat    | te/ Date/      | SP    | Тур          | e Status        | Size  | Price Pr     | rofit/L |       | Extra          | scenarios         | No extra scenarios | · · · · |
| Boo      | k %             |         | -   | 010        |      | e          |                    | ► 5. N | yl 18:    | 55:57 00:00:00 |       |              | L M             | 7.0   | 0 7.20       |         |       |                |                   |                    |         |
| 1. D     | oyouknowraich   |         |     | 12.5       | 0    | 1          | 4.00               |        |           |                |       |              |                 |       |              |         |       |                |                   |                    |         |
| 2. M     | ustang Mcqueen  |         |     | 7.8        | 0    |            | 8.40               |        |           |                |       | -            |                 |       |              | -       | =     |                |                   |                    |         |
| 3. A     | damant Flo      | llos    | e   | ð          | 0    |            | 4.10               | Reaso  | ns for no | n bet placen   | ent   |              |                 | Time  | •            | 4       | ×     |                |                   |                    |         |
| 4. Bi    | t View Gaga     |         | -   | 6.6        | 0    |            | 6.80               | Sele   | sction    |                | type  |              |                 | rime  |              |         | -11   |                |                   |                    |         |
| 5. N     | yla Birdie      |         |     | 6.6        | 0    |            | 7.00               |        |           |                |       |              |                 |       |              |         |       |                |                   |                    |         |
| 6. G     | lobal Made      |         |     | 4.0        | 0    |            | 4.10               |        |           |                |       |              |                 |       |              |         |       |                |                   |                    |         |

|   |                                                                                                    |                    | -         |        |                 |                |                    |              |           | Det      | BOUP NO : | .   0        | nuueu+001     |        |      | 515111    | -         |     | 51111521111511 |              | 2752   | 1.                |        |
|---|----------------------------------------------------------------------------------------------------|--------------------|-----------|--------|-----------------|----------------|--------------------|--------------|-----------|----------|-----------|--------------|---------------|--------|------|-----------|-----------|-----|----------------|--------------|--------|-------------------|--------|
|   | ł                                                                                                    | Home               | S         | etting | gs              |                | Insta              | nce          |           | 1        | Tools     |              |               |        |      | Status    |           |     | Mode           |              | Bet Ty | pe                |        |
|   | 0                                                                                                    | â                  | В         |        | C               | )              | 6                  | All          |           | 06 Septe | mber 201  | 13           | 3             | 4 min  |      | Virtua    | al Wallet | £51 | 11.50 Expos    | ure £0.      | .00    | Next Stake (UK)   | £11.50 |
| 0 | opped                                                                                                    | Simulation<br>mode | Back Bets | Lo     | ad Pro<br>marke | eviou:<br>ts ▼ | Advanced<br>Select | Invert       |           | 08:      | 15:21 (UT | Q            | 🎺 Time Sen    | er syn | с.   | AUS       | Wallet    |     | Walle          | £11          | .50    | Next Stake (AUS)  | £2.00  |
| 1 | i Simu                                                                                                    | lation mode        |           |        |                 |                |                    |              | -         |          |           |              |               |        |      |           |           | •   | Bet Settings   | / Options    |        |                   | 1      |
|   | * In                                                                                                    | fo                 |           |        |                 |                | Market             |              |           |          |           | SP           | Winner(s)     | Be     | ts   | Profit/Lo | 55        | 1   | Stake Plans    | Selections   | 🔶 E    | Bet Settings      |        |
|   | <b>&gt;</b>                                                                                                    | 06 Septemb         | er 07:59  | *      |                 | 23             | Bend (AUS) R5      |              | R5 500    | m Gr5    |           | $\checkmark$ | 7 Run Cecil R | un     |      |           |           |     | Multiple to    | an selection |        |                   |        |
|   | <ul> <li>Image: A start of the start of the start of</li></ul> | 06 Septemb         | er 08:02  | *      |                 | 8              | Gard (AUS) RS      |              | R5 400    | m Gr4/5  |           | $\checkmark$ | 4 Rileys Lad  |        |      |           |           |     | Coloct T       |              |        | 2.6               |        |
|   |                                                                                                    | 06 Septemb         | er 08:12  | *      |                 | 123            | Ipsw (AUS) R5      |              | R5 431    | m FFA    |           | $\checkmark$ | 3. Supreme    | 3 5    | iett |           | 11.50     |     | Select I       | raps         |        | 5,0               | •      |
|   |                                                                                                    | 06 Septemb         | er 08:19  | *      |                 |                | Bend (AUS) R6      |              | R6 425    | m Final  |           | V            |               | -      |      |           |           |     |                |              |        |                   |        |
|   |                                                                                                    | 06 Septemb         | er 08:22  | *      |                 |                | Gard (AUS) R6      |              | R6 515    | m Gr5    |           | $\checkmark$ |               |        |      |           |           |     |                |              |        |                   |        |
|   |                                                                                                    | 06 Septemb         | er 08:34  | *      |                 |                | lpsw (AUS) R6      |              | R6 630    | m FFA    |           |              |               |        |      |           |           |     |                |              |        |                   |        |
|   |                                                                                                    | 06 Septemb         | er 08:38  | *      |                 |                | Bend (AUS) R7      |              | R7 425    | m Gr4    |           | $\mathbf{V}$ |               |        |      |           |           |     | Europhie       |              |        |                   |        |
|   | 10                                                                                                    |                    |           |        |                 |                |                    |              |           |          |           |              |               | -      | _    |           | _         |     | Exception      | ide xth fav. | N      | one               |        |
|   | inual Se                                                                                                    | elections          |           |        |                 |                | U #                | × M          | larket B  | ets      |           |              |               |        |      |           |           | ×   | Only           | if xth fav.  | N      | one               |        |
|   | Man                                                                                                    | iual Bet           |           |        |                 |                |                    |              | Market E  | Bets     | Market E  | vents        |               |        |      |           |           |     | Extra so       | enarios      |        |                   | ^      |
|   | Selecti                                                                                                    | ion B              |           |        | L               |                |                    |              | Selec     | Date     | Date      | SP           | Type Sta      | tus S  | ize  | Price     | Profit/   | î   | Extra          | scenarios    | N      | o extra scenarios | 🗸      |
|   | Book 9                                                                                                    | %                  |           | 11.2   | 2               |                | 96.96              | <b>]</b>   ' | 1. Gr     | 08:11    | 08:14     |              | В             | S      | 1.00 | 6.20      | -1.00     | U   |                |              |        |                   |        |
|   | 1. Grea                                                                                                    | asy Vines          |           | 11.50  | D               |                | 13.00              | Ζ            | 3. Su     | 08:11    | 08:14     |              | В             | s      | 1.00 | 14.50     | 13.50     |     |                |              |        |                   |        |
|   | 2. Blac                                                                                                    | k Book B           |           | 1.77   | 2               |                | 1.73               |              | 6. CO     | 08:11    | 08:14     |              | В             | 5      | 1.00 | 15.50     | -1.00     | 1   |                |              |        |                   |        |
|   | 3. Sup                                                                                                    | reme Sind          |           | 23.00  |                 |                | 24.00              | Z            | easons f  | or non l | bet place | ement        |               |        |      |           | □ # :     | ×   |                |              |        |                   |        |
|   | 4. Fyre                                                                                                    | Out                | CIOS      | 5      | u               |                | 24.00              | 3            | Selection | on       |           | Тур          | e             |        | Tim  | e         |           |     |                |              |        |                   |        |
|   | 5. Mjal                                                                                                    | la Oreilly         |           | 18.50  | D               |                | 390.00             |              |           |          |           |              |               |        |      |           |           |     |                |              |        |                   |        |
|   | 6. Cou                                                                                                    | intry              |           | 20.00  | D               |                | 48.00              | Ζ            |           |          |           |              |               |        |      |           |           |     |                |              |        |                   |        |
|   | 7. Beil                                                                                                    | pajah Po           |           | 20.00  | D               |                | 26.00              |              |           |          |           |              |               |        |      |           |           |     |                |              |        |                   |        |
|   | 8. Erin                                                                                                    | s Entity           |           | 5.20   | D               |                | 5.90               | 3            |           |          |           |              |               |        |      |           |           |     |                |              |        |                   |        |

Here is another example with backing traps 1, 3 and 6.

### **Multiple Favourite Selections**

The Multiple Favourites strategy allows you to select any favourite in any order.

So you could bet on 1st, 3rd and 6th favourites, or 3rd and 7th favs etc. Any order you wish.

Here's an example below on the Australian greyhounds.

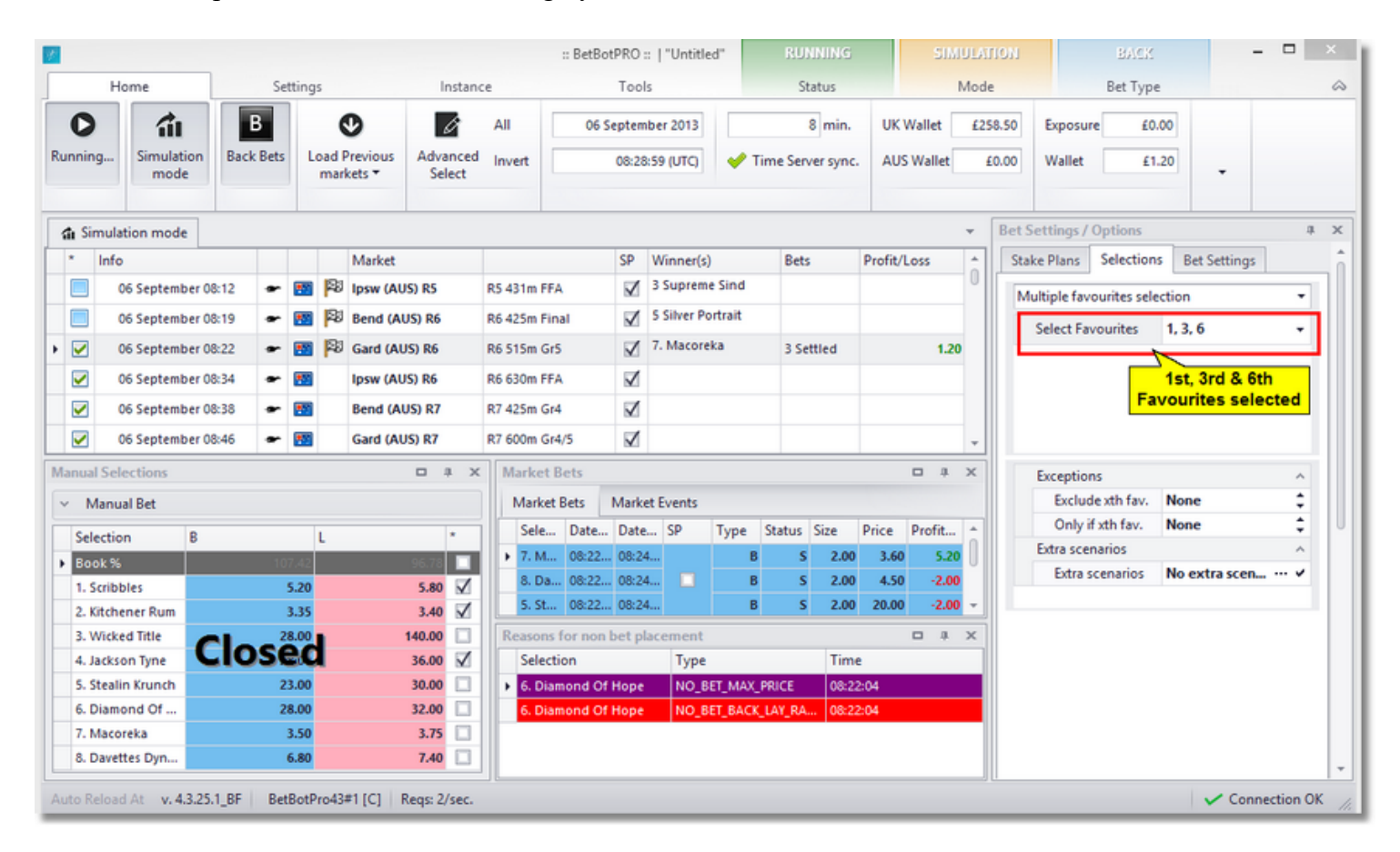

### Last Trap/Saddle Cloth Selection

This will place a bet on the last winning trap number. So if in the last race trap 5 won, then the next bet will be put on trap 5.

There is also an option to wait for two winning traps in a row, so if we had two trap 5 winners in a row the bet would be placed on trap 5 again.

| Bet Se | ettings /  | Options     |    |             |   | щ |
|--------|------------|-------------|----|-------------|---|---|
| Stak   | e Plans    | Selections  | Be | et Settings |   |   |
| Las    | t trap sel | ection      |    |             | - | - |
|        | Wait for t | wo in a row |    |             |   |   |
|        | Use as fin | st win trap |    | None        | * |   |
|        |            |             |    |             |   |   |
|        |            |             |    |             |   |   |
| _      |            |             | _  |             |   |   |

This is usually used when placing lay bets.

The first trap to bet on is just for starting the bets off so we can get the first winning trap of the day.

The last trap used is taken from the last race bet on or the last race ticked. Use with normal staking plans.

| 1                                                                                                    |                 |           |        |       |                 |                      |               | :: BetBotPRC           | D ::   "Ac | cur | nulator"      | R                    | UNN        | ING               | SIM     | ULATION        | LA           | у -              |           |     |
|----------------------------------------------------------------------------------------------------|-----------------|-----------|--------|-------|-----------------|----------------------|---------------|------------------------|------------|-----|---------------|----------------------|------------|-------------------|---------|----------------|--------------|------------------|-----------|-----|
| H                                                                                                    | ome             | S         | etting | gs    |                 | Instar               | ice           | Tool                   | ls         |     |               |                      | Statu      | JS                | 1       | Node           | Bet T        | ype              |           | 2   |
| 0                                                                                                    | â               | L         |        | C     | >               | Ø                    | All           | 06 Septemb             | oer 2013   |     |               | 47 min.              | ı          | JK Wallet         | £258.50 | Exposure       | £0.00        | Next Stake (UK)  | £7.00     | ]   |
| Running                                                                                                    | mode            | Lay Bets  | Lo     | marke | eviou:<br>ets * | s Advanced<br>Select | Invert        | 08:24:                 | 36 (UTC)   |     | 🎺 Time S      | erver sync           | . /        | AUS Wallet        | £0.00   | Wallet         | £7.00        | Next Stake (AUS) | £7.00     |     |
| 🚮 Simula                                                                                                    | tion mode       |           |        |       |                 |                      |               |                        |            | _   | w             | .ast wir<br>as 3, so | nnin<br>we | g trap<br>place a | Ŧ       | Bet Settings / | Options      |                  | 3         | . × |
| * Info                                                                                                    | >               |           |        |       |                 | Market               |               |                        | SP         | >   | Winne b       | et on tra            | ap 3       | for the           | *       | Stake Plans    | Selections   | Bet Settings     |           | 1   |
| <b>V</b>                                                                                                    | 06 September    | 07:39     | *      |       | 23              | Bend (AUS) R4        |               | R4 425m Gr5            | 8          | 1   | 2 Max         | ne                   | xt be      | et                |         | Last trap se   | lection      |                  | •         | וה  |
|                                                                                                    | 06 September    | 07:42     | *      |       | 23              | Gard (AUS) R4        |               | R4 515m Mdn            | 8          | 1   | 7. Hes A Kn   | IST NO E             | Bet        |                   | 0       | Wait for       | two in a row |                  |           | 11  |
| <ul> <li>Image: A start of the start of the start of</li></ul> | 06 September    | 07:52     | *      |       | 23              | lpsw (AUS) R4        |               | R4 431m Nvce           | 8          | Z   | 3. Hanson     | No E                 | Bet        |                   |         | Ure at 6       | ret win tran | Sth              | -         |     |
| • 🖌                                                                                                    | 06 September    | 07:59     | *      |       | 23              | Bend (AUS) R5        |               | R5 500m Gr5            | 8          | Z   | 7. Run Ceci   | 1 Se                 | tt         |                   | 7.00    |                | ist mit dep  | Still            | •         |     |
| <ul> <li>Image: A start of the start of the start of</li></ul> | 06 September    | 08:02     | ٠      |       | 8               | Gard (AUS) R5        |               | R5 400m Gr4/S          | 8          | 1   | 4. Rileys La  | No E                 | Bet        |                   |         |                |              |                  |           |     |
| Image: A start and a start a start          | 06 September    | 08:12     | *      |       | 23              | lpsw (AUS) R5        |               | R5 431m FFA            | 8          | 1   | 3. Supreme    | No B                 | Bet        |                   |         |                |              |                  |           |     |
| <b>V</b>                                                                                                    | 06 September    | 08:19     | *      |       | 23              | Bend (AUS) R6        |               | R6 425m Final          | 8          | 1   | 5. Silver Por | trait No B           | Bet        |                   |         | Exceptio       | ins          |                  | ^         | ill |
| <b>V</b>                                                                                                    | 06 September    | 08:22     | *      |       | 23              | Gard (AUS) R6        |               | R6 515m Gr5            | 8          | 1   | 7. Macorek    | Not                  | Bet        |                   |         | Exclu          | de xth fav.  | None             | \$        |     |
| <b>V</b>                                                                                                    | 06 September    | 08:34     | *      |       |                 | lpsw (AUS) R6        |               | R6 630m FFA            | 8          | 1   |               |                      |            |                   |         | Only           | if xth fav.  | None             | \$        |     |
| Manual Cal                                                                                                    |                 |           |        |       |                 |                      | ¥ .           | aduat Data             | -          | -   |               |                      | -          | -                 | · ·     | Extra sce      | enarios      |                  | ^         |     |
| Manual Sei                                                                                                    | -LD-t           |           |        |       |                 | U +                  | - m           | Andret Dets            | deat Decou |     |               |                      |            |                   | * ^     | Extra          | scenarios    | No extra scenari |           | 11  |
| ✓ Manu                                                                                                    | ai Bet          |           |        |       |                 |                      | - 14          | Selection Date         | Date .     | CD  | Tune          | Statur               | Size       | Drice D           | rofit/  | -              |              |                  |           | 11  |
| Selectio                                                                                                    | n B             | 101       | L      |       | -               |                      | î 🕞           | 3. Fast S 07:58        | 08:01      | 54  | Type          | Status               | 7.         | .00 13.00         | 7.00    |                |              |                  |           |     |
| 1. Black                                                                                                    | Fleet           | 12        | 2.00   | -     | -               | 12.50                | <sup>-•</sup> |                        |            | _   |               |                      |            |                   |         |                |              |                  |           |     |
| 2. My Sp                                                                                                    | virit           | 4         | 4.80   |       |                 | 5.50                 |               | Bet on trap<br>winning | trap       | ۲,  |               |                      |            |                   |         |                |              |                  |           |     |
| 3. Fast S                                                                                                    | iummer 🛛 🌈      | <u>ام</u> | 20     | d     |                 | 10.00 🗸              | Re            | sasons for non-per     | piacenn    | епс |               |                      |            | •                 | ůх      |                |              |                  |           |     |
| 4. Burra                                                                                                    | Blue            | 103       |        |       |                 | 8.00                 |               | Selection              | 1          | ype | •             |                      | Time       | ŧ                 |         |                |              |                  |           |     |
| 5. Frimp                                                                                                    | ong             | 1         | 7.80   |       |                 | 8.40                 | U             |                        |            |     |               |                      |            |                   |         |                |              |                  |           |     |
| 7, Run C                                                                                                    | ecil R          | 1         | 7.20   |       |                 | 7.80                 |               |                        |            |     |               |                      |            |                   |         |                |              |                  |           |     |
| 8 Church                                                                                                    | rie Ch          | 5         | 1.80   |       |                 | 9.00                 | +             |                        |            |     |               |                      |            |                   |         |                |              |                  |           |     |
| Auto Reload                                                                                                    | i At v. 4.3.25. | 1_BF Be   | tBot   | Pro43 | [S]             | Regs: 2/sec.         |               |                        |            |     |               |                      |            |                   |         |                |              | V Con            | nection O | ж   |

# **Favourite Selection/No Strategy**

The bot will act as normal and select a favourite or manual selection.

When a strategy is selected the favourite selection box will be disabled as selections are made using strategies.

| et Settings / U                                                | ptions                                 |                                       | 4                |
|----------------------------------------------------------------|----------------------------------------|---------------------------------------|------------------|
| Stake Plans S                                                  | Selections                             | Bet Settings                          |                  |
| Favourites sele                                                | ections                                | 4                                     | •                |
| Bet on xth f                                                   | avouri <u>te</u>                       | 1st                                   | ÷                |
| Number of                                                      | favou Sel                              | ect the strategy                      |                  |
|                                                                | fron                                   | n the drop down                       | •                |
|                                                                |                                        | hoy here                              |                  |
|                                                                |                                        | box here                              |                  |
|                                                                |                                        | box here                              |                  |
|                                                                |                                        | box here                              |                  |
| Exceptions                                                     |                                        | box here                              | ~                |
| Exceptions<br>Exclude                                          | xth fav.                               | box here<br>None                      | ^<br>•           |
| Exceptions<br>Exclude<br>Only if x                             | xth fav.<br>th fav.                    | box here<br>None<br>None              | ^<br>+<br>+<br>+ |
| Exceptions<br>Exclude<br>Only if x<br>Extra scena              | xth fav.<br>th fav.<br>rios            | box here<br>None<br>None              | ~<br>•<br>•<br>• |
| Exceptions<br>Exclude<br>Only if x<br>Extra scena<br>Extra sce | xth fav.<br>th fav.<br>rios<br>enarios | box here None None No extra scenarios | ^<br>+<br>+<br>* |

## **All Trap Selection**

This will simply place a bet on all traps available on the greyhound markets.

For laying if a loss occurs then the amount of the loss is added to the stake on the trap that last won or created the loss.

It's a test strategy with recovery built in. For backing it will simply place a bet on all traps.

| Bet Settings / | Options    |              |   | Х |
|----------------|------------|--------------|---|---|
| Stake Plans    | Selections | Bet Settings |   |   |
| All trap strat | egy        |              | • |   |
|                |            |              |   |   |
|                |            |              |   |   |
|                |            |              |   |   |
|                |            |              |   |   |
|                |            |              | _ | Ш |

# **1st Selection Strategy**

This will select the 1st selection in the odds range, or you could say the 1st favourite in the odds range.

So if the odds were set to between 4.0 and 6.0 then if there were 2 or 3 selections in the range at 4.4, 4.8 and 5.5 only the first at 4.4 would be selected.

The actual favourite may be at 3.0 for instance but will be ignored.

| Bet Settings / | Options    |              | ų. | x |
|----------------|------------|--------------|----|---|
| Stake Plans    | Selections | Bet Settings |    | ĥ |
| 1st selection  | strategy   |              | •  |   |
|                |            |              |    | Ш |
|                |            |              |    | Ш |
|                |            |              |    | Ш |
|                |            |              |    | Ш |
|                |            |              |    |   |

# **Manual Selections Tab**

This section will go through the Manual selections panel options.

| \$ <sup>2</sup> |                    |             |      |        |                      |                 |                     |                | :: BetBotF                   | RO       | ::   "Accumulator" |                         | STOPPED          |                  | SIMULATION     |                          | BACK                      |       |
|-----------------|--------------------|-------------|------|--------|----------------------|-----------------|---------------------|----------------|------------------------------|----------|--------------------|-------------------------|------------------|------------------|----------------|--------------------------|---------------------------|-------|
|                 | Home               |             | Set  | tings  |                      | In              | stance              |                | Tools                        |          |                    |                         | Status           |                  | Mode           |                          | Bet Type                  |       |
| O               | Simulation<br>mode | B<br>Back B | Bets | Load   | Previous<br>arkets * | Advanc<br>Selec | All<br>red Inv<br>t | 05 S           | eptember 201<br>18:07:18 (UT | 3        | 319 min.           | UK Wallet<br>AUS Wallet | £258.50<br>£0.00 | Expose<br>Wallet | 40.00 ±        | Next Stake<br>Next Stake | (UK) £2.29<br>(AUS) £2.00 |       |
| fi Sin          | ulation mode       |             |      |        |                      |                 |                     |                |                              | -        |                    |                         |                  | v                | Bet Settings / | Options                  |                           | 4     |
|                 | nfo                |             |      | T      | Market               |                 |                     |                | \$                           | P        | Winner(s)          | Bets                    | Profit/Loss      |                  | Stake Plans    | Selections               | Bet Settings              |       |
|                 | 05 September 1     | 7:38        | - #  | 8      | Romfd                |                 | S1 575              | m              |                              | 1        | 6. Danbury Rascal  |                         |                  |                  | Emouritor      | elections                |                           |       |
|                 | 05 September 1     | 7:47        | - #  | 123    | Crayfd               |                 | S4 540              | m              |                              | <b>V</b> | 1. Hulla Lady      | No Bet                  |                  |                  | ravourites :   | elections                |                           | -     |
|                 | 05 September 1     | 7:56        | - #  |        | Romfd                |                 | A4 400              | m              |                              | 1        | 6. Bubbly Maldini  |                         |                  |                  | Bet on x       | h favourite              | Srd                       | -     |
|                 | 05 September 1     | 8:04        | - #  | 123    | Cravfd               |                 | A6 380              | m              |                              | 1        | 6. Greenfield Kay  |                         |                  |                  | Number         | of favourites            | 1                         | •     |
| • E             | 05 September 1     | 8:11        | - #  | 2      | Romfd                |                 | A8 400              | m              |                              | 1        |                    |                         |                  | -1               |                |                          |                           |       |
|                 | 05 September 1     | 8:18        | - 11 | 8      | Cravfd               |                 | A6 380              | m              | _                            | <b>V</b> |                    |                         |                  | - 0              |                |                          |                           |       |
|                 | 05 September 1     | 8:28        | - #  |        | Sittb                |                 | A7 480              | m              |                              | 2        |                    |                         |                  | - 1              |                |                          |                           |       |
|                 | 05 September 1     | 8:33        | - 14 | 8      | Monm                 |                 | A7 480              | m              |                              |          |                    |                         |                  | - 1              | Exceptio       | ns<br>le vth fau         | None                      | -     |
|                 | 05 September 1     | 0.35        |      | 8      | Neur                 |                 | AR 490              |                |                              |          |                    |                         |                  | - 1              | Only           | f xth fav.               | None                      | ÷     |
|                 | OF Contembor 1     | 0.33        |      | a<br>a | Cittle               |                 | A4 400              |                |                              |          |                    |                         |                  |                  | Extra sce      | narios                   |                           | ^     |
|                 | US September 1     | 0.44        | • at | 8      | SILLD                |                 | A4 400              | m              |                              |          |                    |                         |                  | - 1              | Extra          | scenarios                | No extra scenarios        | ··· • |
|                 | 05 September 1     | 18:49       | •    |        | Monm                 |                 | A6 480              | m              |                              |          |                    |                         |                  |                  |                |                          |                           |       |
|                 | 05 September 1     | 18:56       | • #  |        | Newc                 |                 | HP 480              | m              |                              | V        |                    |                         |                  | Ŧ                |                |                          |                           |       |
| Manual          | Selections         |             |      |        |                      |                 | ı x                 | Market Bets    |                              |          |                    |                         |                  | а ×              |                |                          |                           |       |
| ~ M             | anual Bet          |             |      |        |                      |                 |                     | Market Bets    | Market Ev                    | ents     |                    |                         |                  |                  |                |                          |                           |       |
| Sele            | ction B            |             |      | L      |                      |                 | *                   | Selecti Da     | ste/T Date/                  | т        | SP Type State      | us Size                 | Price Pr         | ofit/            |                |                          |                           |       |
| ► Boo           | k %                |             | 124. | 88     |                      | 92.12           |                     |                |                              |          |                    |                         |                  |                  |                |                          |                           |       |
| 1. B            | orwick At          |             | 5.   | 10     |                      | 6.00            |                     |                |                              |          |                    |                         |                  |                  |                |                          |                           |       |
| 2. G            | ez Demps           |             | 3.   | 85     |                      | 4.50            | $\checkmark$        | Reasons for no | on bet placer                | ner      | it.                |                         |                  | ах               |                |                          |                           |       |
| 3. D            | esert Dodo         |             | 8.   | 20     |                      | 11.50           |                     | Selection      | meetphace                    |          | Type               | Time                    |                  | -                |                |                          |                           |       |
| 4. A            | rita Cotidis       |             | 8.   | 74     |                      | 16.50           | 늼                   |                |                              |          |                    |                         |                  |                  |                |                          |                           |       |
| 6. F)           | arls Baby          |             | 2.   | 50     |                      | 7.60            | 닅                   |                |                              |          |                    |                         |                  |                  |                |                          |                           |       |
|                 | , ,                |             |      |        |                      | 1100            | -                   |                |                              |          |                    |                         |                  |                  |                |                          |                           |       |
|                 |                    |             |      |        |                      |                 |                     |                |                              |          |                    |                         |                  |                  |                |                          |                           |       |

When you click an event row like the race at 18:11 Romford, the selections panel will show you the runners for a race or teams in football etc.

In this case we have made a manual selection Gez Dempsey

| Manual Selections              |               |               | <b>□</b> 4 X |
|--------------------------------|---------------|---------------|--------------|
| <ul> <li>Manual Bet</li> </ul> |               |               |              |
| type: Back 🔻                   | stake: 1.00 🜲 | price: 3.85 🛟 | Auto Refresh |
| 2. Gez Dempsey                 |               | Confirm       | Refresh      |
| Selection                      | В             | L             | *            |
| Book %                         |               | 124.08        | 92.12        |
| 1. Borwick Atom                |               | 5.10          | 6.00         |
| 2. Gez Dempsey                 |               | 3.85          | 4.50         |
| 3. Desert Dodo                 |               | 8.20          | 11.50        |
| 4. Alrita Cofidis              |               | 8.60          | 16.50        |
| 5. Paradisus Lexi              |               | 2.74          | 3.95         |
| 6. Earls Baby                  |               | 5.50          | 7.60         |
|                                |               |               |              |
|                                |               |               |              |

It will show you the selections that have been made either

- 1) Manual selections
- 2) Automated selections like the 1st favourite
- 3) Imported selections like The BetPlan
- 4) Automated selections like those in a strategy.

You could also place a bet immediately at a specified price by clicking the back or lay price for the selection.

# **Manual Bets**

It is possible to place manual bets in live or sim mode.

| silkimage                 | Selection              | В      | L      |
|---------------------------|------------------------|--------|--------|
|                           | Book %                 | 101.78 | 99.10  |
| <b>6</b> °                | 7. Looking On          | 5.00   | 5.10   |
| (®°                       | 3. Celtic Abbey        | 3.75   | 3.80   |
| - <b></b>                 | 10. Rockchasebullett   | 6.00   | 6.20   |
| (X)°                      | 16. Hefner             | 9.60   | 9.80   |
| <b>()</b>                 | 13. Perfect Outlook    | 25.00  | 26.00  |
| 8                         | 8. Lyssio              | 12.00  | 12.50  |
| ( <b>8</b> )°             | 9. Oyster Shell        | 11.50  | 12.00  |
| 6                         | 1. Arabian Heights     | 26.00  | 27.00  |
| 0                         | 2. Captain Wilson      | 140.00 | 150.00 |
| 1                         | 4. Dont Do Mondays     | 110.00 | 120.00 |
| <b>8</b> *                | 6. Getcarter           | 380.00 | 400.00 |
| ۰.                        | 11. Royal Defence      | 240.00 | 250.00 |
| € <b>I</b> F <sup>®</sup> | 14. Cappielow Park     | 460.00 | 520.00 |
| 66°                       | 15. Fromthestables Com | 270.00 | 280.00 |
| <b>.</b>                  | 12. Fashion Flow       | 380.00 | 390.00 |
|                           |                        |        |        |

Click the Manual Bets drop down arrow, this will open the manual bet panel.

| Back         | ∨ stake:               | 0.01 🖒 price: 0.00<br>Confirm | Auto Refresh<br>Refresh |
|--------------|------------------------|-------------------------------|-------------------------|
| silkimage    | Selection              | B                             | •                       |
|              | Book %                 | 101.78                        | 99.10                   |
| <b>6</b> °   | 7. Looking On          | 5.00                          | 5.10                    |
| (8°          | 3. Celtic Abbey        | 3.75                          | 3.80                    |
|              | 10. Rockchasebullett   | 6.00                          | 6.20                    |
| (X)°         | 16. Hefner             | 9.60                          | 9.80                    |
| <b>(1)</b>   | 13. Perfect Outlook    | 25.00                         | 26.00                   |
| 6            | 8. Lyssio              | 12.00                         | 12.50                   |
| ( <b>b</b> ° | 9. Oyster Shell        | 11.50                         | 12.00                   |
| 6.           | 1. Arabian Heights     | 26.00                         | 27.00                   |
| 0            | 2. Captain Wilson      | 140.00                        | 150.00                  |
| <b>()</b> *  | 4. Dont Do Mondays     | 110.00                        | 120.00                  |
| 8*           | 6. Getcarter           | 380.00                        | 400.00                  |
|              | 11. Royal Defence      | 240.00                        | 250.00                  |
| €F°          | 14. Cappielow Park     | 460.00                        | 520.00                  |
| <b>6</b> °   | 15. Fromthestables Com | 270.00                        | 280.00                  |
|              | 12. Fashion Flow       | 380.00                        | 390.00                  |

Click the Back (blue) or Lay (pink) side of the selection in question and the manual bet panel will be filled with the correct details. You can change the price stake etc. Then click Confirm.

| /pe  | : Back       | ✓ stake:               | 2.00 🗘 price: 6 | .40 🗘    |
|------|--------------|------------------------|-----------------|----------|
| . Le | ooking On    |                        | Confirm         | Refresh  |
|      | silkimage    | Selection              | В               | L *      |
|      |              | Book %                 | 113.5           | 96.28    |
| Þ    | <b>8</b> °   | 7. Looking On          | 6.0             | 6.20     |
|      | (®*          | 3. Celtic Abbey        | 5.7             | 6.40     |
|      | - <b>1</b>   | 10. Rockchasebullett   | 7.2             | 8.00     |
|      | (X)          | 16. Hefner             | 11.0            | 15.00    |
|      | <b>(1)</b>   | 13. Perfect Outlook    | 36.0            | 65.00    |
|      | 8            | 8. Lyssio              | 9.2             | 0 11.00  |
|      | ( <b>b</b> ° | 9. Oyster Shell        | 4.8             | 6.00     |
|      | 6*           | 1. Arabian Heights     | 6.0             | 6.40     |
|      | - O*         | 2. Captain Wilson      | 460.0           | 0 150.00 |
|      | (1)*         | 4. Dont Do Mondays     | 30.0            | 46.00    |
|      | <b>8</b> *   | 6. Getcarter           | 290.0           | 400.00   |
|      |              | 11. Royal Defence      | 1,000.0         | 250.00   |
|      | <b>AF</b> *  | 14. Cappielow Park     | 310.0           | 900.00   |
|      | 6            | 15. Fromthestables Com | 180.0           | 280.00   |
|      |              | 12. Fashion Flow       | 310.0           | 650.00   |

You can submit multiple bets, back or lay on the event as long as it is open.

| Market Bets 🗆 🖛 🛪 |            |          |          |    |      |        |      |       |             |  |  |
|-------------------|------------|----------|----------|----|------|--------|------|-------|-------------|--|--|
|                   | Selection  | Date/Tim | Date/Tim | SP | Туре | Status | Size | Price | Profit/Loss |  |  |
| +                 | 7. Looking | 14:36:31 | 14:36:35 |    | В    | S      | 2.00 | 6.40  | -2.00       |  |  |
|                   |            |          |          |    |      |        |      |       |             |  |  |
|                   |            |          |          |    |      |        |      |       |             |  |  |
| _                 |            |          |          |    |      |        |      |       |             |  |  |

### **Results**

In simulation mode the profit/loss is calculated and estimated from the winner result. So if a winner is missing or delayed there will be no profit/loss figure which can mess with staking and unsettled bets etc.

In live mode the profit/loss comes from your account when it is settled. So it does not matter if the winner is known or not.

Sometimes sim mode results are slower than for live mode results.

By default the results come from <u>rss.betfair.com</u> or directly from the Betfair API but they do not always have results for Aus/NZ races etc. and often the results can be slow or delayed.

By choosing Use Profit/Loss From Results you can often get faster results from in play events/races.

You can also get good results here if you need to check.

Time Form

# Red Event Rows (Rows Turning Red)

Sometimes Event rows can turn red in colour. There is nothing to worry about here.

It simply means something about the event has changed. If you have Do Not Bet On Reserves ticked under Bet Settings

then it is likely that if the event time or event runners have changed or been withdrawn then the row will turn red to indicate a change.

You can see below that in the forecast market for greyhounds, runner 3 must have been changed or withdrawn as the selection pairings have disappeared.

The software checks a few minutes before the published off time to see if any changes have been made.

| 1  | tı S     | mulatio  | n mode     |        |       |    |     |           |       |              |     |    |           |        |        |         |         |        |      |         |        | Ŧ |
|----|----------|----------|------------|--------|-------|----|-----|-----------|-------|--------------|-----|----|-----------|--------|--------|---------|---------|--------|------|---------|--------|---|
|    | *        | Info     |            |        |       |    |     | Market    |       |              |     |    |           | 5      | SP     | Winner  | (s)     | Bets   | Pro  | fit/Los | s      | - |
|    | ~        | 14 1     | February 1 | 6:08 + | -     |    | 23  | Swin (FC) | Fo    | recas        | t   |    |           |        |        | 1 - 6   |         | 12 Se  |      |         | -22.00 |   |
| •  | <b>~</b> | 14 1     | February 1 | 6:18   | ~     |    | 23  | Monm (FC) | Fo    | recas        | t   |    |           |        |        | 4 - 5   |         | 12 Se  |      |         | -2.00  | 0 |
|    | ~        | 14 1     | February 1 | 6:27 4 | ~     |    | 23  | Swin (FC) | Fo    | recas        | t   |    |           |        |        | 6 - 5   |         | 12 Se  |      |         | -13.00 |   |
|    | ~        | 14       | February 1 | 6:37 4 | ~     |    | 23  | Monm (FC) | Fo    | recas        | t   |    |           |        |        | 5 - 3   |         | 12 Se  |      |         | 12.00  |   |
|    | ~        | 14 1     | February 1 | 6:47 - | ~     |    | 23  | Swin (FC) | Fo    | recas        | t   |    |           |        |        | 6 - 2   |         | No B   | et   |         |        |   |
|    |          | 14.1     | February 1 | 6.57   | -     | 12 | 133 | Monm (EC) | Fo    | recar        | +   | _  |           |        |        | 2 - 1   |         | 12 54  |      |         | 12.00  | - |
| Ma | anua     | l Select | ions       |        |       |    |     |           | C     | a a          | х   | ][ | Ma        | rket   | Bets   |         |         |        |      | ſ       | а ф    | х |
| ~  | · 1      | Manual B | et         |        |       |    |     |           |       |              |     |    | N         | 1arket | t Bets | s Ma    | rket Ev | ents   |      |         |        |   |
|    | Se       | lection  | В          |        |       | •  | L   |           |       | *            |     |    |           | Sel    | Dat    | Dat     | Туре    | Sta    | Size | Price   | Prof   | - |
|    | Во       | ok %     |            |        | 119.0 | 58 |     |           | 76.38 |              |     |    | ×         | 1 - 5  | 16:.   | 16:     | L       | S      | 1.00 | 36.00   | 1.00   |   |
| IF | 1-       | 2        |            |        | 29.   | 00 | _   |           | 55.00 |              | 111 |    |           | 4 - 1  | 16:.   | 16:     | L       | S      | 1.00 | 32.00   | 1.00   |   |
|    | 1.       | 3        |            |        |       |    |     |           |       |              |     |    |           | 4 - 2  | 16:.   | 16:     | L       | S      | 1.00 | 30.00   | 1.00   |   |
|    | 1-       | 4        |            |        | 28.   | 00 |     |           | 48.00 |              |     |    |           | 4 - 5  | 16:.   | 16:     | L       | S      | 1.00 | 14.00   | -13.00 |   |
|    | 1.       | 5        |            |        | 24.   | 00 |     |           | 40.00 |              |     |    |           | 4 - 6  | 16:.   | 16:     | L       | S      | 1.00 | 17.50   | 1.00   |   |
|    | 1.       | 6        |            |        | 30.   | 00 |     |           | 55.00 |              |     |    |           | 5 - 1  | 16:.   | 16:     | L       | S      | 1.00 | 25.00   | 1.00   |   |
|    | 2 -      | 1        |            |        | _26,  | 20 |     | 1         | 50.00 |              | Ĭ   |    |           | 5 - 2  | 16:.   | 16:     | L       | S      | 1.00 | 26.00   | 1.00   | - |
|    | 2 -      | 3        |            | CI     | 05    |    | 30  |           |       |              |     |    | Re        | 35005  | for    | non het | nlacer  | nent   |      |         | - A    | x |
|    | 2 -      | 4        |            |        | 21.   | 00 |     |           | 38.00 |              |     |    | The state | Selec  | tion   | non bet | Type    | incant | -    | Time    |        |   |
|    | 2 -      | 5        |            |        | 23.   | 00 |     |           | 32.00 | $\checkmark$ |     |    |           |        |        |         | .764    |        |      |         |        |   |
|    | 2 -      | 6        |            |        | 25.   | 00 |     |           | 34.00 | $\checkmark$ |     |    |           |        |        |         |         |        |      |         |        |   |
|    | 3 -      | 1        |            |        |       |    |     |           |       |              |     |    |           |        |        |         |         |        |      |         |        |   |
|    | 3 -      | 2        |            |        |       |    |     |           |       |              |     |    |           |        |        |         |         |        |      |         |        |   |

### **Saving Settings**

The bot will auto save the current settings and layout when the program is closed. The settings are saved in text files and a database.

Each morning you have to press the 'Load Races' button for the new days races to be loaded.

The software creates some files in the bot directory like 'log.txt', 'properties.cfg' etc. These files have to be left untouched as they are critical for the bot's functionality.

If you should ever have to reset the bot, you can delete the files. But all the previous logs, results and settings will be lost! You could simply move them to another folder for backup.

You can find the files in the directory shown by <u>Tools > Open Application's Data Directory</u>.

Each instance of the software will save it's own settings, so when running multiple bots, if you start a certain instance it will remember the settings from last time.

### **Reasons for No Bets**

You can find out why a bet wasn't placed or if the bot stopped.

If the bot has stopped due to a stop condition like Max Losers then the Running Status label will turn red and the bot status will turn to Stopped.

The window at the bottom of the software will tell you reasons why a bet is not placed.

#### Reasons for Non Bet Placement

| Selection | Type | Time |
|-----------|------|------|
| Selection | Type | Time |

You can see below that Salacres Lourdes was a no bet due to the Back/Lay ratio filter. So only one of the two selections had a bet placed.

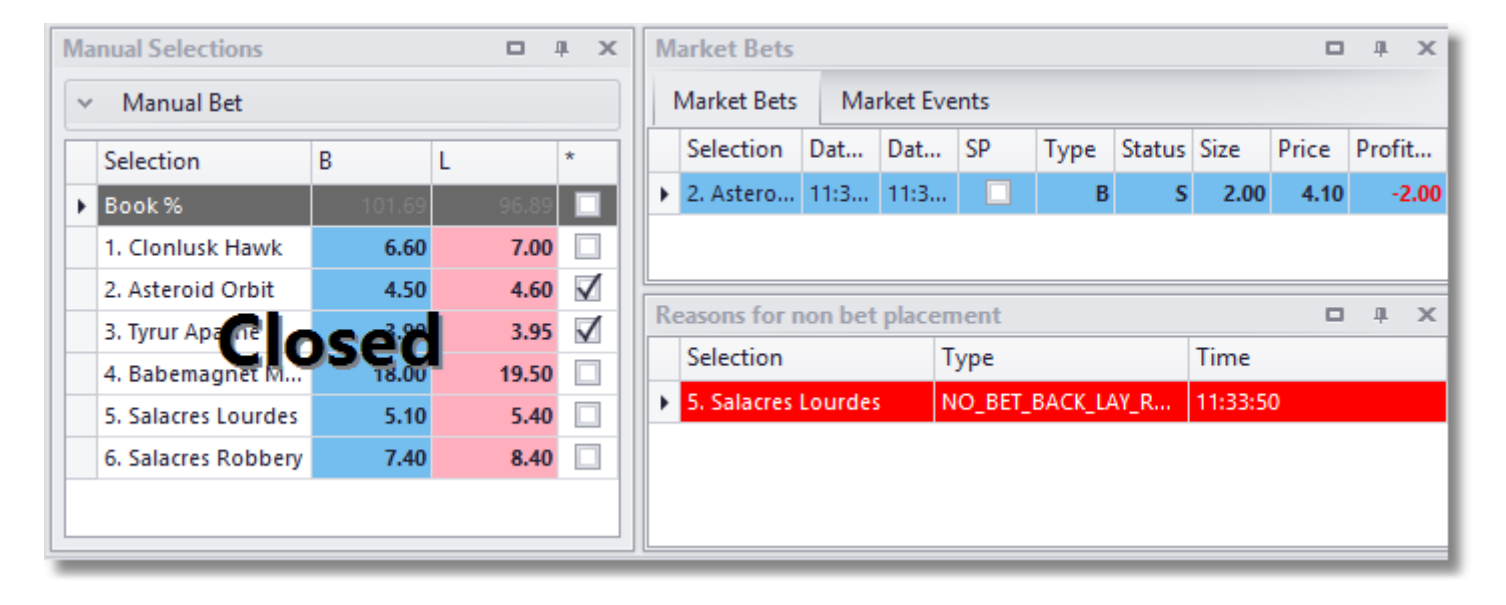

## **Running Multiple Bots/Instances**

Launching a new instance will launch a completely separate instance of the software. This is very handy for running a different strategy or for betting on different markets.

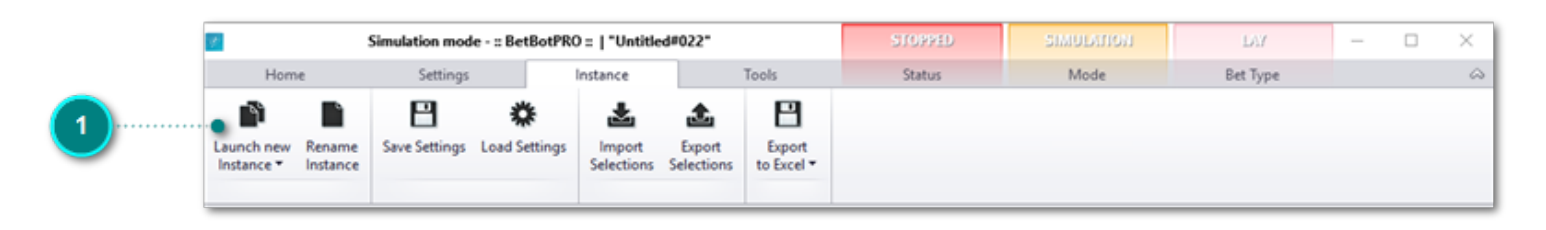

Click the button on the top Instance menu to bring up a new login screen. You can also click the desktop icon again.

It is possible to run multiple bots on the same Betfair account or multiple Betfair accounts. Be aware of possible data charges from Betfair as per the link in the software.

When logging in always make sure you choose the correct instance. It will remember the last one you used.

You can also create a new instance from Create New.

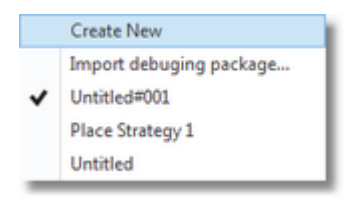

There is an instance manager where you can edit and unlock any crashed instances. After launching a new instance it will create a new instance name automatically. You can then rename this instance to whatever you like such as greyhound1 or horse strategy 2 or soccer etc.

|                                                      | 🛃 Login :: Untitled#005                             | ×      |
|------------------------------------------------------|-----------------------------------------------------|--------|
|                                                      | Username<br>remember                                |        |
| Click to enter Instance nanager                      | Password Use IE Proxy Settings Use Romania Exchange |        |
|                                                      | Instance Manager Login                              |        |
| Click down arrow to<br>choose a previous<br>Instance | *****                                               |        |
|                                                      | Registration                                        |        |
|                                                      | Resend Token Deactivate Request Trial               |        |
|                                                      |                                                     |        |
|                                                      | Register Token                                      |        |
|                                                      | Licence expires in 6913 days, 6 hours, 50 minutes.  |        |
|                                                      | v. 5.27.0.0 Status Se                               | ervice |

Once an instance has been opened the instance is locked and cannot be used until that bot is closed. The last instance opened will also be remembered for next time you login.

This makes running several bots very easy and manageable.

#### Instance Manager

You can manage the instances you create using the instance manager. Just click on the Instance manager button next to the login button. The drop down also shows the instances you have available.
| Create New       |                   | Refresh                    |
|------------------|-------------------|----------------------------|
| Name             | Last Account Used | Last Use                   |
| Untitled#001     | markscs           | 1 m, 3 w, 5 d, 6 h, 10 min |
| Place Strategy 1 | markscs           | 4 m, 3 w, 6 d, 2 h, 32 min |
| Untitled         | markscs           | 4 m, 3 w, 5 d, 5 h, 32 min |
| Fest 2           | markscs           | Running                    |
| Test 1           | markscs           | Running                    |
|                  |                   |                            |
|                  |                   | Remove                     |
| Name:            | Untitled#001      | Remove                     |

You can remove or rename instances from here. If you un-install the program the instances are not removed. So you can un-install and re-install a new version and your settings and strategies will be saved.

#### **Crashed Instances**

If the software crashes or the instance seems locked you can unlock an instance by right clicking the Instance and clicking unlocked. It will then show as an Instance in the Instance menu when logging in again.

### To Be Successful

For the best discussions on strategies please see the member's forums accessible via the member's area.

Usually the best strategies are the simplest. If you keep your greed under control it's quite easy to make  $\pm 10-\pm 15$  a day with  $\pm 2$  stakes.

Don't get too carried away and try and make small amounts regularly. You can always increase stakes later on when your strategy proves to be profitable.

There are plenty of tipsters for greyhounds and horses losing or winning their races. You can test their selections in simulation mode and use them if you wish or simply design your own strategy.

For Greyhounds you could use the form on the <u>https://www.racingpost.com/</u> or Betfair to select the dog with the fastest/slowest time.

If the dog with the slowest time is below certain odds then it could be a good lay bet. I'm sure you can think of many more ideas you can test. There are 100's!

#### **Greyhound examples**

Lay random traps or a trap series in between odds of say 3 and 10.00

Use small profit targets to start with depending on your stakes (i.e. £10).

You can also try liability staking and fixed staking if you're not keen on recovery which can be more risky.

You could also consider laying favourites only in competitive races i.e. A4/5 or under.

You can also only bet on favourites less than say 3.5. Many of these lose and it can be fairly easy to grab your profit for the day without losing a lot when the favourite does win. Strategies are endless.

#### Horse racing examples

One strategy that is quite successful is to check with the days racing on Betfair.

Only consider races with 8 or more runners, although it does work with less.

Make sure there are at least 4 horses under odds of 9.00, you can do this in the extra scenarios option.

The lower the odds are the better. Bet on the next horse if the odds are 11 or higher. I tend to use fixed liability with this but recovery can be used as losers are rare.

| Sce | na <mark>riosForm</mark> |        |         |         |      |   | - | <br>X |
|-----|--------------------------|--------|---------|---------|------|---|---|-------|
|     | Favourite                | 2      | Greater | /Lesser | Odds |   |   |       |
|     | 1st                      | -<br>- | <=      | ~       | 9.00 | ~ | x |       |
|     | 2nd                      | ~      | <=      | ~       | 9.00 | ~ | x |       |
|     | 3rd                      | ~      | <=      | ~       | 9.00 | ~ | x |       |
| ►   | 4th                      | ~      | <=      | ~       | 9.00 | ~ | x |       |
| *   |                          | ×      |         | ¥       |      | ~ | х |       |
|     |                          |        |         |         |      |   |   |       |
|     |                          |        |         |         |      |   |   |       |
|     |                          |        | A       | oply    |      |   |   |       |

|            |                    |              |         |                 |                |                    |         |        |              | BetBo   | tPRO ::  ' | '5th Fav | -       | R          | UNNING    |      | SIM     | IULATION     | LA            |                  |        |
|------------|--------------------|--------------|---------|-----------------|----------------|--------------------|---------|--------|--------------|---------|------------|----------|---------|------------|-----------|------|---------|--------------|---------------|------------------|--------|
| H          | ome                |              | Setting | s               |                | Insta              | nce     |        |              | Too     | ols        |          |         |            | Status    |      |         | Mode         | Bet T         | ype              |        |
| 0          | â                  | L            |         | C               |                | G                  | All     | I L    | 06           | Septem  | ber 2013   |          | 5       | 580 min.   | UK Wall   | et   | £258.50 | Exposure     | £0.00         | Next Stake (UK)  |        |
| nning      | Simulation<br>mode | Lay Bets     | Loi     | ad Pro<br>marke | evious<br>ts ▼ | Advanced<br>Select | Inve    | ert    |              | 17:17   | :36 (UTC)  | *        | Time Se | erver sync | AUS Wa    | llet | £0.00   | Wallet       | £31.87        | Next Stake (AUS) | -£0.00 |
| i Simula   | tion mode          |              |         |                 |                |                    | _       |        |              |         |            |          |         |            |           |      | ~       | Bet Settings | Options       |                  | ŋ      |
| * Info     | )                  |              |         |                 | Marke          | t                  |         |        | SP           | Winn    | er(s)      |          | E       | Bets       | Profit/I  | oss  | *       | Stake Plans  | Selections    | Bet Settings     |        |
| -          | 06 September 14    | :20          | r #     | 8               | Chep           | 1m M               | dn Stk: | s      | V            | 10. To  | p Dollar   |          | 1       | Settled    |           |      | 1.35    | Envourites   | elections     |                  |        |
|            | 06 September 14    | :30          | r #     |                 | Hayd           | 6f Md              | n Stks  |        | $\checkmark$ | 2. Cor  | al Mist    |          |         | No Bet     |           |      |         | Torounces    |               |                  |        |
|            | 06 September 14    | 4:40         | ► #     |                 | Newc           | 6f Md              | n Stks  |        | 1            | 3. Ken  | iny The Ca | ptain    | 1       | Settled    |           |      | 2.17    | Bet on x     | th favourite  | oth              | -      |
|            | 06 September 14    | :50          | -       |                 | Chep           | 1m Ho              | ap      |        | 1            | 7. Am   | ulet       |          |         | Settled    |           |      | 2.78    | Numbe        | of favourites | 1                | ÷      |
|            | 06 September 15    | i:00 *       | - #     |                 | Havd           | 6f Hca             | 1D      |        | 1            | 7. Bog  | o It       |          | 1       | Settled    |           |      | 2.63    |              |               |                  |        |
|            | 06 September 15    | :10          |         |                 | Newc           | Sf Md              | in Stks |        |              | 3. HI F | ilwah      |          | 1       | Settled    |           |      | .39     |              |               |                  |        |
| 3          | 06 Centember 19    |              |         |                 | Chen           | 71 Her             | 10      |        |              | 5. The  | Great Ga   | brial    |         | Settled    |           |      | 79      |              |               |                  |        |
| 2          | of Centember 15    |              |         |                 | a unit         |                    | 4       |        |              | 1. Ash  | inan Sam   |          | _       | Cattled    |           |      |         | Exception    | ins in f      |                  | ^      |
| 2          | oo september 15    |              | ·       |                 | nayu           | or rice            | P       |        |              | 6 Ma    | dam Liliha |          | _       | Settled    |           |      |         | Only         | if yth fay.   | None             | -      |
|            | ue september is    | 0.40         |         |                 | Newc           | 2m H0              | ар      |        | M            | 0.1110  | uun enioe  |          |         | Settled    |           |      |         | Extra so     | enarios       |                  | ~      |
| ual Sel    | ections            |              |         |                 |                | <b>D</b> 4         | ×       | Market | Bets         |         |            |          |         |            |           |      | ф X     | Extra        | scenarios     | No extra scenari | i 🗸    |
| Manu       | al Bet             |              |         |                 |                |                    |         | Marke  | et Bets      | Ma      | irket Even | ts       |         |            |           |      |         |              |               |                  |        |
| silki      | Selection          | в            |         |                 | L              |                    | 51      | Sele   | ction        | Date    | Date       | SP       | Туре    | Status     | Size Pric | e Pr | ofit/   |              |               |                  |        |
|            | Book %             |              | 0       | 000             |                | 99.01              | зU      |        |              |         |            |          |         |            |           |      |         |              |               |                  |        |
| 15         | 4. Merletta        |              | 1,000   | 0.00            |                | [                  | 511     |        |              |         |            |          |         |            |           |      |         |              |               |                  |        |
| •          | 2. Coral Mist      |              |         |                 |                | 1.01               |         |        |              |         |            |          |         |            |           |      |         |              |               |                  |        |
| (B)*       | 7. Sitting Prite   | <b>`lo</b> e | 100     | 0               |                | [                  |         | Reason | s for r      | ion bet | t placeme  | ent      |         |            |           |      | 4 X     |              |               |                  |        |
| <b>.</b>   | 6. Scots Law       | 103          | 7,000   |                 |                | [                  | 3       | Sele   | ction        |         | Т          | ype      |         |            | Time      |      |         |              |               |                  |        |
| <b>*</b>   | 3. Jaeger Conn.    |              | 1,000   | 0.00            |                | [                  |         | •      |              |         | N          | IO_BET_  | MIN_NC  | _RUN       | 14:35:42  |      |         |              |               |                  |        |
| ÷          | 1. Aussie Sky      |              | 1,000   | 0.00            |                | [                  | 3       |        |              |         | N          | IO_BET_  | MIN_NO  | _RUN       | 14:32:08  |      |         |              |               |                  |        |
| - Contra 1 | 5. Penny Pursu.    |              | 1.000   | 0.00            |                | 5                  | 7       |        |              |         |            |          |         |            |           |      |         |              |               |                  |        |

Trying different odds ranges also works. Such as lay the third favourite between odds of 5.0 and 7.0. An example of this is below:

The screenshot below is the old version 4.2 of the software for staking demonstrations

|                                                           | ode [lay bets]                      | *                                     | No. or                                          | T Smuther the                    |                                                                               |                           |
|-----------------------------------------------------------|-------------------------------------|---------------------------------------|-------------------------------------------------|----------------------------------|-------------------------------------------------------------------------------|---------------------------|
| UK Wallet £43.76<br>AUS Wallet £3.81<br>Bot Wallet £22.53 | Next Stake (UK)<br>Next Stake (AUS) | Start Bot Status:<br>Stop<br>Recovery | Load Race<br>Running 14 May 17:19 8<br>379 min. | ss Do<br>ST F Ho<br>ST Sin<br>La | ogs (€ Lay l<br>rrses (⊂ Back<br>mulation Mode (♥ UK<br>st Day Recovery (□ US | bets<br>bets<br>AU<br>RSA |
| Market Info                                               | Selections                          | Winner                                | Lay Prices                                      | Profit/Loss                      | Options                                                                       |                           |
| 🗹 14 May 13:40 BST York                                   |                                     | Folk Opera                            |                                                 |                                  | Max Odde                                                                      | 2 20 -                    |
| 14 May 13:50 BST Extr                                     |                                     | Winsley Hill                          |                                                 |                                  | Max Odus                                                                      | 3.30 -                    |
| V 14 May 14:00 BST Font                                   |                                     | Stellenbosch                          |                                                 |                                  | Min Odds                                                                      | 1.10 -                    |
| V 14 May 14:10 BST York                                   |                                     | Fathsta                               |                                                 |                                  | Horses                                                                        |                           |
| 14 May 14:20 BST Extr                                     | Nelsons Spice                       | Radnor Lad                            | M3.33@7.00                                      | 3.33                             | Max Odds                                                                      | 7.00                      |
| 14 May 14:30 BST Font                                     | Prince Ary                          | Chrysander                            | M4.55@5.40                                      | 4.55                             | No odda                                                                       | 7.00                      |
| V 14 May 14:40 BST York                                   |                                     | Lush Lashes                           |                                                 |                                  | Min Odds                                                                      | 5.00 •                    |
| 14 May 14:50 BST Extr                                     | Pitful Tercah                       | Nostringsattached                     | M3.70@6.40                                      | 3.70                             | Max No Runners                                                                | 30 💌                      |
| V 14 May 15:00 BST Font                                   |                                     | Sycho Fred                            |                                                 |                                  | Min No Runners                                                                | 8 🔹                       |
| ✓ 14 May 15:10 BST York                                   |                                     | Assertive                             |                                                 |                                  | Jaibial Chalve                                                                | 5.00 -                    |
| 14 May 15:20 BST Extr                                     |                                     | Kiama                                 |                                                 |                                  | Initial Stake                                                                 |                           |
| ✓ 14 May 15:35 BST Font                                   |                                     | Apocalozzo                            |                                                 |                                  | Secs before bet                                                               | 40 •                      |
| V 14 May 15:45 BST York                                   |                                     | Birkside                              |                                                 |                                  | Max Loss                                                                      | 200.00 💌                  |
| 14 May 15:55 BST Extr                                     | Cornish Jester                      | Jomelamin                             | M3.45@6.80                                      | 3.45                             | Max Profit                                                                    | 35.00 -                   |
| 14 May 16:10 BST Font                                     |                                     | Felinious                             |                                                 |                                  | % Back/Law Datio                                                              | 10 -                      |
| 14 May 16:20 BST York                                     |                                     | Masamah                               |                                                 |                                  | 76 Dack/ Lay Kado                                                             | 110                       |
| 14 May 16:30 BST Extr                                     |                                     | Mister Gloss                          |                                                 |                                  | (0)                                                                           |                           |
| 14 May 16:45 BST Font                                     | Granite Man                         | September Moon                        | M4.17@5.80                                      | 4.17                             | Unsettled Races Allowed                                                       |                           |
| V 14 May 16:55 BST York                                   |                                     |                                       |                                                 | -                                | Stake Plan                                                                    |                           |
| 14 May 17:05 BST Extr                                     | Lancer Scott                        | Foolish Cliche                        | M3.33@7.00                                      | 3.33                             | C Fixed stake                                                                 |                           |
| 14 May 17:50 BST Naas                                     |                                     |                                       |                                                 |                                  | C % of bank stake                                                             | 5 💌                       |
| ☑ 14 May 18:00 BST Bath                                   |                                     |                                       |                                                 |                                  | 0.0.00                                                                        |                           |
| 14 May 18:20 BST Naas                                     |                                     |                                       |                                                 |                                  | <ul> <li>Fixed liability stake £</li> </ul>                                   | 20                        |
| ✓ 14 May 18:30 BST Bath                                   |                                     |                                       |                                                 |                                  | C % bank liability stake                                                      | 5 •                       |
| 14 May 18:40 BST Perth                                    |                                     |                                       |                                                 |                                  |                                                                               | -                         |
| ✓ 14 May 18:50 BST Naas                                   |                                     |                                       |                                                 |                                  | C Recovery stake                                                              |                           |
| 14 May 19:00 BST Bath                                     |                                     |                                       |                                                 | -                                | % 100 • of loss                                                               |                           |
| All   Tourst                                              |                                     | Event L.                              |                                                 |                                  | over 1 💌 bets                                                                 |                           |
| Invert                                                    | 3rd favounte                        | Export 14                             | nay 💽                                           |                                  | for 4 recovery                                                                | cycles                    |
|                                                           |                                     |                                       |                                                 | Requests p/s                     | s: 0 Betfair Charges                                                          | 3_080508                  |

The sky really is the limit though as there is so many potential strategies that can produce a profit.

Another good one is to lay favourites under 2.0, this limits your liability and they often do not win.

This can be a good one to use a recovery strategy with. When you hit a winner you could stop for the day.

Ie. Lay each for £25 until you hit a winning bet, add your previous loss to the next bet, set your profit target so that one winner will trigger the bot to stop.

The member's forum contains lots of discussions on strategies and techniques. I'm sure you can see the huge potential in the software if used correctly.

## **Racing Radio Services**

If you want to listen to live Horse or Greyhound racing commentary you can do by going to the following link:

William Hill Greyhound Service http://www.bettingshop.tv/shop/index.php?stream=dogs

William Hill Horse Racing Service http://www.bettingshop.tv/shop/index.php?stream=whr

Betfair/Timeform also run a radio service for Horses and Greyhounds <a href="https://www.timeform.com/horse-racing/about/timeform-radio">https://www.timeform.com/horse-racing/about/timeform-radio</a>

## Betfair

You will see in the software there are two links, one called requests per/sec, the other Betfair Charges.

Betfair Charges outlines the charges Betfair can make depending on your betting and usage of the API.

The one of concern is the amount of data requests/sec you make to the Betfair API which has to be lower than 20/sec or they will charge you.

Betbotpro doesn't really get close to this figure so you should have nothing to worry about.

A counter is provided at the bottom of the software to show the number of requests/sec.

You should be careful though if running multiple bots or other software that uses the API as it could add up to more than 20/sec and you could be charged.

The are currently no data charges for the new Betfair API-NG based software

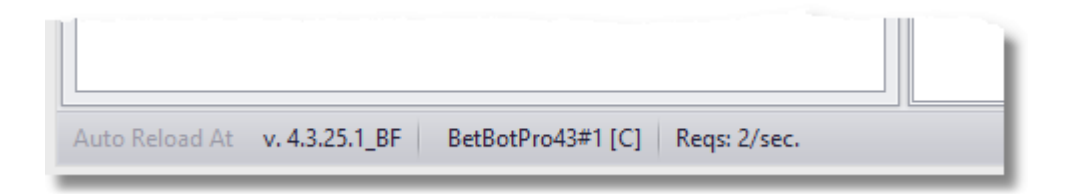

# Support

If you need any help or come across any bugs or problems please email us directly.

We prefer email and if you have an issue please send a <u>debug report</u> of the problem.

There are two parts to a debug report. Screenshot & Bot files.

1.) Take a Screenshot of the bot fault or issue, and the settings so we can see the issue.

2.)You can do this by pressing Ctrl or Alt & Print Screen PrtScn keys at the same time to copy the desktop/ window, then paste it to word or paint and send to us.

3.) When creating a debug package the software will also ask you if you want a screenshot.

4.) Create debug file package, Tools Menu and click Create Debugging Package. This will create a zipped folder.

Attach both to an email and send to us with a description outlining the problem.

Email: support at betbotpro dot com

Check the FAQ and Videos: <u>https://www.betbotpro.com/support.html</u>

To your success

**BBP** Team

https://www.betbotpro.com